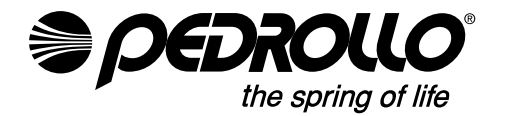

PEDROLLO S.p.A. Via E. Fermi, 7 37047 - San Bonifacio (VR) - Italy Tel. +39 045 6136311 - Fax +39 045 7614663 e-mail: sales@pedrollo.com - www.pedrollo.com

cod 12039901QP 02/21

| IT | ISTRUZIONI ORIGINALI PER L'USO  | ITALIANO |
|----|---------------------------------|----------|
| EN | ORIGINAL INSTRUCTIONS FOR USE   | ENGLISH  |
| DE | ORIGINAL-BETRIEBSANLEITUNG      | DEUTSCH  |
| ES | INSTRUCCIONES ORIGINALES DE USO | ESPAÑOL  |
| FR | MODE D'EMPLOI ORIGINAL          | FRANÇAIS |
|    |                                 |          |

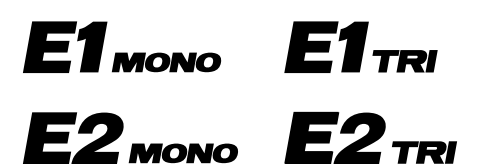

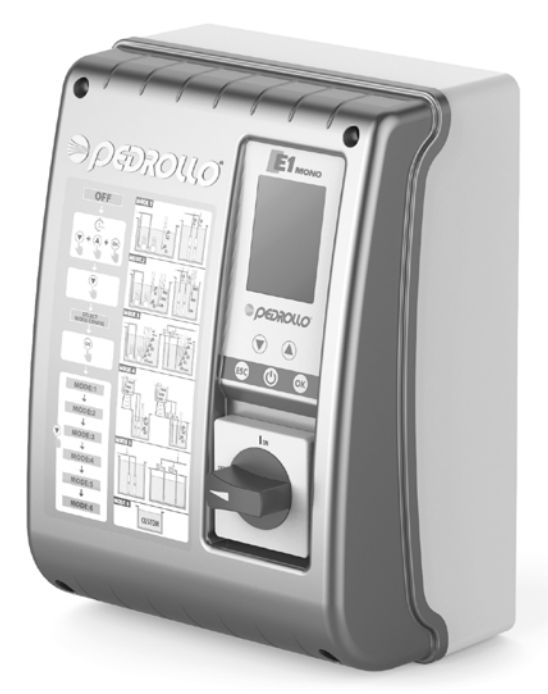

#### **MADE IN ITALY**

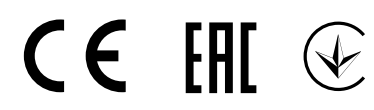

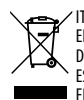

Corretto smaltimento dei RAEE (DIRETTIVA 2012/19/UE) IT

EN Correct disposal of WEEE (DIRECTIVE 2012/19/EU) DE Korrect entsorgung von Elektro - und Elektronik - Altgeräten (RICHTLINIE 2012/19/EU) ES Eliminación correcta de RAEE (DIRECTIVA 2012/19/UE)

FR Les bons gestes de l'élimination des DEEE (DIRECTIVE 2012/19/UE)

| IT | ISTRUZIONI PER L'USO4 |
|----|-----------------------|
|    |                       |

| EN | INSTRUCTIONS FOR USE | 36 |
|----|----------------------|----|
|    |                      |    |

| DE | BEDIENUNGSANLEITUNG | 68 |
|----|---------------------|----|
|----|---------------------|----|

| ES | INSTRUCCIONES DE USO | 100 |
|----|----------------------|-----|
|----|----------------------|-----|

| FR | MODE D'EMPLOI | . 132 | 2 |
|----|---------------|-------|---|
|----|---------------|-------|---|

#### INDICE

| INFORMAZIONI GENERALI                                                     | 5 |
|---------------------------------------------------------------------------|---|
| NORME DI SICUREZZA                                                        | 5 |
| AVVERTENZE                                                                |   |
| DESCRIZIONE DEL PRODOTTO                                                  | б |
| DATI TECNICI                                                              | б |
| ELENCO DELLE PARTI                                                        | 7 |
| IDENTIFICAZIONE DEI COMANDI                                               | 7 |
| SIMBOLOGIA DISPLAY                                                        | 7 |
| INSTALLAZIONE                                                             |   |
| COLLEGAMENTO ELETTRICO                                                    |   |
| CONNESSIONI ELETTRICHE                                                    | 9 |
| Quadro E MONO con condensatore incorporato nella elettropompa             | 9 |
| Quadro E MONO (monofase) con condensatore esterno (installato nel quadro) | 9 |
| Quadro E TRI (trifase)                                                    |   |
| COLLEGAMENTO DEI SEGNALI ELETTRICI                                        |   |
| MODALITÀ 1 – SVUOTAMENTO E PRESSURIZZAZIONE (modalità di default)         |   |
| MODALITÀ 2 – SVUOTAMENTO E PRESSURIZZAZIONE                               |   |
| MODALITÀ 3 – SVUOTAMENTO                                                  |   |
| MODALITÀ 4 – RIEMPIMENTO                                                  |   |
| MODALITÀ 5 – PRESSURIZZAZIONE                                             |   |
| MODALITÀ 6 – PERSONALIZZATA                                               |   |
| Αννιαμεντο                                                                |   |
| COMANDI PER ACCEDERE AL MENÙ                                              |   |
| COMANDI PER LA MODIFICA DEI PARAMETRI                                     |   |
| STRUTTURA DEL MENÙ                                                        |   |
| IMPOSTAZIONE LINGUA                                                       |   |
| CONFIGURAZIONE FUNZIONAMENTO IN AUTOMATICO                                |   |
| CONFIGURAZIONE FUNZIONAMENTO IN MANUALE                                   |   |
| CONFIGURAZIONE ELETTROPOMPA N.1 e/o N.2                                   |   |
| CONFIGURAZIONE IN AUTOAPPRENDIMENTO (WIZARD)                              |   |
| CONFIGURAZIONE PERSONALIZZATA DELLE MODALITÀ PREIMPOSTATE                 |   |
| CONFIGURAZIONE CONNESSIONE WI-FI                                          |   |
| ALLARMI                                                                   |   |
| RICERCA GUASTI                                                            |   |
| MANUTENZIONE                                                              |   |
| SMALTIMENTO                                                               |   |
| DICHIARAZIONE DI CONFORMITÀ                                               |   |
|                                                                           |   |

# **INFORMAZIONI GENERALI**

- Il presente manuale deve sempre accompagnare l'apparecchio a cui si riferisce ed essere conservato in un luogo accessibile e consultabile dalle persone addette all'uso ed alla manutenzione del sistema.
- Si raccomanda all'installatore/utilizzatore di leggere attentamente le prescrizioni e le informazioni contenute nel presente manuale prima di utilizzare il prodotto, al fine di evitare il danneggiamento, l'utilizzo improprio dell'apparecchiatura o la perdita della garanzia.
- Questo prodotto non deve essere utilizzato da bambini o da persone con capacità fisiche, sensoriali o mentali ridotte, o con una mancanza di esperienza e conoscenza, se non sono stati dati supervisione ed istruzione. I bambini dovrebbero essere osservati in modo da assicurarsi che non giochino con l'apparecchio.
- La ditta costruttrice declina ogni responsabilità in caso di incidente o danno dovuti a negligenza o alla mancata osservanza delle istruzioni descritte in questo opuscolo o in condizioni diverse da quelle indicate in targa. Declina altresì ogni responsabilità per danni causati da un uso improprio dell'apparecchiatura. Non sovrapporre pesi o altre scatole all'imballo.
- Al ricevimento della merce effettuare subito un'ispezione per accertarsi che l'apparecchiatura non abbia subito danni durante il trasporto. Nel caso si riscontrassero anomalie, si raccomanda di comunicarlo tempestivamente, non oltre 5 giorni dal ricevimento al nostro rivenditore o, in caso di acquisto diretto, al servizio assistenza clienti Pedrollo.

# **NORME DI SICUREZZA**

#### SIMBOLOGIA

Nel presente manuale sono stati usati dei simboli che hanno il seguente significato.

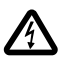

#### RISCHIO DI SCOSSE ELETTRICHE

Questo simbolo avverte che la mancata osservanza della prescrizione comporta un rischio di scosse elettriche.

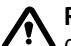

#### **RISCHIO DI DANNO A PERSONE O COSE**

🗅 Questo simbolo avverte che la mancata osservanza della prescrizione comporta un rischio di danno a persone o cose.

### **AVVERTENZE**

- Prima di installare e utilizzare il prodotto leggere attentamente il presente manuale in tutte le sue parti;
- Controllare che i dati di targa siano quelli desiderati ed adeguati all'impianto.
- L'installazione e la manutenzione devono essere eseguite da personale qualificato, responsabile di eseguire i collegamenti elettrici secondo le regole di installazione nazionali.
- Il quadro elettrico deve essere utilizzato solo per lo scopo e il funzionamento per cui è stato concepito. Ogni altra applicazione e utilizzo sono da considerarsi impropri e pericolosi.
- Nel caso in cui si dovesse verificare un incendio nel luogo di installazione o in prossimità di esso, evitare l'utilizzo di getti d'acqua e utilizzare appropriati mezzi di estinzione (polvere, schiuma, anidride carbonica).
- Installare l'apparecchio lontano da fonti di calore e in luogo asciutto e riparato rispettando il grado di protezione (IP) dichiarato.
- Qualsiasi operazione d'installazione e/o manutenzione devono essere effettuate da un tecnico specializzato a conoscenza delle norme di sicurezza vigenti.
- L'utilizzo di ricambi non originali, manomissioni o usi impropri, fanno decadere la garanzia sul prodotto.
- Il produttore declina ogni responsabilità per danni derivanti da uso improprio del prodotto e non è responsabile di danni causati da manutenzioni o riparazioni eseguite da personale non qualificato e/o con parti di ricambio non originali.

### 🚯 In fase di prima istallazione ed in caso di manutenzione assicurarsi che:

- non ci sia tensione sulla rete di alimentazione elettrica.
- la rete di alimentazione elettrica sia dotata di protezioni ed in particolare di interruttore differenziale ad alta sensibilità (30 mA in classe A) idoneo a proteggere da correnti di guasto di tipo alternato, unipolare pulsante, continuo, ad alta frequenza. Verificare inoltre che la messa a terra sia conforme alle norme.
- prima di rimuovere il coperchio del quadro o iniziare interventi su di esso, è necessario scollegare l'impianto dalla rete elettrica ed attendere almeno 5 minuti affinché i condensatori abbiano il tempo di scaricarsi mediante i resistori di scarica incorporati;
- dopo aver eseguito il collegamento elettrico dell'impianto verificare le impostazioni del quadro elettrico poiché l'elettropompa potrebbe avviarsi automaticamente.

ATTENZIONE: in stato di fuori servizio (display acceso in OFF con sfondo bianco) il quadro E rimane in tensione; prima di qualsiasi intervento è obbligatorio togliere la tensione dal quadro.

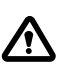

#### **ARRESTO DI EMERGENZA**

Mentre il quadro E è in funzione, è possibile eseguire un arresto di emergenza, premendo il tasto I/O

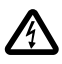

#### IN FASE DI PRIMA INSTALLAZIONE E DI MANUTENZIONE

Assicurarsi che NON CI SIA TENSIONE sulla rete elettrica. Assicurarsi che l'impianto NON SIA IN PRESSIONE.

# **DESCRIZIONE DEL PRODOTTO**

Il quadro elettrico multifunzione **E** è concepito per la protezione e comando di 1 o 2 elettropompe monofase o trifase con la possibilità di selezionare la tipologia di funzionamento a seconda del proprio impianto attraverso 6 modalità preimpostate che ne semplificano l'utilizzo.

l quadro permette di controllare le elettropompe attraverso pressostati, galleggianti, contatti da remoto, galleggianti marcia/arresto, sonde di livello, trasduttori di pressione 4-20 mA, trasduttori di pressione 0-10V, fattore di potenza "cos $\phi$ " e minima corrente per il controllo di marcia a secco, (dove " $\phi$ " è l'angolo di sfasamento tra corrente e tensione) e tensione di alimentazione del quadro.

In presenza di due elettropompe nell'impianto, il quadro provvede automaticamente ad alternare le elettropompe facendo in modo che entrambe le pompe presenti funzionino. Questo per ottimizzare i tempi di funzionamento e l'usura delle elettropompe stesse.

In caso di guasto di una delle elettropompe, la logica di funzionamento provvede automaticamente ad esclude quella determinata elettropompa dal sistema inserendo automaticamente al suo posto la seconda elettropompa funzionante.

# DATI TECNICI

| Tensione nominale di impiego  | 1~ 110-230 V per E MONO | 3~ 400 V per E TRI<br>3~ 220 V per E TRI |
|-------------------------------|-------------------------|------------------------------------------|
| Frequenza nominale di impiego | 50 - 60 Hz              |                                          |
| Corrente di uscita            | 18 A / 25 A / 16 A      |                                          |
| Protezione IP                 | IP 55                   |                                          |
| Fusibili protezione           | 25 A / 20 A             |                                          |
| Temperatura ambiente          | -5/+40 °C               |                                          |
| Umidità relativa              | 50% a 40 °C             |                                          |

### DIMENSIONI, INTERASSI E FORI DI FISSAGGIO

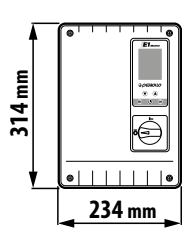

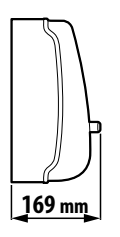

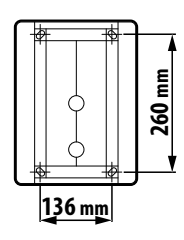

# **ELENCO DELLE PARTI**

- 1. Quadro comandi
- 2. Interruttore generale bipolare **I/O**
- 3. Scheda elettronica
- 4. Gruppo magnetotermici / Relè

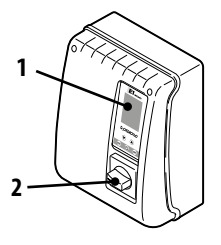

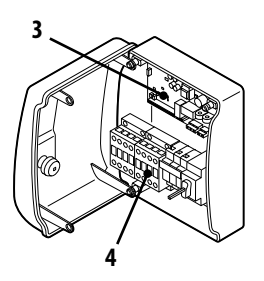

# **IDENTIFICAZIONE DEI COMANDI**

Il quadro **E** è provvisto di tastiera e display che fungono da interfaccia utente e permettono il controllo dei parametri di funzionamento, degli allarmi e la programmazione del sistema.

- 5. Display a 4 retroilluminazioni
  - Verde: elettropompa in funzionamento
  - Bianca: elettropompa in stop o in stand-by
  - Gialla: quadro in programmazione (setup)
  - Rossa: quadro in modalità allarme
- 6. Tasti frecce di scorrimento 文 🌢
- 7. Tasto uscita menù ESC e visualizzazione stato ingressi 📾
- 8. Tasto accensione /spegnimento ON/OFF 🕑
- 9. Tasto conferma OK 🔿

# SIMBOLOGIA DISPLAY

- 10. Segnalazione ALLARME
- 11. Funzionamento AUTOMATICO
- 12. Funzionamento MANUALE
- 13. Elettropompa n.1 in funzione
- 14. Elettropompa n.2 in funzione 🗳 (se presente)
- 15. Segnalazione WI-FI attivo 😭 (se presente)
- 16. Display alfanumerico a 2 righe per la visualizzazione di: tensione, frequenza, corrente, cosφ, pressione, livello, stato di funzionamento impianto, anomalie impianto.

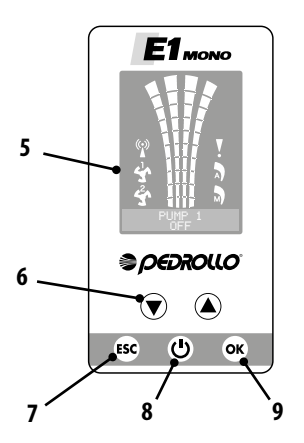

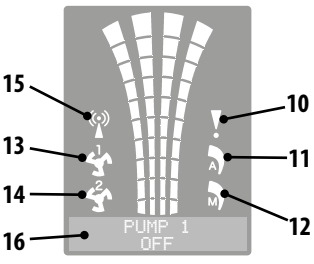

# **INSTALLAZIONE**

 $\triangle$ 

Un'installazione non corretta può causare il malfunzionamento e la rottura del quadro elettrico.

#### Il quadro E deve essere installato rispettando le seguenti condizioni.

- In un locale areato, protetto dalle intemperie e dall'esposizione al sole.
- In posizione verticale.
- Non installare il quadro in ambienti esplosivi o in presenza di polveri, acidi, gas corrosivi e/o infiammabili.

Per il fissaggio del quadro a parete o su un apposito supporto fare riferimento alla figura DIMENSIONI, INTERASSI E FORI DI FISSAGGIO.

### **COLLEGAMENTO ELETTRICO**

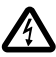

Prima di effettuare i collegamenti assicurarsi che non vi sia tensione ai capi dei conduttori di linea. Assicurarsi inoltre che la rete di alimentazione elettrica sia dotata di protezioni ed in particolare di interruttore differenziale ad alta sensibilità (30 mA, in classe A oppure AS) e di messa a terra conformi alle norme.

- Verificare che la tensione di alimentazione della rete elettrica corrisponda alla tensione indicata nella targa del quadro elettrico e del motore collegato al quadro, quindi effettuare il collegamento di terra prima di ogni altro collegamento.
- La tensione della linea di alimentazione del quadro potrà variare in un range compreso tra il +/-10% della tensione di alimentazione di targa.
- Controllare che la corrente nominale assorbita dall'elettropompa sia compatibile con i dati di targa del quadro elettrico.
- La linea di alimentazione deve essere protetta da un interruttore magnetotermico differenziale.
- Serrare i cavi elettrici negli appositi morsetti utilizzando l'utensile della misura idonea a non danneggiare le viti di fissaggio. Prestare particolare attenzione nel caso si utilizzi un avvitatore elettrico.
- Evitare di utilizzare cavi multipolari nei quali siano presenti conduttori collegati a carichi induttivi e di potenza e conduttori di segnale quali sonde ed ingressi digitali.
- Ridurre il più possibile le lunghezze dei cavi di collegamento, evitando che il cablaggio assuma la forma a spirale dannosa per possibili effetti induttivi sull'elettronica.
- Tutti i conduttori impiegati nel cablaggio devono essere opportunamente proporzionati per supportare il carico che devono alimentare.

### **CONNESSIONI ELETTRICHE**

#### Quadro E MONO con condensatore incorporato nella elettropompa

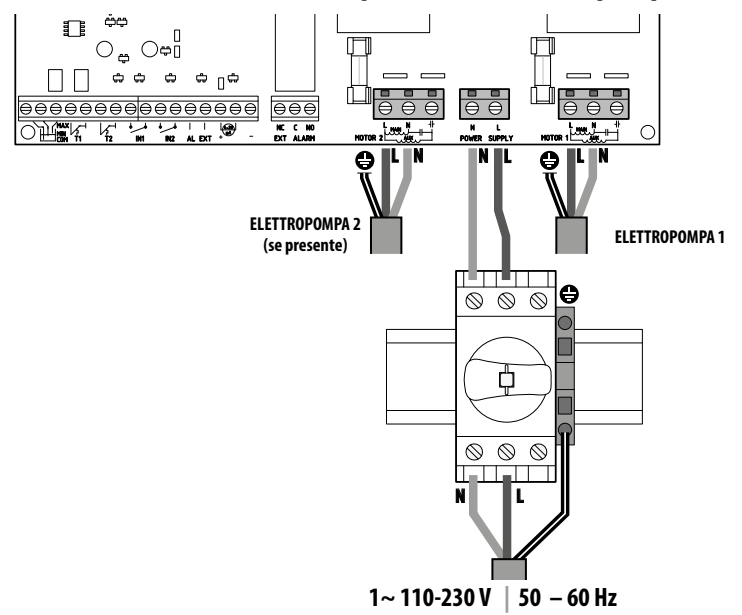

Quadro E MONO (monofase) con condensatore esterno (installato nel quadro)

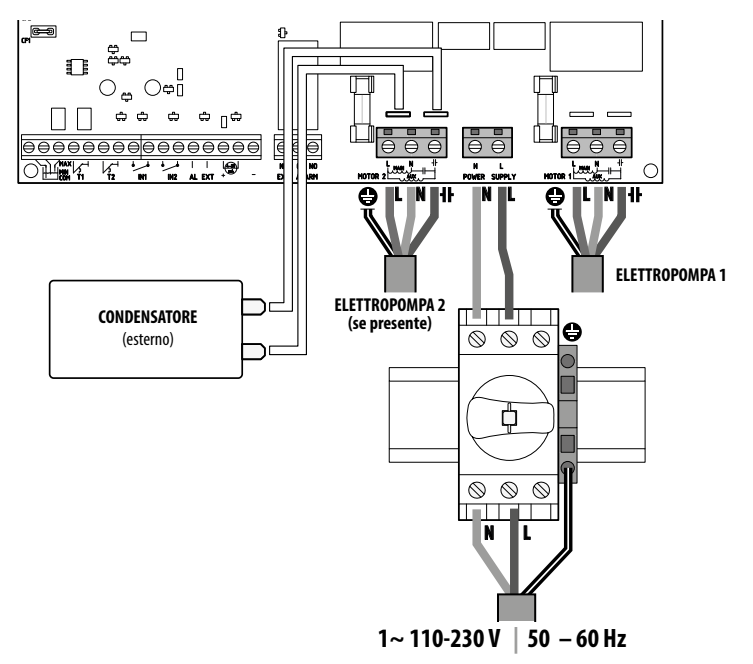

### Quadro E TRI (trifase)

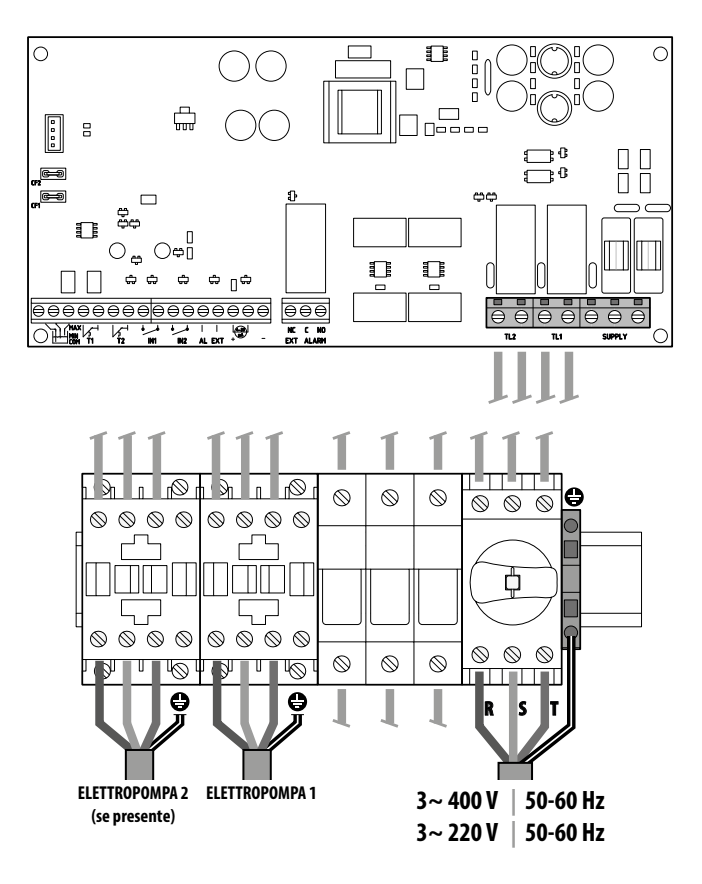

### **COLLEGAMENTO DEI SEGNALI ELETTRICI**

Sulla scheda elettronica del quadro sono presenti i morsetti (1) e i faston maschio (2) per il collegamento dei segnali elettrici sia in ingresso che in uscita.

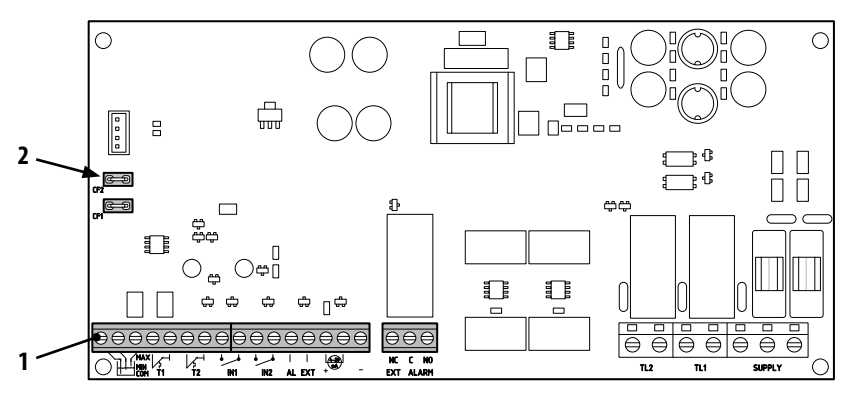

| $\ominus$                                                                                                    |                                                                                                    |  |  |
|----------------------------------------------------------------------------------------------------|----------------------------------------------------------------------------------------------------|--|--|
|                                                                                                    | MIN TI T2 INI INZ AL EXT + - EXT ALARM                                                                                                    |  |  |
|                                                                                                    | <b>COM/MIN/MAX</b><br>Ingressi sonde di livello COMUNE, MINIMA, MASSIMA.<br>Tramite il parametro LEVEL SENS CONF, INGR.USC<br>I LEVEL SENS (valore percentuale) si può calibrare la sensibilità in<br>base alla conducibilità dell'acqua. |  |  |
|                                                                                                    | T1<br>Ingresso del protettore termico relativo all'elettropompa n.1                                                                                                    |  |  |
|                                                                                                    | <ul> <li>► T2</li> <li>✓ Ingresso del protettore termico relativo all'elettropompa n.2</li> <li>T2</li> </ul>                                                                                                    |  |  |
| ● ●<br>IN1                                                                                                    | IN1<br>Ingresso specifico per accensione di una sola elettropompa con logica di alternanza tramite contatto<br>pulito normalmente aperto (NO)                                                                                             |  |  |
| ● ●<br>IN2                                                                                                    | <ul> <li>IN2</li> <li>Ingresso specifico per accensione della seconda elettropompa con logica di alternanza e/o entrambe le elettropompe contemporaneamente tramite contatto pulito normalmente aperto (NO)</li> </ul>                    |  |  |
| <ul> <li>AL EXT</li> <li>Ingresso specifico per allarme proveniente dall'esterno con funzione acustico e/o visiva tramite contatto pulito normalmente aperto (NO).</li> <li>AL EXT</li> <li>Quando AL EXT si chiude, viene attivato il relè EXT ALARM (vedi sotto), che può generare una segnalazione esterna acustica e visiva.</li> </ul> |                                                                                                    |  |  |
|                                                                                                    | Ingresso specifico per trasduttore di pressione amperometrico o trasduttore di pressione raziometrico                                                                                                    |  |  |
| NC C NO<br>EXT ALARM                                                                                                    | EXT ALARM<br>Uscita specifica per segnalazione allarme verso l'esterno, da usare tipicamente per alimentazione sirena<br>e/o lampeggiante.<br>Il valore nominale del contatto aperto (NO) è 10 A a 250 V~cosø1.0                          |  |  |

#### Legenda faston (2)

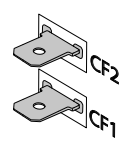

CF2 🔳 ÷ CF1 🖻

#### CF1 CF2

Uscita specifica per segnalazione allarme verso l'esterno, da usare tipicamente per avvisatore acustico. Il valore nominale di 100 mA a 24 V DC ===

Di seguito sono raffigurati i collegamenti elettrici sui morsetti dei segnali in base al tipo di funzionamento dell'impianto realizzato, attraverso le 6 modalità preimpostate sul quadro.

### **MODALITÀ 1** – SVUOTAMENTO E PRESSURIZZAZIONE (modalità di default)

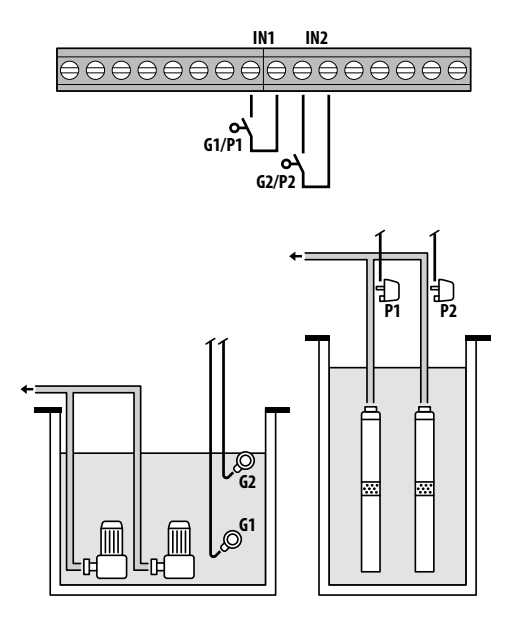

Configurazione di fabbrica

| Param<br>da con | etro<br>figurare | Valore  |
|-----------------|------------------|---------|
| IN1             |                  | ON      |
| IN2             |                  | ON      |
| LOGIC           |                  | ALTERN. |
| DRY LO          | GIC              | COS     |
| COSFI R         | EC               | ON      |
| COSFI R         | EC               | 2 min   |
| MAX RE          | CT               | 60 min  |
|                 |                  |         |
| Ø               | Galleggia        | inte    |
| Ð               | Pressosta        | ito     |

#### Abilitazione presenza acqua mediante cosφ (funzionamento a secco)

Se si chiude **IN1** con un contatto pulito NO entra in funzione una pompa o l'altra (nel caso di due pompe) secondo la logica dell'alternanza. A questo punto il quadro esegue un controllo sul cos $\varphi$ .

Nel caso in cui si sia scelta la logica di controllo:

- DRY LOGIC=COS (default) e cos (letto)>cos (min impostato)

oppure

- DRY LOGIC=CURR e CURR (corrente letta)>CURR MIN (corrente minima impostata)

significa che la pompa sta funzionando con acqua nell'impianto, quindi il quadro la lascia in funzionamento, altrimenti ne arresta il funzionamento per marcia a secco.

Se chiudo anche **IN2** con un contatto pulito NO allora entra in funzione anche l'altra pompa (nel caso di due pompe). A questo punto il quadro esegue anche per la seconda pompa un controllo sul cosφ, con la stessa logica di intervento così come fatto per la prima.

Se invece **IN1** non è utilizzato, alla chiusura di **IN2** con un contatto pulito NO entra in funzione una pompa o l'altra (nel caso di due pompe), secondo la logica dell'alternanza e alcuni secondi dopo entra in funzione quella delle due che era spenta. Una volta accese entrambe le pompe il quadro esegue un controllo sul cos $\varphi$ , con la stessa logica di intervento così come spiegato precedentemente.

Gli ingressi IN1 e IN2 se abilitati in ogni momento, aprendo un contatto pulito NO, spengono la pompa o entrambe le pompe (nel caso di due pompe).

Lo stato degli ingressi (IN1 - IN2) è visibile sulla parte alfanumerica del display premendo il pulsante ESC.

### **MODALITÀ 2** – SVUOTAMENTO E PRESSURIZZAZIONE

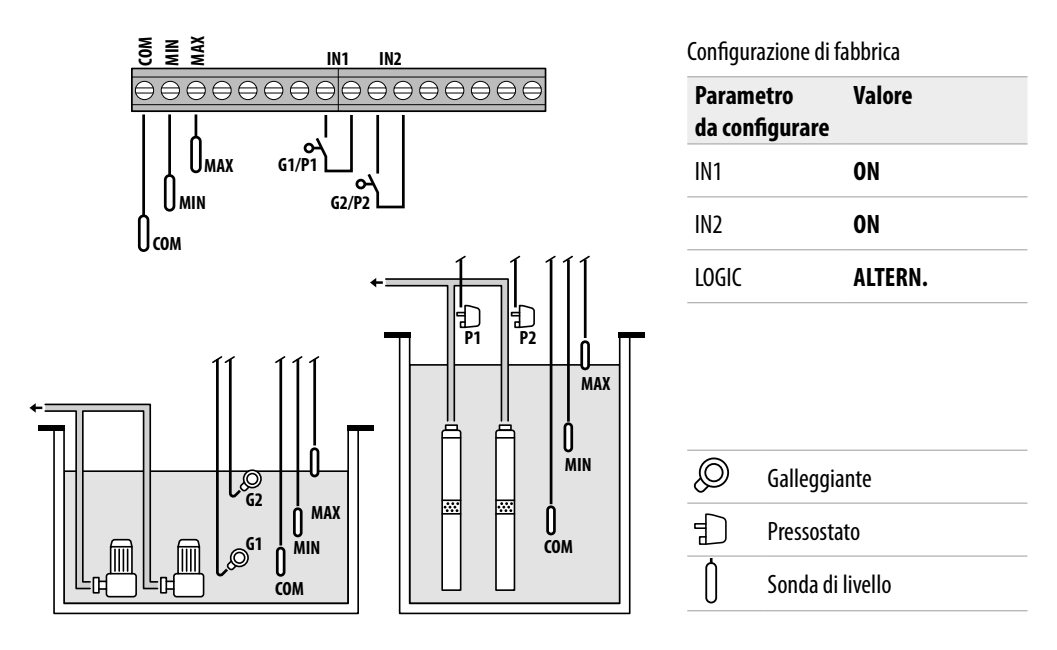

#### Abilitazione presenza acqua mediante sonde di livello

Se il livello di acqua è tale per cui entrambe le sonde di livello siano attivate, ovvero **LOW=1** e **HIGH=1** e si chiude **IN1** con un contatto pulito NO entra in funzione una pompa o l'altra (nel caso di due pompe) secondo la logica dell'alternanza.

Se chiudo anche IN2 con un contatto pulito NO allora entra in funzione anche l'altra pompa (nel caso di due pompe).

Se invece **IN1** non è utilizzato, alla chiusura di **IN2** con un contatto pulito NO entra in funzione una pompa o l'altra (nel caso di due pompe), secondo la logica dell'alternanza e alcuni secondi dopo entra in funzione quella delle due che era spenta.

Gli ingressi IN1 e IN2 se abilitati in ogni momento, aprendo un contatto pulito NO spengono la pompa o entrambe le pompe (nel caso di due pompe).

Se in qualsiasi condizione di funzionamento il livello dell'acqua scende fino a disattivare le due sonde di livello (**COM-MIN** e **COM-MAX**), ovvero **LOW=O e HIGH=O** allora si spegneranno le pompe eventualmente accese e si disabiliteranno gli ingressi **IN1 e IN2**.

Lo stato degli ingressi (IN1 - IN2 e LOW - HIGH) è visibile sulla parte alfanumerica del display premendo il pulsante ESC.

### **MODALITÀ 3** – SVUOTAMENTO

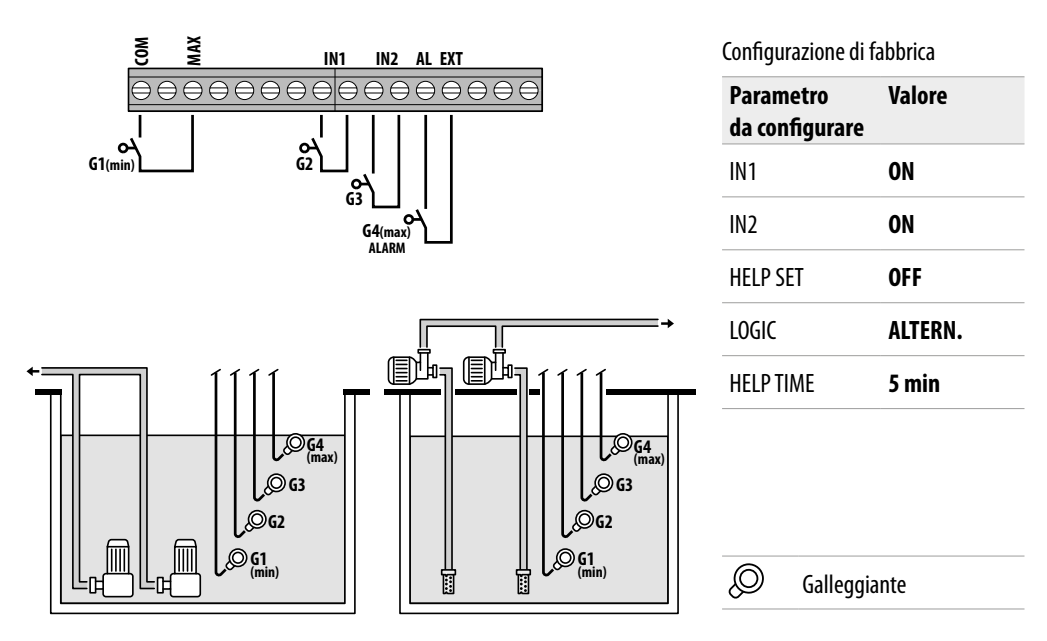

#### Abilitazione presenza acqua mediante galleggiante di sicurezza

Se il livello di acqua è tale per cui la sonda di livello sia attivata, ovvero **HIGH=1** e si chiude **IN1** con un contatto pulito NO entra in funzione una pompa o l'altra (nel caso di due pompe) secondo la logica dell'alternanza.

Se chiudo anche IN2 con un contatto pulito NO allora entra in funzione anche l'altra pompa (nel caso di due pompe).

Se invece **IN1** non è utilizzato, alla chiusura di **IN2** con un contatto pulito NO entra in funzione una pompa o l'altra (nel caso di due pompe), secondo la logica dell'alternanza e alcuni secondi dopo entra in funzione quella delle due che era spenta.

In questa modalità di funzionamento anche senza l'ausilio del galleggiante di soccorso (in **IN2**) vi è la possibilità di abilitare l'intervento della seconda pompa mediante l'utilizzo della funzione di **HELP SET**, il tempo di intervento è programmabile.

Gli ingressi IN1 e IN2 non avranno alcun controllo sullo spegnimento della pompa o entrambe le pompe (nel caso di due pompe). Se il livello dell'acqua scende fino a disattivare la sonda di livello più alta (COM-MAX, ovvero HIGH=0) solo allora si spegneranno le pompe eventualmente accese e si disabiliteranno gli ingressi IN1 e IN2.

Lo stato degli ingressi (IN1 - IN2 e LOW - HIGH) è visibile sulla parte alfanumerica del display premendo il pulsante ESC.

### **MODALITÀ 4** – RIEMPIMENTO

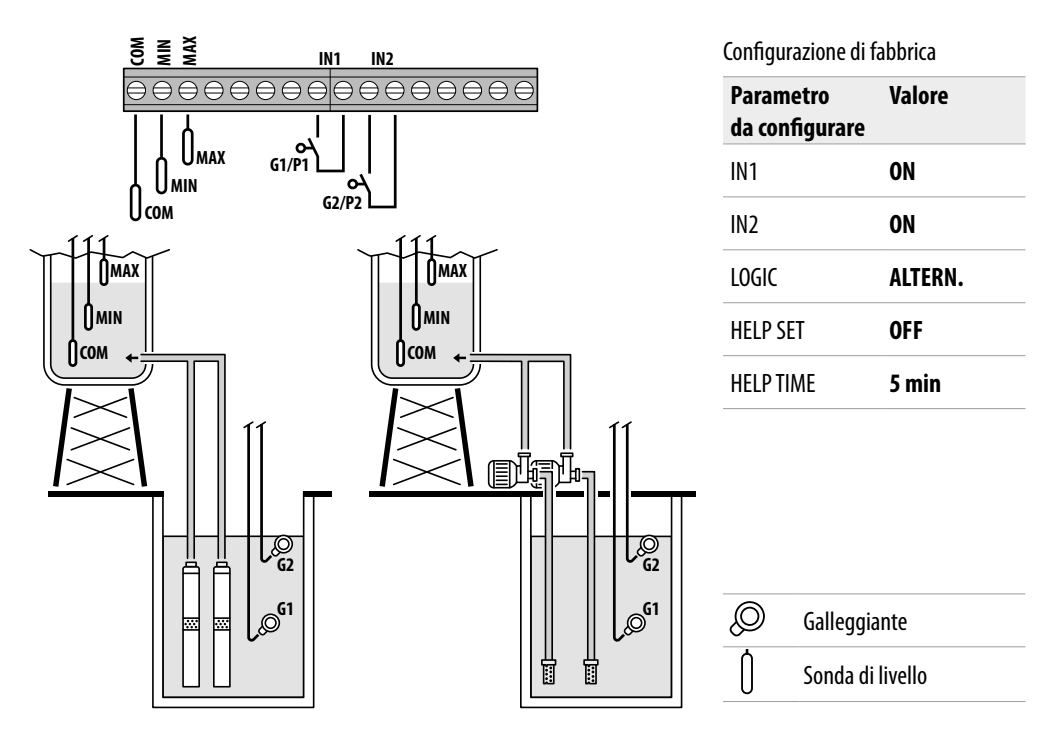

#### Abilitazione presenza/assenza acqua mediante sonde di livello

Se il livello di acqua nella vasca di raccolta è tale per cui le sonde di livello sono entrambe non attive (vasca vuota), ovvero **LOW=0** e **HIGH=0** e si chiude **IN1** con un contatto pulito NO (presente in vasca di accumulo) allora entra in funzione una pompa o l'altra (nel caso di due pompe) secondo la logica dell'alternanza.

Se chiudo anche IN2 con un contatto pulito NO allora entra in funzione anche l'altra pompa (nel caso di due pompe).

Se invece **IN1** non è utilizzato, alla chiusura di **IN2** con un contatto pulito NO entra in funzione una pompa o l'altra (nel caso di due pompe), secondo la logica dell'alternanza e alcuni secondi dopo entra in funzione quella delle due che era spenta.

In questa modalità di funzionamento anche senza l'ausilio del galleggiante di soccorso (in **IN2**) vi è la possibilità di abilitare l'intervento della seconda pompa mediante l'utilizzo della funzione di **HELP SET**, il tempo di intervento è programmabile.

Gli ingressi IN1 e IN2 se abilitati in ogni momento, aprendo un contatto pulito NO spengono la pompa o entrambe le pompe (nel caso di due pompe), indicando nel display la mancanza di acqua nella vasca di accumulo (NO WATER).

Inoltre, se il livello dell'acqua nella vasca di raccolta sale fino ad attivare la sonda di livello alto (COM-MAX), ovvero HIGH=1 solo allora si spegneranno le pompe eventualmente accese e si disabiliteranno gli ingressi IN1 e IN2.

Lo stato degli ingressi (IN1 - IN2 e LOW - HIGH) è visibile sulla parte alfanumerica del display premendo il pulsante ESC.

### **MODALITÀ 5** – PRESSURIZZAZIONE

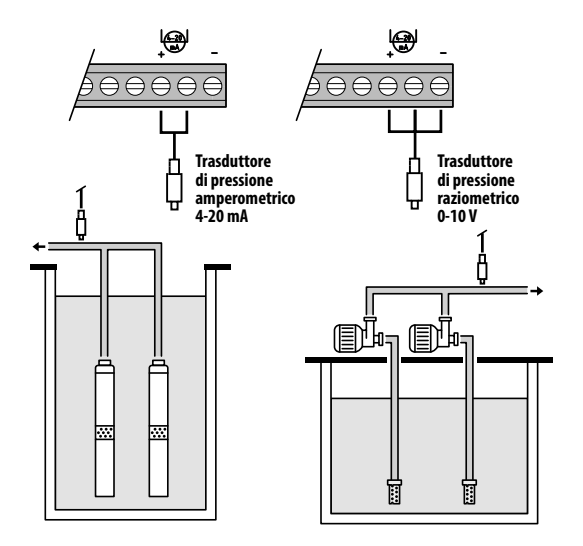

#### Abilitazione presenza acqua mediante cosφ (funzionamento a secco) e gestione pompe mediante trasduttore di pressione

Il trasduttore di pressione controlla il funzionamento delle due pompe, accendendole o spegnendole a seconda del valore rilevato nell'impianto, inoltre sulle pompe varrà eseguito un controllo del cosφ per eventuale allarme per funzionamento a secco.

Se la pressione scende fino a **P** (letta)<(**P1-\DeltaP1**) entra in funzione una pompa o l'altra (nel caso di due pompe) secondo la logica dell'alternanza, a questo punto il quadro esegue un controllo sul cos $\varphi$ .

Nel caso in cui si sia scelta la logica di controllo:

- DRY LOGIC=COS (default) e

**cosφ** (letto)>**cosφ** (min impostato)

oppure

- DRY LOGIC=CURR e

**CURR** (corrente letta)>**CURR MIN** (corrente min impostata)

significa che la pompa sta funzionando con acqua nell'impianto, quindi il quadro la lascia in funzionamento, altrimenti ne arresta il funzionamento per marcia a secco.

Se la pressione scende ancora fino a **P** (letta)<(**P2-ΔP2**) allora entra in funzione anche l'altra pompa (nel caso di due pompe), a questo punto il quadro

esegue anche per la seconda pompa un controllo sul cos $\varphi$ , con la stessa logica di intervento così come fatto per la prima.

Quando la pressione torna a salire e raggiunge un valore di **P** (letta)>**P2** allora si spegne la seconda pompa che si era accesa lasciando funzionante la prima (nel caso di due pompe), se la pressione sale ancora fino a **P** (letta)>**P1** allora si spegne anche la pompa che era rimasta accesa.

#### Configurazione di fabbrica

| Parametro<br>da configurare | Valore  |
|-----------------------------|---------|
| P1                          | 3.5 bar |
| ΔΡ1                         | 0.5 bar |
| P2                          | 2.5 bar |
| ΔΡ2                         | 0.5 bar |
| COSFI                       | ON      |
| <b>REC TIME</b>             | 2 min   |
| MAX REC T                   | 60 min  |

Trasduttore di pressione

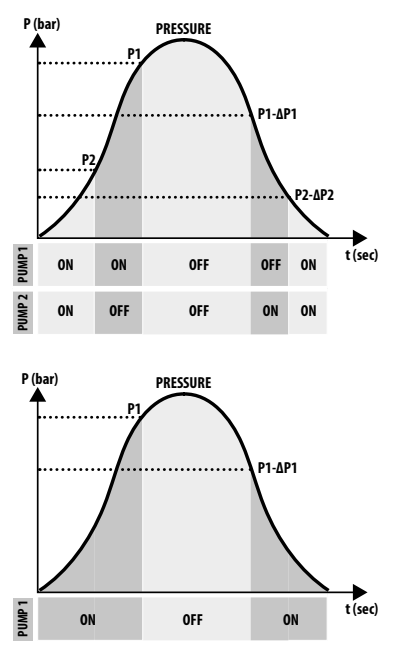

### MODALITÀ 6 – PERSONALIZZATA

# Modalità personalizzata (realizzata secondo le esigenze specifiche del cliente)

Il Cliente più esperto con questa modalità può decidere come impostare il funzionamento del quadro elettrico con il massimo grado di libertà, configurando i parametri a propria scelta e piacimento. Configurazione di fabbrica

| Parametro<br>da configurare | Valore   |
|-----------------------------|----------|
| RUN                         | EMPTYING |
| SENS L                      | OFF      |
| IN1                         | RUN      |
| IN2                         | RUN      |
| LOGIC                       | ALTERN.  |
| DRY RUN EN                  | OFF      |
| DRY LOGIC                   | COS      |
| COSFI REC                   | ON       |
| REC TIME                    | 2 min    |
| MAX REC T                   | 60 min   |
| P1                          | 3.0 bar  |
| DP1                         | 0.5 bar  |

# **AVVIAMENTO**

Prima della messa in servizio è indispensabile aver letto attentamente il presente manuale e seguire le istruzioni; si prevengono così impostazioni e manovre errate che potrebbero causare anomalie di funzionamento.

A Prima dell'avviamento del sistema è indispensabile effettuare l'adescamento delle pompe (riempimento e spurgo dall'aria).

Dopo aver effettuato correttamente tutti i collegamenti elettrici e idraulici è necessario entrare nel menù di configurazione per impostare i valori dei parametri corretti in base al tipo funzionamento che il sistema esegue.

### **COMANDI PER ACCEDERE AL MENÙ**

- Portare il quadro FUORI SERVIZIO (OFF) premendo il tasto ON/OFF (
- Premere per 3 secondi <u>contemporaneamente</u> i tasti  $\bigcirc$  +  $\bigcirc$  +  $\bigcirc$ K
- Premere il tasto 👽 o 🌢 per visualizzare sul display i vari MENÙ impostati

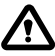

Il display rimarrà in questo stato per 1 minuto dopodiché uscirà automaticamente se nel frattempo non verranno premuti altri pulsanti. La retroilluminazione nei menù di programmazione diventerà gialla.

### **COMANDI PER LA MODIFICA DEI PARAMETRI**

Dopo essere entrati nel menù desiderato:

- Premere il tasto 🞯 per effettuare la modifica del valore parametro.
- Premere il tasto 文 o 
   per modificare il valore del parametro.
- Premere il tasto 🞯 per confermare la scelta.
- Premere il tasto 👽 per la visualizzazione del parametro successivo o il tasto (ESC) per uscire dal menù.

Se il tasto 📧 viene premuto durante la modifica dei valori senza prima premere il tasto 🔍, il parametro non viene memorizzato.

### STRUTTURA DEL MENÙ

| 0 | SELEZIONE<br>CONFIG.LINGUA | Impostazione della ling       | ua del quadro                                                        |
|---|----------------------------|-------------------------------|----------------------------------------------------------------------|
|   |                            | CONFIG.LINGUA<br>LINGUA:ITA   | Selezione lingua desiderata                                          |
| 2 | SELEZIONE<br>AUTOMATICO    | Modalità di funzioname        | nto in automatico                                                    |
| B | SELEZIONE<br>MANUALE       | Modalità di funzioname        | nto in manuale                                                       |
| 4 | SELEZIONE<br>CONF.POMPA1   | Configurazione elettrop       | ompa N.1                                                             |
|   |                            | CONF.POMPA1<br>ASSISTENTE     | Configurazione in autoapprendimento (wizard)                         |
|   |                            | CONF. POMPA1<br>CURRENT: 5.0A | Corrente massima elettropompa                                        |
|   |                            | CONF.POMPA1<br>CURR TOUT:7s   | Ritardo di intervento della protezione<br>di massima corrente        |
|   |                            | CONF.POMPA1<br>VOLT MIN       | Minima tensione di funzionamento                                     |
|   |                            | CONF.POMPA1<br>VOLT MAX       | Massima tensione di funzionamento                                    |
|   |                            | CONF.POMPA1<br>VOLT TOUT      | Ritardo di intervento della protezione di MAX/MIN tensione           |
|   |                            | CONF.POMPA1<br>COSFI MIN:0.50 | Minimo cosφ elettropompa                                             |
|   |                            | CONF.POMPA1<br>COSFI TOUT:5s  | Ritardo di intervento della protezione<br>dal funzionamento a secco. |
|   |                            | CONF.POMPA1<br>CURR MIN       | Minima corrente di funzionamento                                     |
|   |                            | CONF.POMPA1<br>CURM TOUT      | Ritardo intervento della protezione minima corrente                  |
|   |                            | CONF.POMPA1<br>MOT PROT:OFF   | Protezione del motore attraverso i protettori termici                |
|   |                            | CONF.POMPA1<br>DISABLE:OFF    | Attivazione/disabilitazione elettropompa n.1                         |

| G SELEZIONE<br>CONF.POMPA2    | Configurazione elettrop                                   | oompa n.2 ( <u>se presente</u> )                                   |  |  |  |
|-------------------------------|-----------------------------------------------------------|--------------------------------------------------------------------|--|--|--|
|                               | CONF.POMPA2<br>ASSISTENTE                                 | Configurazione in autoapprendimento (wizard)                       |  |  |  |
|                               | CONF. POMPA2<br>CURRENT: 5.0A                             | Corrente massima elettropompa                                      |  |  |  |
|                               | CONF.POMPA2<br>CURR TOUT:7s                               | Ritardo di intervento della protezione<br>di massima corrente      |  |  |  |
|                               | CONF.POMPA2<br>VOLT MIN                                   | Minima tensione di funzionamento                                   |  |  |  |
|                               | CONF.POMPA2<br>VOLT MAX                                   | Massima tensione di funzionamento                                  |  |  |  |
|                               | CONF.POMPA2<br>VOLT TOUT                                  | Ritardo di intervento della protezione di MAX/MIN tensione         |  |  |  |
|                               | CONF. POMPA2<br>COSFI MIN: 0.50 Minimo cos elettropompa   |                                                                    |  |  |  |
|                               | CONF. POMPA2<br>COSFI TOUT: 5s dal funzionamento a secco. |                                                                    |  |  |  |
|                               | CONF.POMPA2<br>CURR MIN                                   | Minima corrente di funzionamento                                   |  |  |  |
|                               | CONF.POMPA2<br>CURM TOUT                                  | Ritardo intervento della protezione minima corrente                |  |  |  |
|                               | CONF.POMPA2<br>MOT PROT:OFF                               | Protezione del motore attraverso i protettori termici              |  |  |  |
|                               | CONF.POMPA2<br>DISABLE:OFF                                | Attivazione/disabilitazione elettropompa n.2                       |  |  |  |
| 6 SELEZIONE<br>CONF.INGR.USC  | Configurazione ingressi                                   | e uscite                                                           |  |  |  |
|                               | CONF.INGR.USC<br>IN ALARM:ON                              | Ingresso per allarme esterno                                       |  |  |  |
|                               | CONF.INGR.USC<br>OUT ALARM:ON                             | Uscita per allarme esterno (NO/NC)                                 |  |  |  |
|                               | CONF.INGR.USC<br>LEVEL SENS:50                            | Percentuale sensibilità sonde di livello                           |  |  |  |
|                               | CONF.INGR.USC<br>P.TYPE:4-20mA                            | Tipologia di trasduttore di pressione                              |  |  |  |
|                               | CONF.INGR.USC<br>P.RANGE:16bar                            | Range trasduttore di pressione                                     |  |  |  |
| SELEZIONE<br>CONF. MODO       | Configurazione PERSON                                     | IALIZZATA DELLA MODALITÀ PREIMPOSTATA (da 1 a 6 modalità)          |  |  |  |
| ${\displaystyle \longmapsto}$ | CONF.MODO<br>MODO:1                                       | Funzionamento in automatico della modalità 1                       |  |  |  |
|                               | CONF.MODO<br>CONFIGURA                                    | Configurazione di funzionamento personalizzata della<br>modalità 1 |  |  |  |
| ${\displaystyle \sqsubseteq}$ | CONF.MODO<br>MODO:2                                       | Funzionamento in automatico della modalità 2                       |  |  |  |
|                               | CONF.MODO<br>CONFIGURA                                    | Configurazione di funzionamento personalizzata della<br>modalità 2 |  |  |  |
|                               | 000                                                       |                                                                    |  |  |  |
|                               |                                                           |                                                                    |  |  |  |

Segue 🕨

| 8 | SELEZIONE<br>ABILITA WIFI | Configurazione connessione Wi-Fi        |  |  |
|---|---------------------------|-----------------------------------------|--|--|
|   |                           | ABILITA WIFI<br>ABILITA:NO              |  |  |
| 9 | SELEZIONE<br>PAR.FABBRICA | Configurazione impostazioni di fabbrica |  |  |
|   | ${\bf \sqsubseteq}$       | PAR.FABBRICA<br>CONFERMI?               |  |  |

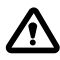

Quando il quadro viene alimentato, si ha una prima fase di STARTING, dopodiché il quadro entra automaticamente in modalità LAVORO oppure in fuori servizio OFF a seconda di come era stato lasciato prima dell'ultimo spegnimento.

### IMPOSTAZIONE LINGUA

In questo menù viene impostata la lingua dell'interfaccia del quadro

- Accedere al menù SELEZIONE CONFIG.LINGUA
- Premere il tasto or per confermare la scelta ed entrare nel sottomenù

SELEZIONE LINGUA:ITA

- Premere il tasto 야 per impostare la lingua
- Premere il tasto 文 o 🌢 e selezionare la lingua desiderata (ITA-ENG-DEU-ESP-FRA)
- Premere il tasto 야 per confermare

### CONFIGURAZIONE FUNZIONAMENTO IN AUTOMATICO

Questa configurazione permette al quadro di controllare tutti i parametri di funzionamento dell'impianto e visualizzarli su display insieme ai messaggi di allarme.

- Accedere al menù SELEZIONE
   AUTOMATICO
- Premere il tasto or per confermare la scelta
- Sul display del quadro verrà visualizzato il simbolo

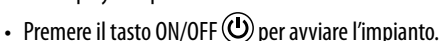

- Sul display del quadro verrà visualizzato il simbolo della pompa in funzione: 💠 e/o 🗳
- Sul display alfanumerico inferiore verrà invece visualizzata la modalità di funzionamento scelta (da 1 a 6).

Al primo avvio il quadro partirà sempre in automatico e nella MODALITÀ 1

### CONFIGURAZIONE FUNZIONAMENTO IN MANUALE

Questa configurazione è esclusivamente destinato a personale qualificato che conosca le problematiche di controllo dell'impianto e le caratteristiche specifiche del quadro.

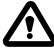

In modalità di funzionamento manuale le pompe potranno essere attivate solo con il presidio dell'operatore che deve tenere premuto il tasto ON/OFF (1); al rilasciò del tasto l'elettropompa verrà disattivata.

- Accedere al menù
   SELEZIONE
   MONIJOLE
- Premere il tasto 🔍 per confermare la scelta
- Sul display del quadro verrà visualizzato il simbolo
- Premere il tasto ON/OFF
- Premere il tasti 文 o 🌢 per visualizzare sul display quale elettropompa mettere in funzione:
  - POMPA1 0 POMPA2 START? 0 START?
- Premere e tenere premuto il tasto ON/OFF 🕑 per avviare l'elettropompa scelta.

🔨 Se l'elettropompa non si avvia verificare lo stato di funzionamento e/o il collegamento della stessa.

- Sul display del quadro verrà visualizzato il simbolo 삼 o il simbolo 🗳
- Durante il funzionamento sul display verranno visualizzati i parametri elettrici di corrente, cosφ e tensione. Al rilascio del tasto l'elettropompa si arresterà.

### **4 - S CONFIGURAZIONE ELETTROPOMPA N.1 e/o N.2**

In questo menù vengono configurati i parametri caratteristici di funzionamento dell'elettropompa. Quando si entra nel menù si hanno due opzioni:

- entrare nella procedura di wizard (autoapprendimento dei parametri corrente, cosφ e tensione)
- proseguire nel menù andando a configurare manualmente i parametri di targa della pompa.

### CONFIGURAZIONE IN AUTOAPPRENDIMENTO (WIZARD)

Accedere al menù SELEZIONE e procedere come segue.

| SELEZIONE<br>CONF.POMPA1   | • Premere il tasto 🔿 per confermare la scelta ed entrare nel sottomenù                                                                                                    |
|----------------------------|----------------------------------------------------------------------------------------------------|
| CONF. POMPA1<br>ASSISTENTE | • Premere il tasto 🞯 per confermare la scelta ed entrare nel sottomenù                                                                                                    |
| L→ ASSISTEN<br>START POM   | <ul> <li>Premere il tasto or per avviare l'elettropompa n.1.</li> <li>Su display verrà visualizzato il simbolo A e si passerà alla visualizzazione successiva.</li> </ul>                                                                                              |
| CHIUDI VA<br>c:0.70        | <ul> <li>Chiudere la valvola di mandata dell'elettropompa fino a visualizzare il valore minimo di cosφ (c).</li> <li>Attendere circa 20 sec. per la stabilizzazione del parametro cosφ (c) dopodi-ché la procedura passerà alla visualizzazione successiva.</li> </ul> |
| PREMI OK<br>c:0.70         | • Premere il tasto () per memorizzare il parametro COSFI MIN e passare alla visualizzazione successiva.                                                                                                    |

Segue 🕨

| CHIUDI VALVO.<br>I:6.2  | <ul> <li>Chiudere la valvola di mandata dell'elettropompa fino a visualizzare il valore<br/>di minima corrente min I (A).</li> <li>Attendere circa 20 sec. per la stabilizzazione del parametro corrente minima<br/>(A) dopodiché la procedura passerà alla visualizzazione successiva.</li> </ul> |
|-------------------------|----------------------------------------------------------------------------------------------------|
| PREMI OK SALV<br>I:6.2  | Premere il tasto or per memorizzare il parametro CURR MIN e passare alla visualizzazione successiva.                                                                                                    |
| APRI VALVOLA<br>I:9.2A  | <ul> <li>Aprire la valvola di mandata dell'elettropompa fino alla visualizzazione del valore massimo di corrente (I).</li> <li>Attendere circa 20 secondi per la stabilizzazione del parametro della corrente (I) dopodiché la procedura passerà alla visualizzazione successiva.</li> </ul>       |
| PREMI OK SALV<br>I:9.2A | Premere il tasto or per memorizzare il parametro CURRENT e passare alla visualizzazione successiva                                                                                                    |
| APRI VALVOLA<br>V:220V  | <ul> <li>Attendere circa 20 sec. per la stabilizzazione del parametro della tensione (V)<br/>dopodiché la procedura passerà alla visualizzazione successiva.</li> </ul>                                                                                                    |
| PREMI OK SALV<br>V:220V | <ul> <li>Premere il tasto or per memorizzare i parametri VOLT MIN e VOLT MAX.</li> <li>La procedura è conclusa e si passerà alla visualizzazione successiva.</li> </ul>                                                                                                    |
| ASSISTENTE OK           | • Premere nuovamente il tasto 碗 per uscire dalla procedura                                                                                                    |

#### Se presente l'elettropompa n.2

La medesima procedura è valida per la configurazione dell'elettropompa n.2

CONF.POMPA2 ASSISTENTE

### CONFIGURAZIONE MANUALE DEI PARAMETRI DELLA POMPA

La configurazione in manuale è una procedura che attraverso alcuni passaggi viene richiesto di inserire manualmente i valori di corrente e fattore di potenza cos\u03c6 e tensione delle elettropompe utilizzando i valori di targa.

 Accedere al menù SELEZIONE CONF. POMPA1

• Per modificare i valori di ogni singolo parametro vedi COMANDI PER LA MODIFICA DEI PARAMETRI.

| SELEZIONE<br>CONF.POMPA1 |                             | • Premere il tasto 囪 per confermare la scelta ed entrare nel sottomenù |                                                                                                    |                         |  |
|--------------------------|-----------------------------|------------------------------------------------------------------------|----------------------------------------------------------------------------------------------------|-------------------------|--|
| $\mapsto$                | CONF.POMPA1<br>ASSISTENTE   | Non considerare questo sott                                            | omenù. Passare al successivo                                                                           |                         |  |
|                          | CONF.POMPA1<br>CURRENT:5.0A | <ul> <li>Impostare la massima correl<br/>tore o misurata)</li> </ul>   | Impostare la massima corrente dell'elettropompa ammessa (corrente di targa del mo-<br>tore o misurata) |                         |  |
|                          |                             | Default 5.0 A                                                          | Range <b>0—18 A</b>                                                                                    | Step <b>0.1</b>         |  |
|                          | CONF.POMPA1                 | Impostare il tempo di ritard                                           | o all'intervento della protezio                                                                        | ne di massima corrente. |  |
|                          | CONN TOOTITS                | Default <b>7 sec</b>                                                   | Range <b>0–20 sec</b>                                                                                  | Step <b>1 sec</b>       |  |

| CONF.POMPA1<br>VOLT MIN       | • | Impostare la minima tensione dell'elettropompa ammessa per il corretto funziona-<br>mento del quadro.                                                                                                    |                                                                                      |                                                               |  |  |
|-------------------------------|---|----------------------------------------------------------------------------------------------------|--------------------------------------------------------------------------------------|---------------------------------------------------------------|--|--|
|                               | • | TENSIONE MIN.                                                                                                    | quadro va in anarine per                                                             |                                                               |  |  |
|                               |   | Default <b>0 V</b>                                                                                                    | Range <b>0–460 V</b>                                                                 | Step <b>1 V</b>                                               |  |  |
| CONF.POMPA1<br>VOLT MAX       | • | Impostare la massima tensio<br>mento del quadro.<br>Se tensione (letta) > tension<br>SIONE MAX.                                                                                                    | ne dell'elettropompa amme<br>ne (massima impostata) il qu                            | ssa per il corretto funziona-<br>ıadro va in allarme per TEN- |  |  |
|                               |   | Default <b>460 V</b>                                                                                                    | Range <b>0–460 V</b>                                                                 | Step <b>1 V</b>                                               |  |  |
| CONF. POMPA1<br>VOLT TOUT     | • | Impostare il tempo di ritard<br>tensione                                                                                                    | o all'intervento della protez                                                        | ione di massima o minima                                      |  |  |
|                               |   | Default <b>5 sec</b>                                                                                                    | Range <b>0–20 sec</b>                                                                | Step <b>1 sec</b>                                             |  |  |
| CONF.POMPA1<br>COSFI MIN:0.50 | • | Impostare il valore minimo del coso ammesso per proteggere l'elettropompa dal fun-<br>zionamento a secco (da dati targa o misurato).<br>Se il coso letto è inferiore al coso minimo impostato il quadro va in allarme. |                                                                                      |                                                               |  |  |
|                               |   | Default <b>0.5</b>                                                                                                    | Range <b>0–1</b>                                                                     | Step <b>0.01</b>                                              |  |  |
| CONF.POMPA1<br>COSFI TOUT:5s  | • | Impostare il tempo di ritardo all'intervento della protezione dal funzionamento a secco.                                                                                                    |                                                                                      |                                                               |  |  |
|                               |   | Default <b>5 sec</b>                                                                                                    | Range <b>0–20 sec</b>                                                                | Step <b>1 sec</b>                                             |  |  |
| CONF.POMPA1<br>CURR MIN       | • | Impostare il valore minimo d<br>funzionamento a secco (da da<br>Se corrente (letta) < corrent<br>RUNNING.                                                                                                    | ella corrente ammesso per p<br>ati targa o misurato).<br>te (minima impostata) il qu | roteggere elettropompa dal<br>adro va in allarme per DRY      |  |  |
|                               |   | Default 5.0 A                                                                                                    | Range <b>0–18 A</b>                                                                  | Step <b>0.1</b>                                               |  |  |
| CONF.POMPA1<br>CURM TOUT      | • | Impostare il tempo di ritardo<br>nima corrente.                                                                                                    | all'intervento della protezio                                                        | ne di marcia a secco per mi-                                  |  |  |
|                               |   | Default <b>5 sec</b>                                                                                                    | Range <b>0–20 sec</b>                                                                | Step <b>1 sec</b>                                             |  |  |
| CONF.POMPA1<br>MOT PROT:OFF   | • | Abilitare o disabilitare la protezione del motore attraverso i protettori termici collegati agli ingressi T1 e T2 (tipo klicson).                                                                                      |                                                                                      |                                                               |  |  |
|                               |   | Default <b>OFF</b>                                                                                                    | Range <b>OFF–ON</b>                                                                  | Step /                                                        |  |  |
| CONF.POMPA1<br>DISABLE:OFF    | • | Abilitare o disabilitare il funzi<br>nutenzione o avaria.                                                                                                    | ionamento di una elettropor                                                          | npa quando questa è in ma-                                    |  |  |
|                               |   | Default <b>OFF</b>                                                                                                    | Range <b>OFF–ON</b>                                                                  | Step /                                                        |  |  |

#### Se presente l'elettropompa n.2

La medesima procedura è valida per la configurazione dell'elettropompa n.2

SELEZIONE CONF.POMPA2

# **G CONFIGURAZIONE INGRESSI E USCITE**

In questo menù vengono configurati gli ingressi e le uscite del quadro elettrico. Si impostano la tipologia e il range di funzionamento dei trasduttori di pressione, la sensibilità delle sonde capacitive di livello e l'allarme esterno sia in ingresso sia in uscita.

- Accedere al menù SELEZIONE CONF. INGR. USC
- Per modificare i valori di ogni singolo parametro vedi COMANDI PER LA MODIFICA DEI PARAMETRI.

| SELEZIONE<br>CONF.INGR.USC |                                |   | • Premere il tasto 🗭 per confermare la scelta ed entrare nel sottomenù                                                                                                    |                               |                              |  |  |
|----------------------------|--------------------------------|---|----------------------------------------------------------------------------------------------------|-------------------------------|------------------------------|--|--|
| $\mapsto$                  | CONF.INGR.USC<br>IN ALARM:ON   | • | \bilitare o disabilitare l'ingresso per allarme esterno con funzione acustica e/o visiva.<br>Juesto allarme non blocca il funzionamento delle elettropompe ma segnala una ano-<br>nalia generata da fattori esterni. |                               |                              |  |  |
|                            |                                |   | Default <b>ON</b>                                                                                                    | Range <b>OFF–ON</b>           | Step /                       |  |  |
|                            | CONF.INGR.USC<br>OUT ALARM:ON  | • | Abilitare o disabilitare l'uscita peggiante.                                                                                                    | a da relè (NO/NC) da usare pe | r alimentare sirena e/o lam- |  |  |
|                            |                                |   | Default <b>ON</b>                                                                                                    | Range <b>OFF–ON</b>           | Step /                       |  |  |
|                            | CONF.INGR.USC<br>LEVEL SENS:50 | • | Impostare la sensibilità percentuale delle sonde di livello.<br>Questo valore va tarato a seconda della conducibilità delle acque presenti nell'impian-<br>to.                                                       |                               |                              |  |  |
|                            |                                |   | Default 50%                                                                                                    | Range <b>1–100%</b>           | Step <b>1%</b>               |  |  |
|                            | CONF.INGR.USC<br>P.TYPE:4-20mA | • | Selezionare il tipo di trasdutt<br>– amperometrico 4–20 mA<br>– raziometrico 0–10 V                                                                                                    | ore di pressione:             |                              |  |  |
|                            |                                |   | Default <b>4–20 mA</b>                                                                                                    | Range <b>4–20 mA / 0–10 V</b> | Step /                       |  |  |
|                            | CONF. INGR. USC                | • | Selezionare la pressione mas                                                                                                    | sima di funzionamento del t   | rasduttore di pressione.     |  |  |
|                            | FarkHide Tobar                 |   | Default <b>16 bar</b>                                                                                                    | Range <b>10–40</b>            | Step 10/16/25/40             |  |  |

### CONFIGURAZIONE PERSONALIZZATA DELLE MODALITÀ PREIMPOSTATE

In questo menù viene scelta la modalità di funzionamento automatico del quadro in base alle richieste e alle esigenze dell'impianto che si vuole realizzare.

#### Si possono scegliere tra 6 diverse configurazioni preimpostate

- Accedere al menù
- SELEZIONE CONF.MODO
- Per modificare i valori di ogni singolo parametro vedi COMANDI PER LA MODIFICA DEI PARAMETRI.

| SELEZIONE<br>CONF.MODO |                             | • | • Premere il tasto or per confermare la scelta ed entrare nel sottomenù.                                                                       |                                                                                                    |                                                                                                    |  |
|------------------------|-----------------------------|---|----------------------------------------------------------------------------------------------------|----------------------------------------------------------------------------------------------------|----------------------------------------------------------------------------------------------------|--|
|                        | 4F.MODO<br>0D0:1            | • | Se sul display compare l<br>re ed entrare nella cont<br>ok per entrare nel sott                                                                | a scritta MODE:1 preme<br>figurazione modalità 1<br>omenù e cambiare la n                                       | ere il tasto 文 per prosegui-<br>altrimenti premere il tasto<br>nodalità.                                                      |  |
| ↓ ⊢                    | MODO: 1                     | • | Premere il tasto 文 o (<br>(da 1 a 6 modalità)                                                                                                  | ) per selezionare la n                                                                                          | nodalità 1                                                                                                    |  |
|                        |                             | • | Premere il tasto 🕟 per                                                                                                    | r confermare la scelta N                                                                                        | NODE:1                                                                                                    |  |
|                        |                             | • | Premere il tasto 文 per                                                                                                    | r proseguire nella confi                                                                                        | gurazione                                                                                                    |  |
|                        | IF.MODO<br>IFIGURA          | • | Premere il tasto 🕟 per                                                                                                    | entrare nel sottomenù                                                                                           | di configurazione modalità 1                                                                                                  |  |
| $\vdash$               | CONF.MODO1<br>IN1:ON        | • | Abilitare ( <b>ON</b> ) o disabilit<br>Tramite questo ingresso<br>dell'alternanza                                                              | tare ( <b>OFF</b> ) l'ingresso IN<br>9 si avvia una sola elet                                                   | 1<br>tropompa secondo la logica                                                                                               |  |
|                        | CONF.MODO1<br>IN2:ON        | • | Abilitare ( <b>ON</b> ) o disabilit<br>Tramite questo ingresso<br>dell'alternanza o può a<br>mente                                             | tare ( <b>OFF</b> ) l'ingresso IN<br>si avvia la seconda ele<br>vviare entrambe le ele                          | 2<br>ttropompa secondo la logica<br>ttropompe contemporanea-                                                                  |  |
|                        | CONF.MODO1<br>LOGIC:ALTERN. | • | In presenza di due elett<br>bilitare ( <b>SINGLE</b> ) la logi                                                                                 | ropompe nell'impianto<br>ca di funzionamento al                                                                 | , abilitare ( <b>ALTERN.</b> ) o disa-<br>ternato.                                                                            |  |
|                        | CONF.MODO1<br>DRY LOGIC:COS | • | Impostare la logica di a corrente di motore ( <b>CUF</b>                                                                                       | rresto per marcia a sec<br><b>R</b> ) o mediante la lettu                                                       | co mediante la lettura della<br>ra del cosφ ( <b>COS</b> )                                                                    |  |
|                        | CONF.MODO1<br>COSFI REC:ON  | • | Abilitare ( <b>ON</b> ) o disabili<br>valore COSFI MIN (funzio<br>Tramite il COSFI RECOVE<br>tropompa in allarme pe<br>minimo)                 | tare ( <b>OFF</b> ) il ripristino a<br>onamento a secco)<br>RY il quadro tenta il rip<br>er funzionamento a sec | automatico per COSFI sotto il<br>pristino automatico dell'elet-<br>cco (COSFI letto < del COSFI                               |  |
|                        | CONF.MODO1<br>REC TIME:2m   | • | Tempo di ripristino per<br>mento a secco.<br>Il quadro tenta il riprist<br>doppiarlo il ciclo succes<br>raggiungimento del val<br>successivo). | la disattivazione auton<br>ino automatico dopo i<br>sivo e così via (es. 2 m<br>ore di tempo massimo            | natica dell'allarme funziona-<br>il tempo impostato per rad-<br>nin, 4 min, 8 min,), fino al<br>di ripristino (vedi parametro |  |
|                        |                             |   | Default <b>2 min</b>                                                                                                    | Range <b>0-10 min</b>                                                                                           | Step 1 min                                                                                                    |  |
|                        | CONF.MODO1<br>MAX REC T:60m | • | Tempo massimo di ripris<br>funzionamento a secco.<br>Il quadro tenta il ripristi<br>impostato (es. ogni 60 n                                   | tino per la disattivazio<br>no automatico secondo<br>nin).                                                      | ne automatica dell'allarme<br>il valore del tempo massimo                                                                     |  |
|                        |                             |   | Default <b>60 min</b>                                                                                                    | Range <b>0-120 min</b>                                                                                          | Step 1 min                                                                                                    |  |

Segue 🕨

| SELEZIONE<br>CONF.MODO      | • Premere il tasto 🗪 per confermare la scelta ed entrare nel sottomenù.                                                                                                    |
|-----------------------------|----------------------------------------------------------------------------------------------------|
| CONF. MODO<br>MODO: 1       | • Premere il tasto 🞯 per entrare nel sottomenù e cambiare la modalità.                                                                                                    |
| ↓ MODO:2                    | <ul> <li>Premere il tasti          <ul> <li>o</li></ul></li></ul>                                                                                                    |
|                             | <ul> <li>Premere il tasto v per confermare la scetta MODE.2</li> <li>Premere il tasto v per proseguire nella configurazione</li> </ul>                                                                                                    |
| CONF. MODO<br>CONFIGURA     | <ul> <li>Premere il tasto or per entrare nel sottomenù di configurazione modalità</li> <li>2</li> </ul>                                                                                                    |
| CONF.MODO2                  | <ul> <li>Abilitare (<b>ON</b>) o disabilitare (<b>OFF</b>) l'ingresso IN1</li> <li>Tramite questo ingresso si avvia una sola elettropompa secondo la logica dell'alternanza</li> </ul>                                                             |
| CONF.MODO2<br>IN2:ON        | <ul> <li>Abilitare (<b>ON</b>) o disabilitare (<b>OFF</b>) l'ingresso IN2</li> <li>Tramite questo ingresso si avvia la seconda elettropompa secondo la logica dell'alternanza o può avviare entrambe le elettropompe contemporaneamente</li> </ul> |
| CONF.MODO2<br>LOGIC:ALTERN. | • In presenza di due elettropompe nell'impianto, abilitare ( <b>ALTERN.</b> ) o disa-<br>bilitare ( <b>SINGLE</b> ) la logica di funzionamento alternato.                                                                                          |

#### Configurazione MODALITÀ 3

| SELEZIONE<br>CONF.MODO |                             | • Premere il tasto 🗪 per confermare la scelta ed entrare nel sottomenù.                                                                                                    |
|------------------------|-----------------------------|----------------------------------------------------------------------------------------------------|
| $ \rightarrow $        | CONF.MODO<br>MODO:1         | • Premere il tasto 囪 per entrare nel sottomenù e cambiare la modalità.                                                                                                    |
| +                      | └→ MODO:3                   | <ul> <li>Premere il tasti  o  per selezionare la modalità 3<br/>(da 1 a 6 modalità)</li> <li>Premere il tasto  renconfermare la scelta MODE:3</li> </ul>                                                                                           |
|                        |                             | <ul> <li>Premere il tasto  reproseguire nella configurazione</li> </ul>                                                                                                    |
|                        | CONF.MODO<br>CONFIGURA      | <ul> <li>Premere il tasto or per entrare nel sottomenù di configurazione mo-<br/>dalità 3</li> </ul>                                                                                                    |
|                        | L→ CONF.MODO3<br>IN1:ON     | <ul> <li>Abilitare (<b>ON</b>) o disabilitare (<b>OFF</b>) l'ingresso IN1</li> <li>Tramite questo ingresso si avvia una sola elettropompa secondo la logica dell'alternanza</li> </ul>                                                             |
|                        | CONF.MODO3<br>IN2:ON        | <ul> <li>Abilitare (<b>ON</b>) o disabilitare (<b>OFF</b>) l'ingresso IN2</li> <li>Tramite questo ingresso si avvia la seconda elettropompa secondo la logica dell'alternanza o può avviare entrambe le elettropompe contemporaneamente</li> </ul> |
|                        | CONF.MODO3<br>LOGIC:ALTERN. | <ul> <li>In presenza di due elettropompe nell'impianto, abilitare (ALTERN.) o disa-<br/>bilitare (SINGLE) la logica di funzionamento alternato.</li> </ul>                                                                                         |

| CONF.MODO3<br>HELP SET:OFF | • | Abilitare ( <b>ON</b> ) o disabilita<br>(di soccorso)<br>Tramite questo parametri<br>della seconda elettropon<br>IN2) | tare ( <b>OFF</b> ) l'intervento della seconda elettropompa<br>tro si abilita l'intervento a tempo programmabile<br>mpa (anche se non è presente il secondo ingresso |                   |
|----------------------------|---|----------------------------------------------------------------------------------------------------|----------------------------------------------------------------------------------------------------|-------------------|
| CONF.MODO3<br>HELP TIME:5m | • | Tempo di intervento dell'                                                                                             | elettropompa di soccorso                                                                                                    |                   |
|                            |   | Default <b>5 min</b>                                                                                                  | Range <b>0-60 min</b>                                                                                                    | Step <b>1 min</b> |

| SELEZIONE<br>CONF.MODO | <ul> <li>Premere il tas<br/>menù.</li> </ul>         | to $\overline{\mathbf{o}\mathbf{\kappa}}$ per confermare la scelta ed entrare nel sotto-                                |
|------------------------|------------------------------------------------------|----------------------------------------------------------------------------------------------------|
| CONF. MODO<br>MODO: 1  | <ul> <li>Premere il tast<br/>lità.</li> </ul>        | to ok per entrare nel sottomenù e cambiare la moda-                                                                     |
|                        | • Premere il tast<br>(da 1 a 6 moda                  | i 文 o 🌢 per selezionare la modalità 4<br>ılità)                                                                         |
|                        | <ul> <li>Premere il tast</li> </ul>                  | ю 💽 per confermare la scelta MODE:4                                                                                     |
|                        | Premere il tast                                      | to 文 per proseguire nella configurazione                                                                                |
|                        | <ul> <li>Premere il tas<br/>modalità 4</li> </ul>    | to or per entrare nel sottomenù di configurazione                                                                       |
|                        | • Abilitare ( <b>ON</b> )                            | o disabilitare ( <b>OFF</b> ) l'ingresso IN1                                                                            |
| 1111-                  | Tramite questo     logica dell'alte                  | o ingresso si avvia una sola elettropompa secondo la<br>rrnanza                                                         |
| CONF.M                 | • Abilitare ( <b>ON</b> )                            | o disabilitare ( <b>OFF</b> ) l'ingresso IN2                                                                            |
| 1112*                  | Tramite questo     Iogica dell'alte                  | ) ingresso si avvia la seconda elettropompa secondo la<br>ernanza o può avviare entrambe le elettropompe con-           |
|                        | temporaneam                                          | ente                                                                                                    |
| CONF.M<br>LOGIC:A      | • In presenza di<br>LTERN. disabilitare ( <b>S</b> I | due elettropompe nell'impianto, abilitare ( <b>ALTERN.</b> ) o<br>I <b>NGLE</b> ) la logica di funzionamento alternato. |
| CONF.M                 | • Abilitare ( <b>ON</b> )                            | o disabilitare (OFF) l'intervento della seconda elettro-                                                                |
|                        | pompa (di soco                                       | corso)                                                                                                    |
|                        | Iramite questo     bilo dolla soco                   | ) parametro si abilita l'intervento a tempo programma-                                                                  |
|                        | ingresso IN2)                                        |                                                                                                    |
| CONF.M                 | • Tempo di inter                                     | vento dell'elettropompa di soccorso                                                                                     |
|                        | Default <b>5 m</b>                                   | in Range <b>0-60 min</b> Step <b>1 min</b>                                                                              |

Segue 🕨

| SEL<br>CON | EZIONE<br>(F.MODO | Ē                           | • | Premere il tasto 🔿 pe                                                                                                    | r confermare la scelta e                                                                                                    | d entrare nel sottomenù.                                                                                                |             |
|------------|-------------------|-----------------------------|---|----------------------------------------------------------------------------------------------------|----------------------------------------------------------------------------------------------------|----------------------------------------------------------------------------------------------------|-------------|
| ↦          | CON<br>M(         | IF.MODO<br>3DO:1            | • | Premere il tasto 🗰 pe                                                                                                    | r entrare nel sottomenù                                                                                                    | ù e cambiare la modalità.                                                                                               |             |
|            | ∟)                | MODO:5                      | • | Premere il tasti () o (<br>(da 1 a 6 modalità)<br>Premere il tasto () pe<br>Premere il tasto () pe                                                               | per selezionare la m<br>r confermare la scelta N<br>r proseguire nella confi                                                     | odalità 5<br>10DE:5<br>gurazione                                                                                        |             |
| ╘          | CON<br>CON        | IF.MODO<br>IFIGURA          | • | Premere il tasto 🔿 per                                                                                                    | r entrare nel sottomenù                                                                                                    | di configurazione modalità !                                                                                            | 5           |
|            |                   | CONF.MODO5<br>P1:3.0 bar    | • | Impostare la prima sog<br>sione.<br>Questo parametro defir<br>entrambe le elettroporr<br>Al di sotto di sotto del<br>differenziale (DP1) ent<br>dell'alternanza. | lia di intervento ad un<br>nisce la prima soglia di<br>npe sono disattivate.<br>valore di pressione im<br>ra il funzione una sol | determinato valore di pres<br>pressione (P1) oltre la quale<br>postato (P1) meno il valore<br>a pompa secondo la logica | -<br>e<br>a |
|            |                   |                             |   | Default <b>3 bar</b>                                                                                                    | Range <b>0-40 bar</b>                                                                                                    | Step <b>0.1</b>                                                                                                    |             |
|            |                   | CONF.MODO5<br>DP1:0.5 bar   | • | Impostare il valore diffe<br>ne.<br>Questo parametro defi<br>legato alla prima soglia                                                                            | erenziale (DP1) ad un de<br>Inisce il differenziale c<br>di intervento (P1)                                                      | eterminato valore di pressio<br>li attivazione/disattivazione                                                           | 5           |
|            |                   | CONF. MODO5                 | • | Impostare la seconda so                                                                                                    | oglia di intervento ad ur                                                                                                    | determinato valore di pres                                                                                              | _           |
|            |                   | P2:2 bar                    | • | sione.<br>Questo parametro defin<br>una sola delle due pom<br>Al di sotto di sotto del<br>differenziale (DP2) entr                                               | isce la seconda soglia di<br>pe è disattivata.<br>valore di pressione im<br>a il funzione la seconda                             | i pressione (P2) oltre la qualo<br>postato (P2) meno il valoro<br>elettropompa.                                         | 5           |
|            |                   |                             |   | Default <b>2 bar</b>                                                                                                    | Range <b>0-40 bar</b>                                                                                                    | Step <b>0.1</b>                                                                                                    |             |
|            |                   | CONF.MODO5<br>DP2:0.5 bar   | • | Impostare il valore diffe<br>ne.<br>Questo parametro defi<br>legato alla seconda sog                                                                             | erenziale (DP2) ad un de<br>inisce il differenziale c<br>lia di intervento (P2)                                                  | eterminato valore di pressio<br>li attivazione/disattivazione                                                           | 2           |
|            |                   | CONE MODOS                  |   | Deiduit <b>U.S Dar</b>                                                                                                    | ndiige <b>u-r²</b>                                                                                                    | Step U. I                                                                                                    |             |
|            |                   | LOGIC: ALTERN.              | • | bilitare ( <b>SINGLE</b> ) la log                                                                                                    | ica di funzionamento al                                                                                                    | ternato.                                                                                                    | -           |
|            |                   | CONF.MODO5<br>DRY LOGIC:COS | • | Impostare la logica di a<br>corrente di motore ( <b>CU</b>                                                                                                    | irresto per marcia a sec<br><b>RR</b> ) o mediante la lettu                                                                      | co mediante la lettura della<br>ra del cosφ ( <b>COS</b> )                                                              | 3           |

| CONF.MODO5<br>COSFI REC:ON  | <ul> <li>Abilitare (<b>ON</b>) o disabili<br/>valore COSFI MIN (funzi</li> <li>Tramite il COSFI RECOVI<br/>tropompa in allarme p<br/>minimo)</li> </ul>                     | itare ( <b>OFF</b> ) il ripristino a<br>onamento a secco)<br>ERY il quadro tenta il rip<br>er funzionamento a se | automatico per COSFI sotto il<br>pristino automatico dell'elet-<br>cco (COSFI letto < del COSFI                               |
|-----------------------------|----------------------------------------------------------------------------------------------------|----------------------------------------------------------------------------------------------------|----------------------------------------------------------------------------------------------------|
| CONF.MODO5<br>REC TIME:2m   | <ul> <li>Tempo di ripristino per<br/>mento a secco.</li> <li>Il quadro tenta il ripris<br/>doppiarlo il ciclo succe:<br/>raggiungimento del val<br/>successivo).</li> </ul> | la disattivazione auton<br>tino automatico dopo<br>ssivo e così via (es. 2 m<br>lore di tempo massimo            | natica dell'allarme funziona-<br>il tempo impostato per rad-<br>nin, 4 min, 8 min,), fino al<br>di ripristino (vedi parametro |
|                             | Default <b>2 min</b>                                                                                                    | Range <b>0-10 min</b>                                                                                            | Step <b>1 min</b>                                                                                                    |
| CONF.MODO5<br>MAX REC T:60m | <ul> <li>Tempo massimo di ripri<br/>funzionamento a secco.</li> <li>Il quadro tenta il ripristi<br/>impostato (es. ogni 60 n<br/>Dofault 60 min</li> </ul>                  | istino per la disattivazio<br>no automatico secondo<br>min).                                                     | ne automatica dell'allarme<br>il valore del tempo massimo                                                                     |
|                             | Default <b>ou min</b>                                                                                                    | Kange <b>u- i zu mih</b>                                                                                         | Step I min                                                                                                    |

| SEL<br>CON | EZIONE<br>IF.MODO            | • Premere il tasto 囪 per confermare la scelta ed entrare nel sottomenù.                                                                                                    |
|------------|------------------------------|----------------------------------------------------------------------------------------------------|
| $\mapsto$  | CONF. MODO<br>MODO: 1        | • Premere il tasto 囪 per entrare nel sottomenù e cambiare la modalità.                                                                                                    |
| +          | └→ MODO:6                    | <ul> <li>Premere il tasti  o  per selezionare la modalità 6<br/>(da 1 a 6 modalità)</li> <li>Premere il tasto  per confermare la scelta MODE:6</li> </ul>                                                                                |
|            |                              | <ul> <li>Premere il tasto (</li></ul>                                                                                                    |
| $\square$  | CONF.MODO<br>CONFIGURA       | <ul> <li>Premere il tasto (oc) per entrare nel sottomenù di configurazione modalità</li> <li>6</li> </ul>                                                                                                    |
|            | CONF. MODO6<br>RUN: EMPTYING | <ul> <li>Impostare la modalità di funzionamento:</li> <li>– EMPTYING (svuotamento vasca di accumulo)</li> <li>– FILLING (riempimento vasca di accumulo)</li> <li>– PRESSUR. (pressurizzazione impianto domestico/industriale)</li> </ul> |
|            | CONF.MODO6<br>SENS L:OFF     | Abilitare (ON) o disabilitare (OFF) le sonde di livello capacitive                                                                                                    |
|            | CONF.MODO6<br>IN1:RUN        | <ul> <li>Impostare il primo ingresso (IN1):</li> <li>– STOP (ingresso abilitato all'arresto della prima pompa)</li> <li>– RUN (ingresso abilitato all'avviamento della prima pompa)</li> <li>– OFF (ingresso disabilitato)</li> </ul>    |

Segue 🕨

| CONF.MODO6<br>IN2:RUN        | <ul> <li>Impostare il secondo ir<br/>– STOP (ingresso abilit<br/>– RUN (ingresso abilita<br/>– 2RUN (ingresso abili<br/>pa)<br/>OEE (ingresso disphi)         </li> </ul>                        | ngresso (IN2):<br>tato all'arresto della secc<br>ato all'avviamento della<br>itato all'avviamento sol                                | onda pompa)<br>seconda pompa)<br>amente della seconda pom-                                                                    |
|------------------------------|----------------------------------------------------------------------------------------------------|----------------------------------------------------------------------------------------------------|----------------------------------------------------------------------------------------------------|
| CONF.MODO6<br>LOGIC:ALTERN.  | In presenza di due elet<br>bilitare (SINGLE) la log                                                                                                    | ittato)<br>tropompe nell'impianto<br>jica di funzionamento al                                                                        | , abilitare ( <b>ALTERN.</b> ) o disa-<br>Iternato.                                                                           |
| CONF.MODO6<br>DRY RUN EN:OFF | • Abilitare ( <b>ON</b> ) o disabil                                                                                                    | itare ( <b>OFF</b> ) la protezion                                                                                                    | e dal funzionamento a secco                                                                                                   |
| CONF.MODO6<br>DRY LOGIC:COS  | Impostare la logica di<br>corrente di motore ( <b>CU</b>                                                                                                    | arresto per marcia a sec<br><b>RR</b> ) o mediante la lettu                                                                          | cco mediante la lettura della<br>ra del cosφ ( <b>COS</b> )                                                                   |
| CONF.MODO6<br>COSFI REC:ON   | <ul> <li>Abilitare (<b>ON</b>) o disabil<br/>valore COSFI MIN (funz</li> <li>Tramite il COSFI RECOV<br/>tropompa in allarme p<br/>minimo)</li> </ul>                                             | litare ( <b>OFF</b> ) il ripristino a<br>ionamento a secco)<br>ERY il quadro tenta il rip<br>per funzionamento a se                  | automatico per COSFI sotto il<br>pristino automatico dell'elet-<br>cco (COSFI letto < del COSFI                               |
| CONF.MODO6<br>REC TIME:2m    | <ul> <li>Tempo di ripristino per<br/>mento a secco.</li> <li>Il quadro tenta il ripris<br/>doppiarlo il ciclo succe<br/>raggiungimento del va<br/>successivo).</li> </ul>                        | la disattivazione auton<br>stino automatico dopo<br>sssivo e così via (es. 2 m<br>lore di tempo massimo                              | natica dell'allarme funziona-<br>il tempo impostato per rad-<br>nin, 4 min, 8 min,), fino al<br>di ripristino (vedi parametro |
|                              | Default <b>2 min</b>                                                                                                    | Range <b>0-10 min</b>                                                                                                    | Step <b>1 min</b>                                                                                                    |
| CONF.MODO6<br>MAX REC T:60m  | <ul> <li>Tempo massimo di ripr<br/>funzionamento a secco</li> <li>Il quadro tenta il riprist<br/>impostato (es. ogni 60</li> </ul>                                                               | istino per la disattivazio<br>ino automatico secondo<br>min).                                                                        | ne automatica dell'allarme<br>il valore del tempo massimo                                                                     |
|                              | Default <b>60 min</b>                                                                                                    | Range <b>0-120 min</b>                                                                                                    | Step <b>1 min</b>                                                                                                    |
| CONF.MODO6<br>P1:3.0 bar     | <ul> <li>Impostare la prima sog<br/>sione.</li> <li>Questo parametro defi<br/>entrambe le elettropor</li> <li>Al di sotto di sotto de<br/>differenziale (DP1) en<br/>dell'alternanza.</li> </ul> | glia di intervento ad un<br>nisce la prima soglia di<br>npe sono disattivate.<br>I valore di pressione im<br>tra il funzione una sol | determinato valore di pres-<br>pressione (P1) oltre la quale<br>postato (P1) meno il valore<br>a pompa secondo la logica      |
|                              | Default <b>3 bar</b>                                                                                                    | Range <b>0-40 bar</b>                                                                                                    | Step <b>0.1</b>                                                                                                    |
| CONF.MODO6<br>DP1:0.5 bar    | <ul> <li>Impostare il valore diff<br/>ne.</li> <li>Questo parametro del<br/>legato alla prima soglia</li> </ul>                                                                                  | erenziale (DP1) ad un de<br>finisce il differenziale d<br>a di intervento (P1)                                                       | eterminato valore di pressio-<br>li attivazione/disattivazione                                                                |
|                              | Default <b>0.5 bar</b>                                                                                                    | Range <b>0-P1</b>                                                                                                    | Step <b>0.1</b>                                                                                                    |

### **(3)** CONFIGURAZIONE CONNESSIONE WI-FI

In questo menù viene data la possibilità di attivare il dispositivo di ricezione Wi-Fi, per permettere al cliente di comunicare con e verso l'esterno (esempio tramite PC portatile o smartphone).

| Accedere al menù SELEZI<br>ABILITA | DNE<br>WIFI e procedere come segue.                                                                                                    |
|------------------------------------|----------------------------------------------------------------------------------------------------|
| SELEZIONE<br>ABILITA WIFI          | • Premere il tasto 囪 per confermare la scelta ed entrare nel sottomenù                                                                                                    |
| ABILITA WIFI<br>ABILITA:NO         | <ul> <li>Premere il tasto v o tasto per visualizzare sul display la scritta: <ul> <li>OFF per disattivare il Wi-Fi</li> <li>ON per abilitare il Wi-Fi.</li> </ul> </li> <li>Premere il tasto v per confermare la scelta.</li> <li>Premere il tasto esc per uscire dal menù.</li> </ul> |

# CONFIGURAZIONE IMPOSTAZIONI DI DEFAULT

In questo menù viene data la possibilità di resettare i parametri del quadro qualora il cliente desiderasse ripristinare i valori tornando alla configurazione iniziale di fabbrica.

| Accedere al menù       | SELEZIO<br>PAR.FABBR | ICA e procedere come segue.                                                                                                    |
|------------------------|----------------------|----------------------------------------------------------------------------------------------------|
| SELEZION<br>PAR.FABBRI | E<br>ICA             | • Premere il tasto 囪 per confermare la scelta ed entrare nel sottomenù                                                                                                    |
| → PAR.<br>Cot          | FABBRICA<br>NFERMI?  | <ul> <li>Premere il tasto or per confermare il reset dei parametri e ripristinare il quadro all configurazione iniziale di fabbrica.</li> <li>Premere il tasto os per uscire dal menù.</li> </ul> |

# <u>ALLARMI</u>

Il quadro segnala una serie di allarmi che si possono verificare durante il funzionamento del sistema. Tutti gli allarmi vengono visualizzati sul display (ALLARME ), mentre sul display alfanumerico inferiore vengono visualizzati i codici di allarme.

| XXX<br>ALLARME ESTE | Se il quadro si trova in condizioni di ON, ovvero è abilitato il funzionamento delle pompe e si chiude AL EXT con un contatto pulito NO, il quadro va in allarme esterno "EXT ALARM".<br>In questa condizione non vengono bloccate le pompe ma lasciate funzionare, contemporane-<br>amente viene attivato il relè EXT ALARM che può generare una segnalazione esterna acustica<br>e visiva. Tipico esempio di utilizzo può essere segnalazione mediante galleggiante di allarme<br>per segnalare raggiunto livello critico acqua da svuotare. |
|---------------------|----------------------------------------------------------------------------------------------------|
|                     |                                                                                                    |

Segue ►

| SENSORE PRES.<br>CORTOCIRCUIT | Se il quadro si trova in condizioni di ON, ovvero è abilitato il funzionamento delle pompe solo<br>in MODALITÀ 5 PRESSURIZZAZIONE e avviene un corto circuito o vi è un eccessivo assorbimen-<br>to sul trasduttore di pressione il quadro va in allarme "SHORTCIRCUIT".<br>In questa condizione si bloccano le pompe e contemporaneamente viene attivato il relè EXT<br>ALARM che può generare una segnalazione esterna acustica e visiva.                                                                                                    |
|-------------------------------|----------------------------------------------------------------------------------------------------|
| SENSORE PRES.<br>CIRCU.APERTO | Se il quadro si trova in condizioni di ON, ovvero è abilitato il funzionamento delle pompe solo<br>in MODALITÀ 5 PRESSURIZZAZIONE, e viene a mancare il collegamento verso il trasduttore di<br>pressione o il trasduttore stesso, il quadro va in allarme "OPENCIRCUIT".<br>In questa condizione si bloccano le pompe e contemporaneamente viene attivato il relè EXT<br>ALARM che può generare una segnalazione esterna acustica e visiva.                                                                                                    |
| POMPA X<br>MARCIA SECCO       | Se il quadro si trova in condizioni di ON, ovvero è abilitato il funzionamento delle pompe in<br>qualsiasi modalità e nel caso in cui si sia scelta la logica di controllo:<br>– DRY LOGIC=COS (default) e cosφ (letto) <cosφ (min="" impostato)<br="">oppure<br/>– DRY LOGIC=CURR e CURR (corrente letta)<curr (corrente="" impostata)<br="" min="" minima="">il quadro va in allarme "DRY RUN", si bloccano le pompe e contemporaneamente viene attiva-<br/>to il relè EXT ALARM che può generare una segnalazione esterna acustica e visiva.</curr></cosφ> |
| Pompa X<br>Corrente Max       | Se il quadro si trova in condizioni di ON, ovvero è abilitato il funzionamento delle pompe in<br>qualsiasi modalità di lavoro e la Corrente (letta) > Corrente max (impostata), il quadro va in<br>allarme "CORRENTE MAX".<br>In questa condizione si bloccano le pompe e contemporaneamente viene attivato il relè EXT<br>ALARM che può generare una segnalazione esterna acustica e visiva.                                                                                                    |
| Pompa X<br>Errore Corren      | Se il quadro si trova in condizioni di ON, ovvero è abilitato il funzionamento dell'elettropompa<br>in qualsiasi modalità di lavoro e la corrente letta è inferiore al valore di 0.1 A per un tempo<br>superiore a 60 secondi il quadro va in allarme "ERRORE CORREN". In questa condizione si bloc-<br>cano le pompe e contemporaneamente viene attivato il relè EXT ALARM che può generare<br>una segnalazione esterna acustica e visiva.                                                                                                    |
| POMPA X<br>TENSIONE MAX       | Se il quadro si trova in condizioni di ON, ovvero è abilitato il funzionamento dell'elettropompa<br>in qualsiasi modalità di lavoro e la tensione (letta)>tensione (massima impostata), il quadro<br>va in allarme per "TENSIONE MAX". In questa condizione si bloccano le pompe e contempo-<br>raneamente viene attivato il relè EXT ALARM che può generare una segnalazione esterna<br>acustica e visiva.                                                                                                    |
| POMPA X<br>TENSIONE MIN       | Se il quadro si trova in condizioni di ON, ovvero è abilitato il funzionamento dell'elettropompa<br>in qualsiasi modalità di lavoro e la tensione (letta) < tensione (minima impostata), il quadro<br>va in allarme per "TENSIONE MIN". In questa condizione si bloccano le pompe e contempo-<br>raneamente viene attivato il relè EXT ALARM che può generare una segnalazione esterna<br>acustica e visiva.                                                                                                    |
| POMPA X<br>MOT.PR.ATTES       | Se il quadro si trova in condizioni di ON, ovvero è abilitato il funzionamento delle pompe in<br>qualsiasi modalità di lavoro, e il motoprotettore termico integrato nel motore apre il contatto,<br>fino a 5 volte, il quadro va in allarme "MOT. PR. WAIT" autoripristinante.<br>In questa condizione si bloccano le pompe e contemporaneamente viene attivato il relè EXT<br>ALARM che può generare una segnalazione esterna acustica e visiva.                                                                                                    |

| POMPA X<br>MOT.PR.ERROR | Se il quadro si trova in condizioni di ON, ovvero è abilitato il funzionamento delle pompe<br>in qualsiasi modalità di lavoro e il motoprotettore termico integrato nel motore si apre su<br>ingresso a contatto pulito NO, oltre le 5 volte, il quadro va in allarme "MOT. PR. ERR" non<br>autoripristinante, l'allarme si deve resettare manualmente.<br>In questa condizione si bloccano le pompe e contemporaneamente viene attivato il relè EXT<br>ALARM che può generare una segnalazione esterna acustica e visiva. |
|-------------------------|----------------------------------------------------------------------------------------------------|
| XXX<br>No acqua         | Se il quadro si trova in condizioni di ON, ovvero è abilitato il funzionamento delle pompe<br>solo in MODALITÀ 4 RIEMPIMENTO, e i galleggianti su ingressi IN1 e IN2 aprendo un contatto<br>pulito NO segnalano la mancanza di acqua nella vasca di accumulo, il quadro va in allarme<br>"NO WATER".<br>In questa condizione si bloccano le pompe e contemporaneamente viene attivato il relè EXT<br>ALARM che può generare una segnalazione esterna acustica e visiva.                                                    |
| MANCA FASE              | Il quadro Trifase all'accensione esegue un controllo sulla presenza di tutte le fasi. Se manca una delle tre fasi il quadro stesso va in allarme indicando "MANCA FASE" e inibendo ogni fun-<br>zione del quadro stesso.                                                                                                    |
| ERRORE FASE             | Il quadro Trifase all'accensione esegue un controllo sulla corretta sequenza ciclica di tutte le fasi, se per caso è stata eseguita una connessione ciclica non corretta il quadro stesso va in allarme indicando "ERRORE FASE" e inibendo ogni funzione del quadro stesso.                                                                                                    |

### **RICERCA GUASTI**

Oltre alla guida di ricerca guasti nella lista degli allarmi, di seguito viene fornita anche una guida per l'individuazione di eventuali altri problemi.

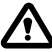

Si suppone che il quadro sia stato correttamente collegato alla linea di alimentazione e che le elettropompe siano state correttamente collegate al quadro, come descritto nel manuale, e tutti i cavi e le connessioni siano funzionanti.

| PROBLEMA                                                                                                    | RIMEDIO                                                                                                    |
|----------------------------------------------------------------------------------------------------|----------------------------------------------------------------------------------------------------|
| Se si verifica un allarme e lo stesso<br>non è auto ripristinante, bisogna<br>effettuare il reset mediante la<br>seguente procedura | <ul> <li>Premere il tasto K</li> <li>A questo punto sulla parte alfanumerica del display comparirà la scritta che chiede a quale delle due elettropompe in errore si vuole azzerare l'allarme (ammesso che ci siano due elettropompe e ammesso che entrambe siano in errore).</li> <li>Scritta sul display:</li> <li>POMPA1<br/>CANC. ERRORE?</li> <li>Premere il tasto K per azzerare definitivamente l'allarme.</li> <li>Se presente la seconda elettropompa ugualmente in errore, sul display risulterà la scritta:</li> <li>PUMP2<br/>CANC. ERRORE?</li> <li>Premere il tasto K per azzerare definitivamente l'allarme.</li> </ul> |

Segue ►

| ll quadro è in modalità automatico<br>ma non si attiva la pompa.                                                   | <ul> <li>Verificare la corretta configurazione ingressi IN1, IN2, MAX, MIN, COM e<br/>TRASDUTTORE DI PRESSIONE effettuata nel menù configurazione del modo di<br/>funzionamento prescelto.</li> <li>Verificare il corretto funzionamento del galleggiante o pressostato collegato<br/>agli ingressi IN1, IN2, MAX, MIN, COM e TRASDUTTORE DI PRESSIONE.</li> </ul>                                                   |
|----------------------------------------------------------------------------------------------------|----------------------------------------------------------------------------------------------------|
| Il quadro all'avvio della pompa<br>va in allarme per protezione<br>"CORRENTE MAX".                                 | <ul> <li>Verificare nel menù CONF. POMPA X l'impostazione della massima corrente.</li> <li>Verificare il corretto funzionamento del motore utilizzato.</li> <li>Allarme non Auto ripristinante.</li> </ul>                                                                                                    |
| Il quadro all'avvio della pompa va<br>in allarme per protezione "ERRORE<br>CORREN".                                | <ul> <li>Verificare il corretto funzionamento del motore utilizzato</li> <li>Verificare il corretto funzionamento del "TA" in scheda elettronica</li> <li>Verificare che il "TA" sia correttamente collegato in scheda</li> <li>Allarme non auto ripristinante</li> </ul>                                                                                                    |
| Il quadro all'avvio della pompa va<br>in allarme per marcia a secco"DRY<br>RUN″.                                   | <ul> <li>Verificare nel menù CONF. POMPA X l'impostazione del minimo<br/>COSFI MIN oppure CURR MIN in base alla logica di arresto selezionata.</li> <li>Verificare, nel modello monofase, il corretto dimensionamento del<br/>condensatore di avviamento.</li> <li>Verificare, nel modello trifase, la corretta rotazione della pompa.</li> <li>Allarme Auto ripristinante (tentativi ripetuti REC TIME).</li> </ul> |
| Il quadro va in allarme<br>"EXT ALARM" per segnalazione<br>anomalia esterna.                                       | <ul> <li>Verificare il massimo livello di acqua raggiunto nella vasca di raccolta da<br/>svuotare.</li> <li>Verificare il corretto funzionamento delle pompe.</li> <li>Verificare ogni altra situazione di allarme esterno al quadro.</li> <li>Allarme Auto ripristinante.</li> </ul>                                                                                                    |
| Il quadro all'avvio della pompa<br>va in protezione per allarme<br>sul trasduttore di pressione<br>"OPENCIRCUIT".  | <ul> <li>Verificare che il trasduttore sia connesso correttamente o che non siano<br/>danneggiati i cavi.</li> <li>Verificare lo stato del trasduttore.</li> <li>Allarme Auto ripristinante.</li> </ul>                                                                                                    |
| Il quadro all'avvio della pompa<br>va in protezione per allarme<br>sul trasduttore di pressione<br>"SHORTCIRCUIT". | <ul> <li>Verificare che il trasduttore non sia in cortocircuito o che non siano danneggiati<br/>i cavi.</li> <li>Verificare lo stato del trasduttore.</li> <li>Allarme non Auto ripristinante.</li> </ul>                                                                                                    |
| ll quadro all'avvio della pompa va<br>in allarme per protezione termica<br>"MOT. PR. WAIT".                        | <ul> <li>Verificare il corretto funzionamento del protettore termico.</li> <li>Verificare il corretto funzionamento del motore utilizzato.</li> <li>Verificare la temperatura di esercizio del motore.</li> <li>Allarme Auto ripristinante per 5 tentativi.</li> </ul>                                                                                                    |
| ll quadro all'avvio della pompa va<br>in allarme per protezione termica<br>"MOT. PR. ERR".                         | <ul> <li>Verificare il corretto funzionamento del protettore termico.</li> <li>Verificare il corretto funzionamento del motore utilizzato.</li> <li>Verificare la temperatura di esercizio del motore.</li> <li>Allarme non Auto ripristinante dopo il 50 tentativo, si resetta solo<br/>manualmente.</li> </ul>                                                                                                    |

| Il quadro all'avvio della pompa va<br>in allarme per mancanza acqua<br>"NO WATER". | <ul> <li>Verificare il livello dell'acqua nella vasca di accumulo.</li> <li>Verificare lo stato dei galleggianti negli ingressi IN1, IN2, MAX, MIN, COM.</li> <li>Allarme Auto ripristinante.</li> </ul> |
|------------------------------------------------------------------------------------|----------------------------------------------------------------------------------------------------|
| All'accensione il quadro va in<br>allarme MANCA FASE                               | <ul> <li>Solo per quadro E TRI (trifase)</li> <li>Verificare che le fasi siano correttamente connesse o che non siano danneggiati<br/>i cavi di alimentazione.</li> </ul>                                |
| All'accensione il quadro va in allarme ERRORE FASE                                 | <ul> <li>Solo per quadro E TRI (trifase)</li> <li>Verificare che le fasi siano correttamente connesse o che non siano danneggiati<br/>i cavi di alimentazione.</li> </ul>                                |
| Non si accende il display.                                                         | <ul> <li>Verificare che il cavo FLAT sia connesso correttamente.</li> <li>Verificare che il cavo FLAT non sia stato danneggiato.</li> </ul>                                                              |

# MANUTENZIONE

Il quadro E non richiede alcun tipo di manutenzione ordinaria se utilizzata entro i limiti di impiego e nel rispetto delle indicazioni fornite nel presente manuale.

Le manutenzioni straordinarie o riparazioni devono essere affidate a centri di assistenza autorizzati.

Per le riparazioni impiegare esclusivamente parti di ricambio originali. Il costruttore declina ogni responsabilità per danni a persone animali o cose dovuti a interventi di manutenzione effettuati da personale non autorizzato o con materiali non originali.

# **SMALTIMENTO**

Per lo smaltimento dei particolari che compongono il quadro E attenersi alle norme e leggi in vigore nei paesi dove viene utilizzato il gruppo. Non disperdere parti inguinanti nell'ambiente.

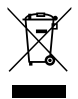

Corretto smaltimento dei RAEE (DIRETTIVA 2012/19/UE)

# DICHIARAZIONE DI CONFORMITÀ

Dichiariamo, sotto la nostra esclusiva responsabilità, che il prodotto in oggetto risulta in conformità con quanto previsto dalle seguenti Direttive Comunitarie, comprese le ultime modifiche, e con la relativa legislazione nazionale di recepimento.

Direttiva Europea 2014/35/EU

Compatibilità Elettromagnetica 2014/30/EU e successive modifiche e conformi alle seguenti norme tecniche: EN 61439-1, EN 55014-1, EN 61000-3-2, EN 61000-3-3

UK legislation: 2016 No. 1101, 2016 No. 1091

San Bonifacio, 01/03/2021

Pedrollo S.p.A. II Presidente Silvano Pedrollo

### **EN - ORIGINAL INSTRUCTIONS FOR USE**

#### **TABLE OF CONTENTS**

| GENERAL INFORMATION                                                                          |    |
|----------------------------------------------------------------------------------------------|----|
| SAFETY RULES                                                                                 |    |
| WARNINGS                                                                                     |    |
| PRODUCT DESCRIPTION                                                                          |    |
| TECHNICAL DATA                                                                               |    |
| PARTS LIST                                                                                   |    |
| THE CONTROLS                                                                                 | 39 |
| DISPLAY SYMBOLS                                                                              | 39 |
| INSTALLATION                                                                                 | 40 |
| ELECTRICAL CONNECTION                                                                        | 40 |
| ELECTRICAL CONNECTIONS                                                                       | 41 |
| E MONO control panel with capacitor built into the electric pump                             | 41 |
| E MONO control panel (single phase) with external capacitor (installed in the control panel) | 41 |
| E TRI control panel (three-phase)                                                            | 42 |
| ELECTRICAL SIGNAL TERMINAL CONNECTION SCHEME                                                 | 42 |
| MODE 1 – EMPTYING AND PRESSURISING (default mode)                                            | 44 |
| MODE 2 – EMPTYING AND PRESSURISING                                                           | 45 |
| MODE 3 – EMPTYING                                                                            | 46 |
| MODE 4 – FILLING                                                                             | 47 |
| MODE 5 – PRESSURISING                                                                        |    |
| MODE 6 – CUSTOMISED                                                                          | 49 |
| START-UP                                                                                     | 49 |
| MENU ACCESS COMMANDS                                                                         | 49 |
| PARAMETER EDITING COMMANDS                                                                   | 50 |
| STRUTTURA DEL MENÙ                                                                           | 50 |
| SETTING THE LANGUAGE                                                                         | 52 |
| CONFIGURING AUTOMATIC OPERATION                                                              | 52 |
| CONFIGURING MANUAL OPERATION                                                                 | 52 |
| CONFIGURING ELECTRIC PUMP No .1 and/or No. 2                                                 | 53 |
| SELF-LEARN CONFIGURATION (WIZARD)                                                            | 53 |
| CONFIGURING THE CUSTOMISED PRESET MODE                                                       | 56 |
| CONFIGURING THE WI-FI CONNECTION                                                             | 63 |
| ALARMS                                                                                       | 63 |
| TROUBLESHOOTING                                                                              | 65 |
| MAINTENANCE                                                                                  | 67 |
| DISPOSAL                                                                                     | 67 |
| DECLARATION OF CONFORMITY                                                                    | 67 |
|                                                                                              |    |
# **GENERAL INFORMATION**

- This manual must always accompany the equipment to which it refers and be kept in an accessible place to be consulted by those involved in system operation and maintenance.
- Installers/users must read the instructions and information in this manual carefully before using the equipment in order to avoid damaging or misusing it, or voiding the warranty.
- This product must not be used by children or people with reduced physical, sensory or mental capabilities, nor those with inadequate experience and knowledge, except under supervision and instruction. Children should be observed to make sure they do not play with the equipment.
- The manufacturer shall not be held liable in the event of an accident or damage due to negligence or failure to follow the instructions described in this booklet or in conditions other than those specified on the rating plate. The manufacturer shall not be held liable for damage due to improper use of the equipment. Do not stack weights or other boxes on the package.
- Inspect the goods immediately on receipt to make sure that the equipment has not been damaged during transport. If any anomalies are found, promptly inform our dealer or the Pedrollo customer service department if purchased directly, no later than 5 days after receipt.

# **SAFETY RULES**

#### SYMBOLS

The symbols used in this manual are described below.

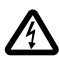

#### **RISK OF ELECTRIC SHOCK**

This symbols warns that failure to observe the instructions will create a risk of electric shock.

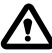

#### **RISK OF PERSONAL HARM OR PROPERTY DAMAGE**

 $f \Delta$  This symbols warns that failure to observe the instructions will create a risk of personal harm or property damage.

### WARNINGS

- Read all parts of this manual carefully before installing and using the product;
- · Check that the rating plate data is as required and matches the facilities.
- Only qualified personnel capable of making electrical connections in accordance with national regulations may carry out installation and maintenance.
- Only use the electrical control panel for the purpose and in the manner for which it was designed. Any other application or use is considered improper and therefore hazardous.
- In the event of a fire at or near the installation site, do not use water jets, but use suitable extinguishers (powder, foam, carbon dioxide).
- Install the equipment away from heat sources in a dry, covered place in accordance with the specified degree of protection (IP).
- Only qualified technicians who are aware of the safety regulations in force may carry out any installation and/or maintenance work.
- Use of non-original spare parts, tampering or improper use will void the product warranty.
- The manufacturer shall not be held liable for damage due to improper use of the product or caused by maintenance or repairs carried out by unqualified personnel and/or using non-original spare parts.

### 🔨 During the first installation and when carrying out maintenance, make sure that:

- there is no power on the mains supply.
- the mains supply is protected, and specifically has a high-sensitivity residual current circuit breaker (30 mA class A), suitable for protecting against alternating, single-pole, continuous, high-frequency fault currents. Also check that the earthing complies with the regulations.
- before removing the cover from the electrical control panel or starting work on it, disconnect the equipment from the mains power and wait at least 5 minutes to allow the capacitors to discharge through the built-in discharge resistors;
- after connecting the equipment, check the electrical control panel settings as the electric pump may start automatically.

CAUTION: when out of service (display in the OFF state with a white background), the E electrical control panel remains live; disconnect the power from the electrical control panel before carrying out any work.

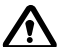

#### EMERGENCY STOP

Press the I/O button while the E control panel is operating to perform an emergency stop

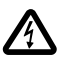

#### DURING THE FIRST INSTALLATION OR MAINTENANCE

Make sure that there is NO POWER on the mains supply. Make sure that the system is NOT PRESSURISED.

# **PRODUCT DESCRIPTION**

The **E** multifunction electric control panel is designed to protect and control 1 or 2 single-phase or three-phase electric pumps. It allows you to select the type of operation from 6 pre-set modes to suit your system, making it easy to use.

The electrical control panel can monitor the electric pumps through pressure switches, floats, remote contacts, run/stop floats, level sensors, 4-20 mA pressure transducers, 0-10 V pressure transducers, " $\cos\phi$ " power factor and minimum current to check for dry running (where " $\phi$ " is current/voltage phase offset) and control panel power supply voltage.

If the system has two pumps, the control panel automatically alternates between them so that they both work. This optimises the operating times and wear of the electric pumps.

If one of the electric pumps malfunctions, the operating logic automatically disables that pump and uses the other working pump in its place.

# **TECHNICAL DATA**

| 1~ 110-230 V for E MONO | 3~ 400 V for E TRI<br>3~ 220 V for E TRI                                                                         |
|-------------------------|----------------------------------------------------------------------------------------------------|
| 50 - 60 Hz              |                                                                                                    |
| 18 A / 25 A / 16 A      |                                                                                                    |
| IP 55                   |                                                                                                    |
| 25 A / 20 A             |                                                                                                    |
| -5/+40 °C               |                                                                                                    |
| 50% to 40 °C            |                                                                                                    |
|                         | 1~ 110-230 V for E MONO<br>50 - 60 Hz<br>18 A / 25 A / 16 A<br>IP 55<br>25 A / 20 A<br>-5/+40 °C<br>50% to 40 °C |

### DIMENSIONS, SPACING AND MOUNTING HOLES

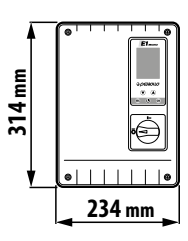

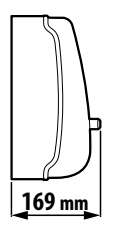

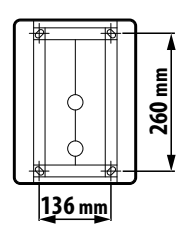

# PARTS LIST

- 1. Control panel
- 2. Main two-pole I/O switch
- 3. Electronic board
- 4. Circuit breaker / relay assembly

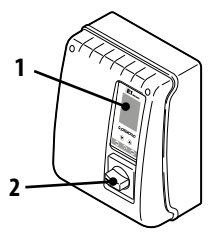

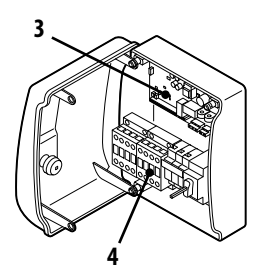

# THE CONTROLS

The **E** control panel has a keypad and display that serve as a user interface to control the operating parameters, monitor the alarms and program the system.

- 5. Display with 4 backlighting modes
  - Green: electric pump running
  - White: electric pump stopped or in standby
  - Yellow: control panel being programmed (setup)
  - Red: control panel in an alarm state
- 6. Scroll arrow keys 文 🌢
- 7. ESC key to exit from menus and display input states (ESC
- 8. ON/OFF key 🛈
- 9. ОК кеу **ок**

# **DISPLAY SYMBOLS**

- 10. ALARM indicator
- 11. AUTOMATIC operation
- 12. MANUAL operation
- 13. Electric pump 1 operating
- 14. Electric pump 2 operating 🗳 (if any)
- 15. WI-FI active indicator 🍄 (if any)
- 16. Two-line alphanumeric display showing voltage, frequency, current, cosφ, pressure, level, system operating state and system faults.

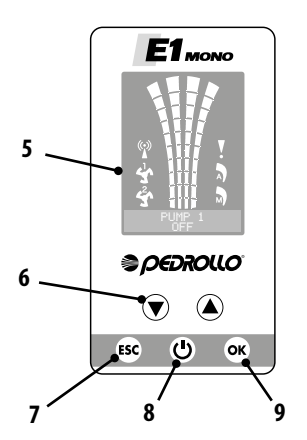

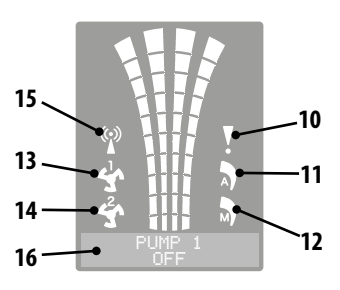

# **INSTALLATION**

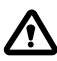

Incorrect installation can cause malfunction and failure of the electrical control panel.

#### Install the E control panel in accordance with the following conditions.

- In a ventilated room, protected from the weather and not exposed to sunlight.
- In a vertical position.
- Do not install the control panel in explosive atmospheres or where there are powders, acids or corrosive and/or flammable gases.

To fasten the control panel to a wall or suitable mount, referring to the DIMENSIONS, SPACING AND MOUNTING HOLES figure.

### **ELECTRICAL CONNECTION**

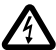

Make sure that there is no voltage at the terminals of the line conductors before making the connections. Also, make sure that the mains supply is protected, and specifically has a high-sensitivity residual current circuit breaker (30 mA class A) and earthing that complies with the standards.

- Check that the mains supply voltage is the same as the voltage specified on the rating plates on the electrical control panel and the motor connected to the control panel, then make the earth connection before any other connection.
- The control panel supply voltage may vary within a range of +/-10% with respect to the rated supply voltage.
- Check the rated current consumption of the electric pump is compatible with the data on the electrical control panel rating plate.
- The power supply line must be protected by a residual current circuit breaker.
- Secure the electrical cables in the corresponding terminals using a tool of suitable size to avoid damaging the clamping screws. Take extra care when using an electric screwdriver.
- Do not use multicore cables containing both conductors connected to inductive power loads and signal conductors such as sensors and digital inputs.
- Make connection cables as short as possible, and avoid forming them into a spiral shape as inductive effects could damage the electronics.
- All wiring conductors must be suitably dimensioned to withstand the loads they supply.

### **ELECTRICAL CONNECTIONS**

### E MONO control panel with capacitor built into the electric pump

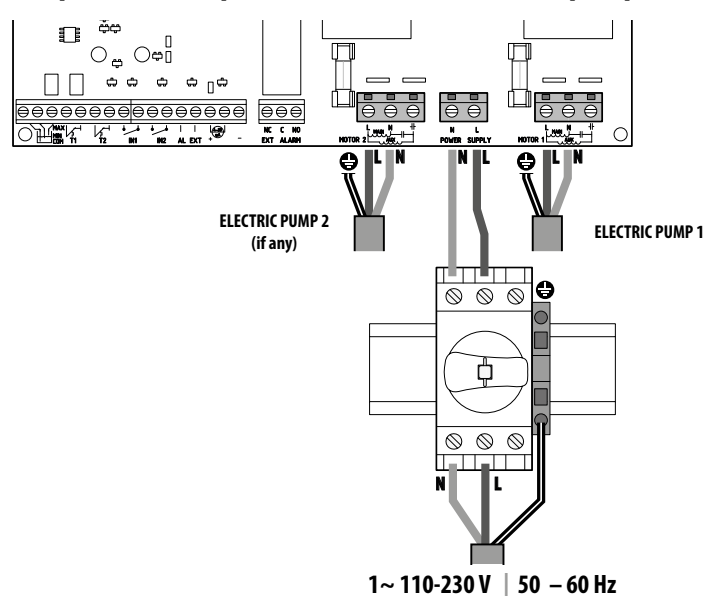

# E MONO control panel (single phase) with external capacitor (installed in the control panel)

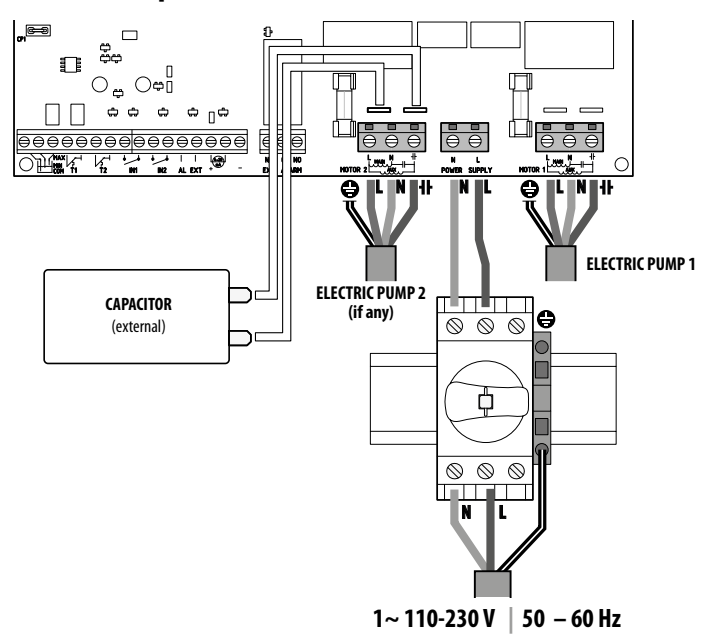

### E TRI control panel (three-phase)

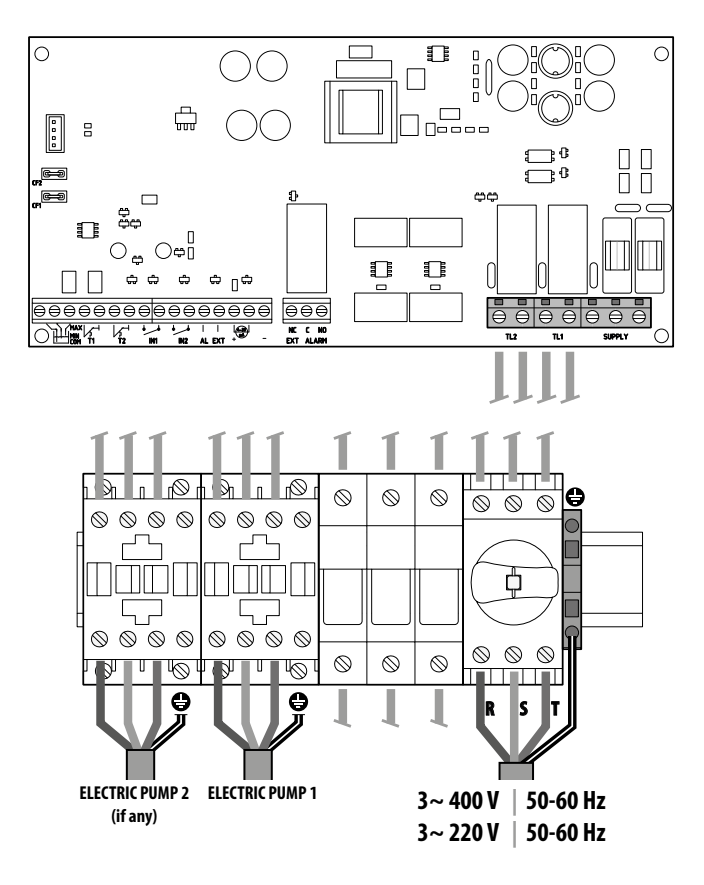

### ELECTRICAL SIGNAL TERMINAL CONNECTION SCHEME

On the electronic board of the panel there are the terminals (1) and the male fastons (2) for the connection of both input and output electrical signals.

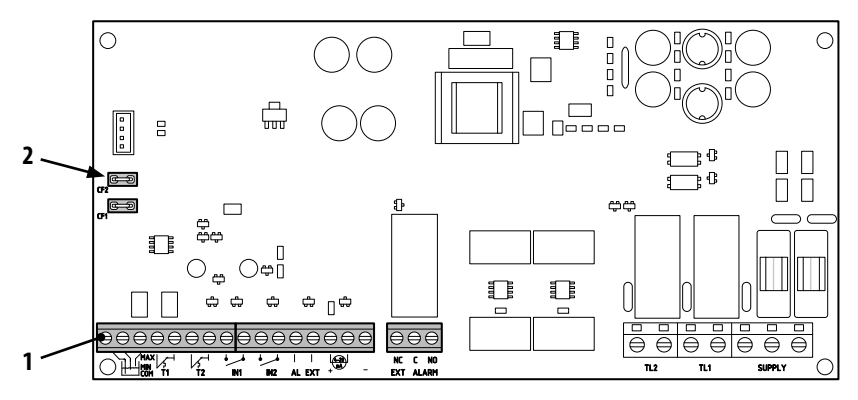

#### Terminals connection guide /scheme (1)

|                      | MAX C NO<br>MAX C I I I C NO<br>MAX C I I I C NO<br>MAX C I I I C NO<br>MAX C I I I C NO<br>MAX C I NO<br>MAX C I |
|----------------------|----------------------------------------------------------------------------------------------------|
|                      | <b>COM/MIN/MAX</b><br>Probe sensor inputs: COMMON, MINIMUM, MAXIMUM.<br>The LEVEL SENS parameter LEVEL SENS: (percentage value) can be used to set the sensitivity ac-<br>cording to the water conductivity.                                                                                                    |
|                      | T1<br>Input for the thermal cut-out of electric pump no. 1                                                                                                    |
|                      | <b>T2</b><br>Input for the thermal cut-out of electric pump no. 2                                                                                                    |
| ● ●<br>↓_↓<br>IN1    | IN1<br>Specific input for switching on a single electric pump with the alternating logic, using a normally open<br>(NO) voltage-free contact                                                                                                    |
| IN2                  | IN2<br>Specific input for switching on the second electric pump with the alternating logic and/or both pumps<br>simultaneously, using a normally open (NO) voltage-free contact                                                                                                    |
| ● ●<br>   <br>AL EXT | AL EXT<br>Specific input from an external alarm with acoustic and/or visual function, using a normally open (NO)<br>voltage-free contact.<br>When AL EXT closes, the EXT ALARM relay (see below) is activated, which can generate an external<br>acoustic and visual signal.                                                                                                    |
|                      | Specific input for an amperometric or ratiometric pressure transducer                                                                                                    |
| NC C NO<br>EXT ALARM | <b>EXT ALARM</b><br>Specific output to trigger an external alarm, typically used to power a siren and/or flashing light.<br>The nominal value of the open circuit (NO) is 10 A at 250 V~cosø1.0                                                                                                    |

#### Faston connection guide / scheme (2)

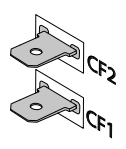

CF2 -CF1 \_\_\_\_\_

#### CF1 CF2

Specific output for external alarm signal, typically to be used for acoustic alarm. The nominal value of 100 mA at 24 V DC ===

Below shows the signal terminal connections for the 6 preset modes available on the control panel, depending on the type of system operation required.

### **MODE 1** – EMPTYING AND PRESSURISING (default mode)

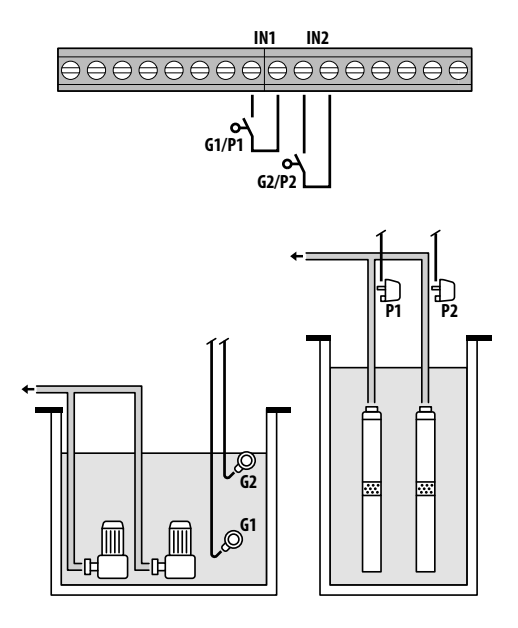

Factory configuration

| Param<br>to be c | eter<br>onfigured | Value   |  |  |
|------------------|-------------------|---------|--|--|
| IN1              |                   | ON      |  |  |
| IN2              |                   | ON      |  |  |
| LOGIC            |                   | ALTERN. |  |  |
| DRY LO           | SIC               | COS     |  |  |
| COSFI R          | EC                | ON      |  |  |
| COSFI R          | EC                | 2 min   |  |  |
| MAX RE           | CT                | 60 min  |  |  |
|                  |                   |         |  |  |
| Ø                | Float             |         |  |  |
| ۹)               | Pressure sv       | vitch   |  |  |

#### <u>Water detection via cosφ (dry running)</u>

If **IN1** is closed with a NO voltage-free contact, either one pump or the other (if there are two) starts running according to the alternating logic. The control panel then checks the cosφ.

If the following control logic has been selected:

```
- DRY LOGIC=COS (default) and cosp (read)>cosp (set min)
```

or

- DRY LOGIC=CURR and CURR (read current)>CURR MIN (set minimum current)

it means that the pump is operating with water in the system, so the control panel lets it run, otherwise it is stopped due to dry running.

If **IN2** is also closed with a NO voltage-free contact, the other pump starts running (if there are two). The control panel then checks the cosφ for the second pump, using the same logic as for the first one.

If, instead, **IN1** is not used, when **IN2** is closed with a NO voltage-free contact, either one pump or the other (if there are two) starts running according to the alternating logic, and the pump that was off starts running few seconds later. When both pumps are on, the control panel checks the cosp using the same logic as explained above.

If inputs **IN1** and **IN2** are enabled at any time by opening a NO voltage-free contact, one or both pumps (if there are two) are switched off.

Pressing the ESC button shows the input states (IN1 - IN2) on the alphanumeric part of the display.

### **MODE 2** – EMPTYING AND PRESSURISING

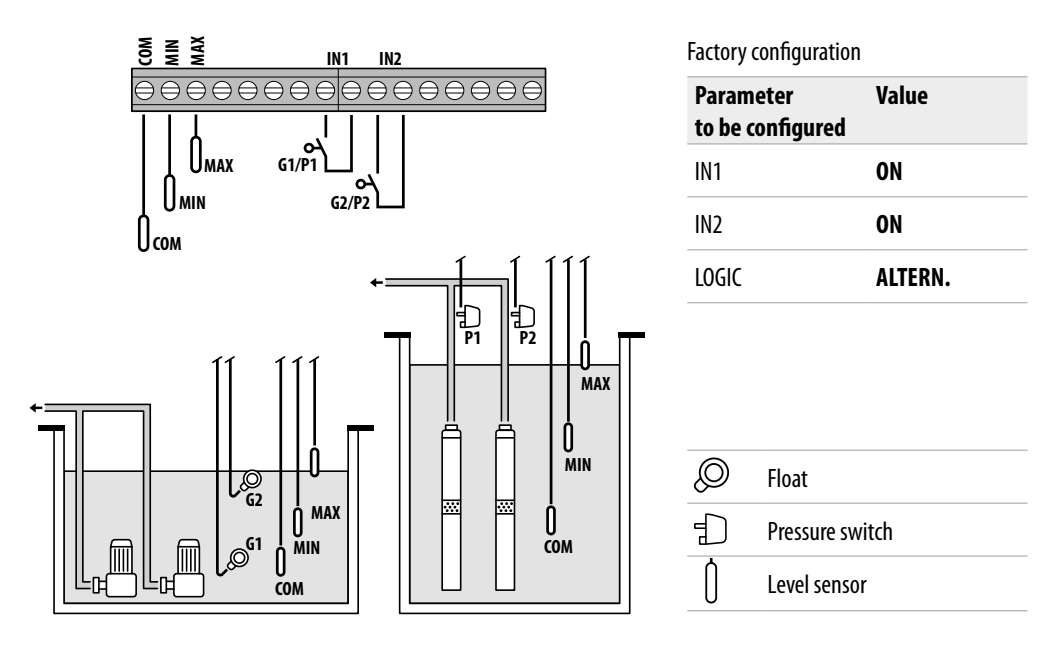

#### Water detection via level sensor

If the water level is high enough to activate both level sensors, i.e. **LOW=1** and **HIGH=1**, and **IN1** is closed with a NO voltage-free contact, either one pump or the other (if there are two) starts running according to the alternating logic.

If IN2 is also closed with a NO voltage-free contact, the other pump starts running (if there are two).

If, instead, **IN1** is not used, when **IN2** is closed with a NO voltage-free contact, either one pump or the other (if there are two) starts running according to the alternating logic, and the pump that was off starts running few seconds later.

If inputs **IN1** and **IN2** are enabled at any time by opening a NO voltage-free contact, one or both pumps (if there are two) are switched off.

In any operating state, if the water level drops enough to deactivate both level sensors (**COM-MIN and COM-MAX**), i.e. **LOW=0 and HIGH=0**, any pumps that are running will be turned off and inputs **IN1** and **IN2** will be disabled.

Pressing the ESC button shows the input states (IN1 - IN2 and LOW - HIGH) on the alphanumeric part of the display.

### **MODE 3** – EMPTYING

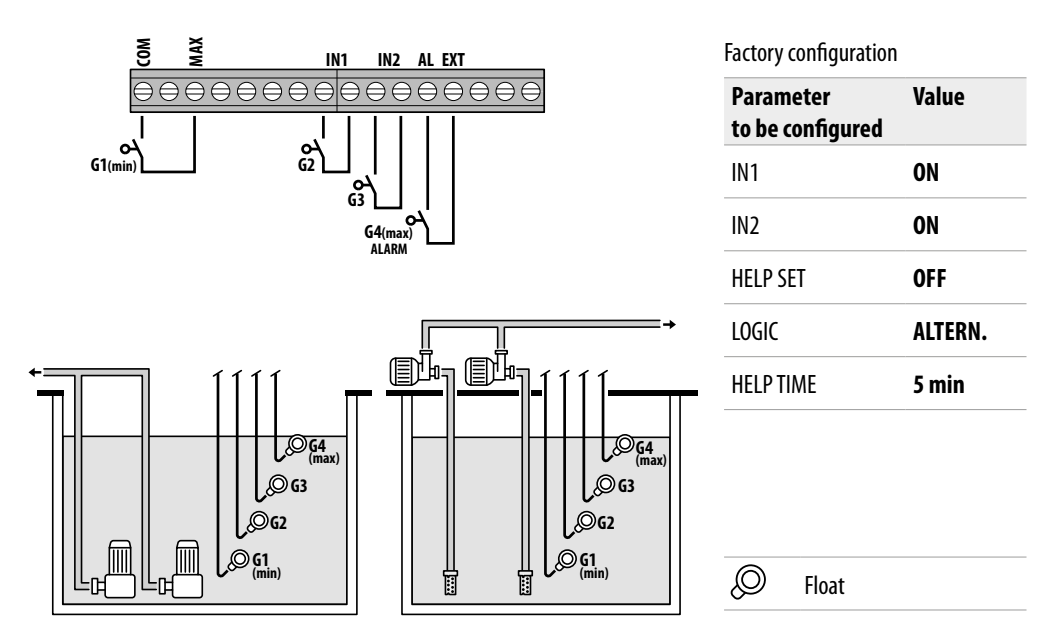

#### Water detection via safety float

If the water level is high enough to activate the level sensor, i.e. **HIGH=1**, and **IN1** is closed with a NO voltage-free contact, either one pump or the other (if there are two) starts running according to the alternating logic.

If IN2 is also closed with a NO voltage-free contact, the other pump starts running (if there are two).

If, instead, **IN1** is not used, when **IN2** is closed with a NO voltage-free contact, either one pump or the other (if there are two) starts running according to the alternating logic, and the pump that was off starts running few seconds later.

In this operating mode, the second pump can be activated with the **HELP SET** function, even when it is not enabled by the safety float (at **IN2**).

Inputs **IN1** and **IN2** have no effect on switching off the pump or both pumps (if there are two). Any pumps that are running will be switched off and inputs **IN1** and **IN2** will be disabled if the water level drops enough to disable the high level sensor (**COM-MAX**), i.e. **HIGH=0**.

Pressing the ESC button shows the input states (IN1 - IN2 and LOW - HIGH) on the alphanumeric part of the display.

### MODE 4 - FILLING

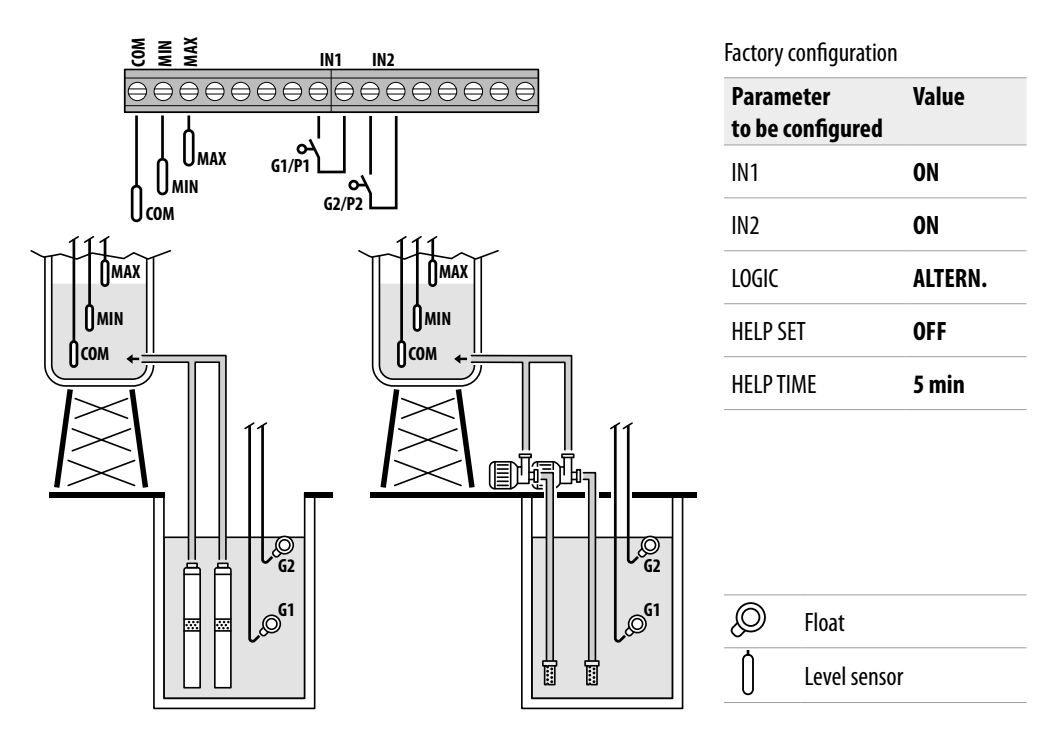

#### Water detection via level sensor

If the water level in the collection tank is low enough to deactivate both level sensors (tank empty), i.e. **LOW=0** and **HIGH=0**, and **IN1** is closed with a NO voltage-free contact (in the accumulation tank), either one pump or the other (if there are two) starts running according to the alternating logic.

If **IN2** is also closed with a NO voltage-free contact, the other pump starts running (if there are two).

If, instead, **IN1** is not used, when **IN2** is closed with a NO voltage-free contact, either one pump or the other (if there are two) starts running according to the alternating logic, and the pump that was off starts running few seconds later.

In this operating mode, the second pump can be activated with the **HELP SET** function, even when it is not enabled by the safety float (at **IN2**).

If inputs **IN1** and **IN2** are enabled at any time by opening a NO voltage-free contact, one or both pumps (if there are two) are switched off, and the display indicates that there is no water in the accumulation tank (NO WATER).

Moreover, if the water level in the collection tank rises enough to activate the high level sensor (**COM-MAX**), i.e. **HIGH=1**, any pumps that are running will be turned off and inputs **IN1** and **IN2** will be disabled.

Pressing the ESC button shows the input states (IN1 - IN2 and LOW - HIGH) on the alphanumeric part of the display.

### **MODE 5** – PRESSURISING

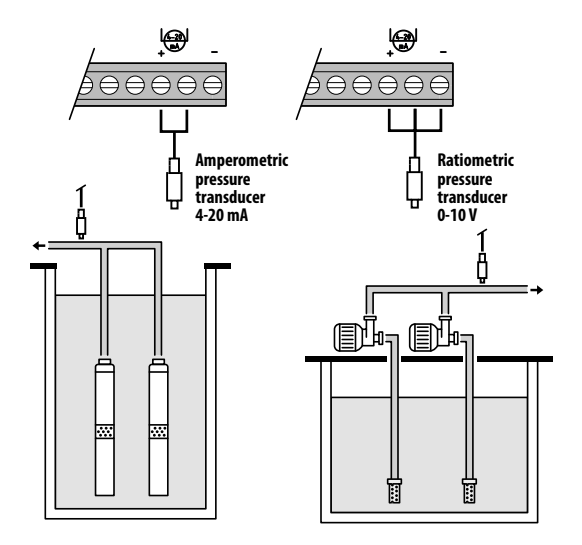

#### Factory configuration

| Parameter<br>to be configured | Value   |
|-------------------------------|---------|
| P1                            | 3.5 bar |
| ΔΡ1                           | 0.5 bar |
| P2                            | 2.5 bar |
| ΔΡ2                           | 0.5 bar |
| COSFI                         | ON      |
| <b>REC TIME</b>               | 2 min   |
| MAX REC T                     | 60 min  |

Pressure transducer

<u>Water detection via cosφ (dry running) and pump management via</u> pressure transducer

The pressure transducer controls operation of the two pumps, turning them on or off according to the value measured in the system. The  $\cos\varphi$  of the pumps will also be monitored to generate a dry running alarm when appropriate.

If the pressure drops to **P** (read)<(**P1-\DeltaP1**), either one pump or the other starts running according to the alternating logic and the control panel then checks the cos $\varphi$ .

If the following control logic has been selected:

- DRY LOGIC=COS (default) and

**cosφ** (read)>**cosφ** (set min)

or

- DRY LOGIC=CURR and

CURR (read current)>CURR MIN (set min current)

it means that the pump is operating with water in the system, so the control panel lets it run, otherwise it is stopped due to dry running.

If the pressure drops to **P** (read) < (**P2-\DeltaP2**) again, the other pump starts running (if there are two) and the control panel then checks the cos $\varphi$  of the second pump, using the same logic as for the first one.

When the pressure rises to **P** (read)>**P2** again, the second pump is switched off, leaving the first one running (if there are two). If the pressure rises to **P** (read)>**P1**, the pump that was left running is also switched off.

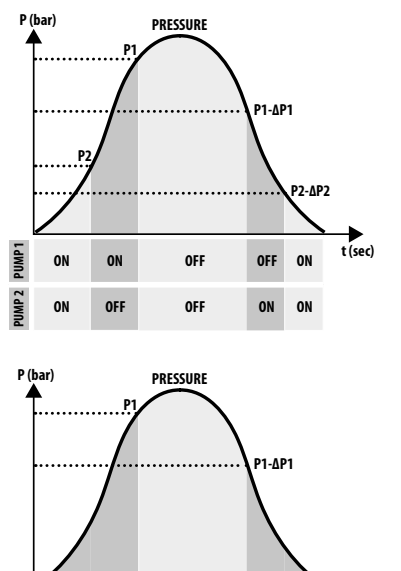

OFF

ON

t (sec)

ON

### **MODE 6** – CUSTOMISED

#### <u>Customised mode (set up according to specific customer</u> <u>needs)</u>

With this mode, more expert customers are free to decide how to set the electrical control panel operation by configuring the parameters as they want. Factory configuration

| Parameter<br>to be configured | Value    |
|-------------------------------|----------|
| RUN                           | EMPTYING |
| SENS L                        | OFF      |
| IN1                           | RUN      |
| IN2                           | RUN      |
| LOGIC                         | ALTERN.  |
| DRY RUN EN                    | OFF      |
| DRY LOGIC                     | COS      |
| COSFI REC                     | ON       |
| <b>REC TIME</b>               | 2 min    |
| MAX REC T                     | 60 min   |
| P1                            | 3.0 bar  |
| DP1                           | 0.5 bar  |

# START-UP

To avoid malfunctions due to setting up and operating the equipment incorrectly, read this manual carefully and follow the instructions before putting the equipment into service.

Prime the pumps (filling and bleeding the air) before starting up the system.

After making all the electrical and plumbing connections correctly, enter the configuration menu to set the correct parameter values for the kind of operation to be performed by the system.

### **MENU ACCESS COMMANDS**

- Press the ON/OFF key to take the control panel OUT OF SERVICE (OFF) 🕑
- Press the  $(\mathbf{v}) + (\mathbf{A}) + (\mathbf{v})$  keys <u>simultaneously</u> for 3 seconds
- Press the 🛡 or 
   key to display the various set MENUS

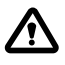

The display will remain in this state for 1 minute, after which it will exit automatically if no other buttons have been pressed. **The backlighting of the programming menus will** 

### PARAMETER EDITING COMMANDS

After entering the desired menu:

- Press the ork key in order to edit the parameter value.
- Press the 文 or 
   key to edit the parameter value.
- Press the or key to confirm the choice.
- Press the 👿 key to display the next parameter or the 🖾 key to exit from the menu.

If you press the 📾 key while editing a value without first pressing the 🞯 key, the parameter will not be saved.

### STRUTTURA DEL MENÙ

| 0 | SELECT<br>LANG.CONFIG         | Set the control panel language                      |                                    |  |  |
|---|-------------------------------|-----------------------------------------------------|------------------------------------|--|--|
|   |                               | LANG.CONFIG<br>LANGUAGE:ENG                         | Select the desired language        |  |  |
| 2 | SELECT<br>AUTOMATIC           | Automatic operating m                               | ode                                |  |  |
| B | SELECT<br>MANUAL              | Manual operating mode                               | 2                                  |  |  |
| 4 | SELECT<br>PUMP1 CONFIG        | Electric pump no. 1 con                             | figuration                         |  |  |
|   | ${\displaystyle \sqsubseteq}$ | PUMP1 CONFIG<br>WIZARD                              | Self-learn configuration (wizard)  |  |  |
|   |                               | PUMP1 CONFIG<br>CURRENT:5.0A                        | Electric pump maximum current      |  |  |
|   |                               | PUMP1 CONFIG<br>CURR TOUT:7s                        | Overcurrent trip delay             |  |  |
|   |                               | PUMP1 CONFIG<br>VOLT MIN                            | Minimum operating voltage          |  |  |
|   |                               | PUMP1 CONFIG<br>VOLT MAX                            | Maximum operating voltage          |  |  |
|   |                               | PUMP1 CONFIG<br>VOLT TOUT                           | MAX/MIN voltage trip delay         |  |  |
|   |                               | PUMP1 CONFIG<br>COSFI MIN:0.50                      | Electric pump minimum cosφ         |  |  |
|   |                               | PUMP1 CONFIG<br>COSFI TOUT:5s                       | Dry running trip delay             |  |  |
|   |                               | PUMP1 CONFIG<br>CURR MIN                            | Minimum operating current          |  |  |
|   |                               | PUMP1 CONFIG<br>CURM TOUT                           | Undercurrent trip delay            |  |  |
|   |                               | PUMP1 CONFIG<br>MOT PROT: OFF Motor thermal cut-out |                                    |  |  |
|   |                               | PUMP1 CONFIG<br>DISABLE:OFF                         | Electric pump no. 1 enable/disable |  |  |

| SELECT<br>PUMP2 CONFIG   | Electric pump no. 2 con        | figuration ( <b>if any</b> )          |
|--------------------------|--------------------------------|---------------------------------------|
|                          | PUMP2 CONFIG<br>WIZARD         | Self-learn configuration (wizard)     |
|                          | PUMP2 CONFIG<br>CURRENT:5.0A   | Electric pump maximum current         |
|                          | PUMP2 CONFIG<br>CURR TOUT:7s   | Overcurrent trip delay                |
|                          | PUMP2 CONFIG<br>VOLT MIN       | Minimum operating voltage             |
|                          | PUMP2 CONFIG<br>VOLT MAX       | Maximum operating voltage             |
|                          | PUMP2 CONFIG<br>VOLT TOUT      | MAX/MIN voltage trip delay            |
|                          | PUMP2 CONFIG<br>COSFI MIN:0.50 | Electric pump minimum cosφ            |
|                          | PUMP2 CONFIG<br>COSFI TOUT:5s  | Dry running trip delay                |
|                          | PUMP2 CONFIG<br>CURR MIN       | Minimum operating current             |
|                          | PUMP2 CONFIG<br>CURM TOUT      | Undercurrent trip delay               |
|                          | PUMP2 CONFIG<br>MOT PROT:OFF   | Motor thermal cut-out                 |
|                          | PUMP2 CONFIG<br>DISABLE:OFF    | Electric pump no. 2 enable/disable    |
| 6 SELECT<br>INOUT CONFIG | Configure inputs and ou        | utputs                                |
|                          | INOUT CONFIG<br>IN ALARM:ON    | External alarm input                  |
|                          | INOUT CONFIG<br>OUT ALARM:ON   | External alarm output (NO/NC)         |
|                          | INOUT CONFIG<br>LEVEL SENS:50  | Level sensor percentage sensitivity   |
|                          | INOUT CONFIG<br>P.TYPE:4-20mA  | Pressure transducer type              |
|                          | INOUT CONFIG<br>P.RANGE:16bar  | Pressure transducer range             |
| SELECT<br>MODE CONFIG    | CUSTOMISED PRESET M            | ODE configuration (mode 1 to 6)       |
|                          | MODE CONFIG<br>MODE:1          | Mode 1 automatic operation            |
|                          | MODE CONFIG<br>SETUP           | Configure mode 1 customised operation |
|                          | MODE CONFIG<br>MODE:2          | Mode 2 automatic operation            |
|                          | MODE CONFIG<br>SETUP           | Configure mode 2 customised operation |
|                          | 000                            |                                       |
|                          | 000                            |                                       |

*Continued* ►

| 8 | SELECT<br>ENABLE WIFI | Configure Wi-Fi connection |
|---|-----------------------|----------------------------|
|   |                       | ENABLE WIFI<br>ENABLE:NO   |
| 9 | SELECT<br>RESTORE DEF | Reset to factory settings  |
|   |                       | RESTORE DEF<br>CONFIRM?    |

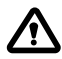

When the control panel is powered up, it enters an initial STARTING phase, after which it automatically enters OPER-ATION mode or goes out of service (OFF), depending on its state when it was last switched off.

### SETTING THE LANGUAGE

This menu is used to set the control panel interface language

- Open the menu SELECT
   LANG.CONFIG
- the ok key to confirm the choice and enter the submenu SELECT
- Press the 🔍 key to set the language
- Press the 🛡 or 🌢 key and select the desired language (ITA-ENG-DEU-ESP-FRA)
- Press the OK key to confirm

### CONFIGURING AUTOMATIC OPERATION

This configuration allows the control panel to monitor all the system operating parameters and display them together with any alarm messages.

- Open the menu SELECT
- Press the ok key to confirm the choice
- The 🕈 symbol will appear on the control panel display
- Press the ON/OFF 🕑 key to start the system.
- The pump running symbol will appear on the control panel display: 🛶 and/or 🗳
- The chosen operating mode (1 to 6) will appear on the lower alphanumeric display.

The control panel will always start in automatic MODE 1 the first time it is powered up

### CONFIGURING MANUAL OPERATION

This configuration is only intended for qualified personnel who are familiar with system control issues and the specific characteristics of the control panel.

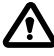

In manual operating mode, the pumps can only be activated by holding the ON/OFF (()) key down. The pump is deactivated as soon as the key is released.

- Open the menu SELECT
   MONIUM
- Press the 💌 key to confirm the choice
- The 🔊 symbol will appear on the control panel display

0

- Press the ON/OFF key (U)
- Press the 🕥 or 🌢 key to display which electric pump to operate:

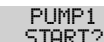

PUMP2

• Press the ON/OFF () key and hold it down to start the chosen electric pump.

### igwedge If the electric pump does not start, check its operating state and/or connection.

- The  $\stackrel{1}{•}$  or  $\stackrel{2}{•}$  symbol will appear on the control panel display
- The electric current, cosφ and voltage parameters will appear on the display during operation. The electric pump will stop when the key is released.

### **3**-**S** CONFIGURING ELECTRIC PUMP No .1 and/or No. 2

This menu is used to configure the electric pump operating parameters.

On entering the menu, you have two options:

-enter the wizard procedure (self-learn the current, cos pand voltage parameters)

- proceed with manual configuration in the menu using the pump rating plate data.

### SELF-LEARN CONFIGURATION (WIZARD)

The configuration wizard is a guided procedure that automatically stores the electric pump current and power factor ( $\cos \varphi$ ) in a few steps.

Open the menu SELECT PUMP1 CONFIG and proceed as follows.

| SELECT<br>PUMP1 CONF     | IG                      | • Press the or key to confirm the choice and enter the submenu                                                                                                    |
|--------------------------|-------------------------|----------------------------------------------------------------------------------------------------|
|                          | 1 CONFIG<br>IZARD       | • Press the $\overbrace{\mathbf{ok}}$ key to confirm the choice and enter the submenu                                                                                                    |
| → WIZARD<br>START PUMP1? |                         | <ul> <li>Press the (in) key to start electric pump no. 1.</li> <li>The</li></ul>                                                                                                    |
|                          | CLOSE VALVE<br>ເ:0.70   | <ul> <li>Close the electric pump delivery valve until the minimum cosφ value is displayed (c).</li> <li>Wait about 20 seconds to let the cosφ parameter (c) settle, and then the procedure will go to the next screen.</li> </ul> |
|                          | PRESS OK SAVE<br>c:0.70 | Press the                                                                                                    |

Continued ►

| CLOSE VALVE<br>I:6.2    | <ul> <li>Close the electric pump delivery valve until the minimum current value is displayed (I).</li> <li>Wait about 20 seconds to let the minimum current parameter (I) settle, and then the procedure will go to the next screen.</li> </ul> |
|-------------------------|----------------------------------------------------------------------------------------------------|
| PRESS OK SAVE<br>I:6.2  | - Press the $\overline{\mathbf{ok}}$ key to save the CURR MIN parameter and go to the next screen.                                                                                                    |
| OPEN UALVE<br>I:9.2A    | <ul> <li>Open the electric pump delivery valve until the maximum current value is displayed (I).</li> <li>Wait about 20 seconds to let the current parameter (I) settle, and then the procedure will go to the next screen.</li> </ul>          |
| PRESS OK SAVE<br>I:9.2A | - Press the $\widehat{\mathbf{ok}}$ key to save the CURRENT parameter and go to the next screen                                                                                                    |
| OPEN VALVE<br>V:220V    | • Wait about 20 seconds to let the voltage parameter (V) settle, and then the procedure will go to the next screen.                                                                                                    |
| PRESS OK SAVE<br>V:220V | <ul> <li>Press the or key to save the VOLT MIN and VOLT MAX parameters.</li> <li>The procedure is complete, and the next screen will appear.</li> </ul>                                                                                         |
| WIZARD OK               | • Press the $\overline{\mathbf{o}\mathbf{k}}$ key again to exit from the procedure                                                                                                    |

#### If there is an electric pump no. 2

Use the same procedure to configure electric pump no. 2 PUMP2 CONFIG WIZARD

### **CONFIGURING THE PUMP PARAMETERS MANUALLY**

The manual configuration wizard is a procedure in which the electric pump current and power factor  $(\cos \phi)$  must be entered manually in a few steps.

- Open the menu SELECT
   PUMP1 CONFIG
- See PARAMETER EDITING COMMANDS for how to edit the values of each individual parameter.

| SE<br>PUMP: | ELECT<br>L CONFIG            | •                                                   | Press the 🗪 key to confirm                                                                   | the choice and enter the sub | omenu             |
|-------------|------------------------------|-----------------------------------------------------|----------------------------------------------------------------------------------------------|------------------------------|-------------------|
| $\mapsto$   | PUMP1 CONFIG<br>WIZARD       | • Do not consider this submenu. Go to the next one. |                                                                                              |                              |                   |
|             | PUMP1 CONFIG<br>CURRENT:5.0A | •                                                   | Set the maximum permissible current of the electric pump (from the rating plate or measured) |                              |                   |
|             |                              |                                                     | Default 5.0 A                                                                                | Range <b>0–18 A</b>          | Step <b>0.1</b>   |
|             | PUMP1 CONFIG                 | •                                                   | Set the overcurrent trip delay                                                               | ı time.                      |                   |
|             | 00111 1001110                |                                                     | Default <b>7 sec</b>                                                                         | Range <b>0–20 sec</b>        | Step <b>1 sec</b> |

| PUMP1 CONFIG<br>VOLT MIN       | • | Set the minimum permissible voltage for correct control panel operation.<br>If voltage (read) < voltage (set minimum), the control panel enters the MIN VOLTAGE alarm state. |                                                                           |                                                             |  |
|--------------------------------|---|----------------------------------------------------------------------------------------------------|---------------------------------------------------------------------------|-------------------------------------------------------------|--|
|                                |   | Default <b>O V</b>                                                                                                    | Range <b>0–460 V</b>                                                      | Step <b>1 V</b>                                             |  |
| PUMP1 CONFIG<br>VOLT MAX       | • | Set the maximum permissibl<br>If voltage (read) < voltage (se<br>alarm state.                                                                                                | e voltage for correct control<br>et maximum), the control pa              | panel operation.<br>Inel enters the MAX VOLTAGE             |  |
|                                |   | Default <b>460 V</b>                                                                                                    | Range <b>0–460 V</b>                                                      | Step <b>1 V</b>                                             |  |
| PUMP1 CONFIG                   | • | Set the overvoltage or under                                                                                                    | voltage trip delay time.                                                  |                                                             |  |
| VOE: 1001                      |   | Default <b>5 sec</b>                                                                                                    | Range <b>0–20 sec</b>                                                     | Step <b>1 sec</b>                                           |  |
| PUMP1 CONFIG<br>COSFI MIN:0.50 | • | Set the minimum permissib (from the rating plate or mea If the read $\cos \phi$ is less than the state.                                                                      | le cosφ to protect the elect<br>sured).<br>he set minimum cosφ, the co    | tric pump from dry running<br>ontrol panel enters an alarm  |  |
|                                |   | Default <b>0.5</b>                                                                                                    | Range <b>0—1</b>                                                          | Step <b>0.01</b>                                            |  |
| PUMP1 CONFIG                   | • | Set the dry running trip delay time.                                                                                                    |                                                                           |                                                             |  |
| CODI 1 1001035                 |   | Default <b>5 sec</b>                                                                                                    | Range <b>0–20 sec</b>                                                     | Step <b>1 sec</b>                                           |  |
| PUMP1 CONFIG<br>CURR MIN       | • | Set the minimum permissibl<br>(from the rating plate or mea<br>If current (read) < current (se<br>to DRY RUNNING.                                                            | e current to protect the elec<br>isured).<br>it minimum), the control par | tric pump from dry running<br>nel enters an alarm state due |  |
|                                |   | Default 5.0 A                                                                                                    | Range <b>0–18 A</b>                                                       | Step <b>0.1</b>                                             |  |
| PUMP1 CONFIG                   | • | Set the trip delay time for dry                                                                                                    | running due to minimum c                                                  | urrent.                                                     |  |
| CORM TOOT                      |   | Default <b>5 sec</b>                                                                                                    | Range <b>0–20 sec</b>                                                     | Step <b>1 sec</b>                                           |  |
| PUMP1 CONFIG<br>MOT PROT:OFF   | • | Enable or disable motor prot<br>and T2 (klicson).                                                                                                    | tection by the thermal cut-                                               | outs connected to inputs T1                                 |  |
|                                |   | Default <b>OFF</b>                                                                                                    | Range <b>OFF–ON</b>                                                       | Step /                                                      |  |
| PUMP1 CONFIG<br>DISABLE:OFF    | • | Enable or disable electric pun                                                                                                    | np operation when it is unde                                              | er maintenance or has failed.                               |  |
|                                |   | Deidult <b>UFF</b>                                                                                                    | Range <b>UFF-UN</b>                                                       | Step/                                                       |  |

#### If there is an electric pump no. 2

Use the same procedure to configure electric pump no. 2

SELECT PUMP2 CONFIG

# **© CONFIGURING THE INPUTS AND OUTPUTS**

This menu is used to configure the control panel inputs and outputs. The type and operating range of the pressure transducers, the sensitivity of the capacitive level sensors and the external alarm input and output can be set.

Open the menu SELECT
 INOUT CONFIG

• See PARAMETER EDITING COMMANDS for how to edit the values of each individual parameter.

| SE<br>INOU1 | ELECT<br>F CONFIG             | • Press the $(\infty)$ key to confirm the choice and enter the submenu                                |                                                                                                    |                  |  |  |  |
|-------------|-------------------------------|----------------------------------------------------------------------------------------------------|----------------------------------------------------------------------------------------------------|------------------|--|--|--|
| $\square$   | INOUT CONFIG<br>IN ALARM:ON   | <ul> <li>Enable or disable the extern</li> <li>This alarm does not block el<br/>factors.</li> </ul>   | Enable or disable the external alarm with acoustic and/or visual function.<br>This alarm does not block electric pump operation, but signals a fault due to extern<br>factors. |                  |  |  |  |
|             |                               | Default <b>ON</b>                                                                                     | Range <b>OFF–ON</b>                                                                                                    | Step /           |  |  |  |
|             | INOUT CONFIG<br>OUT ALARM:ON  | • Enable or disable the relay of ing light.                                                           | • Enable or disable the relay output (NO/NC), to be used to power a siren and/or flash-<br>ing light.                                                                          |                  |  |  |  |
|             |                               | Default <b>ON</b>                                                                                     | Range <b>OFF–ON</b>                                                                                                    | Step /           |  |  |  |
|             | INOUT CONFIG<br>LEVEL SENS:50 | <ul><li>Set the percentage sensitivit</li><li>This value should be calibrat</li></ul>                 | Set the percentage sensitivity of the level sensor.<br>This value should be calibrated for the conductivity of the water in the system.                                        |                  |  |  |  |
|             |                               | Default 50%                                                                                           | Range <b>1–100%</b>                                                                                                    | Step <b>1%</b>   |  |  |  |
| i<br>i      | INOUT CONFIG<br>P.TYPE:4-20mA | <ul> <li>Select the pressure transduct<br/>– 4–20 mA amperometric<br/>– 0–10 V ratiometric</li> </ul> | er type:                                                                                                    |                  |  |  |  |
|             |                               | Default <b>4–20 mA</b>                                                                                | Range <b>4–20 mA / 0–10 V</b>                                                                                                    | Step /           |  |  |  |
|             | INOUT CONFIG                  | Select the maximum operat                                                                             | Select the maximum operating pressure of the pressure transducer.                                                                                                    |                  |  |  |  |
|             | L'IVANAC'IODAL.               | Default <b>16 bar</b>                                                                                 | Range <b>10–40</b>                                                                                                    | Step 10/16/25/40 |  |  |  |

### CONFIGURING THE CUSTOMISED PRESET MODE

This menu is used to choose the control panel automatic operating mode according to the requirements of the system to be implemented.

#### You can choose from six different preset configurations

- Open the menu SELECT
   MODE CONFIG
- See PARAMETER EDITING COMMANDS for how to edit the values of each individual parameter.

| SELECT<br>MODE CONFIG         | • Press the 🗰 key to co                                                                                                    | nfirm the choice and er                                                                                                    | ter the submenu.                                                                  |                    |
|-------------------------------|----------------------------------------------------------------------------------------------------|----------------------------------------------------------------------------------------------------|-----------------------------------------------------------------------------------|--------------------|
| MODE CONFIG<br>MODE:1         | <ul> <li>If MODE:1 appears on 1<br/>mode 1 configuration,<br/>and change the mode.</li> </ul>                                   | he display, press the otherwise press the otherwise press the othe | ) key to continue and key to enter the su                                         | d enter<br>bmenu   |
| MODE:1                        | • Press the 文 or 🌰 k<br>(from modes 1 to 6)                                                                                     | ey to select mode 1                                                                                                    |                                                                                   |                    |
|                               | <ul> <li>Press the ок key to co</li> </ul>                                                                                      | nfirm the choice of MOI                                                                                                    | DE:1                                                                              |                    |
|                               | • Press the 文 key to co                                                                                                    | ntinue with the configu                                                                                                    | ration                                                                            |                    |
| MODE CONFIG<br>SETUP          | • Press the 🕢 key to er                                                                                                    | iter the mode 1 configu                                                                                                    | ration submenu                                                                    |                    |
| MODE1 CONFIG<br>IN1:ON        | <ul> <li>Enable (<b>ON</b>) or disable</li> <li>This input is used to stall logic</li> </ul>                                    | ( <b>OFF</b> ) input IN1<br>rt a single electric pump                                                                                                    | according to the alter                                                            | rnating            |
| MODE1 CONFIG                  | • Enable ( <b>ON</b> ) or disable                                                                                               | ( <b>OFF</b> ) input IN2                                                                                                    |                                                                                   |                    |
| 112-01                        | <ul> <li>This input is used to st<br/>nating logic, or to start</li> </ul>                                                      | art the second electric  <br>both electric pumps sir                                                                                                    | oump according to the<br>nultaneously                                             | e alter-           |
| MODE1 CONFIG<br>LOGIC:ALTERN. | <ul> <li>If the system has two<br/>GLE) the alternating lo</li> </ul>                                                           | electric pumps, enable<br>gic.                                                                                                    | (ALTERN.) or disable                                                              | e (SIN-            |
| MODE1 CONFIG<br>DRY LOGIC:COS | <ul> <li>Set whether the dry ru<br/>ing (CURR) or cosφ rea</li> </ul>                                                           | nning stop logic is base<br>ding ( <b>COS</b> )                                                                                                    | d on the motor curren                                                             | t read-            |
| MODE1 CONFIG<br>COSFI REC:ON  | Enable ( <b>ON</b> ) or disable     COSFI MIN (dry running                                                                      | e ( <b>OFF</b> ) automatic COSF<br>J)                                                                                                    | I recovery when it is                                                             | below              |
|                               | <ul> <li>With COSFI RECOVERY,<br/>an electric pump that i<br/>minimum)</li> </ul>                                               | the control panel attem<br>s in the dry running ala                                                                                                    | pts to automatically<br>m state (COSFI read <                                     | recover<br>< COSFI |
| MODE1 CONFIG<br>REC TIME:2m   | <ul> <li>Recovery time for auto</li> <li>The control panel atter<br/>doubles it on each sub<br/>maximum recovery tim</li> </ul> | matic deactivation of th<br>npts automatic recovery<br>sequent cycle (e.g. 2 mi<br>ne (see the next parame                                                                                                    | e dry running alarm.<br>r after the set time, ar<br>n, 4 min, 8 min), up<br>ter). | id then<br>to the  |
|                               | Default <b>2 min</b>                                                                                                    | Range <b>0-10 min</b>                                                                                                    | Step <b>1 min</b>                                                                 |                    |
| MODE1 CONFIG<br>MAX REC T:60m | Maximum recovery tim<br>alarm.                                                                                                  | e for automatic deactiv                                                                                                    | ation of the dry runni                                                            | ng                 |
|                               | <ul> <li>The control panel attenue (e.g. every 60 min).</li> </ul>                                                              | npts automatic recovery                                                                                                    | up to the set maximu                                                              | ım val-            |
|                               | Default <b>60 min</b>                                                                                                    | Range <b>0-120 min</b>                                                                                                    | Step <b>1 min</b>                                                                 |                    |

Continued ►

| SE<br>MODE      | LECT<br>CONF: | IG                            | • Press the $\bigcirc$ key to confirm the choice and enter the submenu.                                                                                                 |
|-----------------|---------------|-------------------------------|----------------------------------------------------------------------------------------------------|
| $\rightarrow$   | MODE<br>M(    | CONFIG                        | • Press the $\bigcirc$ key to enter the submenu and change mode.                                                                                                    |
| +               | $\vdash$      | MODE:2                        | <ul> <li>Press the  or  key to select mode 2</li> <li>(from modes 1 to 6)</li> </ul>                                                                                    |
|                 |               |                               | <ul> <li>Press the or key to confirm the choice of MODE:2</li> </ul>                                                                                                    |
|                 |               |                               | • Press the $\overbrace{f v}$ key to continue with the configuration                                                                                                    |
| $ \rightarrow $ | MODE          | CONFIG<br>ETUP                | • Press the 🕞 key to enter the mode 2 configuration submenu                                                                                                    |
|                 | ╘             | MODE2 CONFIG<br>IN1:ON        | <ul> <li>Enable (<b>ON</b>) or disable (<b>OFF</b>) input IN1</li> <li>This input is used to start a single electric pump according to the alternating logic</li> </ul> |
|                 |               | MODE2 CONFIG<br>IN2:ON        | Enable ( <b>ON</b> ) or disable ( <b>OFF</b> ) input IN2 This input is used to start the assend electric nump asserting to the alter                                    |
|                 |               |                               | <ul> <li>This input is used to start the second electric pump according to the after-<br/>nating logic, or to start both electric pumps simultaneously</li> </ul>       |
|                 |               | MODE2 CONFIG<br>LOGIC:ALTERN. | <ul> <li>If the system has two electric pumps, enable (ALTERN.) or disable (SIN-GLE) the alternating logic.</li> </ul>                                                  |

### Configuring MODE 3

| SELECT<br>MODE CONFIG         | • Press the 🗪 key to confirm the choice and enter the submenu.                                                                                                    |
|-------------------------------|----------------------------------------------------------------------------------------------------|
| MODE CONFIG<br>MODE:1         | • Press the $\overline{\mathbf{o}\mathbf{k}}$ key to enter the submenu and change mode.                                                                           |
| MODE: 3                       | <ul> <li>Press the  or  key to select mode 3<br/>(from modes 1 to 6)</li> </ul>                                                                                   |
|                               | • Press the $(\mathbf{o}\mathbf{k})$ key to confirm the choice of MODE:3                                                                                          |
|                               | • Press the $\widehat{oldsymbol{v}}$ key to continue with the configuration                                                                                       |
| └→ MODE CONFIG<br>SETUP       | • Press the $\overline{\mathbf{o}\mathbf{k}}$ key to enter the mode 3 configuration submenu                                                                       |
| MODE3 CONFIG                  | <ul> <li>Enable (ON) or disable (OFF) input IN1</li> <li>This input is used to start a single electric pump according to the alternating logic</li> </ul>         |
| MODE3 CONFIG<br>IN2:ON        | Enable ( <b>ON</b> ) or disable ( <b>OFF</b> ) input IN2                                                                                                    |
|                               | <ul> <li>Inis input is used to start the second electric pump according to the alter-<br/>nating logic, or to start both electric pumps simultaneously</li> </ul> |
| MODE3 CONFIG<br>LOGIC:ALTERN. | • If the system has two electric pumps, enable ( <b>ALTERN.</b> ) or disable ( <b>SIN-GLE</b> ) the alternating logic.                                            |

| MODE3 CONFIG<br>HELP SET:OFF | <ul> <li>Enable (<b>ON</b>) or disable (<b>C</b></li> <li>This parameter is used to<br/>mable time (even if there</li> </ul> | <b>DFF</b> ) activation of the seco<br>enable the second electr<br>e is no second input IN2) | nd electric pump (safety)<br>ic pump with a program- |
|------------------------------|----------------------------------------------------------------------------------------------------|----------------------------------------------------------------------------------------------|------------------------------------------------------|
| MODE3 CONFIG<br>HELP TIME:5m | Safety electric pump acti                                                                                                    | vation time                                                                                  |                                                      |
|                              | Default <b>5 min</b>                                                                                                    | Range <b>0-60 min</b>                                                                        | Step <b>1 min</b>                                    |

| SELECT<br>MODE CONFIG |                               | • Press the $\bigcirc$ key to confirm the choice and enter the submenu.                                                                                                    |
|-----------------------|-------------------------------|----------------------------------------------------------------------------------------------------|
|                       | CONFIG<br>DE:1                | • Press the $\overline{\mathbf{o}\mathbf{k}}$ key to enter the submenu and change mode.                                                                                                    |
| ↓ L→                  | MODE:4                        | <ul> <li>Press the  or  key to select mode 4</li> <li>(from modes 1 to 6)</li> <li>Press the  key to confirm the choice of MODE:4</li> <li>Press the  key to continue with the configuration</li> </ul>                                           |
|                       | CONFIG<br>TUP                 | • Press the $\overline{\mathbf{o}\mathbf{k}}$ key to enter the mode 4 configuration submenu                                                                                                    |
| $\vdash$              | MODE4 CONFIG<br>IN1:ON        | <ul> <li>Enable (<b>ON</b>) or disable (<b>OFF</b>) input IN1</li> <li>This input is used to start a single electric pump according to the alternating logic</li> </ul>                                                                           |
|                       | MODE4 CONFIG<br>IN2:ON        | <ul> <li>Enable (<b>ON</b>) or disable (<b>OFF</b>) input IN2</li> <li>This input is used to start the second electric pump according to the alternating logic, or to start both electric pumps simultaneously</li> </ul>                         |
|                       | MODE4 CONFIG<br>LOGIC:ALTERN. | • If the system has two electric pumps, enable ( <b>ALTERN.</b> ) or disable ( <b>SINGLE</b> ) the alternating logic.                                                                                                    |
|                       | MODE4 CONFIG<br>HELP SET:OFF  | <ul> <li>Enable (<b>ON</b>) or disable (<b>OFF</b>) activation of the second electric pump (safety)</li> <li>This parameter is used to enable the second electric pump with a programmable time (even if there is no second input IN2)</li> </ul> |
|                       | MODE4 CONFIG<br>HELP TIME:5m  | Safety electric pump activation time     Default <b>5 min</b> Range <b>0-60 min</b> Step <b>1 min</b>                                                                                                    |

Continued ►

| SE<br>MODE | LECT<br>CONF: | IG                   |                | • | Press the 🗭 key to cor                                                                                                    | nfirm the choice and en                                                                                                    | iter the submenu                                                                          |                                     |
|------------|---------------|----------------------|----------------|---|----------------------------------------------------------------------------------------------------|----------------------------------------------------------------------------------------------------|-------------------------------------------------------------------------------------------|-------------------------------------|
|            | Mode<br>Mi    | CONFIG               |                | • | Press the 🕟 key to ent                                                                                                    | ter the submenu and ch                                                                                                    | nange mode.                                                                               |                                     |
| +          | $\mapsto$     | MODE                 | :5             | • | Press the v or ke<br>(from modes 1 to 6)<br>Press the key to cor<br>Press the v key to cor                                                                        | y to select mode 5<br>nfirm the choice of MOI<br>ntinue with the configu                                                                        | DE:5<br>Iration                                                                           |                                     |
|            | MODE          | CONFIG<br>ETUP       |                | • | Press the 🗭 key to ent                                                                                                    | ter the mode 5 configu                                                                                                    | ration submenu                                                                            |                                     |
|            |               | MODE5 CC<br>P1:3.0   | DNFIG<br>bar   | • | Set the first activation the<br>This parameter defines<br>electric pumps are deace<br>If the pressure is below<br>(DP1), a single pump is<br>Default <b>3 bar</b> | hreshold to a specific p<br>the first pressure thres<br>tivated.<br>v this set value (P1) 1<br>activated according to<br>Range <b>0–40 bar</b>  | ressure.<br>hold (P1), above<br>minus the differ<br>the alternating lo<br>Step <b>0.1</b> | which both<br>ential value<br>ogic. |
|            |               | MODE5 CC<br>DP1:0.5  | ONFIG<br>bar   | • | Set the differential value<br>This parameter defines t<br>tion levels with respect<br>Default <b>0.5 bar</b>                                                      | e (DP1) to a specific pre<br>the difference between<br>to the first activation tl<br>Range <b>0-P1</b>                                          | essure.<br>the activation ar<br>hreshold (P1)<br>Step <b>0.1</b>                          | nd deactiva-                        |
|            |               | MODE5 CC<br>P2:2 b   | DNFIG<br>Dar   | • | Set the second activatio<br>This parameter defines<br>one of the two electric p<br>If the pressure is below<br>(DP2), the second pump<br>Default <b>2 bar</b>     | n threshold to a specifi<br>the second pressure t<br>pumps is deactivated.<br>v this set value (P2) i<br>is activated.<br>Range <b>0–40 bar</b> | c pressure.<br>hreshold (P2), a<br>minus the differ<br>Step <b>0.1</b>                    | bove which<br>ential value          |
|            |               | MODE5 CC<br>DP2:0.5  | DNFIG<br>bar   | • | Set the differential value<br>This parameter defines t<br>tion levels with respect<br>Default <b>0.5 bar</b>                                                      | e (DP2) to a specific pre<br>the difference between<br>to the second activatio<br>Range <b>0-P2</b>                                             | essure.<br>the activation ar<br>n threshold (P2)<br>Step <b>0.1</b>                       | nd deactiva-                        |
|            |               | MODE5 CO<br>LOGIC:AL | DNFIG<br>TERN. | • | If the system has two e<br>GLE) the alternating log                                                                                                    | electric pumps, enable<br>jic.                                                                                                    | ( <b>ALTERN.</b> ) or d                                                                   | isable ( <b>SIN-</b>                |
|            |               | MODE5 CO<br>DRY LOGI | ONFIG<br>C:COS | • | Set whether the dry run<br>ing ( <b>CURR</b> ) or cosφ read                                                                                                    | ning stop logic is base<br>ling ( <b>COS</b> )                                                                                                  | d on the motor c                                                                          | urrent read-                        |

| MODE5 CONFIG<br>COSFI REC:ON  | <ul> <li>Enable (<b>0N</b>) or disable<br/>COSFI MIN (dry running</li> <li>With COSFI RECOVERY, 1<br/>an electric pump that is<br/>minimum)</li> </ul>   | : ( <b>OFF</b> ) automatic COSI<br>))<br>the control panel atten<br>s in the dry running ala                                      | Fl recovery when<br>1pts to automatic<br>rm state (COSFI re                               | it is below<br>ally recover<br>ead < COSFI |
|-------------------------------|----------------------------------------------------------------------------------------------------|----------------------------------------------------------------------------------------------------|-------------------------------------------------------------------------------------------|--------------------------------------------|
| MODE5 CONFIG<br>REC TIME:2m   | <ul> <li>Recovery time for autor</li> <li>The control panel atten<br/>doubles it on each subs<br/>maximum recovery tim</li> <li>Default 2 min</li> </ul> | natic deactivation of th<br>npts automatic recovery<br>equent cycle (e.g. 2 mi<br>e (see the next parame<br>Range <b>0-10 min</b> | e dry running ala<br>y after the set tim<br>n, 4 min, 8 min<br>ter).<br>Step <b>1 min</b> | rm.<br>e, and then<br>.), up to the        |
| MODE5 CONFIG<br>MAX REC T:60m | <ul> <li>Maximum recovery tim<br/>alarm.</li> <li>The control panel atten<br/>ue (e.g. every 60 min).</li> <li>Default 60 min</li> </ul>                 | e for automatic deactiv<br>1pts automatic recovery<br>Range <b>0-120 min</b>                                                      | ration of the dry ru<br>y up to the set ma<br>Step <b>1 min</b>                           | unning<br>ximum val-                       |

| SELECT<br>MODE CONF | IG                         | • Press the $\overline{\mathbf{o}\mathbf{x}}$ key to confirm the choice and enter the submenu.                                                                                                    |
|---------------------|----------------------------|----------------------------------------------------------------------------------------------------|
|                     | E CONFIG<br>ODE:1          | • Press the 🕞 key to enter the submenu and change mode.                                                                                                    |
| <u>↓</u>            | MODE:6                     | <ul> <li>Press the  or  key to select mode 6<br/>(from modes 1 to 6)</li> <li>Press the  key to confirm the choice of MODE:6</li> <li>Press the  key to continue with the configuration</li> </ul> |
|                     | E CONFIG<br>SETUP          | • Press the $\bigcirc$ key to enter the mode 6 configuration submenu                                                                                                    |
| $\vdash$            | MODE6 CONFI<br>RUN:EMPTYIN | <ul> <li>Set the operating mode:</li> <li>– EMPTYING (empty the collection tank)</li> <li>– FILLING (fill the tank)</li> <li>– PRESSUR. (pressurise the domestic/industrial system)</li> </ul>     |
|                     | MODE6 CONFI<br>SENS L:OFF  | • Enable ( <b>ON</b> ) or disable ( <b>OFF</b> ) the capacitive level sensors                                                                                                    |
|                     | MODE6 CONFI<br>IN1:RUN     | <ul> <li>Set the first input (IN1):</li> <li>STOP (input enabled to stop the first pump)</li> <li>RUN (input enabled to start the first pump)</li> <li>OFF (input disabled)</li> </ul>             |

Continued  $\blacktriangleright$ 

| MODE6 CONFIG<br>IN2:RUN        | <ul> <li>Set the second input (II<br/>— STOP (input enabled<br/>— RUN (input enabled<br/>— 2RUN (input enabled<br/>— OFF (input disabled)         </li> </ul>                                   | V2):<br>to stop the second pun<br>to start the second pum<br>I to start the second pun                                                         | ıp)<br>ıp)<br>mp alone)                                                                                                    |
|--------------------------------|----------------------------------------------------------------------------------------------------|----------------------------------------------------------------------------------------------------|----------------------------------------------------------------------------------------------------|
| MODE6 CONFIG<br>LOGIC:ALTERN.  | • If the system has two <b>GLE</b> ) the alternating log                                                                                                    | electric pumps, enable<br>gic.                                                                                                    | (ALTERN.) or disable (SIN-                                                                                                    |
| MODE6 CONFIG<br>DRY RUN EN:OFF | • Enable ( <b>ON</b> ) or disable                                                                                                    | ( <b>OFF</b> ) dry running prote                                                                                                    | ection                                                                                                    |
| MODE6 CONFIG<br>DRY LOGIC:COS  | • Set whether the dry run ing ( <b>CURR</b> ) or cosφ read                                                                                                    | nning stop logic is base<br>ding ( <b>COS</b> )                                                                                                | d on the motor current read-                                                                                                   |
| MODE6 CONFIG<br>COSFI REC:ON   | <ul> <li>Enable (<b>ON</b>) or disable<br/>COSFI MIN (dry running</li> <li>With COSFI RECOVERY, an electric pump that is<br/>minimum)</li> </ul>                                                | ( <b>OFF</b> ) automatic COSF<br>)<br>the control panel attem<br>s in the dry running alar                                                     | I recovery when it is below<br>opts to automatically recover<br>rm state (COSFI read < COSFI                                   |
| MODE6 CONFIG<br>REC TIME:2m    | <ul> <li>Recovery time for autor</li> <li>The control panel atten<br/>doubles it on each subs<br/>maximum recovery tim<br/>Default 2 min</li> </ul>                                             | natic deactivation of th<br>npts automatic recovery<br>equent cycle (e.g. 2 min<br>e (see the next parame<br>Range <b>0-10 min</b>             | e dry running alarm.<br><sup>,</sup> after the set time, and then<br>n, 4 min, 8 min), up to the<br>ter).<br>Step <b>1 min</b> |
| MODE6 CONFIG<br>MAX REC T:60m  | <ul> <li>Maximum recovery tim<br/>alarm.</li> <li>The control panel atten<br/>ue (e.g. every 60 min).</li> <li>Default 60 min</li> </ul>                                                        | e for automatic deactiv<br>1pts automatic recovery<br>Range <b>0-120 min</b>                                                                   | ation of the dry running<br><sup>1</sup> up to the set maximum val-<br>Step <b>1 min</b>                                       |
| MODE6 CONFIG<br>P1:3.0 bar     | <ul> <li>Set the first activation t</li> <li>This parameter defines<br/>electric pumps are dead</li> <li>If the pressure is belov<br/>(DP1), a single pump is</li> <li>Default 3 bar</li> </ul> | hreshold to a specific p<br>the first pressure thres<br>tivated.<br>w this set value (P1) n<br>activated according to<br>Range <b>0–40 bar</b> | ressure.<br>hold (P1), above which both<br>minus the differential value<br>the alternating logic.<br>Step <b>0.1</b>           |
| MODE6 CONFIG<br>DP1:0.5 bar    | <ul> <li>Set the differential valu</li> <li>This parameter defines<br/>tion levels with respect</li> <li>Default <b>0.5 bar</b></li> </ul>                                                      | e (DP1) to a specific pre<br>the difference between<br>to the first activation tl<br>Range <b>0-P1</b>                                         | ssure.<br>the activation and deactiva-<br>hreshold (P1)<br>Step <b>0.1</b>                                                     |

### **(3)** CONFIGURING THE WI-FI CONNECTION

This menu can be used to activate the Wi-Fi reception device so that you can communicate with the outside (e.g. via laptop PC or smartphone).

| Open the menu SELECT  | FI and proceed as follows.                                             |
|-----------------------|------------------------------------------------------------------------|
| SELECT<br>ENABLE WIFI | • Press the $(\infty)$ key to confirm the choice and enter the submenu |
| ENABLE WIFI           | <ul> <li>Press the  or  key to display the following:</li> </ul>       |
|                       | – OFF to deactivate Wi-Fi                                              |
|                       | – ON to enable Wi-Fi.                                                  |
|                       | • Press the or key to confirm the choice.                              |
|                       | • Press the (ESC) key to exit from the menu.                           |

### RESETTING TO DEFAULT SETTINGS

This menu can be used to reset the control panel parameters when you want to return to the initial factory settings.

| Open the menu SELECT<br>RESTORE DEF | and proceed as follows.                                                                                                    |
|-------------------------------------|----------------------------------------------------------------------------------------------------|
| SELECT<br>RESTORE DEF               | Press the OK key to confirm the choice and enter the submenu                                                                                                    |
| CONFIRM? L→ RESTORE DEF CONFIRM?    | Press the $\bigcirc k$ key to confirm that you want to reset the parameters and return the control panel to the initial factory configuration.<br>Press the $\bigcirc k$ key to exit from the menu. |

# <u>ALARMS</u>

The control panel reports a range of alarms that may occur during system operation. All alarms appear on the display (AL-LARME  $\mathbf{v}$ ) with the alarm code on the lower alphanumeric display.

If the control panel is in the ON state, i.e the pumps are enabled, and AL EXT is closed with a NO voltage-free contact, the control panel enters the "EXT ALARM" (external alarm) state. In this state, the pumps are not stopped, but are left running, and at the same time the EXT ALARM relay is activated to generate an external acoustic and visual alarm. This is typically used with an alarm float to warn that the water to be emptied has reached a critical level.

Continued ►

| SENSOR PRES<br>SHORTCIRCUIT | If the control panel is in the ON state, i.e the pumps are enabled in MODE 5 PRESSURISATION only, and there is a short circuit or the pressure transducer absorbs too much current, the control panel enters the "SHORTCIRCUIT" alarm state.<br>In this state, the pumps are stopped and at the same time the EXT ALARM relay is activated to generate an external acoustic and visual alarm.                                                                                                    |
|-----------------------------|----------------------------------------------------------------------------------------------------|
| SENSOR PRES<br>OPENCIRCUIT  | If the control panel is in the ON state, i.e the pumps are enabled in MODE 5 PRESSURISA-<br>TION only, and the connection to the pressure transducer is lost, the control panel enters the<br>"OPENCIRCUIT" alarm state.<br>In this state, the pumps are stopped and at the same time the EXT ALARM relay is activated to<br>generate an external acoustic and visual alarm.                                                                                                    |
| PUMP X<br>DRY RUN           | If the control panel is in the ON state, i.e the pumps are enabled in any operating mode, and<br>one of the following control logic modes has been selected:<br>- DRY LOGIC=COS (default) and cosφ (read) <cosφ (set="" min)<br="">or<br/>- DRY LOGIC=CURR and CURR (read current)&gt;CURR MIN (set minimum current)<br/>The control panel enters the "DRY RUN" alarm state, the pumps are stopped and at the same<br/>time the EXT ALARM relay is activated to generate an external acoustic and visual alarm.</cosφ> |
| PUMP X<br>MAX CURRENT       | If the control panel is in the ON state, i.e the pumps are enabled in any operating mode, and Current (read) > Current max (set), the control panel enters the "MAX CURRENT" alarm state. In this state, the pumps are stopped and at the same time the EXT ALARM relay is activated to generate an external acoustic and visual alarm.                                                                                                    |
| PUMP X<br>CURRENT ERROR     | If the control panel is in the ON state, i.e the pumps are enabled in any operating mode, and the current read is less than 0.1 A for longer than 60 seconds, the control panel enters the "CURRENT ERROR" alarm state. In this state, the pumps are stopped and at the same time the EXT ALARM relay is activated to generate an external acoustic and visual alarm.                                                                                                    |
| PUMP X<br>MAX VOLTAGE       | If the control panel is in the ON state, i.e the pumps are enabled in any operating mode, and Voltage (read) > Voltage max (set maximum), the control panel enters the "MAX VOLTAGE" alarm state. In this state, the pumps are stopped and at the same time the EXT ALARM relay is activated to generate an external acoustic and visual alarm.                                                                                                    |
| PUMP X<br>MIN VOLTAGE       | If the control panel is in the ON state, i.e the pumps are enabled in any operating mode, and Voltage (read) < Voltage max (set minimum), the control panel enters the "MIN VOLTAGE" alarm state. In this state, the pumps are stopped and at the same time the EXT ALARM relay is activated to generate an external acoustic and visual alarm.                                                                                                    |
| PUMP X<br>MOT.PR.WAIT       | If the control panel is in the ON state, i.e the pumps are enabled in any operating mode, and<br>the thermal cut-out built into the motor opens the NO voltage-free contact up to five times,<br>the control panel enters the self-resetting "MOT. PR. WAIT" alarm state.<br>In this state, the pumps are stopped and at the same time the EXT ALARM relay is activated to<br>generate an external acoustic and visual alarm.                                                                                          |

| PUMP X<br>MOT.PR.ERROR | If the control panel is in the ON state, i.e the pumps are enabled in any operating mode, and<br>the thermal cut-out built into the motor opens the NO voltage-free contact more than five<br>times, the control panel enters the latching "MOT. PR. ERR" alarm state. This alarm must be<br>reset manually.<br>In this state, the pumps are stopped and at the same time the EXT ALARM relay is activated to<br>generate an external acoustic and visual alarm. |
|------------------------|----------------------------------------------------------------------------------------------------|
| XXX<br>NO WATER        | If the control panel is in the ON state, i.e the pumps are enabled in FILLING MODE 4 only, and<br>the float on IN1 and IN2 open the NO voltage-free contact to indicate that there is no water in<br>the accumulation tank, the control panel enters the "NO WATER" alarm state.<br>In this state, the pumps are stopped and at the same time the EXT ALARM relay is activated to<br>generate an external acoustic and visual alarm.                             |
| PHASE MISS             | At power-up, the three-phase control panel checks for all three phases. If one of the three phases is missing, the control panel enters the "PHASE MISS" alarm state and disables all of its functions.                                                                                                    |
| PHASE ERROR            | At power-up, the three-phase control panel checks that the phases cycle in the correct se-<br>quence. If the connection was made in the wrong sequence, the control panel enters the<br>"PHASE ERROR" alarm state and disables all of its functions.                                                                                                    |

### **TROUBLESHOOTING**

To supplement the troubleshooting guide in the alarm list, below there is also a guide to identify other possible problems.

We assume that the control panel has been connected correctly to the power supply line, that the electric pumps have been connected correctly to the control panel as described in the manual, and that all connection cables are in working condition.

| PROBLEM                                                                      | SOLUTION                                                                                                    |
|------------------------------------------------------------------------------|----------------------------------------------------------------------------------------------------|
| If a latching alarm occurs, carry out<br>the following procedure to reset it | <ul> <li>Press the key (K)</li> <li>The alphanumeric part of the display will ask for which of the two electric pumps in an error state you want to reset the alarm (if there are two electric pumps and both are in an error state). Displayed message:         <ul> <li>PUMP1</li> <li>CLEAR ERROR?</li> </ul> </li> <li>Press the (K) key to permanently reset the alarm.</li> <li>If the second electric pump is also in an error state, the following message will appear on the display:             <ul> <li>PUMP2</li> <li>CLEAR ERROR?</li> </ul> </li> <li>Press the (K) key to permanently reset the alarm.</li> </ul> |

Continued ►

| The control panel is in automatic mode but the pump is not activated.                                  | <ul> <li>Check that inputs IN1, IN2, MAX, MIN, COM and PRESSURE TRANSDUCER are configured correctly in the configuration menu for the chosen mode.</li> <li>Check that the float or pressure switch connected to inputs IN1, IN2, MAX, MIN, COM and PRESSURE TRANSDUCER is working correctly.</li> </ul>                                                                    |
|----------------------------------------------------------------------------------------------------|----------------------------------------------------------------------------------------------------|
| When the pump is started, the<br>control panel enters the "MAX<br>CURRENT" alarm state.                | <ul> <li>Check the maximum current setting in the PUMP X CONFIG menu.</li> <li>Check that the motor used is working correctly.</li> <li>Latching alarm.</li> </ul>                                                                                                    |
| When the pump is started, the<br>control panel enters the "CURRENT<br>ERROR" alarm state.              | <ul> <li>Check that the motor used is working correctly</li> <li>Check that the "TA" in the electronic board is working correctly</li> <li>Check that the "TA" is connected correctly on the board</li> <li>Latching alarm</li> </ul>                                                                                                    |
| When the pump is started, the<br>control panel enters the "DRY RUN"<br>(dry running) alarm state.      | <ul> <li>Check the COSFI MIN or CURR MIN setting in the PUMP X CONFIG menu, depending on the selected stop logic.</li> <li>In the single-phase model, check that the starting capacitor has been dimensioned correctly.</li> <li>In the three-phase model, check that the pump rotates correctly.</li> <li>Self-resetting alarm (repeated attempts for RECTIME).</li> </ul> |
| The control panel enters the<br>"EXT ALARM" state due to an<br>external fault signal.                  | <ul> <li>Check the maximum water level reached in the tank to be emptied.</li> <li>Check that the pumps are working correctly.</li> <li>Check any other alarm conditions from outside the control panel.</li> <li>Self-resetting alarm.</li> </ul>                                                                                                    |
| When the pump is started, the control panel enters the pressure transducer "OPENCIRCUIT" alarm state.  | <ul> <li>Check that the transducer is connected correctly and that the cables are not damaged.</li> <li>Check the transducer state.</li> <li>Self-resetting alarm.</li> </ul>                                                                                                    |
| When the pump is started, the control panel enters the pressure transducer "SHORTCIRCUIT" alarm state. | <ul> <li>Check that the transducer is not shorted and that the cables are not damaged.</li> <li>Check the transducer state.</li> <li>Latching alarm.</li> </ul>                                                                                                    |
| When the pump is started, the control panel enters the thermal cut-out "MOT. PR. WAIT" alarm state.    | <ul> <li>Check that the thermal cut-out is working correctly.</li> <li>Check that the motor used is working correctly.</li> <li>Check the motor operating temperature.</li> <li>Self-resetting alarm with up to 5 attempts.</li> </ul>                                                                                                    |
| When the pump is started, the control panel enters the thermal cut-out "MOT. PR. ERR" alarm state.     | <ul> <li>Check that the thermal cut-out is working correctly.</li> <li>Check that the motor used is working correctly.</li> <li>Check the motor operating temperature.</li> <li>Latching alarm that can only be reset manually after the 5th attempt.</li> </ul>                                                                                                    |
| When the pump is started, the<br>control panel enters the "NO<br>WATER" alarm state.                   | <ul> <li>Check the water level in the accumulation tank.</li> <li>Check the state of the floats at inputs IN1, IN2, MAX, MIN and COM.</li> <li>Self-resetting alarm.</li> </ul>                                                                                                    |

| At power-up, the control panel<br>enters the PHASE MISS alarm state     | <ul> <li>For the E TRI (three-phase) control panel only<br/>Check that the phases are connected correctly and that the power cables are<br/>not damaged.</li> </ul> |
|-------------------------------------------------------------------------|----------------------------------------------------------------------------------------------------|
| At power-up, the control panel<br>enters the PHASE ERROR alarm<br>state | <ul> <li>For the E TRI (three-phase) control panel only<br/>Check that the phases are connected correctly and that the power cables are<br/>not damaged.</li> </ul> |
| The display does not turn on.                                           | <ul> <li>Check that the FLAT cable is connected correctly.</li> <li>Check that the FLAT cable is not damaged.</li> </ul>                                            |

# **MAINTENANCE**

The E control panel does not require any routine maintenance when used within its operating limits and in accordance with the instructions in this manual.

Only authorised service centres may carry out reactive maintenance or repairs.

Use only original spare parts for repairs. The manufacturer shall not be held liable for harm to people or animals or damage to property due to maintenance carried out by unauthorised personnel or using non-original materials.

# **DISPOSAL**

Follow the regulations and laws in force in the country where the unit is used when disposing of the parts that make up the E control panel. Do not dispose of polluting parts in the environment.

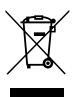

Proper disposal of WEEE (DIRECTIVE 2012/19/UE)

# **DECLARATION OF CONFORMITY**

We hereby declare, under our sole responsibility, that the product concerned conforms to the provisions of the following Community Directives, as amended, and with the transposing national legislation.

European Directive 2014/35/EU

Electromagnetic Compatibility Directive 2014/30/EU as amended, and with the following technical standards: EN 61439-1, EN 55014-1, EN 61000-3-2, EN 61000-3-3

UK legislation: 2016 No. 1101, 2016 No. 1091

San Bonifacio, 01/03/2021

Pedrollo S.p.A. The President Silvano Pedrollo

#### INHALT

| ALLGEMEINE INFORMATIONEN                                      | 69 |
|---------------------------------------------------------------|----|
| SICHERHEITSREGELN                                             | 69 |
| WARNHINWEISE                                                  | 69 |
| PRODUKTBESCHREIBUNG                                           |    |
| TECHNISCHE DATEN                                              |    |
| LISTE DER TEILE                                               | 71 |
| IDENTIFIZIERUNG VON BEDIENELEMENTEN                           | 71 |
| ANZEIGESYMBOLE                                                | 71 |
| INSTALLATION                                                  | 72 |
| ELEKTRISCHER ANSCHLUSS                                        | 72 |
| ELEKTRISCHE ANSCHLÜSSE                                        |    |
| Schaltanlage E MONO mit Kondensator in der elektrischen Pumpe |    |
| Schaltanlage E MONO (einphasig) mit externem Kondensator      |    |
| Schaltanlage ETRI (dreiphasig)                                | 74 |
| ANSCHLUSSSCHEMA FÜR ELEKTRISCHE SIGNALKLEMMEN                 | 74 |
| MODUS 1 - LEEREN UND DRUCKBEAUFSCHLAGUNG (Standardmodus)      |    |
| MODUS 2 - LEEREN UND DRUCKBEAUFSCHLAGUNG                      |    |
| MODUS 3 - LEEREN                                              |    |
| MODUS 4 - FÜLLEN                                              |    |
| MODUS 5 - DRUCKBEAUFSCHLAGUNG                                 | 80 |
| MODUS 6 - KUNDENSPEZIFISCH                                    |    |
| INBETRIEBNAHME                                                |    |
| BEFEHLE ZUM AUFRUFEN DES MENÜS                                |    |
| BEFEHLE ZUM BEARBEITEN VON PARAMETERN                         |    |
| MENÜSTRUKTUR                                                  |    |
| SPRACHEINSTELLUNG                                             |    |
| KONFIGURATION DES AUTOMATIKBETRIEBS                           |    |
| KONFIGURATION DES MANUELLEN MODUS                             |    |
| KONFIGURATION DER ELEKTROPUMPE Nr. 1 und/oder Nr. 2           |    |
| SELBSTLERNENDE KONFIGURATION (ASSISTENT)                      | 85 |
| BENUTZERDEFINIERTE KONFIGURATION DER VOREINGESTELLTEN MODI    |    |
| KONFIGURATION DER WI-FI-VERBINDUNG                            |    |
| KONFIGURATION DER STANDARDEINSTELLUNGEN                       |    |
| ALARME                                                        |    |
| STÖRUNGSBEHEBUNG                                              |    |
| WARTUNG                                                       |    |
| ENTSORGUNG                                                    |    |
| KONFORMITÄTSERKLÄRUNG                                         |    |

# **ALLGEMEINE INFORMATIONEN**

- Diese Anleitung muss immer dem Gerät beiliegen, auf das sie sich bezieht, und muss an einem Ort aufbewahrt werden, der den für die Nutzung und Wartung des Systems verantwortlichen Personen zugänglich ist und von ihnen eingesehen werden kann.
- Es wird empfohlen, dass der Installateur/Bediener die in dieser Anleitung enthaltenen Vorschriften und Informationen vor der Verwendung des Produkts sorgfältig durchliest, um Schäden, unsachgemäße Verwendung des Geräts oder den Verlust der Garantie zu vermeiden.
- Dieses Produkt darf nicht von Kindern oder Personen mit eingeschränkten physischen, sensorischen oder geistigen Fähigkeiten oder mangelnder Erfahrung und Kenntnis benutzt werden, es sei denn, sie werden beaufsichtigt und erhielten eine Einweisung. Kinder müssen beobachtet werden, um sicherzustellen, dass sie nicht mit dem Gerät spielen.
- Der Hersteller lehnt jede Verantwortung im Falle eines Unfalls oder einer Beschädigung aufgrund von Fahrlässigkeit oder Nichtbeachtung der in dieser Anleitung beschriebenen Anweisungen oder unter anderen als den auf dem Typenschild angegebenen Bedingungen ab. Er lehnt auch jede Verantwortung für Schäden ab, die durch unsachgemäßen Gebrauch des Geräts entstehen. Stapeln Sie keine Gewichte oder andere Kartons auf die Verpackung.
- Prüfen Sie nach Erhalt der Ware sofort, ob das Gerät während des Transports beschädigt worden ist. Im Falle von Anomalien wird empfohlen, diese umgehend, spätestens 5 Tage nach Erhalt, unserem Händler oder, im Falle eines Direktkaufs, dem Pedrollo-Kundendienst zu melden.

# **SICHERHEITSREGELN**

#### SYMBOLE

In dieser Anleitung werden Symbole verwendet, die die folgenden Bedeutungen haben.

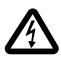

### GEFAHR EINES STROMSCHLAGS

Dieses Symbol warnt vor der Gefahr eines Stromschlags bei Nichtbeachtung der Vorschriften.

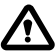

### GEFAHR DER BESCHÄDIGUNG VON PERSONEN ODER GEGENSTÄNDEN

Dieses Symbol warnt davor, dass eine Nichtbeachtung der Vorschriften zu Personen- oder Sachschäden führen kann.

### WARNHINWEISE

- Bevor Sie das Produkt installieren und verwenden, lesen Sie diese Anleitung sorgfältig in allen ihren Teilen;
- Prüfen Sie, ob die Typenschilddaten wie gewünscht und für die Anlage geeignet sind.
- Die Installation und Wartung muss von qualifiziertem Personal durchgeführt werden, das für die Herstellung der elektrischen Anschlüsse gemäß den nationalen Installationsvorschriften verantwortlich ist.
- Die Schaltanlage darf nur für den Zweck und den Betrieb verwendet werden, für den sie konstruiert wurde. Jede andere Verwendung und Nutzung gilt als unsachgemäß und gefährlich.
- Sollte es am oder in der Nähe des Installationsortes zu einem Brand kommen, vermeiden Sie den Einsatz von Wasserstrahlen und verwenden Sie geeignete Löschmittel (Pulver, Schaum, Kohlendioxid).
- Installieren Sie das Gerät entfernt von Wärmequellen und an einem trockenen und geschützten Ort unter Einhaltung der angegebenen Schutzart (IP).
- Alle Installations- und/oder Wartungsarbeiten müssen von einem spezialisierten Techniker durchgeführt werden, der mit den geltenden Sicherheitsvorschriften vertraut ist.
- Die Verwendung von Nicht-Original-Ersatzteilen, Manipulationen oder unsachgemäße Verwendung führen zum Erlöschen der Produktgarantie.
- Der Hersteller lehnt jede Verantwortung für Schäden ab, die durch unsachgemäßen Gebrauch des Produkts entstehen,

und haftet nicht für Schäden, die durch Wartung oder Reparaturen verursacht werden, die von ungualifiziertem Personal und/oder mit Nicht-Original-Ersatzteilen durchgeführt wurden.

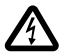

Stellen Sie bei der Erstinstallation und im Wartungsfall sicher, dass

- keine Spannung an der Spannungsversorgung anliegt.
- das Stromversorgungsnetz mit Schutzvorrichtungen und insbesondere mit einem hochempfindlichen Differenzialschalter (30 mA in Klasse A) ausgestattet ist, der zum Schutz gegen wechselnde, unipolare, pulsierende, kontinuierliche und hochfrequente Fehlerströme geeignet ist. Prüfen Sie auch, ob die Erdung den Normen entspricht.
- Bevor Sie die Abdeckung der Schaltanlage entfernen oder mit Arbeiten daran beginnen, müssen Sie die Anlage vom Netz trennen und mindestens 5 Minuten warten, damit die Kondensatoren Zeit haben, sich über die eingebauten Entladewiderstände zu entladen:
- Nachdem Sie den elektrischen Anschluss der Anlage durchgeführt haben, überprüfen Sie die Einstellungen der elektrischen Schaltanlage, da die Elektropumpe automatisch starten könnte.

#### ACHTUNG: Im Zustand "Außer Betrieb" (Display eingeschaltet in OFF mit weißem Hintergrund) bleibt die Schaltanlage E unter Spannung; vor jedem Eingriff muss die Schaltanlage unbedingt spannungsfrei sein.

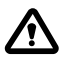

#### NOTABSCHALTUNG

Während die Schaltanlage E läuft, kann durch Drücken der I/O-Taste eine Notabschaltung durchgeführt werden

#### BEI ERSTINSTALLATION UND WARTUNG

Vergewissern Sie sich, dass am Netz KEINE SPANNUNG vorhanden ist. Stellen Sie sicher, dass die Anlage NICHT UNTER DRUCK STEHT.

# PRODUKTBESCHREIBUNG

Die elektronische Multifunktions-Schaltanlage E dient zum Schutz und zur Steuerung von 1 oder 2 einphasigen oder dreiphasigen Elektropumpen mit der Möglichkeit, die Betriebsart je nach System über 6 voreingestellte Modi auszuwählen, die die Verwendung vereinfachen.

Die Schaltanlage ermöglicht die Steuerung der Elektropumpen über Druckschalter, Schwimmer, Fernkontakte, Betriebs-/ Stopp-Schwimmer, Füllstandssonden, 4-20-mA-Druckgeber, 0-10-V-Druckgeber, Leistungsfaktor, cosof und Mindeststrom für Trockenlaufsteuerung, (wobei "ø" der Verschiebungswinkel zwischen Strom und Spannung ist) und Schaltanlagen-Versorgungsspannung.

Bei Vorhandensein von zwei Elektropumpen in der Anlage schaltet die Schaltanlage die Elektropumpen automatisch um, so dass beide Pumpen in Betrieb sind. Dies dient der Optimierung der Betriebszeiten und des Verschleißes der Elektropumpen selbst. Bei Ausfall einer der Elektropumpen schließt die Betriebslogik diese spezifische Elektropumpe automatisch aus dem System aus und setzt automatisch die zweite funktionierende Elektropumpe an deren Stelle ein.

# **TECHNISCHE DATEN**

| Nennbetriebsspannung    | 1~ 110-230 V für E MONO | 3~ 400 V für E TRI<br>3~ 220 V für E TRI |
|-------------------------|-------------------------|------------------------------------------|
| Nenneinsatzfrequenz     | 50 - 60 Hz              |                                          |
| Ausgangsstrom           | 18 A / 25 A / 16 A      |                                          |
| IP-Schutz               | IP 55                   |                                          |
| Schutzsicherungen       | 25 A / 20 A             |                                          |
| Umgebungstemperatur     | -5/+40 °C               |                                          |
| Relative Menschlichkeit | 50% bei 40 °C           |                                          |

# ABMESSUNGEN, ABSTÄNDE UND BEFESTIGUNGSLÖCHER

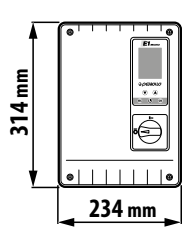

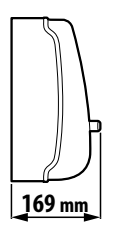

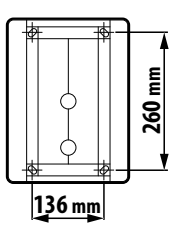

# LISTE DER TEILE

- 1. Bedienfeld
- 2. Bipolarer I/O-Hauptschalter
- 3. Elektronische Platine
- 4. Thermisch-magnetische Gruppe/Relais

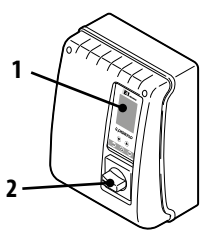

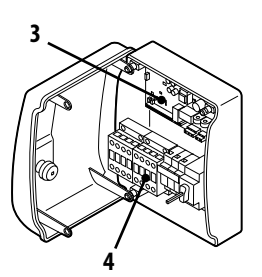

## **IDENTIFIZIERUNG VON BEDIENELEMENTEN**

Die Schaltanlage **E** ist mit einem Tastenfeld und einem Display ausgestattet, die als Benutzerschnittstelle dienen und die Steuerung von Betriebsparametern, Alarmen und die Systemprogrammierung ermöglichen.

- 5. Display mit 4 Hintergrundbeleuchtungen
  - Grün: elektrische Pumpe in Betrieb
  - Weiß: elektrische Pumpe im Stopp- oder Stand-by-Modus
  - Gelb: Schaltanlage in Programmierung (Setup)
  - Rot: Schaltanlage im Alarmmodus
- 6. Pfeiltasten zum Blättern 文 🌢
- 7. Taste zum Verlassen des Menüs ESC und Anzeige des Eingangsstatus 📾
- 8. Einschalt-/Ausschalttase ON/OFF 🕑
- 9. Bestätigungstaste OK 🔿

### ANZEIGESYMBOLE

- 10. Alarm-Signalisierung
- 11. AUTOMATISCHER Betrieb
- 12. MANUELLER Betrieb
- 13. Elektrische Pumpe Nr. 1 in Betrieb 🐓
- 14. Elektrische Pumpe Nr. 2 in Betrieb 🗳 (falls vorhanden)
- 15. Signalisierung WI-FI aktiv 😭 (falls vorhanden)
- 16. 2-zeiliges alphanumerisches Display zur Anzeige von: Spannung, Frequenz, Strom, cosφ, Druck, Füllstand, Systembetriebsstatus, Systemfehler.

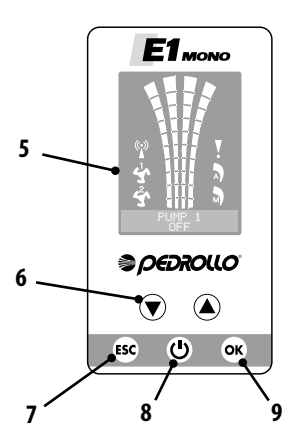

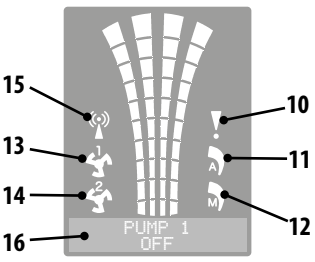

# **INSTALLATION**

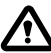

Eine unsachgemäße Installation kann zu Fehlfunktionen und zur Beschädigung der Schaltanlage führen.

#### Die Schaltanlage E muss unter Einhaltung der folgenden Bedingungen installiert werden.

- In einem belüfteten Raum, geschützt vor Witterungseinflüssen und Sonneneinstrahlung.
- · Aufrecht stehend.

Um die Schaltanlage an der Wand oder an einer speziellen Halterung zu befestigen, beachten Sie die Abbildung ABMESSUN-GEN, ABSTÄNDE UND BEFESTIGUNGSLÖCHER.

### **ELEKTRISCHER ANSCHLUSS**

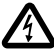

Vergewissern Sie sich vor dem Anschließen, dass an den Enden der Leitungsadern keine Spannung anliegt. Stellen Sie außerdem sicher, dass das Stromversorgungsnetz mit Schutzvorrichtungen und insbesondere mit einem hochempfindlichen Differenzialschalter (30 mA, Klasse A oder AS) und einer normgerechten Erdung ausgestattet ist.

- Prüfen Sie, ob die Netzspannung mit der auf dem Typenschild der Schaltanlage und des an der Schaltanlage angeschlossenen Motors angegebenen Spannung übereinstimmt, und stellen Sie dann den Erdungsanschluss her, bevor Sie weitere Anschlüsse vornehmen.
- Die Spannung der Versorgungsleitung der Schaltanlage kann in einem Bereich von +/-10 % der auf dem Typenschild angegebenen Versorgungsspannung variieren.
- Prüfen Sie, ob der von der Elektropumpe aufgenommene Nennstrom mit den Angaben auf der elektrischen Schaltanlage übereinstimmt.
- Die Stromversorgungsleitung muss durch einen magnetothermischen Differenzialschalter geschützt werden.
- Ziehen Sie die elektrischen Kabel in den entsprechenden Klemmen mit einem Werkzeug geeigneter Größe fest, um eine Beschädigung der Befestigungsschrauben zu vermeiden. Seien Sie besonders vorsichtig, wenn Sie einen elektrischen Schraubendreher verwenden.
- Vermeiden Sie die Verwendung von mehrpoligen Kabeln mit Leitern, die mit induktiven und Leistungslasten und Signalleitern wie Sonden und digitalen Eingängen verbunden sind.
- Reduzieren Sie die Länge der Anschlusskabel so weit wie möglich und vermeiden Sie, dass die Verdrahtung eine für mögliche induktive Effekte auf die Elektronik schädliche Spiralform annimmt.
- Alle in der Verdrahtung verwendeten Leiter müssen für die Last, die sie versorgen sollen, angemessen dimensioniert sein.
## **ELEKTRISCHE ANSCHLÜSSE**

## Schaltanlage E MONO mit Kondensator in der elektrischen Pumpe

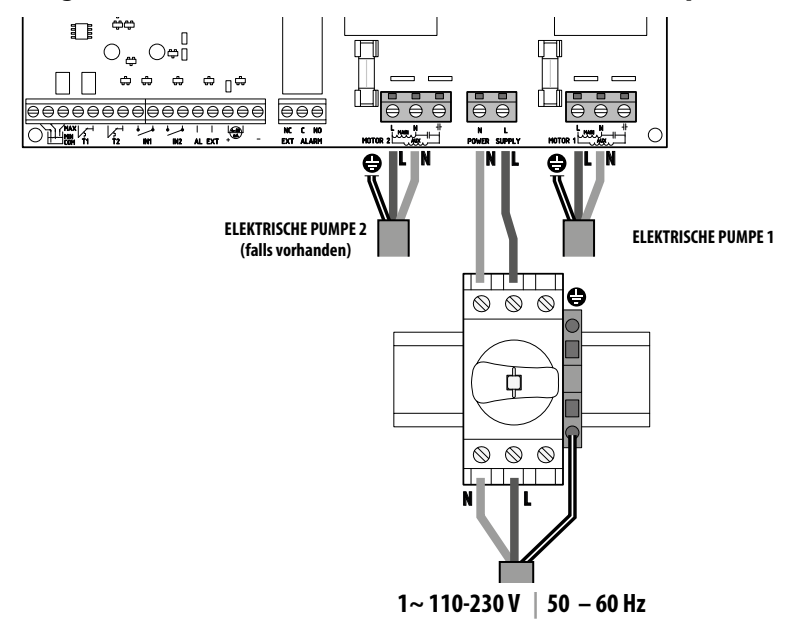

## Schaltanlage E MONO (einphasig) mit externem Kondensator (im Schaltschrank eingebaut)

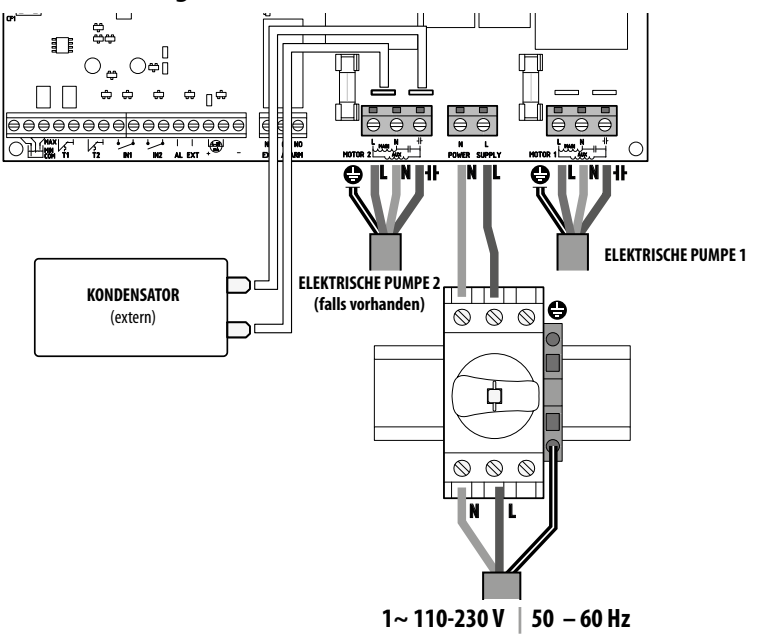

## Schaltanlage E TRI (dreiphasig)

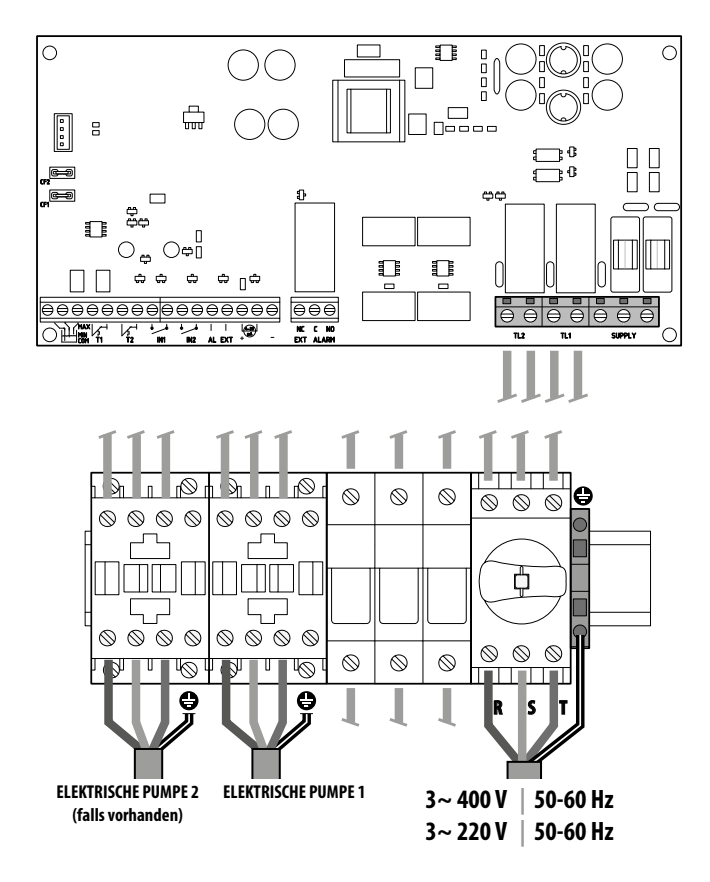

## ANSCHLUSSSCHEMA FÜR ELEKTRISCHE SIGNALKLEMMEN

Auf der Elektronikplatine des Panels befinden sich die Klemmen (1) und die männlichen Fastons (2) für den Anschluss sowohl der elektrischen Eingangs- als auch der Ausgangssignale.

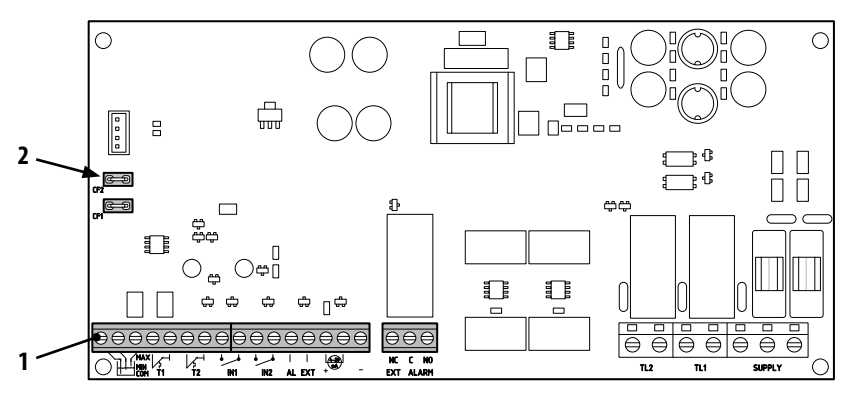

#### Klemmen-Anschlussanleitung / Schema (1)

| $\ominus$            |                                                                                                    |
|----------------------|----------------------------------------------------------------------------------------------------|
|                      | MAX A A A A A A A A A A A A A A A A A A                                                                                                    |
|                      | <b>COM/MIN/MAX</b><br>COMMON, MINIMUM, MAXIMUM Füllstandssondeneingänge.<br>Über den Parameter LEVEL SENS KONFIG.EIN.AUS<br>LEUEL SENS: (Prozentwert) können Sie die Empfindlichkeit in<br>Abhängigkeit von der Leitfähigkeit des Wassers kalibrieren.                                                   |
|                      | T1<br>Eingang des Wärmeschutzes der Elektropumpe Nr. 1                                                                                                    |
|                      | <b>T2</b><br>Eingang des Wärmeschutzes der Elektropumpe Nr. 2                                                                                                    |
| IN1                  | IN1<br>Spezifischer Eingang zum Einschalten einer einzelnen Elektropumpe mit Wechsellogik über einen potentialfreien Schließerkontakt (NO).                                                                                                    |
| •<br>•<br>IN2        | IN2<br>Spezifischer Eingang zum Einschalten der zweiten Elektropumpe mit Wechsellogik und/oder beider<br>Elektropumpen gleichzeitig mittels eines potenzialfreien Schließerkontakts (NO)                                                                                                    |
| ● ●<br>   <br>AL EXT | AL EXT<br>Spezifischer Eingang für von außen kommenden Alarm mit akustischer und/oder optischer Funktion<br>durch potenzialfreien Schließerkontakt (NO).<br>Wenn AL EXT schließt, wird das Relais EXT ALARM (siehe unten) aktiviert, das ein externes akustisches<br>und optisches Signal erzeugen kann. |
|                      | Spezifischer Eingang für amperometrischen Druckgeber oder ratiometrischen Druckgeber                                                                                                    |
| NC C NO<br>EXT ALARM | <b>EXT ALARM</b><br>Spezifischer Ausgang für die Signalisierung des Alarms nach außen, der typischerweise für die Strom-<br>versorgung der Sirene und/oder des Blinklichts verwendet wird.<br>IIDer Nennwert des Leerlaufs (NO) beträgt 10 A bei 10 A a 250 V~cosø1.0                                    |

#### Faston-Anschlussanleitung / Schema (2)

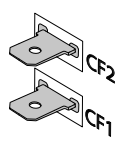

CF2 CF1 🔤

#### CF1 CF2

Spezifischer Ausgang für externes Alarmsignal, typischerweise für akustischen Alarm zu verwenden. Nennwert von 100 mA a 24 V DC ===

Das folgende Diagramm zeigt die elektrischen Anschlüsse an den Signalklemmen entsprechend der Betriebsart des erstellten Systems, durch die 6 auf der Schaltanlage voreingestellten Modi.

## **MODUS 1** - LEEREN UND DRUCKBEAUFSCHLAGUNG (Standardmodus)

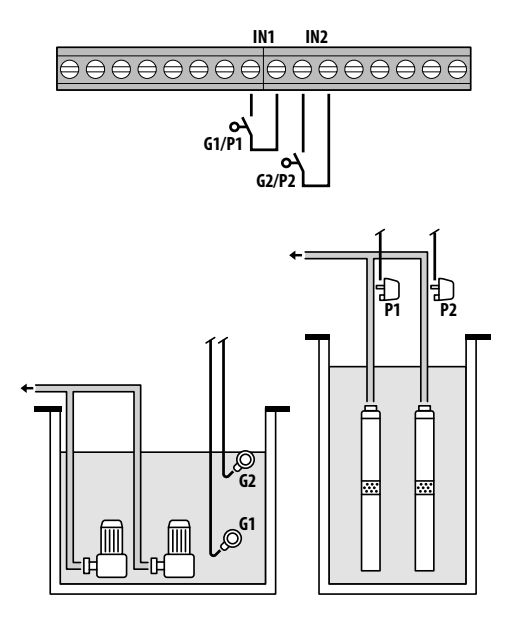

| Zu kor<br>Param | Valore        |         |
|-----------------|---------------|---------|
| IN1             |               | ON      |
| IN2             |               | ON      |
| LOGIC           |               | ALTERN. |
| DRY LO          | GIC           | COS     |
| COSFI F         | REC           | ON      |
| COSFI F         | REC           | 2 min   |
| MAX RI          | ECT           | 60 min  |
| Ø               | Schwimmer     |         |
| ∎               | Druckschalter |         |

#### <u>Aktivierung der Wasseranwesenheit durch cosφ (Trockenlauf)</u>

Wenn Sie **IN1** mit einem potenzialfreien Schließerkontakt schließen, beginnt die eine oder die andere Pumpe (bei zwei Pumpen) gemäß der Wechsellogik zu arbeiten. An diesem Punkt führt die Schaltanlage eine cos $\varphi$ -Prüfung durch.

Falls Sie die Steuerungslogik gewählt haben:

- DRY LOGIC=COS (Voreinstellung) und cosp (gelesen)>cosp (Min-Soll)

oder

- DRY LOGIC=CURRund CURR (gelesener Strom)>CURR MIN( Ist-Mindeststrom )

bedeutet, dass die Pumpe mit Wasser im System läuft, so dass die Schaltanlage sie laufen lässt, andernfalls stoppt sie den Betrieb aufgrund von Trockenlauf.

Wenn zusätzlich **IN2** mit einem potenzialfreien Schließerkontakt geschlossen wird, dann kommt auch die andere Pumpe (bei zwei Pumpen) in Betrieb. An diesem Punkt prüft die Schaltanlage auch den cosø der zweiten Pumpe, mit der gleichen Eingriffslogik wie bei der ersten.

Wenn stattdessen **IN1** nicht verwendet wird und **IN2** mit einem potenzialfreien Schließerkontakt geschlossen wird, beginnt die eine oder die andere Pumpe (bei zwei Pumpen) zu arbeiten, entsprechend der Wechsellogik, und ein paar Sekunden später beginnt diejenige, die ausgeschaltet war, zu arbeiten. Sobald beide Pumpen eingeschaltet sind, führt die Schaltanlage eine cos $\varphi$ -Regelung durch, mit der gleichen Eingriffslogik wie oben erklärt.

Die Eingänge **IN1** und **IN2** schalten, wenn sie zu einem beliebigen Zeitpunkt durch Öffnen eines potenzialfreien Schließerkontakts aktiviert werden, die Pumpe oder beide Pumpen (im Falle von zwei Pumpen) aus.

Der Status der Eingänge (IN1 - IN2) wird durch Drücken der ESC-Taste im alphanumerischen Teil des Displays sichtbar.

## **MODUS 2** - LEEREN UND DRUCKBEAUFSCHLAGUNG

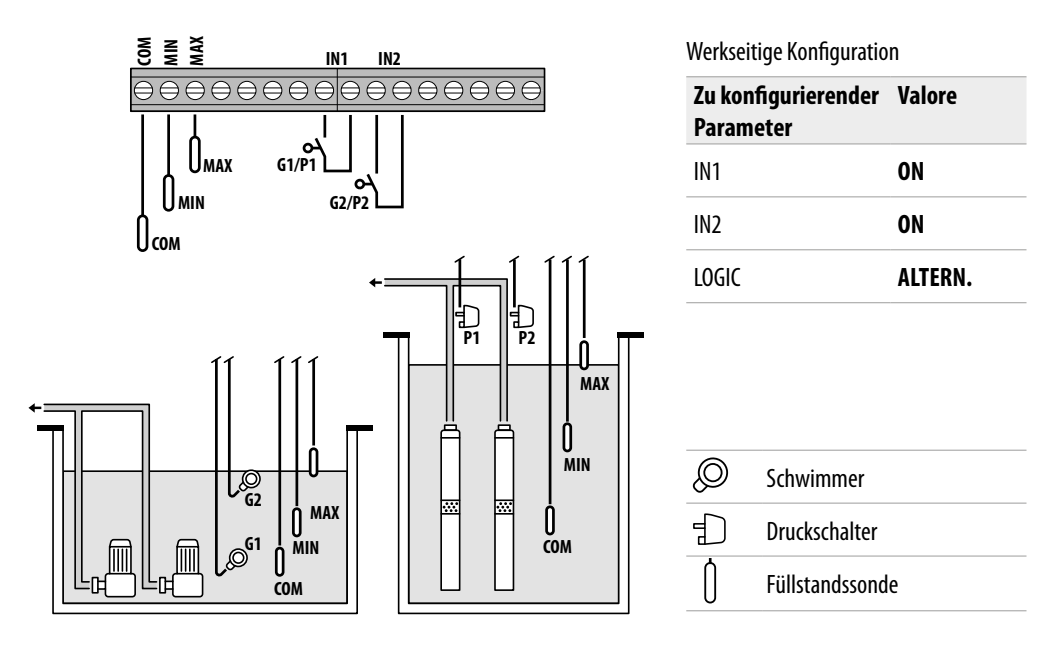

#### Aktivierung der Wasseranwesenheit durch Füllstandssonden

Wenn der Wasserstand so ist, dass beide Füllstandssonden aktiviert sind, d. h. LOW=1 und HIGH=1, und IN1 mit einem potenzialfreien Schließerkontakt geschlossen ist, beginnt die eine Pumpe oder die andere (bei zwei Pumpen) gemäß der Wechsellogik zu arbeiten.

Wenn zusätzlich **IN2** mit einem potenzialfreien Schließerkontakt geschlossen wird, dann kommt auch die andere Pumpe (bei zwei Pumpen) in Betrieb.

Wenn stattdessen **IN1** nicht verwendet wird und **IN2** mit einem potenzialfreien Schließerkontakt geschlossen wird, beginnt die eine oder die andere Pumpe (bei zwei Pumpen) zu arbeiten, entsprechend der Wechsellogik, und ein paar Sekunden später beginnt diejenige, die ausgeschaltet war, zu arbeiten.

Die Eingänge **IN1** und **IN2** schalten, wenn sie zu einem beliebigen Zeitpunkt durch Öffnen eines potenzialfreien Schließerkontakts aktiviert werden, die Pumpe oder beide Pumpen (im Falle von zwei Pumpen) aus.

Wenn in einem beliebigen Betriebszustand der Wasserstand sinkt, bis die beiden Füllstandssonden (COM-MIN und COM-MAX) deaktiviert sind, d. h. LOW=0 und HIGH=0, dann schalten sich die eventuell eingeschalteten Pumpen ab und die Eingänge IN1 und IN2werden deaktiviert.

Der Status der Eingänge (IN1 - IN2 und LOW - HIGH) wird durch Drücken der ESC-Taste im alphanumerischen Teil des Displays sichtbar.

## MODUS 3 - LEEREN

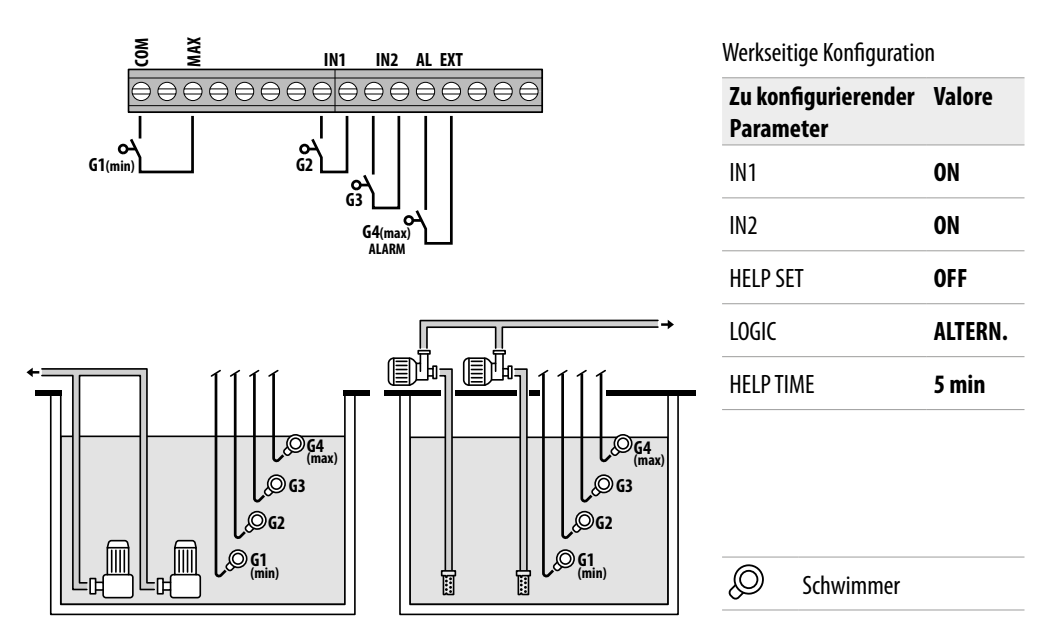

#### Aktivierung der Wasseranwesenheit durch Sicherheitsschwimmerschalter

Wenn der Wasserstand so ist, dass die Füllstandssonde aktiviert ist, d. h. **HIGH=1** und **IN1** mit einem potenzialfreien Schließerkontakt geschlossen ist, beginnt die eine Pumpe oder die andere (bei zwei Pumpen) gemäß der Wechsellogik zu arbeiten.

Wenn zusätzlich **IN2** mit einem potenzialfreien Schließerkontakt geschlossen wird, dann kommt auch die andere Pumpe (bei zwei Pumpen) in Betrieb.

Wenn stattdessen **IN1** nicht verwendet wird und **IN2** mit einem potenzialfreien Schließerkontakt geschlossen wird, beginnt die eine oder die andere Pumpe (bei zwei Pumpen) zu arbeiten, entsprechend der Wechsellogik, und ein paar Sekunden später beginnt diejenige, die ausgeschaltet war, zu arbeiten.

In dieser Betriebsart besteht auch ohne Hilfe des Schwimmers (in **IN2**) die Möglichkeit, den Eingriff der zweiten Pumpe mit Hilfe der Funktion **HELP SET**zu ermöglichen, die Eingriffszeit ist programmierbar.

Die Eingänge IN1 und IN2 haben keinen Einfluss auf das Abschalten der Pumpe oder beider Pumpen (bei zwei Pumpen). Wenn der Wasserstand auf den Punkt fällt, an dem die höchste Füllstandssonde deaktiviert ist (COM-MAX), d. h. HIGH=0), werden nur dann die eventuell eingeschalteten Pumpen ausgeschaltet und die Eingänge IN1 und IN2 deaktiviert.

Der Status der Eingänge (IN1 - IN2 und LOW - HIGH) wird durch Drücken der ESC-Taste im alphanumerischen Teil des Displays sichtbar.

## MODUS 4 - FÜLLEN

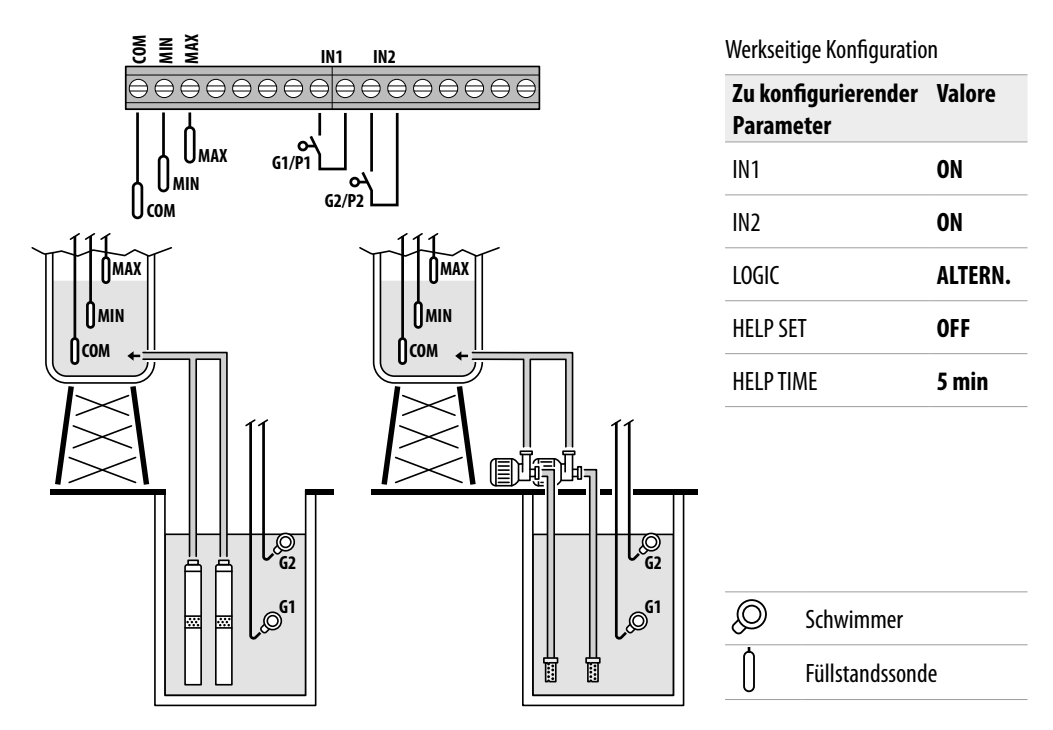

#### Aktivierung von Wasseranwesenheit/-abwesenheit durch Füllstandssonden

Wenn der Wasserstand im Sammelbehälter so ist, dass die Füllstandssonden beide inaktiv sind (leerer Behälter), d. h. LOW=0 und HIGH=0 und IN1 mit einem potenzialfreien Schließerkontakt geschlossen ist (im Sammelbehälter vorhanden), dann kommt die eine oder die andere Pumpe (bei zwei Pumpen) gemäß der Wechsellogik in Betrieb.

Wenn zusätzlich **IN2** mit einem potenzialfreien Schließerkontakt geschlossen wird, dann kommt auch die andere Pumpe (bei zwei Pumpen) in Betrieb.

Wenn stattdessen **IN1** nicht verwendet wird und **IN2** mit einem potenzialfreien Schließerkontakt geschlossen wird, beginnt die eine oder die andere Pumpe (bei zwei Pumpen) zu arbeiten, entsprechend der Wechsellogik, und ein paar Sekunden später beginnt diejenige, die ausgeschaltet war, zu arbeiten.

In dieser Betriebsart besteht auch ohne Hilfe des Schwimmers (in **IN2**) die Möglichkeit, den Eingriff der zweiten Pumpe mit Hilfe der Funktion **HELP SET**zu ermöglichen, die Eingriffszeit ist programmierbar.

Die Eingänge IN1 und IN2 schalten, wenn sie zu einem beliebigen Zeitpunkt aktiviert werden, durch Öffnen eines potenzialfreien Schließerkontakts die Pumpe oder beide Pumpen (bei zwei Pumpen) aus und zeigen auf dem Display den Wassermangel im Sammelbehälter an (NO WATER).

Wenn außerdem der Wasserstand im Sammelbehälter ansteigt, bis die Sonde für den hohen Füllstand (COM-MAX) aktiviert wird, d. h. HIGH=1, werden erst dann die eventuell eingeschalteten Pumpen ausgeschaltet und die Eingänge IN1 und IN2 deaktiviert.

Der Status der Eingänge (IN1 - IN2 und LOW - HIGH) wird durch Drücken der ESC-Taste im alphanumerischen Teil des Displays sichtbar.

## **MODUS 5** - DRUCKBEAUFSCHLAGUNG

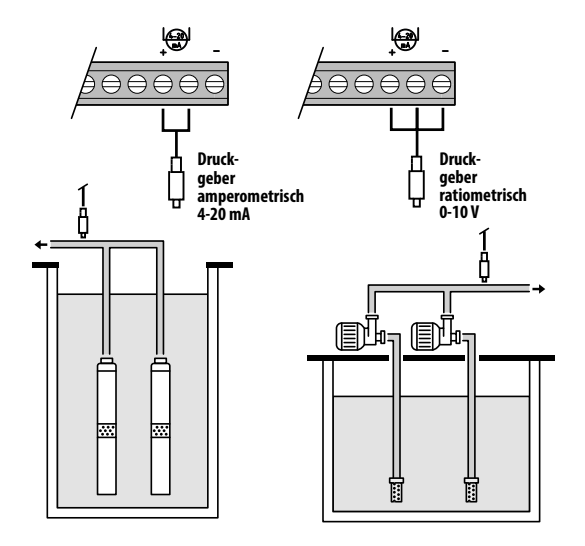

#### <u>Aktivierung der Wasseranwesenheit durch cosø (Trockenlauf) und</u> <u>Pumpensteuerung durch Druckgeber</u>

Der Druckgeber steuert den Betrieb der beiden Pumpen, indem er sie je nach dem im System ermittelten Wert ein- oder ausschaltet, außerdem wird an den Pumpen eine Kontrolle des cosø für einen eventuellen Alarm für Trockenlauf durchgeführt.

Wenn der Druck auf **P** (gelesen)<(**P1-ΔP1**) fällt, kommt eine Pumpe oder die andere (bei zwei Pumpen) gemäß der Wechsellogik in Betrieb, an diesem Punkt führt die Schaltanlage eine cosφ-Prüfung durch.

Falls Sie die Steuerungslogik gewählt haben:

- DRY LOGIC=COS (Voreinstellung) und

**cosφ** (gelesen)>**cosφ** (eingestellter Min)

oder

- DRY LOGIC=CURR und

**CURR** (ausgelesener Strom)>CURR MIN( eingestellter Min-Strom) bedeutet, dass die Pumpe mit Wasser im System läuft, so dass die Schaltanlage sie laufen lässt, andernfalls stoppt sie den Betrieb aufgrund von Trockenlauf.

Wenn der Druck wieder sinkt, bis P (gelesen)<(P2-ΔP2), dann geht auch

die andere Pumpe in Betrieb (bei zwei Pumpen), an diesem Punkt prüft die Schaltanlage auch den cosø für die zweite Pumpe, mit der gleichen Eingriffslogik wie für die erste.

Wenn der Druck wieder ansteigt und einen Wert von **P** (gelesen)>**P2** erreicht, wird auch die zweite eingeschaltete Pumpe abgeschaltet, wobei die erste in Betrieb bleibt (bei zwei Pumpen); wenn der Druck wieder auf **P** (gelesen)>**P1** ansteigt, wird auch die eingeschaltete Pumpe abgeschaltet.

Werkseitige Konfiguration

| Zu konfigurierender<br>Parameter | Valore  |
|----------------------------------|---------|
| P1                               | 3.5 bar |
| ΔΡ1                              | 0.5 bar |
| P2                               | 2.5 bar |
| ΔΡ2                              | 0.5 bar |
| COSFI                            | ON      |
| REC TIME                         | 2 min   |
| MAX RECT                         | 60 min  |

Druckgeber

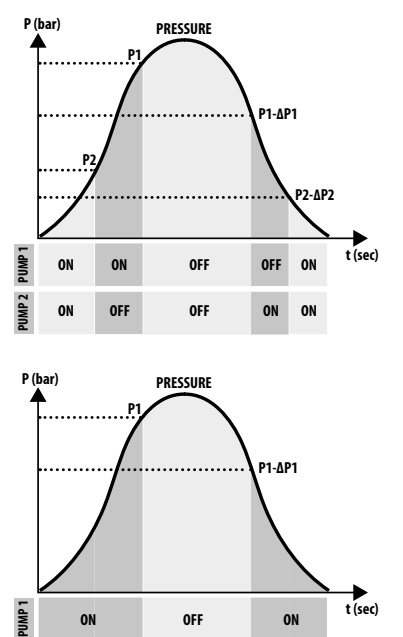

## MODUS 6 - KUNDENSPEZIFISCH

#### Kundenspezifischer Modus (realisiert nach den spezifischen Anforderungen des Kunden)

Mit diesem Modus kann der erfahrenere Kunde entscheiden, wie er den Betrieb der Schaltanlage mit dem maximalen Freiheitsgrad einrichtet und die Parameter nach seinen Wünschen konfiguriert. Werkseitige Konfiguration

| Zu konfigurierender<br>Parameter | Valore   |
|----------------------------------|----------|
| RUN                              | EMPTYING |
| SENS L                           | OFF      |
| IN1                              | RUN      |
| IN2                              | RUN      |
| LOGIC                            | ALTERN.  |
| DRY RUN EN                       | OFF      |
| DRY LOGIC                        | COS      |
| COSFI REC                        | ON       |
| RECTIME                          | 2 min    |
| MAX REC T                        | 60 min   |
| P1                               | 3.0 bar  |
| DP1                              | 0.5 bar  |

## **INBETRIEBNAHME**

Lesen Sie vor der Inbetriebnahme unbedingt diese Anleitung sorgfältig durch und befolgen Sie die Anweisungen; dadurch werden falsche Einstellungen und Fehlbedienungen vermieden, die zu Fehlfunktionen führen können.

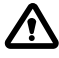

Vor der Inbetriebnahme des Systems müssen die Pumpen unbedingt angesaugt werden (füllen und entlüften).

Nachdem alle elektrischen und hydraulischen Anschlüsse ordnungsgemäß hergestellt wurden, ist es notwendig, das Konfigurationsmenü aufzurufen, um die richtigen Parameterwerte basierend auf der Art des Betriebs, den das System durchführt, einzustellen.

## **BEFEHLE ZUM AUFRUFEN DES MENÜS**

- Nehmen Sie die Schaltanlage AUßER BETRIEB (OFF), indem Sie die Taste ON/OFF 🕑 drücken
- Drücken Sie die Tasten 文 + 🌢 + 🎯 für 3 Sekunden <u>gleichzeitig</u>
- Drücken Sie die Taste 👽 oder 🌒, um die verschiedenen MENU-Einstellungen auf dem Display anzuzeigen

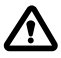

Das Display bleibt 1 Minute lang in diesem Zustand und verlässt ihn dann automatisch, wenn in der Zwischenzeit keine anderen Tasten gedrückt werden. **Die Hintergrundbeleuchtung in den Programmiermenüs wird gelb.** 

## **BEFEHLE ZUM BEARBEITEN VON PARAMETERN**

Nach dem Aufrufen des gewünschten Menüs:

- Drücken Sie die Taste 🔍, um den Parameterwert zu ändern.
- Drücken Sie 文 oder 🍐, um den Parameterwert zu ändern.
- Drücken Sie die Taste 🔍, um Ihre Auswahl zu bestätigen.
- Drücken Sie die Taste 🔍, um den nächsten Parameter anzuzeigen oder die Taste 🗐, um das Menü zu verlassen.

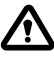

Wird beim Ändern von Werten die Taste 📧 gedrückt, ohne vorher die Taste 👁 zu drücken, wird der Parameter nicht gespeichert.

# MENÜSTRUKTUR

| 0 | AUSWAHLEN<br>KONF.SPRACHE         | Einstellen der Schaltanlagensprache |                                                 |  |
|---|-----------------------------------|-------------------------------------|-------------------------------------------------|--|
|   |                                   | KONF. SPRACHE<br>SPRACHE: DEU       | Sprachauswahl                                   |  |
| 2 | AUSWAHLEN<br>AUTOMATISCH          | Betriebsart Automatik               |                                                 |  |
| B | AUSWAHLEN<br>MANUELL              | Betriebsart Manuell                 |                                                 |  |
| 4 | AUSWAHLEN<br>KONFIG.PUMPE1        | Konfiguration der Elektr            | ropumpe Nr. 1                                   |  |
|   | ${\displaystyle \rightarrowtail}$ | KONFIG.PUMPE1<br>ASSISTENTEN        | Konfiguration im Selbstlernmodus (Assistent)    |  |
|   |                                   | KONFIG.PUMPE1<br>CURRENT:5.0A       | Maximaler elektrischer Pumpenstrom              |  |
|   |                                   | KONFIG.PUMPE1<br>CURR TOUT:7s       | Auslöseverzögerung des Maximalstromschutzes     |  |
|   |                                   | KONFIG.PUMPE1<br>VOLT MIN           | Minimale Betriebsspannung                       |  |
|   |                                   | KONFIG.PUMPE1<br>VOLT MAX           | Maximale Betriebsspannung                       |  |
|   |                                   | KONFIG.PUMPE1<br>VOLT TOUT          | MAX/MIN-Spannungsschutz Auslöseverzögerungszeit |  |
|   |                                   | KONFIG.PUMPE1<br>COSFI MIN:0.50     | Mindestwert cosø Elektropumpe                   |  |
|   |                                   | KONFIG.PUMPE1<br>COSFI TOUT:5s      | Auslöseverzögerung des Trockenlaufschutzes.     |  |
|   |                                   | KONFIG.PUMPE1<br>CURR MIN           | Minimaler Betriebsstrom                         |  |
|   |                                   | KONFIG.PUMPE1<br>CURM TOUT          | Auslöseverzögerung des Mindeststromschutzes     |  |
|   |                                   | KONFIG.PUMPE1<br>MOT PROT:OFF       | Motorschutz durch Wärmeschutzschalter           |  |
|   |                                   | KONFIG.PUMPE1<br>DISABLE:OFF        | Aktivieren/Deaktivieren der Elektropumpe Nr. 1  |  |

| KONFIG.PUMPE2<br>ASSISTENTEN       Konfiguration im Selbstlernmodus (Assistent)         KONFIG.PUMPE2<br>CURRENT: 5. ØA       Maximaler elektrischer Pumpenstrom         KONFIG.PUMPE2<br>CURR TOUT: 7s       Auslöseverzögerung des Maximalstromschutzes         KONFIG.PUMPE2<br>VOLT MIN       Minimale Betriebsspannung |
|----------------------------------------------------------------------------------------------------|
| KONFIG.PUMPE2<br>CURRENT: 5.0AMaximaler elektrischer PumpenstromKONFIG.PUMPE2<br>CURR TOUT: 7sAuslöseverzögerung des MaximalstromschutzesKONFIG.PUMPE2<br>VOLT MINMinimale BetriebsspannungKONFIG.PUMPE2<br>VOLT MINMinimale Betriebsspannung                                                                               |
| KONFIG.PUMPE2<br>CURR TOUT:7s       Auslöseverzögerung des Maximalstromschutzes         KONFIG.PUMPE2<br>VOLT MIN       Minimale Betriebsspannung         KONFIG.PUMPE2       Minimale Betriebsspannung                                                                                                    |
| KONFIG. PUMPE2<br>VOLT MIN<br>KONFIG. PUMPE2                                                                                                    |
| KONFIG.PUMPE2                                                                                                    |
| VOLT MAX Maximale Betriebsspannung                                                                                                    |
| KONFIG. PUMPE2<br>VOLT TOUT MAX/MIN-Spannungsschutz Auslöseverzögerungszeit                                                                                                    |
| KONFIG.PUMPE2<br>COSFI MIN:0.50 Mindestwert cosp Elektropumpe                                                                                                    |
| KONFIG.PUMPE2<br>COSFI TOUT: 5 Auslöseverzögerung des Trockenlaufschutzes.                                                                                                    |
| KONFIG. PUMPE2<br>CURR MIN Minimaler Betriebsstrom                                                                                                    |
| KONFIG.PUMPE2<br>CURM TOUT Auslöseverzögerung des Mindeststromschutzes                                                                                                    |
| KONFIG.PUMPE2<br>MOT PROTOFF Motorschutz durch Wärmeschutzschalter                                                                                                    |
| KONFIG.PUMPE2<br>DISABLE: OFF Aktivieren/Deaktivieren der Elektropumpe Nr. 2                                                                                                    |
| AUSWAHLEN<br>KONFIG.EIN.AUS     Konfiguration der Ein- und Ausgänge                                                                                                    |
| KONFIG.EIN.AUS<br>IN ALARM: ON Externer Alarmeingang                                                                                                    |
| CUT ALARM: ON Externer Alarmausgang (NO/NC)                                                                                                    |
| KONFIG. EIN. AUS<br>LEVEL SENS: 50 Prozentuale Empfindlichkeit der Füllstandssonden                                                                                                    |
| KONFIG.EIN.AUS<br>P.TYPE: 4–20mA Typ des Druckgebers                                                                                                    |
| KONFIG.EIN.AUS<br>P.RANGE: 16bar Druckgeber-Bereich                                                                                                    |
| AUSWAHLEN     PERSONALISIERTE VOREINSTELLUNGS-Konfiguration (1 bis 6 Modi)                                                                                                    |
| KONFIG. MODUS<br>MODUS: 1 Modus 1 Automatikbetrieb                                                                                                    |
| KONFIG. MODUS<br>EINRICHTEN Konfiguration des personalisierten Betriebsmodus Modus 1                                                                                                    |
| KONFIG. MODUS<br>MODUS: 2 Modus 2 Automatikbetrieb                                                                                                    |
| KONFIG. MODUS<br>EINRICHTEN Konfiguration des personalisierten Betriebsmodus Modus 2                                                                                                    |
|                                                                                                    |
|                                                                                                    |

| 8 | AUSWAHLEN<br>AKTIVER WIFI | Konfiguration der Wi-Fi-Verbindung |
|---|---------------------------|------------------------------------|
|   | ${\bf \sqsubseteq}$       | AKTIVER WIFI<br>AKTIVER:NO         |
| 9 | AUSWAHLEN<br>PARAM.FABRIK | Konfiguration Werkseinstellungen   |
|   |                           | PARAM.FABRIK<br>BESTATIGEN?        |

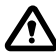

Wenn die Schaltanlage mit Strom versorgt wird, gibt es eine anfängliche START-Phase, nach der die Schaltanlage automatisch in den BETRIEBS-Modus oder in den OFF-Modus übergeht, je nachdem, wie sie vor der letzten Abschaltung verlassen wurde.

## SPRACHEINSTELLUNG

In diesem Menü wird die Sprache der Schaltanlagenoberfläche eingestellt

- Zugriff auf das Menü
   AUSWAHLEN
   KONF, SPRACHE
- Drücken Sie die Taste (), um Ihre Auswahl zu bestätigen und das Untermenü
   AUSWAHLEN
   SPRACHE : DEI I

N ELL aufzurufen

- Drücken Sie die Taste 🞯 zum Einstellen der Sprache
- Drücken Sie die Taste 👽 oder 🌢 und wählen Sie die gewünschte Sprache (ITA-ENG-DEU-ESP-FRA)
- Drücken Sie die Taste 🞯 zur Bestätigung

# KONFIGURATION DES AUTOMATIKBETRIEBS

Mit dieser Konfiguration kann die Schaltanlage alle Betriebsparameter des Systems steuern und sie zusammen mit den Alarmmeldungen auf dem Display anzeigen.

- Zugriff auf das Menü
   AUSWAHLEN
   AUTOMATISCH
- Drücken Sie die Taste 碗, um Ihre Auswahl zu bestätigen
- Das Display der Schaltanlage zeigt das Symbol 🔒
- Drücken Sie die Taste ON/OFF (), um das System zu starten.
- Im Display der Schaltanlage wird das Symbol der in Betrieb befindlichen Pumpe angezeigt: 🛟 und/oder 🗳
- In der unteren alphanumerischen Anzeige wird stattdessen die gewählte Betriebsart (von 1 bis 6) angezeigt.

Bei der ersten Inbetriebnahme wird die Einschaltung immer automatisch und in MODUS 1 gestartet

# S KONFIGURATION DES MANUELLEN MODUS

Diese Konfiguration ist ausschließlich für qualifiziertes Personal bestimmt, das mit der Steuerung des Systems und den spezifischen Eigenschaften der Schaltanlage vertraut ist.

# $\triangle$

Im manuellen Betriebsmodus können die Pumpen nur unter Aufsicht des Bedieners aktiviert werden, der die EIN/AUS-Taste ④ gedrückt halten muss; wenn die Taste losgelassen wird, wird die elektrische Pumpe deaktiviert.

- Zugriff auf das Menü
   AUSWAHLEN
   MANUELL
- Drücken Sie die Taste 🔍, um Ihre Auswahl zu bestätigen
- Das Display der Schaltanlage zeigt das Symbol 🔊
- Drücken Sie die Taste ON/OFF (U)
- Drücken Sie die Tasten 文 oder 🌢, um auf dem Display zu sehen, welche Elektropumpe gestartet werden soll:

PUMPE1 0 PUMPE2 START? 0 START?

• Halten Sie die EIN/AUS-Taste 🕘 gedrückt, um die gewählte Elektropumpe zu starten.

# Wenn die Elektropumpe nicht startet, prüfen Sie den Betriebszustand und/oder den Anschluss der Elektropumpe.

- Im Display der Schaltanlage erscheint das Symbol 🗳 oder das Symbol 🗳
- Während des Betriebs werden die elektrischen Parameter von Strom, cosø und Spannung auf dem Display angezeigt.
- Wenn die Taste losgelassen wird, stoppt die Elektropumperesterà.

## G - S KONFIGURATION DER ELEKTROPUMPE Nr. 1 und/oder Nr. 2

In diesem Menü werden die charakteristischen Betriebsparameter der Elektropumpekonfiguriert. Wenn Sie das Menü aufrufen, haben Sie zwei Möglichkeiten:

- den Assistenten aufrufen (Selbstlernen der Parameter Strom, cosø und Spannung)
- Fahren Sie im Menü fort, indem Sie die Parameter des Typenschilds der Pumpe manuell konfigurieren.

## SELBSTLERNENDE KONFIGURATION (ASSISTENT)

Der Konfigurationsassistent ist ein geführter Vorgang, der in wenigen Schritten automatisch die Strom- und cosø-Leistungsfaktorwerte der Elektropumpen speichert.

Rufen Sie das Menü AUSWAHLEN KONFIG. PUMPE1 auf und gehen Sie wie folgt vor.

| AUSWAHLEN<br>KONFIG.PUMF | ł<br>PE1                     | Drücken Sie die Taste (), um Ihre Auswahl zu bestätigen und das Unter-<br>menü aufzurufen                                                                                                    |
|--------------------------|------------------------------|----------------------------------------------------------------------------------------------------|
| ⊢→ KONFI<br>ASSI         | G.PUMPE1<br>STENTEN          | <ul> <li>Drücken Sie die Taste (), um Ihre Auswahl zu bestätigen und das Unter-<br/>menü aufzurufen</li> </ul>                                                                                                    |
| $ \rightarrow  $         | ASSISTENTEN<br>START PUMPE1? | <ul> <li>Drücken Sie die Taste (), um die Elektropumpe 1 zu starten.</li> <li>Das Display zeigt das Symbol 4 und wechselt zur nächsten Anzeige.</li> </ul>                                                                                              |
|                          | VENTIL SCHLI.<br>c:0.70      | <ul> <li>Schließen Sie das Zuführventil der Elektropumpe, bis der minimale cosφ-Wert (c) angezeigt wird.</li> <li>Warten Sie ca. 20 Sek. bis sich der cosφ-Parameter (c) stabilisiert hat, dann wechselt das Verfahren zur nächsten Anzeige.</li> </ul> |
|                          | DRUCKEN OK SP.<br>c:0.70     | • Drücken Sie die Taste 🔍, um den Parameter COSFI MIN zu speichern und zur nächsten Anzeige zu gelangen.                                                                                                    |
|                          |                              | Foutestrume                                                                                                    |

| VENTIL SCHLI.<br>I:6.2   | <ul> <li>Schließen Sie das Zuführventil der Elektropumpe, bis der minimale Stromwert min I (A) angezeigt wird.</li> <li>Warten Sie ca. 20 Sek. bis sich der Parameter für den Mindeststrom (A) stabilisiert hat, danach wechselt der Vorgang zur nächsten Anzeige.</li> </ul> |
|--------------------------|----------------------------------------------------------------------------------------------------|
| DRUCKEN OK SP.<br>I:6.2  | • Drücken Sie die Taste 🔍, um den Parameter CURR MIN zu speichern und zur nächsten Anzeige zu gelangen.                                                                                                    |
| VENTIL OFFNEN<br>I:9.2A  | <ul> <li>Öffnen Sie das Zuführventil der Elektropumpe, bis der maximale Stromwert<br/>(I) angezeigt wird.</li> <li>Warten Sie ca. 20 Sekunden, bis sich der aktuelle Parameter (I) stabilisiert<br/>hat, dann wechselt das Verfahren zur nächsten Anzeige.</li> </ul>         |
| DRUCKEN OK SP.<br>I:9.2A | Drücken Sie die Taste (), um den Parameter CURRENT zu speichern und zur nächsten Anzeige zu gelangen                                                                                                    |
| VENTIL OFFNEN<br>V:220V  | • Warten Sie ca. 20 Sekunden, bis sich der Spannungsparameter (V) stabili-<br>siert hat, dann wechselt das Verfahren zur nächsten Anzeige.                                                                                                    |
| DRUCKEN OK SP.<br>V:220V | <ul> <li>Drücken Sie die Taste os, um die Parameter VOLT MIN und VOLT MAX zu speichern.</li> <li>Der Vorgang ist abgeschlossen und Sie gehen zur nächsten Ansicht über.</li> </ul>                                                                                            |
| ASSISTENTEN OK           | • Drücken Sie die Taste 🔍, um den Vorgang zu beenden                                                                                                    |

#### Wenn die Elektropumpe Nr. 2 vorhanden ist

Das gleiche Verfahren gilt für die Konfiguration der Elektropumpe Nr. 2 KONFIG. PUMPE2 ASSISTENTEN

## MANUELLE KONFIGURATION DER PUMPENPARAMETER

Die manuelle Konfiguration ist ein Verfahren, bei dem Sie über einige Schritte die Strom- und Leistungsfaktor cos $\varphi$ - und Spannungswerte der Elektropumpen anhand der Typenschildwerte manuell eingeben müssen.

- Zugriff auf das Menü AUSWAHLEN
   KONFIG. PUMPE1
- Zum Ändern der Werte der einzelnen Parameter siehe BEFEHLE ZUM BEARBEITEN VON PARAMETERN.

| AUS<br>KONF 1                                  | 5WAHLEN<br>IG.PUMPE1         | • | Drücken Sie die Taste 🔍, u<br>zurufen                                                                  | ım Ihre Auswahl zu bestätig    | en und das Untermenü auf-    |
|------------------------------------------------|------------------------------|---|----------------------------------------------------------------------------------------------------|--------------------------------|------------------------------|
| $\square$                                      | KONFIG.PUMPE1<br>ASSISTENTEN | • | Dieses Untermenü wird nich                                                                             | t berücksichtigt. Fahren Sie n | nit dem nächsten Punkt fort. |
| KONFIG.PUMPE1<br>CURRENT:5.0A<br>KONFIG.PUMPE1 |                              | • | Stellen Sie den maximal zulässigen elektrischen Pumpenstrom ein (Motornennstrom oder gemessener Strom) |                                |                              |
|                                                |                              |   | Default 5.0 A                                                                                          | Range <b>0–18 A</b>            | Step <b>0.1</b>              |
|                                                |                              | • | Stellen Sie die maximale Stre                                                                          | omschutz-Auslöseverzögeru      | ngszeit ein.                 |
|                                                |                              |   | Default <b>7 sec</b>                                                                                   | Range <b>0—20 sec</b>          | Step <b>1 sec</b>            |

| KONFIG.PUMPE1<br>VOLT MIN       | • | Stellen Sie die minimal zulässige Elektropumpenspannung für den korrekten Betrieb<br>der Schaltanlage ein.<br>Wenn die Spannung (gelesen) < Spannung (eingestellter Mindestwert) schaltet sich<br>die Schaltanlage in den Alarmzustand aufgrund von SPANNUNG MIN.           |                                                                                                    |                                                                            |
|---------------------------------|---|----------------------------------------------------------------------------------------------------|----------------------------------------------------------------------------------------------------|----------------------------------------------------------------------------|
|                                 |   | Default <b>0 V</b>                                                                                                    | Range <b>0–460 V</b>                                                                                   | Step <b>1 V</b>                                                            |
| KONFIG.PUMPE1<br>VOLT MAX       |   | Stellen Sie die maximal zuläs<br>der Schaltanlage ein.<br>Wenn die Spannung (gelese<br>die Schaltanlage in den Alarr                                                                                                    | ssige Elektropumpenspannu<br>n) > Spannung (eingestellt<br>nzustand aufgrund von SPAI                  | ng für den korrekten Betrieb<br>er Höchstwert) schaltet sich<br>NNUNG MAX. |
|                                 |   | Default <b>460 V</b>                                                                                                    | Range <b>0–460 V</b>                                                                                   | Step <b>1 V</b>                                                            |
| KONFIG.PUMPE1<br>VOLT TOUT      | • | Stellen Sie die Verzögerungs<br>nungsschutzes ein                                                                                                    | zeit für das Eingreifen des N                                                                          | laximal- oder Minimalspan-                                                 |
|                                 |   | Default <b>5 sec</b>                                                                                                    | Range <b>0–20 sec</b>                                                                                  | Step <b>1 sec</b>                                                          |
| KONFIG.PUMPE1<br>COSFI MIN:0.50 |   | Stellen Sie den Mindestwert des cosφ ein, der zum Schutz der Elektropumpe vor Tro-<br>ckenlauf zulässig ist (aus Typenschilddaten oder gemessen).<br>Wenn der abgelesene cosφ kleiner als der eingestellte minimale cosφ ist, geht die<br>Schaltanlage in den Alarmzustand. |                                                                                                    |                                                                            |
|                                 |   | Default <b>0.5</b>                                                                                                    | Range <b>0–1</b>                                                                                       | Step <b>0.01</b>                                                           |
| KONFIG.PUMPE1<br>COSFI TOUT:5s  | • | Stellen Sie die Verzögerungsz                                                                                                    | zeit für das Einschalten des T                                                                         | rockenlaufschutzes ein.                                                    |
|                                 |   | Default <b>5 sec</b>                                                                                                    | Range <b>0–20 sec</b>                                                                                  | Step <b>1 sec</b>                                                          |
| KONFIG.PUMPE1<br>CURR MIN       |   | Stellen Sie den Mindestwert<br>Trockenlauf zulässig ist (aus T<br>Wenn Strom (gelesen) < Stro<br>den Alarm aufgrund von DRY                                                                                                    | t des Stroms ein, der zum S<br>Typenschilddaten oder geme<br>om (eingestellter Mindestwe<br>′ RUNNING. | chutz der Elektropumpe vor<br>ssen).<br>rt), geht die Schaltanlage in      |
|                                 |   | Default 5.0 A                                                                                                    | Range <b>0–18 A</b>                                                                                    | Step <b>0.1</b>                                                            |
| KONFIG.PUMPE1<br>CURM TOUT      | • | Stellen Sie die Auslöseverzö<br>schutzes ein.                                                                                                    | gerungszeit für den minima                                                                             | alen Strom des Trockenlauf-                                                |
|                                 |   | Default <b>5 sec</b>                                                                                                    | Range <b>0–20 sec</b>                                                                                  | Step <b>1 sec</b>                                                          |
| KONFIG.PUMPE1<br>MOT PROT:OFF   | • | Aktivieren oder deaktivieren<br>T2 angeschlossenen Wärmes                                                                                                    | Sie den Motorschutz über d<br>chutzschalter (Typ Klicson).                                             | ie an den Eingängen T1 und                                                 |
|                                 |   | Default <b>OFF</b>                                                                                                    | Range <b>OFF–ON</b>                                                                                    | Step /                                                                     |
| KONFIG.PUMPE1<br>DISABLE:OFF    | • | Aktivieren oder deaktivieren tet wird oder ausfällt.                                                                                                    | Sie den Betrieb einer Elektro                                                                          | opumpe, wenn diese gewar-                                                  |
|                                 |   | Default <b>OFF</b>                                                                                                    | Range <b>OFF–ON</b>                                                                                    | Step /                                                                     |

### Wenn die Elektropumpe Nr. 2 vorhanden ist

Das gleiche Verfahren gilt für die Konfiguration der Elektropumpe Nr. 2 AUSWAHLEN KONFIG. PUMPE2

# **© EINGANGS- UND AUSGANGSKONFIGURATION**

In diesem Menü werden die Ein- und Ausgänge der Schaltanlage konfiguriert. Sie stellen den Typ und den Betriebsbereich der Druckgeber, die Empfindlichkeit der kapazitiven Füllstandssonden und den externen Alarm am Eingang und am Ausgang ein.

- Zugriff auf das Menü AUSWAHLEN
   KONFIG.EIN.AUS
- Zum Ändern der Werte der einzelnen Parameter siehe BEFEHLE ZUM BEARBEITEN VON PARAMETERN.

| AUS<br>KONF II | SWAHLEN<br>G.EIN.AUS            | • | Drücken Sie die Taste 🔍, u<br>zurufen                                                                                                    | m Ihre Auswahl zu bestätig    | en und das Untermenü auf- |  |
|----------------|---------------------------------|---|----------------------------------------------------------------------------------------------------|-------------------------------|---------------------------|--|
| $\mapsto$      | KONFIG.EIN.AUS<br>IN ALARM:ON   | • | Aktivieren oder deaktivieren des Eingangs für externen Alarm mit akustischer und/<br>oder optischer Funktion.<br>Dieser Alarm blockiert nicht den Betrieb der Elektropumpen, sondern signalisiert eine<br>durch externe Faktoren erzeugte Anomalie. |                               |                           |  |
|                |                                 |   | Default <b>ON</b>                                                                                                    | Range <b>OFF–ON</b>           | Step /                    |  |
|                | KONFIG.EIN.AUS<br>OUT ALARM:ON  | • | Aktivieren oder deaktivieren Sie den Relaisausgang (NO/NC), der für die Stromver-<br>sorgung der Sirene und/oder des Blinklichtes verwendet werden soll.                                                                                            |                               |                           |  |
|                |                                 |   | Default <b>ON</b>                                                                                                    | Range <b>OFF–ON</b>           | Step /                    |  |
|                | KONFIG.EIN.AUS<br>LEVEL SENS:50 | • | Stellen Sie die prozentuale Empfindlichkeit der Füllstandssonden ein.<br>Dieser Wert muss in Abhängigkeit von der Leitfähigkeit des Wassers im System kali-<br>briert werden.                                                                       |                               |                           |  |
|                |                                 |   | Default <b>50%</b>                                                                                                    | Range <b>1–100%</b>           | Step <b>1%</b>            |  |
|                | KONFIG.EIN.AUS<br>P.TYPE:4-20mA | • | Wählen Sie den Typ des Druc<br>- amperometrisch 4-20 mA<br>- ratiometrisch 0-10 V                                                                                                    | kgebers aus:                  |                           |  |
|                |                                 |   | Default <b>4–20 mA</b>                                                                                                    | Range <b>4–20 mA / 0–10 V</b> | Step /                    |  |
|                | KONFIG.EIN.AUS<br>P.RANGE:16bar | • | Wählen Sie den maximalen Betriebsdruck des Druckgebers.                                                                                                    |                               |                           |  |
|                |                                 |   | Default <b>16 bar</b>                                                                                                    | Range <b>10–40</b>            | Step 10/16/25/40          |  |

## BENUTZERDEFINIERTE KONFIGURATION DER VOREINGESTELLTEN MODI

In diesem Menü wird die automatische Betriebsart der Schaltanlage entsprechend den Anforderungen und Bedürfnissen des zu realisierenden Systems gewählt.

#### Sie können aus 6 verschiedenen voreingestellten Konfigurationen wählen

- Zugriff auf das Menü
   AUSWAHLEN
   KONFIG. MODUS
- Zum Ändern der Werte der einzelnen Parameter siehe BEFEHLE ZUM BEARBEITEN VON PARAMETERN.

### Konfiguration MODE 1

| AUSWAHLEN<br>KONFIG.MODUS      | <ul> <li>Drücken Sie die Taste<br/>menü aufzurufen</li> </ul>                                                                                                    | ري), um Ihre Auswahl zu                                                                                                  | ı bestätigen und das Unter-                                                                                                 |
|--------------------------------|----------------------------------------------------------------------------------------------------|----------------------------------------------------------------------------------------------------|----------------------------------------------------------------------------------------------------|
| L→ KONFIG.MODUS<br>MODUS:1     | <ul> <li>Wenn das Display die M<br/>um fortzufahren und du<br/>drücken Sie die Taste o<br/>zu ändern.</li> </ul>                                                     | eldung MODE:1 anzeig<br>en Konfigurationsmodu<br>K), um das Untermenü                                                    | t, drücken Sie die Taste (),<br>Is 1 aufzurufen, andernfalls<br>aufzurufen und den Modus                                    |
|                                | <ul> <li>Drücken Sie die Taste</li> <li>6 Modi)</li> <li>Drücken Sie die Taste</li> <li>Drücken Sie die Taste</li> </ul>                                             | ) oder (), um Modus<br>), um die Auswahl MO<br>), um die Konfiguratio                                                    | 1 auszuwählen (von 1 bis<br>DE:1 zu bestätigen<br>n fortzusetzen                                                            |
| KONFIG.MODUS                   | <ul> <li>Drücken Sie die Taste (<br/>Modus 1 aufzurufen</li> </ul>                                                                                                   | ), um das Untermen                                                                                                    | ü für die Konfiguration von                                                                                                 |
| KONFIG.MODUS1                  | <ul> <li>Aktivieren (ON) oder De</li> <li>Dieser Eingang wird ver<br/>mäß der Wechsellogik z</li> </ul>                                                              | aktivieren <b>(OFF</b> ) des Eir<br>rwendet, um eine einz<br>u starten                                                   | ngangs IN1<br>elne elektrische Pumpe ge-                                                                                    |
| KONFIG.MODUS1<br>IN2:ON        | <ul> <li>Aktivieren (<b>ON</b>) oder De</li> <li>Dieser Eingang wird ver<br/>Wechsellogik zu starten<br/>ten</li> </ul>                                              | aktivieren <b>(OFF</b> ) des Eir<br>rwendet, um die zweit<br>oder um beide Elektrop                                      | ngangs IN2<br>e Elektropumpe gemäß der<br>pumpen gleichzeitig zu star-                                                      |
| KONFIG.MODUS1<br>LOGIC:ALTERN. | <ul> <li>Wenn zwei elektrische<br/>(ALTERN.) oder deaktiv<br/>trieb.</li> </ul>                                                                                      | Pumpen im System<br>/ieren ( <b>SINGLE</b> ) Sie die                                                                     | vorhanden sind, aktivieren<br>e Logik für den Wechselbe-                                                                    |
| KONFIG.MODUS1<br>DRY LOGIC:COS | <ul> <li>Stellen Sie die Trocker<br/>(CURR) oder durch Lese</li> </ul>                                                                                               | າlauf-Stopp-Logik duro<br>n des cosφ <b>(COS</b> ) ein                                                                   | h Lesen des Motorstroms                                                                                                    |
| KONFIG.MODUS1<br>COSFI REC:ON  | <ul> <li>Aktivieren (ON) oder de<br/>COSFI unterhalb des COSFI<br/>Mit Hilfe des COSFI RECO<br/>Rückstellung der elektr<br/>gelesen &lt; des minimale</li> </ul>     | aktivieren <b>(OFF</b> ) Sie d<br>GFI-MIN-Wertes (Trocke<br>OVERY versucht die Sch<br>ischen Pumpe im Aları<br>en COSFI) | en automatischen Reset für<br>nlauf)<br>Ialtanlage die automatische<br>nfall für Trockenlauf (COSFI                         |
| KONFIG.MODUS1<br>REC TIME:2m   | <ul> <li>Rückstellzeit für die aute</li> <li>Die Schaltanlage versuc<br/>Reset, um sie beim näch</li> <li>4 min, 8 min,), bis de<br/>nächster Parameter).</li> </ul> | omatische Deaktivierun<br>ht nach der eingestellte<br>sten Zyklus zu verdoppe<br>er maximale Wert der F                  | g des Trockenlaufalarms.<br>en Zeit einen automatischen<br>eln und so weiter (z.B. 2 min,<br>Reset-Zeit erreicht ist (siehe |
|                                | Default <b>2 min</b>                                                                                                    | Range <b>0-10 min</b>                                                                                                    | Step <b>1 min</b>                                                                                                    |
| KONFIG.MODUS1<br>MAX REC T:60m | <ul> <li>Maximale Rückstellzeit i<br/>laufalarms.</li> <li>Die Schaltanlage versuch<br/>gestellten maximalen Zu</li> </ul>                                           | für die automatische De<br>ht den automatischen R<br>eitwert (z. B. alle 60 mi                                           | eaktivierung des Trocken-<br>eset entsprechend dem ein-<br>n).                                                              |
|                                | Default <b>60 min</b>                                                                                                    | Range <b>0-120 min</b>                                                                                                   | Step 1 min                                                                                                    |
|                                |                                                                                                    |                                                                                                    | Fortsetzung 🕨                                                                                                    |

### Konfiguration von MODE 2

| AUSWAHLEN<br>KONFIG.MODUS | <ul> <li>Drücken Sie die Taste (<br/>menü aufzurufen</li> </ul>                                           | ok), um Ihre Auswahl zu bestätigen und das Unter-                                                                                                   |
|---------------------------|----------------------------------------------------------------------------------------------------|----------------------------------------------------------------------------------------------------|
| KONFIG.MODUS<br>MODUS:1   | Drücken Sie die Taste (     zu ändern.                                                                    | ), um das Untermenü aufzurufen und den Modus                                                                                                    |
| ↓ → MODU                  | • Drücken Sie die Tasten<br>Modi)                                                                         | 💌 oder 🌢, um Modus 2 auszuwählen (1 bis 6                                                                                                    |
|                           | • Drücken Sie die Taste 🤇                                                                                 | 💌, um die Auswahl MODE:2 zu bestätigen                                                                                                    |
|                           | • Drücken Sie die Taste 🕻                                                                                 | , um die Konfiguration fortzusetzen                                                                                                    |
|                           | Drücken Sie die Taste<br>Modus 2 aufzurufen                                                               | 🗭, um das Untermenü für die Konfiguration von                                                                                                    |
| KONFIG.<br>IN1            | MODUS2<br>ON<br>• Dieser Eingang wird ver<br>mäß der Wechsellogik                                         | eaktivieren <b>(OFF</b> ) des Eingangs IN1<br>erwendet, um eine einzelne elektrische Pumpe ge-<br>zu starten                                        |
| KONFIG.<br>IN2            | MODUS2<br>• Aktivieren <b>(ON</b> ) oder D<br>• Dieser Eingang wird ver<br>Wechsellogik zu starten<br>ten | eaktivieren <b>(OFF</b> ) des Eingangs IN2<br>erwendet, um die zweite Elektropumpe gemäß der<br>n oder um beide Elektropumpen gleichzeitig zu star- |
| KONFIG.<br>LOGIC:F        | MODUS2<br>ILTERN. • Wenn zwei elektrisch<br>(ALTERN.) oder deakt<br>trieb.                                | e Pumpen im System vorhanden sind, aktivieren ivieren ( <b>SINGLE</b> ) Sie die Logik für den Wechselbe-                                            |

### Konfiguration von MODE 3

| AUSWAHLEN<br>KONFIG.MODUS  | <ul> <li>Drücken Sie die Taste (), um Ihre Auswahl zu bestätigen und das Unter-<br/>menü aufzurufen</li> </ul>                                                                                                    |
|----------------------------|----------------------------------------------------------------------------------------------------|
| KONFIG.MODUS<br>MODUS:1    | • Drücken Sie die Taste 🔍, um das Untermenü aufzurufen und den Modus zu ändern.                                                                                                    |
| ↓ MODUS:3                  | <ul> <li>Drücken Sie die Tasten  oder  , um Modus 3 auszuwählen (1 bis 6 Modi)</li> <li>Drücken Sie die Taste  , um die Auswahl MODE:3 zu bestätigen</li> <li>Drücken Sie die Taste  , um die Konfiguration fortzusetzen</li> </ul>             |
| KONFIG.MODUS<br>EINRICHTEN | <ul> <li>Drücken Sie die Taste (), um das Untermenü für die Konfiguration von<br/>Modus 3 aufzurufen</li> </ul>                                                                                                    |
| KONFIG.MODUS3<br>IN1:ON    | <ul> <li>Aktivieren (ON) oder Deaktivieren (OFF) des Eingangs IN1</li> <li>Dieser Eingang wird verwendet, um eine einzelne elektrische Pumpe gemäß der Wechsellogik zu starten</li> </ul>                                                       |
| KONFIG.MODUS3<br>IN2:ON    | <ul> <li>Aktivieren (ON) oder Deaktivieren (OFF) des Eingangs IN2</li> <li>Dieser Eingang wird verwendet, um die zweite Elektropumpe gemäß der<br/>Wechsellogik zu starten oder um beide Elektropumpen gleichzeitig zu star-<br/>ten</li> </ul> |

| KONFIG.MODUS3<br>LOGIC:ALTERN. | <ul> <li>Wenn zwei elektrische<br/>(ALTERN.) oder deaktivi<br/>trieb.</li> </ul>                                                          | Pumpen im System vorl<br>eren ( <b>SINGLE</b> ) Sie die Lo                                                                                                    | handen sind, aktivieren<br>ogik für den Wechselbe- |  |
|--------------------------------|----------------------------------------------------------------------------------------------------|----------------------------------------------------------------------------------------------------|----------------------------------------------------|--|
| KONFIG.MODUS3<br>HELP SET:OFF  | <ul> <li>Aktivieren (ON) oder dea<br/>tropumpe (Notfall)</li> <li>Dieser Parameter ermögl<br/>zweiten Elektropumpe (a<br/>ist)</li> </ul> | <ul> <li>Aktivieren (ON) oder deaktivieren (OFF) Sie den Eingriff der zweiten Elektropumpe (Notfall)</li> <li>Dieser Parameter ermöglicht den programmierbaren zeitlichen Eingriff der zweiten Elektropumpe (auch wenn der zweite Eingang IN2 nicht vorhanden ict)</li> </ul> |                                                    |  |
| KONFIG.MODUS3<br>HELP TIME:5m  | Eingriffszeit der Notfallpu<br>Default <b>5 min</b>                                                                                       | Impe<br>Bange <b>0-60 min</b>                                                                                                    | Sten <b>1 min</b>                                  |  |

### **Konfiguration MODE 4**

| AUSWF<br>KONFIG | IHLEN<br>. MODUS |                   |                    | • | Drücken Sie die Taste (<br>Untermenü aufzurufen.                                                        | or, um Ihre Auswahl                                                                | zu bestätigen ur                                           | nd das             |
|-----------------|------------------|-------------------|--------------------|---|----------------------------------------------------------------------------------------------------|------------------------------------------------------------------------------------|------------------------------------------------------------|--------------------|
| $ \rightarrow $ | KONFIG<br>MOD    | i.MODUS<br>US:1   |                    | • | Drücken Sie die Taste (<br>Modus zu ändern.                                                             | or, um das Unterme                                                                 | nü aufzurufen ur                                           | nd den             |
| ÷               | $\mapsto$        | MODI              | JS:4               | • | Drücken Sie die Tasten (<br>bis 6 Modi)                                                                 | 🛡 oder 🌰, um Mod                                                                   | lus 4 auszuwähle                                           | n (1               |
|                 |                  |                   |                    | • | Drücken Sie die Taste                                                                                   | ), um die Auswahl M<br>. um die Konfiguratio                                       | DDE:4 zu bestätig<br>on fortzusetzen                       | en                 |
|                 | KONFIG<br>EINRI  | i.MODUS<br>CHTEN  |                    | • | Drücken Sie die Taste (<br>von Modus 3 aufzurufer                                                       | ), um das Untermen<br>n                                                            | ü für die Konfigu                                          | iration            |
|                 | $\vdash$         | KONFIG<br>IN1     | .MODUS4<br>:ON     | • | Aktivieren <b>(ON</b> ) oder De<br>Dieser Eingang wird ve<br>gemäß der Wechsellogi                      | eaktivieren <b>(OFF</b> ) des E<br>rwendet, um eine einz<br>k zu starten           | ingangs IN1<br>elne elektrische F                          | Pumpe              |
|                 |                  | KONFIG<br>IN2     | .MODUS4<br>::ON    | • | Aktivieren <b>(ON</b> ) oder De<br>Dieser Eingang wird ver<br>der Wechsellogik zu sta<br>tig zu starten | eaktivieren <b>(OFF</b> ) des E<br>rwendet, um die zweit<br>rten oder um beide Ele | ingangs IN2<br>e Elektropumpe <u>g</u><br>ektropumpen glei | gemäß<br>ichzei-   |
|                 |                  | KONFIG<br>LOGIC:  | .MODUS4<br>ALTERN. | • | Wenn zwei elektrische l<br>( <b>ALTERN.</b> ) oder deaktiv<br>betrieb.                                  | Pumpen im System vor<br><sup>v</sup> ieren ( <b>SINGLE</b> ) Sie die               | handen sind, akti<br>Logik für den We                      | ivieren<br>echsel- |
|                 |                  | KONFIG.<br>HELP S | .MODUS4<br>ET:OFF  | • | Aktivieren <b>(ON</b> ) oder de<br>Elektropumpe (Notfall)                                               | eaktivieren <b>(OFF</b> ) Sie d                                                    | len Eingriff der zv                                        | weiten             |
|                 |                  |                   |                    | • | Dieser Parameter ermö<br>griff der zweiten Elektr<br>nicht vorhanden ist)                               | glicht den programmi<br>opumpe (auch wenn d                                        | ierbaren zeitliche<br>der zweite Eingai                    | en Ein-<br>ng IN2  |
|                 |                  |                   | MODUS4             | • | Eingriffszeit der Notfall                                                                               | pumpe                                                                              |                                                            |                    |
|                 |                  |                   |                    |   | Default <b>5 min</b>                                                                                    | Range <b>0-60 min</b>                                                              | Step <b>1 min</b>                                          |                    |
|                 |                  |                   |                    |   |                                                                                                    |                                                                                    | Fortsetz                                                   | ung 🕨              |

### Konfiguration von MODE 5

| AUSWAHLEN<br>KONFIG.MOD | 4<br>US                        | • | Drücken Sie die Taste 🤆<br>menü aufzurufen.                                                                                            | ), um Ihre Auswahl z                                                                                                    | u bestätigen und                                                                        | l das Unter-                                     |
|-------------------------|--------------------------------|---|----------------------------------------------------------------------------------------------------|----------------------------------------------------------------------------------------------------|-----------------------------------------------------------------------------------------|--------------------------------------------------|
| L) KONF<br>MC           | IG.MODUS<br>DUS:1              | • | Drücken Sie die Taste 🤄<br>zu ändern.                                                                                                  | 💌, um das Untermenü                                                                                                    | i aufzurufen und                                                                        | den Modus                                        |
| ↓ ⊢                     | MODUS:5                        | • | Drücken Sie die Tasten (<br>Modi)                                                                                                    | 🛡 oder 🌢, um Mod                                                                                                    | us 5 auszuwählei                                                                        | n (1 bis 6                                       |
|                         |                                | • | Drücken Sie die Taste 🧿                                                                                                    | 🖲, um die Auswahl MC                                                                                                    | DE:5 zu bestätige                                                                       | en                                               |
|                         |                                | • | Drücken Sie die Taste 🤇                                                                                                    | ), um die Konfiguratio                                                                                                    | on fortzusetzen                                                                         |                                                  |
|                         | IG.MODUS<br>RICHTEN            | • | Drücken Sie die Taste 🤇<br>Modus 5 aufzurufen                                                                                          | or, um das Untermer                                                                                                    | ıü für die Konfig                                                                       | uration von                                      |
|                         | KONFIG.MODUS5<br>P1:3.0 bar    | • | Setzen Sie die erste Sch.<br>Dieser Parameter defin<br>schreitung beide Elektro<br>Unterhalb des eingeste<br>tes (DP1) schaltet nur ei | altschwelle auf einen b<br>iert die erste Drucksch<br>opumpen deaktiviert w<br>Ilten Druckwertes (P1)<br>ine Pumpe entsprecher | estimmten Druck<br>welle (P1), bei o<br>erden.<br>abzüglich des Di<br>nd der Wechsellog | twert.<br>Ieren Über-<br>fferenzwer-<br>gik ein. |
|                         |                                |   | Default <b>3 bar</b>                                                                                                    | Range <b>0-40 bar</b>                                                                                                    | Step <b>0.1</b>                                                                         |                                                  |
|                         | KONFIG.MODUS5<br>DP1:0.5 bar   | • | Stellen Sie den Differen:<br>Dieser Parameter defir<br>Verbindung mit der erst                                                         | zwert (DP1) auf einen H<br>niert die Aktivierungs-<br>ten Eingriffsschwelle (P                                                 | oestimmten Druc<br>·/Deaktivierungs<br>1)                                               | kwert ein.<br>differenz in                       |
|                         |                                |   | Default <b>0,5 bar</b>                                                                                                    | Range <b>0-P1</b>                                                                                                    | Step <b>0.1</b>                                                                         |                                                  |
|                         | KONFIG.MODUS5<br>P2:2 bar      | • | Setzen Sie die zweite Sc<br>Dieser Parameter defini<br>schreitung nur eine der<br>Unterhalb des eingeste<br>tes (DP2) läuft die zweit  | :haltschwelle auf einen<br>iert die zweite Druckscl<br>beiden Pumpen deakti<br>Ilten Druckwertes (P2)<br>te Elektropumpe an.   | bestimmten Dru<br>hwelle (P2), bei o<br>viert wird.<br>abzüglich des Di                 | ckwert.<br>Jeren Über-<br>fferenzwer-            |
|                         |                                |   | Default <b>2 bar</b>                                                                                                    | Range <b>0-40 bar</b>                                                                                                    | Step <b>0.1</b>                                                                         |                                                  |
|                         | KONFIG.MODUS5<br>DP2:0.5 bar   | • | Stellen Sie den Differen:<br>Dieser Parameter defir<br>Verbindung mit der zwe                                                          | zwert (DP2) auf einen h<br>niert die Aktivierungs-<br>eiten Eingriffsschwelle                                                  | oestimmten Druc<br>-/Deaktivierungs<br>(P2)                                             | kwert ein.<br>differenz in                       |
|                         |                                |   | Default <b>0,5 bar</b>                                                                                                    | Range <b>0-P2</b>                                                                                                    | Step <b>0.1</b>                                                                         |                                                  |
|                         | KONFIG.MODUS5<br>LOGIC:ALTERN. | • | Wenn zwei elektrische<br>( <b>ALTERN.</b> ) oder deakti<br>trieb.                                                                      | e Pumpen im System<br>vieren ( <b>SINGLE</b> ) Sie di                                                                          | vorhanden sind<br>e Logik für den                                                       | , aktivieren<br>Wechselbe-                       |
|                         | KONFIG.MODUS5<br>DRY LOGIC:COS | • | Stellen Sie die Trocker<br>(CURR) oder durch Lese                                                                                      | nlauf-Stopp-Logik dur<br>en des cosø <b>(COS</b> ) ein                                                                         | ch Lesen des N                                                                          | lotorstroms                                      |

| KONFIG.MODUS5<br>COSFI REC:ON  | <ul> <li>Aktivieren (ON) oder d<br/>COSFI unterhalb des CO:</li> <li>Mit Hilfe des COSFI REC<br/>Rückstellung der elektu<br/>gelesen &lt; des minimal</li> </ul>    | eaktivieren <b>(OFF</b> ) Sie d<br>SFI-MIN-Wertes (Trocke<br>OVERY versucht die Scl<br>rischen Pumpe im Alar<br>en COSFI)                                                                                                    | len automatischen Reset für<br>enlauf)<br>haltanlage die automatische<br>mfall für Trockenlauf (COSFI                        |  |
|--------------------------------|----------------------------------------------------------------------------------------------------|----------------------------------------------------------------------------------------------------|----------------------------------------------------------------------------------------------------|--|
| KONFIG.MODUS5<br>REC TIME:2m   | <ul> <li>Rückstellzeit für die aut</li> <li>Die Schaltanlage versuc<br/>Reset, um sie beim näch</li> <li>4 min, 8 min,), bis de<br/>nächster Parameter).</li> </ul> | omatische Deaktivierun<br>cht nach der eingestellt<br>Isten Zyklus zu verdopp<br>er maximale Wert der                                                                                                    | 1g des Trockenlaufalarms.<br>en Zeit einen automatischen<br>eln und so weiter (z.B. 2 min,<br>Reset-Zeit erreicht ist (siehe |  |
|                                | Default <b>2 min</b>                                                                                                    | Range <b>0-10 min</b>                                                                                                    | Step <b>1 min</b>                                                                                                    |  |
| KONFIG.MODUS5<br>MAX REC T:60m | <ul> <li>Maximale Rückstellzeit<br/>laufalarms.</li> <li>Die Schaltanlage versuc<br/>gestellten maximalen Z</li> </ul>                                              | <ul> <li>Maximale Rückstellzeit für die automatische Deaktivierung des Trocken-<br/>laufalarms.</li> <li>Die Schaltanlage versucht den automatischen Reset entsprechend dem ein-<br/>gestellten maximalen Zeitwert (z. B. alle 60 min).</li> </ul> |                                                                                                    |  |
|                                | Default <b>60 min</b>                                                                                                    | Range <b>0-120 min</b>                                                                                                    | Step <b>1 min</b>                                                                                                    |  |

### Konfiguration MODE 6

| AUSWAHLEN<br>KONFIG.MODUS     | • Drücken Sie die Taste 🔍, um Ihre Auswahl zu bestätigen und das Unter-<br>menü aufzurufen.                                                                                                    |
|-------------------------------|----------------------------------------------------------------------------------------------------|
| KONFIG.MODUS<br>MODUS:1       | • Drücken Sie die Taste 🔍, um das Untermenü aufzurufen und den Modus zu ändern.                                                                                                    |
| ↓ → MODUS:6                   | <ul> <li>Drücken Sie die Tasten  oder  , um Modus 6 auszuwählen (1 bis 6<br/>Modi)</li> </ul>                                                                                                    |
|                               | • Drücken Sie die Taste $\overline{\mathbf{o} \mathbf{\kappa}}$ , um die Auswahl MODE:6 zu bestätigen                                                                                                    |
|                               | - Drücken Sie die Taste $oldsymbol{ abla}$ , um die Konfiguration fortzusetzen                                                                                                    |
| KONFIG.MODUS<br>EINRICHTEN    | <ul> <li>Drücken Sie die Taste (K), um das Untermenü für die Konfiguration von<br/>Modus 6 aufzurufen</li> </ul>                                                                                                    |
| KONFIG.MODUS6<br>RUN:EMPTYING | <ul> <li>Stellen Sie die Betriebsart ein:</li> <li>EMPTYING (Entleeren des Sammelbehälters)</li> <li>FÜLLEN (Tankbefüllung)</li> <li>PRESSUR. (Druckbeaufschlagung von häuslichen/industriellen Anlagen)</li> </ul>               |
| KONFIG.MODUS6<br>SENS L:OFF   | <ul> <li>Aktivieren(ON) oder deaktivieren(OFF) Sie die kapazitiven Füllstandsson-<br/>den</li> </ul>                                                                                                    |
| KONFIG.MODUS6<br>IN1:RUN      | <ul> <li>Stellen Sie den ersten Eingang (IN1) ein:</li> <li>STOP (Eingang aktiviert, um die erste Pumpe zu stoppen)</li> <li>RUN (Eingang aktiviert, um die erste Pumpe zu starten)</li> <li>OFF (Eingang deaktiviert)</li> </ul> |

| KONFIG.MODUS6<br>IN2:RUN        | • | Stellen Sie den zweiten<br>- STOP (Eingang aktivie<br>- RUN (Eingang aktivie<br>- 2RUN (Eingang aktivi<br>- OFF (Eingang deaktiv                            | Eingang (IN2) ein:<br>ert, um die zweite Pum <sub>l</sub><br>rt, um die zweite Pump<br>ert, um nur die zweite l<br>iert)                                | pe zu stoppen)<br>De zu starten)<br>Pumpe zu starter                                                        | 1)                                                          |
|---------------------------------|---|----------------------------------------------------------------------------------------------------|----------------------------------------------------------------------------------------------------|----------------------------------------------------------------------------------------------------|-------------------------------------------------------------|
| KONFIG.MODUS6<br>LOGIC:ALTERN.  | • | Wenn zwei elektrische<br>( <b>ALTERN.</b> ) oder deakti<br>trieb.                                                                                           | e Pumpen im System<br>ivieren ( <b>SINGLE</b> ) Sie di                                                                                                  | vorhanden sind<br>ie Logik für den                                                                          | , aktivieren<br>Wechselbe-                                  |
| KONFIG.MODUS6<br>DRY RUN EN:OFF | • | Aktivieren <b>(ON</b> ) oder De                                                                                                    | aktivieren <b>(OFF</b> ) des Tro                                                                                                    | ockenlaufschutze                                                                                            | S                                                           |
| KONFIG.MODUS6<br>DRY LOGIC:COS  | • | Stellen Sie die Trocke<br>(CURR) oder durch Lese                                                                                                    | nlauf-Stopp-Logik dur<br>en des cosφ <b>(COS</b> ) ein                                                                                                  | rch Lesen des M                                                                                             | Aotorstroms                                                 |
| KONFIG.MODUS6<br>COSFI REC:ON   | • | Aktivieren <b>(ON)</b> oder d<br>COSFI unterhalb des CO<br>Mit Hilfe des COSFI REC<br>Rückstellung der elekt<br>gelesen < des minimal                       | eaktivieren <b>(OFF</b> ) Sie c<br>SFI-MIN-Wertes (Trocke<br>OVERY versucht die Sci<br>rischen Pumpe im Alar<br>en COSFI)                               | len automatische<br>enlauf)<br>haltanlage die au<br>mfall für Trocker                                       | en Reset für<br>utomatische<br>nlauf (COSFI                 |
| KONFIG.MODUS6<br>REC TIME:2m    | • | Rückstellzeit für die aut<br>Die Schaltanlage versu<br>Reset, um sie beim näcl<br>4 min, 8 min,), bis d<br>nächster Parameter).<br>Default <b>2 min</b>     | comatische Deaktivierun<br>cht nach der eingestellt<br>nsten Zyklus zu verdopp<br>er maximale Wert der<br>Range <b>0-10 min</b>                         | ng des Trockenlau<br>en Zeit einen aut<br>eln und so weiter<br>Reset-Zeit erreic<br>Sten <b>1 min</b>       | ufalarms.<br>comatischen<br>r (z.B. 2 min,<br>ht ist (siehe |
| KONFIG.MODUS6<br>MAX REC T:60m  | • | Maximale Rückstellzeit<br>laufalarms.<br>Die Schaltanlage versuo<br>gestellten maximalen Z                                                                  | für die automatische D<br>cht den automatischen I<br>/eitwert (z. B. alle 60 m                                                                          | eaktivierung des<br>Reset entspreche<br>in).                                                                | Trocken-<br>nd dem ein-                                     |
|                                 |   | Default <b>60 min</b>                                                                                                    | Range <b>0-120 min</b>                                                                                                    | Step <b>1 min</b>                                                                                           |                                                             |
| KONFIG.MODUS6<br>P1:3.0 bar     | • | Setzen Sie die erste Sch<br>Dieser Parameter defir<br>schreitung beide Elektr<br>Unterhalb des eingeste<br>tes (DP1) schaltet nur e<br>Default <b>3 bar</b> | altschwelle auf einen b<br>iert die erste Drucksch<br>opumpen deaktiviert w<br>Ilten Druckwertes (P1)<br>ine Pumpe entsprecher<br>Range <b>0-40 bar</b> | vestimmten Druck<br>welle (P1), bei d<br>verden.<br>abzüglich des Di<br>nd der Wechsello<br>Step <b>0.1</b> | kwert.<br>deren Über-<br>ifferenzwer-<br>gik ein.           |
| KONFIG.MODUS6<br>DP1:0.5 bar    | • | Stellen Sie den Differen<br>Dieser Parameter defi<br>Verbindung mit der ers                                                                                 | zwert (DP1) auf einen l<br>niert die Aktivierungs<br>ten Eingriffsschwelle (P                                                                           | bestimmten Druc<br>-/Deaktivierungs<br>'1)                                                                  | kwert ein.<br>differenz in                                  |
|                                 |   | Default <b>0,5 bar</b>                                                                                                    | Range <b>0-P1</b>                                                                                                    | Step <b>0.1</b>                                                                                             |                                                             |

## **(3)** KONFIGURATION DER WI-FI-VERBINDUNG

.. AUSMAHLEN

In diesem Menü besteht die Möglichkeit, das Wi-Fi-Empfangsgerät zu aktivieren, um dem Kunden die Kommunikation mit und nach außen zu ermöglichen (z. B. über Laptop oder Smartphone).

| Rufen Sie das Menu AKTIVER | WIFI auf und gehen Sie wie folgt vor .                                                                                                    |
|----------------------------|----------------------------------------------------------------------------------------------------|
| AUSWAHLEN<br>AKTIVER WIFI  | Drücken Sie die Taste (), um Ihre Auswahl zu bestätigen und das Untermenü auf-<br>zurufen                                                                                                    |
| AKTIVER WIFI<br>AKTIVER:NO | <ul> <li>Drücken Sie die Tasten  oder , um die Meldung anzuzeigen:</li> <li>OFF, um Wi-Fi zu deaktivieren</li> <li>ON, um Wi-Fi zu aktivieren.</li> <li>Drücken Sie die Taste  w, um Ihre Auswahl zu bestätigen.</li> <li>Drücken Sie die Taste  w, um das Menü zu verlassen.</li> </ul> |

## Standardeinstellungen

In diesem Menü besteht die Möglichkeit, die Parameter der Schaltanlage zurückzusetzen, wenn der Kunde die Werte wieder auf die ursprüngliche Werkskonfiguration zurücksetzen möchte.

| Rufen Sie das Menü PARAM.      | AHLEN<br>FABRIK auf und gehen Sie wie folgt vor.                                                                                                    |
|--------------------------------|----------------------------------------------------------------------------------------------------|
| AUSWAHLEN<br>PARAM.FABRIK      | <ul> <li>Drücken Sie die Taste (), um Ihre Auswahl zu bestätigen und das Untermenü auf-<br/>zurufen ()</li> </ul>                                                                                                    |
| ► PARAM. FABRIK<br>BESTATIGEN? | <ul> <li>Drücken Sie die Taste (K), um das Zurücksetzen der Parameter zu bestätigen und die Schaltanlage auf die anfängliche Werkskonfiguration zurückzusetzen.</li> <li>Drücken Sie die Taste (550), um das Menü zu verlassen.</li> </ul> |

# <u>ALARME</u>

Die Schaltanlage meldet eine Reihe von Alarmen, die während des Systembetriebs auftreten können. Alle Alarme werden auf dem Display angezeigt (ALARM V), während das untere alphanumerische Display die Alarmcodes anzeigt.

| XXX       Befindet sich die Schaltanlage im EIN-Zustand, d. h. der Pumpenbetrieb ist aktiviert und AL         EXT ist mit einem potenzialfreien Schließerkontakt geschlossen, geht die Schaltanlage in den externen Alarm "EXT ALARM".         In diesem Zustand werden die Pumpen nicht blockiert, sondern laufen weiter, gleichzeitig wird das Relais EXT ALARM aktiviert, das ein externes akustisches und optisches Signal erzeugen kann. Eine typische Anwendung kann die Signalisierung mittels eines Alarmschwimmers sein, um einen kritischen Wasserstand zu melden, der entleert werden muss. |                     |                                                                                                    |
|----------------------------------------------------------------------------------------------------|---------------------|----------------------------------------------------------------------------------------------------|
|                                                                                                    | XXX<br>Alarm Extern | Befindet sich die Schaltanlage im EIN-Zustand, d. h. der Pumpenbetrieb ist aktiviert und AL<br>EXT ist mit einem potenzialfreien Schließerkontakt geschlossen, geht die Schaltanlage in den<br>externen Alarm "EXT ALARM".<br>In diesem Zustand werden die Pumpen nicht blockiert, sondern laufen weiter, gleichzeitig<br>wird das Relais EXT ALARM aktiviert, das ein externes akustisches und optisches Signal erzeu-<br>gen kann. Eine typische Anwendung kann die Signalisierung mittels eines Alarmschwimmers<br>sein, um einen kritischen Wasserstand zu melden, der entleert werden muss. |

| DRUCKSENSOR<br>KURZSCHLUSS   | Befindet sich die Schaltanlage im eingeschalteten Zustand, d. h. die Funktion der Pumpen<br>ist nur im MODUS 5 DRUCKBEAUFSCHLAGUNG aktiviert und es liegt ein Kurzschluss oder eine<br>übermäßige Absorption am Druckgeber vor, geht die Schaltanlage in den Alarm "SHORT-<br>CIRCUIT". In diesem Zustand sind die Pumpen blockiert und gleichzeitig wird das Relais EXT<br>ALARM aktiviert, das ein externes akustisches und optisches Signal erzeugen kann.                                                                                                    |
|------------------------------|----------------------------------------------------------------------------------------------------|
| DRUCKSENSOR<br>KREIS.OFFENER | Wenn sich die Schaltanlage im eingeschalteten Zustand befindet, d. h. die Funktion der<br>Pumpen ist nur im MODUS 5 DRUCKBEAUFSCHLAGUNG freigegeben, und die Verbindung zum<br>Druckgeber oder zum Geber selbst fehlt, geht die Schaltanlage in den Alarm "OPENCIRCUIT".<br>In diesem Zustand sind die Pumpen blockiert und gleichzeitig wird das Relais EXT ALARM<br>aktiviert, das ein externes akustisches und optisches Signal erzeugen kann.                                                                                                    |
| PUMPE X<br>TROCKENLAUF       | <ul> <li>Wenn sich die Schaltanlage im eingeschalteten Zustand befindet, d. h. der Betrieb der Pumpen in einem beliebigen Modus freigegeben ist und die Steuerlogik gewählt wurde:</li> <li>- DRY LOGIC=COS (Voreinstellung) und cosφ (gelesen) &lt; cosφ (eingestellter Min-Wert) oder</li> <li>- DRY LOGIC=CURR und CURR (gelesener Strom) &lt; CURR MIN (eingestellter Mindeststrom) geht die Schaltanlage in "DRY RUN"-Alarm, die Pumpen stoppen und gleichzeitig wird das EXT ALARM-Relais aktiviert, das ein externes akustisches und optisches Signal erzeugen kann.</li> </ul> |
| PUMPE X<br>STROM MAXIM       | Wenn sich die Schaltanlage im eingeschalteten Zustand befindet, d. h. der<br>Pumpenbetrieb in einem beliebigen Betriebsmodus aktiviert ist und der<br>Strom (gelesen) > Max Strom (eingestellt) ist, geht die Schaltanlage in den Alarm "STROM<br>MAXIM". In diesem Zustand sind die Pumpen blockiert und gleichzeitig wird das Relais EXT<br>ALARM aktiviert, das ein externes akustisches und optisches Signal erzeugen kann.                                                                                                    |
| PUMPE X<br>STROM FEHLER      | Wenn sich die Schaltanlage im eingeschalteten Zustand befindet, d. h. der Betrieb der Elek-<br>tropumpe in einem beliebigen Betriebsmodus aktiviert ist, und der Strommesswert länger<br>als 60 Sekunden niedriger als 0,1 A ist, geht die Schaltanlage in den Alarm "STROM FEHLER".<br>In diesem Zustand sind die Pumpen blockiert und gleichzeitig wird das Relais EXT ALARM<br>aktiviert, das ein externes akustisches und optisches Signal erzeugen kann.                                                                                                    |
| PUMPE X<br>SPANNUNG MAX      | Wenn sich die Schaltanlage im eingeschalteten Zustand befindet, d. h. der Betrieb der Elekt-<br>ropumpe in einem beliebigen Betriebsmodus freigegeben ist und die Spannung (abgelesen)<br>>Spannung (eingestellter Max-Wert) ist, geht die Schaltanlage in den Alarm "SPANNUNG<br>MAX". In diesem Zustand sind die Pumpen blockiert und gleichzeitig wird das Relais EXT<br>ALARM aktiviert, das ein externes akustisches und optisches Signal erzeugen kann.                                                                                                    |
| PUMPE X<br>SPANNUNG MIN      | Wenn sich die Schaltanlage im eingeschalteten Zustand befindet, d. h. der Betrieb der Elektropumpe in einem beliebigen Betriebsmodus freigegeben ist und die Spannung (ab-<br>gelesen) < Spannung (eingestellter Min-Wert) ist, geht die Schaltanlage in den Alarm "SPAN-<br>NUNG MIN". In diesem Zustand sind die Pumpen blockiert und gleichzeitig wird das Relais EXT<br>ALARM aktiviert, das ein externes akustisches und optisches Signal erzeugen kann.                                                                                                    |
| PUMPE X<br>MOT.PR.WARTEN     | Wenn sich die Schaltanlage im eingeschalteten Zustand befindet, d. h. der Pumpenbetrieb in<br>einer beliebigen Betriebsart aktiviert ist, und der im Motor integrierte Wärmeschutzschalter<br>am Eingang des potenzialfreien Schließerkontakts bis zu 5 Mal öffnet, geht die Schaltanlage<br>in den selbst zurücksetzenden Alarm "MOT. PR. WAIT".<br>In diesem Zustand sind die Pumpen blockiert und gleichzeitig wird das Relais EXT ALARM<br>aktiviert, das ein externes akustisches und optisches Signal erzeugen kann.                                                             |

| ľ | PUMPE X<br>10T.PR.FEHLER | Wenn sich die Schaltanlage im eingeschalteten Zustand befindet, d. h. der Pumpenbetrieb<br>in einer beliebigen Betriebsart freigegeben ist, und der im Motor integrierte Wärmeschutz-<br>schalter am Eingang des potenzialfreien Schließerkontakts mehr als 5 Mal öffnet, geht die<br>Schalttafel in den nicht selbst zurücksetzenden Alarm "MOT. PR. ERR", der Alarm muss ma-<br>nuell zurückgesetzt werden.<br>In diesem Zustand sind die Pumpen blockiert und gleichzeitig wird das Relais EXT ALARM<br>aktiviert, das ein externes akustisches und optisches Signal erzeugen kann. |
|---|--------------------------|----------------------------------------------------------------------------------------------------|
|   | XXX<br>KEIN WASSER       | Befindet sich die Schaltanlage im eingeschalteten Zustand, d. h. der Pumpenbetrieb ist nur<br>im MODUS 4 FÜLLEN aktiviert, und die Schwimmer an den Eingängen IN1 und IN2 öffnen<br>einen potentialfreien Schließerkontakt, um den Wassermangel im Sammelbehälter zu signa-<br>lisieren, geht die Schaltanlage in den Alarm "NO WATER".<br>In diesem Zustand sind die Pumpen blockiert und gleichzeitig wird das Relais EXT ALARM<br>aktiviert, das ein externes akustisches und optisches Signal erzeugen kann.                                                                       |
|   | PHASE MANGEL             | Beim Einschalten führt die Dreiphasen-Schaltanlage eine Prüfung auf das Vorhandensein al-<br>ler Phasen durch. Wenn eine der drei Phasen fehlt, geht die Zentrale in den Alarmzustand und<br>zeigt "PHASE MANGEL" an und sperrt alle Funktionen der Schaltanlage                                                                                                    |
|   | PHASE FEHLER             | Beim Einschalten der dreiphasigen Schaltanlage prüft diese die korrekte zyklische Reihen-<br>folge aller Phasen. Wenn zufällig eine falsche zyklische Verbindung hergestellt wurde, geht<br>die Schaltanlage selbst in den Alarmzustand über und zeigt "PHASE FEHLER" an und sperrt<br>alle Funktionen der Schaltanlage.                                                                                                    |

# **STÖRUNGSBEHEBUNG**

Zusätzlich zu den Hinweisen zur Fehlersuche in der Alarmliste finden Sie weiter unten auch eine Anleitung zur Suche nach anderen Problemen.

Es wird davon ausgegangen, dass die Schaltanlage ordnungsgemäß an die Stromleitung angeschlossen wurde und dass die Elektropumpen ordnungsgemäß an die Schaltanlage angeschlossen wurden, wie in der Anleitung beschrieben, und dass alle Kabel und Anschlüsse in Ordnung sind.

| PROBLEM                                                                                                    | ABHILFE                                                                                                    |
|----------------------------------------------------------------------------------------------------|----------------------------------------------------------------------------------------------------|
| Wenn ein Alarm auftritt und der<br>Alarm nicht selbstrückstellend ist,<br>muss er mit folgendem Verfahren<br>zurückgesetzt werden | <ul> <li>Drücken Sie die Taste (*)</li> <li>An diesem Punkt erscheint eine Meldung im alphanumerischen Teil des<br/>Displays, in der Sie gefragt werden, auf welche der beiden fehlerhaften<br/>Elektropumpen Sie den Alarm zurücksetzen möchten (unter der Annahme, dass<br/>es zwei Elektropumpen gibt und dass beide fehlerhaft sind).<br/>Text auf dem Display:</li> <li>FUMPE1<br/>FEHLER LOSCH?</li> <li>Drücken Sie die Taste (*) um den Alarm dauerhaft zurückzusetzen.</li> <li>Wenn auch die zweite Elektropumpe im Fehlerzustand ist, zeigt das Display die<br/>Meldung an:</li> <li>FUMPE2<br/>FEHLER LOSCH?</li> <li>Drücken Sie die Taste (*) um den Alarm dauerhaft zurückzusetzen.</li> </ul> |

| Die Schaltanlage ist im<br>Automatikmodus, aber die Pumpe<br>wird nicht aktiviert.                                                      | <ul> <li>Überprüfen Sie die korrekte Konfiguration der Eingänge IN1, IN2, MAX, MIN,<br/>COM und DRUCKGEBER im Konfigurationsmenü der gewählten Betriebsart.</li> <li>Überprüfen Sie die korrekte Funktion des Schwimmer- oder Druckschalters, der<br/>an die Eingänge IN1, IN2, MAX, MIN, COM und DRUCKGEBER angeschlossen ist.</li> </ul>                                                                                 |
|----------------------------------------------------------------------------------------------------|----------------------------------------------------------------------------------------------------|
| Wenn die Pumpe startet, geht die<br>Schaltanlage in den Alarm für den<br>Schutz "STROM MAXIM".                                          | <ul> <li>Prüfen Sie im Menü KONFIG.PUMPE X die Einstellung für den maximalen Strom.</li> <li>Überprüfen Sie die korrekte Funktion des verwendeten Motors.</li> <li>Nicht automatisch zurücksetzbarer Alarm.</li> </ul>                                                                                                    |
| Wenn die Pumpe anläuft, geht die<br>Schaltanlage in den Alarm für den<br>Schutz "STROM FEHLER".                                         | <ul> <li>Prüfen Sie die korrekte Funktion des verwendeten Motors</li> <li>Prüfen Sie die korrekte Funktion des "TA" in der Elektronikplatine</li> <li>Prüfen Sie, ob der "TA" korrekt mit der Platine verbunden ist</li> <li>Nicht selbstrückstellender Alarm</li> </ul>                                                                                                    |
| Wenn die Pumpe startet, geht<br>die Schaltanlage in den Alarm für<br>Trockenlauf "DRY RUN".                                             | <ul> <li>Prüfen Sie im Menü KONFIG.PUMPE X die minimale Einstellung von<br/>COSFI MIN oder CURR MIN entsprechend der gewählten Stopplogik.</li> <li>Überprüfen Sie bei der einphasigen Ausführung die korrekte Dimensionierung<br/>des Anlaufkondensators.</li> <li>Prüfen Sie bei der Drehstromausführung die korrekte Drehung der Pumpe.</li> <li>Selbstrückstellender Alarm (wiederholte Versuche REC TIME).</li> </ul> |
| Die Schaltanlage geht in den<br>"EXT ALARM"-Alarm für die<br>Signalisierung externer Anomalien.                                         | <ul> <li>Prüfen Sie den maximal erreichten Wasserstand im zu entleerenden<br/>Sammelbehälter.</li> <li>Prüfen Sie, ob die Pumpen ordnungsgemäß funktionieren.</li> <li>Überprüfen Sie alle anderen externen Situationen, die Sie melden wollten.</li> <li>Automatisch zurückgesetzter Alarm.</li> </ul>                                                                                                    |
| Wenn die Pumpe anläuft, geht<br>die Schaltanlage aufgrund<br>eines Alarms am Druckgeber<br>"OPENCIRCUIT" in den<br>Schutzbetrieb über.  | <ul> <li>Prüfen Sie, ob der Geber richtig angeschlossen ist oder ob die Kabel nicht<br/>beschädigt sind.</li> <li>Überprüfen Sie den Status des Gebers.</li> <li>Automatisch zurückgesetzter Alarm.</li> </ul>                                                                                                    |
| Wenn die Pumpe startet, geht<br>die Schaltanlage aufgrund<br>eines Alarms am Druckgeber<br>"SHORTCIRCUIT" in den<br>Schutzbetrieb über. | <ul> <li>Prüfen Sie, dass der Geber nicht kurzgeschlossen ist oder die Kabel nicht<br/>beschädigt sind.</li> <li>Überprüfen Sie den Status des Gebers.</li> <li>Nicht automatisch zurücksetzbarer Alarm.</li> </ul>                                                                                                    |
| Wenn die Pumpe startet, geht<br>die Schaltanlage in den Alarm<br>aufgrund des Wärmeschutzes<br>"MOT. PR. WAIT".                         | <ul> <li>Überprüfen Sie die korrekte Funktion des Wärmeschutzes.</li> <li>Überprüfen Sie die korrekte Funktion des verwendeten Motors.</li> <li>Überprüfen Sie die Betriebstemperatur des Motors.</li> <li>Selbstrücksetzener Alarm für 5 Versuche.</li> </ul>                                                                                                    |
| Wenn die Pumpe startet, geht<br>die Schaltanlage in den Alarm<br>aufgrund des Wärmeschutzes<br>"MOT. PR. ERR".                          | <ul> <li>Überprüfen Sie die korrekte Funktion des Wärmeschutzes.</li> <li>Überprüfen Sie die korrekte Funktion des verwendeten Motors.</li> <li>Überprüfen Sie die Betriebstemperatur des Motors.</li> <li>Alarm nicht selbstrücksetzend nach 5. Versuch, setzt nur manuell zurück.</li> </ul>                                                                                                    |

| Wenn die Pumpe anläuft, geht<br>die Schaltanlage in Alarm wegen<br>Wassermangels "NO WATER". | <ul> <li>Prüfen Sie den Wasserstand im Sammelbehälter.</li> <li>Prüfen Sie den Zustand der Schwimmer in den Eingängen IN1, IN2, MAX, MIN, COM.</li> <li>Automatisch zurückgesetzter Alarm.</li> </ul> |
|----------------------------------------------------------------------------------------------|----------------------------------------------------------------------------------------------------|
| Wenn die Schaltanlage<br>eingeschaltet wird, geht sie in den<br>Alarmzustand PHASE MANGEL    | <ul> <li>Nur bei Schaltanlage E TRI (dreiphasig)</li> <li>Prüfen Sie, ob die Phasen richtig angeschlossen sind oder ob die<br/>Stromversorgungskabel nicht beschädigt sind.</li> </ul>                |
| Wenn die Schaltanlage<br>eingeschaltet wird, geht sie in den<br>Alarmzustand PHASE FEHLER    | <ul> <li>Nur bei Schaltanlage E TRI (dreiphasig)</li> <li>Prüfen Sie, ob die Phasen richtig angeschlossen sind oder ob die<br/>Stromversorgungskabel nicht beschädigt sind.</li> </ul>                |
| Das Display schaltet sich nicht ein.                                                         | <ul> <li>Prüfen Sie, ob das FLAT-Kabel richtig angeschlossen ist.</li> <li>Prüfen Sie, dass das FLAT-Kabel nicht beschädigt ist.</li> </ul>                                                           |

# WARTUNG

Die E-Schaltanlage erfordert keine Art von routinemäßiger Wartung, wenn sie innerhalb der Einsatzgrenzen und unter Beachtung der in dieser Anleitung enthaltenen Anweisungen verwendet wird.

Außerordentliche Wartungen oder Reparaturen müssen von autorisierten Servicestellen durchgeführt werden.

Verwenden Sie bei Reparaturen nur Original-Ersatzteile. Der Hersteller lehnt jede Verantwortung für Schäden an Personen, Tieren oder Sachen ab, die auf eine von nicht autorisiertem Personal oder mit nicht originalen Materialien durchgeführte Wartung zurückzuführen sind.

# **ENTSORGUNG**

Beachten Sie bei der Entsorgung der Teile, aus denen die E-Schaltanlage besteht, die Normen und Gesetze, die in den Ländern gelten, in denen das Gerät verwendet wird. Entsorgen Sie verunreinigende Teile nicht in der Umwelt.

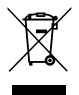

Korrekte Entsorgung gemäß WEEE (RICHTLINIE 2012/19/UE)

# KONFORMITÄTSERKLÄRUNG

Wir erklären in alleiniger Verantwortung, dass das betreffende Produkt mit den Bestimmungen der folgenden Gemeinschaftsrichtlinien, einschließlich der letzten Änderungen, sowie mit den entsprechenden nationalen Umsetzungsvorschriften übereinstimmt.

Europäische Richtlinie 2014/35/EU

Elektromagnetische Verträglichkeit 2014/30/EU und nachfolgende Änderungen und den folgenden technischen Normen entspricht: EN 61439-1, EN 55014-1, EN 61000-3-2, EN 61000-3-3

San Bonifacio, 01/03/2021

Pedrollo S.p.A. Der Präsident Silvano Pedrollo Silvano Pedrollo

### **ES - INSTRUCCIONES ORIGINALES PARA EL UTILIZO**

#### INDICE

| INFORMACIÓN GENERAL                                                          | 101 |
|------------------------------------------------------------------------------|-----|
| NORMAS DE SEGURIDAD                                                          | 101 |
| ADVERTENCIAS                                                                 | 101 |
| DESCRIPCIÓN DEL PRODUCTO                                                     | 102 |
| DATOS TÉCNICOS                                                               | 102 |
| LISTA DE LAS PARTES                                                          | 103 |
| IDENTIFICACIÓN DE LOS MANDOS                                                 | 103 |
| SÍMBOLOS DE LA PANTALLA                                                      | 103 |
| INSTALACIÓN                                                                  | 104 |
| CONEXIÓN ELÉCTRICA                                                           | 104 |
| CONEXIONES ELÉCTRICAS                                                        | 105 |
| Cuadro E MONO con condensador incorporado en la electrobomba                 | 105 |
| Cuadro E MONO (monofásico) con condensador exterior (instalado en el cuadro) | 105 |
| Cuadro E TRI (trifásico)                                                     | 106 |
| CONEXIÓN DE SEÑALES ELÉCTRICAS                                               | 106 |
| MODO 1 – VACIADO Y PRESURIZACIÓN (modo por defecto)                          | 108 |
| MODO 2 – VACIADO Y PRESURIZACIÓN                                             | 109 |
| MODO 3 – VACIADO                                                             | 110 |
| MODO 4 – LLENADO                                                             | 111 |
| MODO 5 – PRESURIZACIÓN                                                       | 112 |
| MODO 6 – PERSONALIZADO                                                       | 113 |
| PUESTA EN MARCHA                                                             | 113 |
| COMANDOS PARA ACCEDER AL MENÚ                                                | 113 |
| COMANDOS PARA CAMBIAR LOS PARÁMETROS                                         | 114 |
| ESTRUCTURA DEL MENÚ                                                          | 114 |
| CONFIGURACIÓN DEL IDIOMA                                                     | 116 |
| CONFIGURACIÓN DE FUNCIONAMIENTO AUTOMÁTICO                                   | 116 |
| CONFIGURACIÓN DE FUNCIONAMIENTO MANUAL                                       | 116 |
| CONFIGURACIÓN ELECTROBOMBA 1 y/o 2                                           | 117 |
| CONFIGURACIÓN DE AUTOAPRENDIZAJE (ASISTENTE)                                 | 117 |
| CONFIGURACIÓN PERSONALIZADA DE LOS MODOS PREESTABLECIDOS                     | 120 |
| CONFIGURACIÓN CONEXIÓN WIFI                                                  | 127 |
| ALARMAS                                                                      | 127 |
| SOLUCIÓN DE PROBLEMAS                                                        | 129 |
| MANTENIMIENTO                                                                | 131 |
| GESTIÓN DE RESIDUOS                                                          | 131 |
| DECLARACIÓN DE CONFORMIDAD                                                   | 131 |

# **INFORMACIÓN GENERAL**

- El presente manual siempre debe acompañar al aparato al que hace referencia y debe ser conservado en un lugar accesible y que pueda consultarse por las personas encargadas del uso y mantenimiento del sistema.
- Se aconseja que el instalador/usuario lea detenidamente las indicaciones y la información contenida en este manual antes de utilizar el producto, con el fin de evitar el deterioro, el uso inadecuado del equipo o la pérdida de la garantía.
- Este producto no deben utilizarlo niños o personas con capacidad física, sensorial o mental reducidas, ni con una falta de experiencia y conocimientos, si carecen de supervisión y formación. Vigile a los niños para asegurarse de que no jueguen con el aparato.
- El fabricante declina toda responsabilidad en caso de accidente o daño debido a negligencia o incumplimiento de las instrucciones descritas en este manual o en condiciones distintas a las indicadas en la placa de características. También declina cualquier responsabilidad por los daños causados debido a un uso inadecuado del equipo. No apile peso u otras cajas en el embalaje.
- Una vez recibida la mercancía, realice inmediatamente una inspección para asegurarse de que el equipo no ha sido dañado durante el transporte. En caso de anomalías, se recomienda comunicarlo con prontitud a nuestro distribuidor, en los 5 días posteriores a su recepción o, en caso de compra directa, al servicio de atención al cliente de Pedrollo.

# **NORMAS DE SEGURIDAD**

### SÍMBOLOS

En este manual se han utilizado símbolos que tienen el siguiente significado.

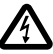

### PELIGRO RIESGO ELÉCTRICO

Este símbolo advierte que el incumplimiento de la prescripción representa un riesgo de descarga eléctrica.

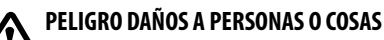

Ste símbolo advierte que el incumplimiento de la prescripción conlleva un riesgo de daños personales o materiales.

## **ADVERTENCIAS**

- Antes de instalar y utilizar el producto, lea atentamente este manual en todas sus partes.
- Compruebe que los datos de la placa de características sean los previstos y adecuados para la instalación.
- La instalación y el mantenimiento deben ser realizados por personal cualificado, responsable de realizar las conexiones según las normas de instalación nacionales.
- El cuadro eléctrico debe utilizarse únicamente para el propósito y el funcionamiento para los que fue diseñado. Cualquier otra aplicación y uso deben considerarse inadecuados y peligrosos.
- En caso de que se provocara un incendio en el lugar de la instalación o en sus inmediaciones, evite el uso de chorros de agua y utilice medios de extinción adecuados (polvo, espuma, dióxido de carbono).
- Instale el dispositivo alejado de fuentes de calor y en un lugar seco y resguardado, respetando el grado de protección (IP) declarado.
- Cualquier operación de instalación y/o mantenimiento debe ser realizada por un técnico cualificado con conocimientos de la normativa de seguridad vigente.
- El uso de repuestos no originales, manipulación o uso indebido anulará la garantía del producto.
- El fabricante declina toda responsabilidad por los daños resultantes del uso inadecuado del producto y no es responsable de los daños causados por mantenimiento o reparaciones realizados por personal no cualificado y/o con piezas de recambio no originales.

### \Lambda Durante la primera fase de instalación y en caso de realizar el mantenimiento, asegúrese de que:

- no haya tensión en la red de suministro de energía eléctrica.
- la red de alimentación eléctrica esté equipada con protecciones y en particular con un interruptor diferencial de alta sensibilidad (30 mA clase A) adecuado para la protección contra corrientes de fallo de tipo alterna, unipolar de impulso, continua y de alta frecuencia. Compruebe también que la conexión a tierra se ajuste a las normas.
- antes de quitar la tapa del cuadro o de comenzar a trabajar en él, es necesario desconectar el sistema de la red y esperar 5 minutos por lo menos para que los condensadores tengan tiempo de descargarse mediante las resistencias de descarga incorporadas
- después de realizar la conexión eléctrica de la instalación, compruebe los ajustes del cuadro eléctrico ya que la electrobomba podría arrancar automáticamente

ATENCIÓN:: en estado de fuera de servicio (pantalla encendida en OFF con fondo blanco) el cuadro E permanece bajo tensión; antes de realizar cualquier intervención es obligatorio desconectar la fuente de alimentación del cuadro.

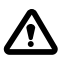

#### PARADA DE EMERGENCIA

Mientras el cuadro E está funcionando, se puede realizar una parada de emergencia presionando el botón I/O

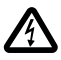

### EN FASE DE INSTALACIÓN Y MANTENIMIENTO

Asegúrese de que NO HAYA TENSIÓN en la red eléctrica. Asegúrese de que la instalación NO ESTÉ BAJO PRESIÓN.

# **DESCRIPCIÓN DEL PRODUCTO**

El cuadro eléctrico multifunción **E** está diseñado para la protección y el control de 1 o 2 electrobombas monofásicas o trifásicas con la posibilidad de seleccionar el tipo de funcionamiento de acuerdo con su instalación a través de 6 modos preestablecidos que facilitan su uso.

El cuadro permite controlar las electrobombas a través de presostatos, flotadores, contactos remotos, flotadores marcha/ parada, sondas de nivel, transductores de presión 4-20 mA, transductores de presión 0-10 V, factor de potencia " $\cos \varphi$ " y corriente mínima para el control de funcionamiento en seco, (donde " $\varphi$ " es el ángulo de cambio de fase entre la corriente y la tensión) y tensión de alimentación del cuadro.

Si la instalación cuenta con dos electrobombas, el cuadro alterna automáticamente las electrobombas haciendo que ambas bombas funcionen. Con esto se consigue optimizar el tiempo de funcionamiento y el desgaste de las electrobombas.

En caso de avería de una de las electrobombas, el sistema de control de funcionamiento la excluye automáticamente del sistema, incorporando automáticamente en su lugar la segunda electrobomba operativa.

# DATOS TÉCNICOS

| Tensión nominal de funcionamiento    | 1~ 110-230 V para E MONO | 3~ 400 V para E TRI<br>3~ 220 V para E TRI |
|--------------------------------------|--------------------------|--------------------------------------------|
| Frecuencia nominal de funcionamiento | 50 - 60 Hz               |                                            |
| Corriente de salida                  | 18 A / 25 A / 16 A       |                                            |
| Protección IP                        | IP 55                    |                                            |
| Fusibles de protección               | 25 A / 20 A              |                                            |
| Temperatura ambiente                 | -5/+40 °C                |                                            |
| Humedad relativa                     | 50% a 40 °C              |                                            |

## DIMENSIONES, DISTANCIA ENTRE EJES Y ORIFICIOS DE FIJACIÓN

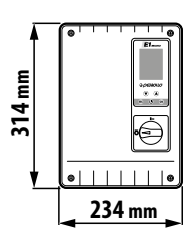

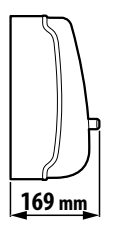

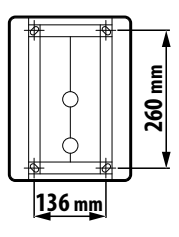

# LISTA DE LAS PARTES

- 1. Cuadro de mandos
- 2. Interruptor general bipolar I/O
- 3. Placa electrónica
- 4. Grupo magnetotérmicos / Relés

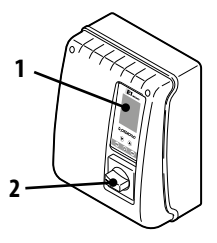

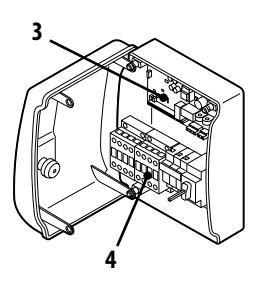

# **IDENTIFICACIÓN DE LOS MANDOS**

El cuadro **E** cuenta con un teclado y una pantalla que actúan como interfaz usuario y permiten el control de los parámetros de funcionamiento, de las alarmas y de la programación del sistema.

- 5. Pantalla con 4 luces de iluminación de fondo
  - Verde: electrobomba en funcionamiento
  - Blanca: electrobomba parada o en reposo
  - Amarilla: cuadro en programación (configuración)
  - Roja: cuadro en modo alarma
- 6. Botones flechas de desplazamiento 文 🌢
- 7. Botón de salida del menú ESC y visualización del estado de las entradas (ESC)
- 8. Botón encendido/apagado ON/OFF 🕑
- 9. Botón de confirmación OK 👁

# SÍMBOLOS DE LA PANTALLA

- 10. Señal de ALARMA
- 11. Funcionamiento AUTOMÁTICO 🕈
- 12. Funcionamiento MANUAL
- 13. Electrobomba 1 en funcionamiento 쑼
- 14. Electrobomba 2 en funcionamiento 🗳 (si la hubiera)
- 15. Señal de wifi activa 🧐 (si la hubiera)
- Pantalla alfanumérica de 2 líneas para ver: tensión, frecuencia, corriente, cosφ, <sup>16</sup> presión, nivel, estado de funcionamiento de la instalación y anomalíasde la instalación.

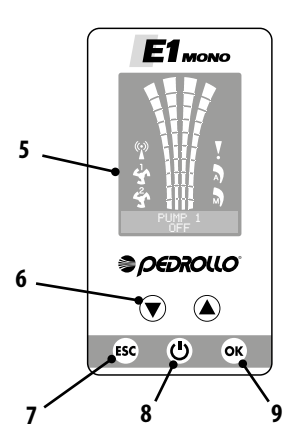

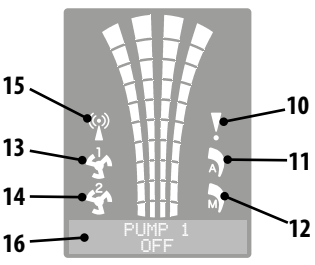

# <u>INSTALACIÓN</u>

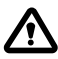

Una instalación incorrecta puede provocar un mal funcionamiento y la rotura del cuadro eléctrico.

#### El cuadro E debe instalarse de acuerdo con las siguientes condiciones.

- En un local ventilado, protegido de las inclemencias del tiempo y de la exposición al sol.
- En posición vertical.
- No instale el cuadro en ambientes explosivos o en presencia de polvo, ácidos, gases corrosivos y/o inflamables.

Para fijar el cuadro a la pared o sobre un soporte especial, consulte la imagen DIMENSIONES, DISTANCIA ENTRE EJES Y ORI-FICIOS DE FIJACIÓN.

# **CONEXIÓN ELÉCTRICA**

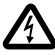

Antes de llevar a cabo las conexiones, asegúrese de que no haya tensión en los extremos de los conductores de línea. Asegúrese también de que la red de alimentación eléctrica cuente con protecciones y, en particular, con un interruptor diferencial de alta sensibilidad (30 mA, clase A o AS) y una puesta a tierra que se ajusten a las normas.

- Compruebe que la tensión de la fuente de alimentación corresponda a la tensión indicada en la placa de características del cuadro eléctrico y del motor conectado al cuadro; luego realice la conexión a tierra antes de cualquier otra conexión.
- La tensión de la línea de alimentación del cuadro puede variar en un rango entre +/- 10% de la tensión de alimentación indicada en la placa de características.
- Compruebe que el consumo de corriente nominal de la electrobomba sea compatible con los datos indicados en la placa de características del cuadro eléctrico.
- La línea de alimentación debe estar protegida por un interruptor magnetotérmico diferencial.
- Apriete los cables eléctricos en los terminales correspondientes con una herramienta de tamaño adecuado para no dañar los tornillos de fijación. Preste especial atención al utilizar un destornillador eléctrico.
- Evite el uso de cables multipolares en los que haya conductores conectados a cargas inductivas y de potencia, y conductores de señal como sondas y entradas digitales.
- Reduzca en lo posible la longitud de los cables de conexión, evitando que el cableado forme una espiral ya que puede provocar efectos inductivos perjudiciales en la parte electrónica.
- Todos los conductores utilizados en el cableado deben tener las proporciones adecuadas para soportar la carga que deben
   alimentar.

## **CONEXIONES ELÉCTRICAS**

## Cuadro E MONO con condensador incorporado en la electrobomba

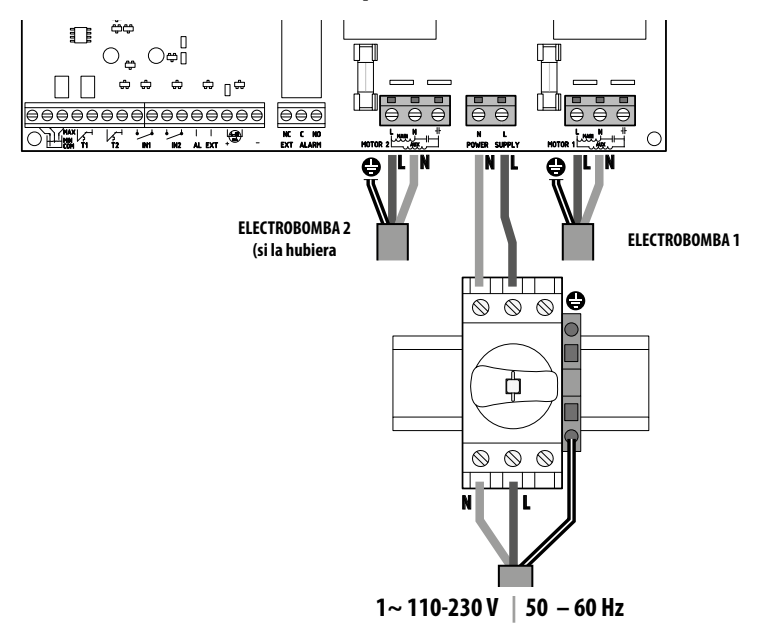

Cuadro E MONO (monofásico) con condensador exterior (instalado en el cuadro)

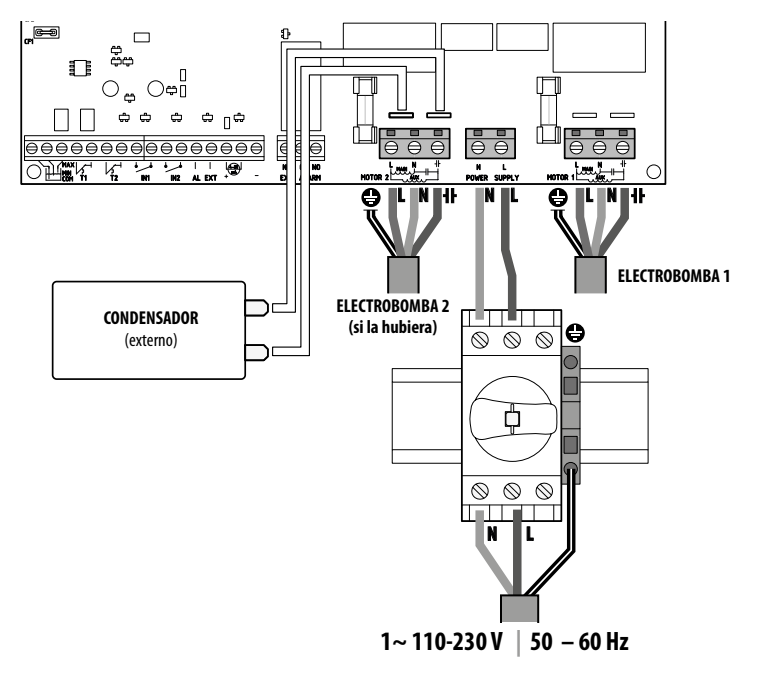

## Cuadro E TRI (trifásico)

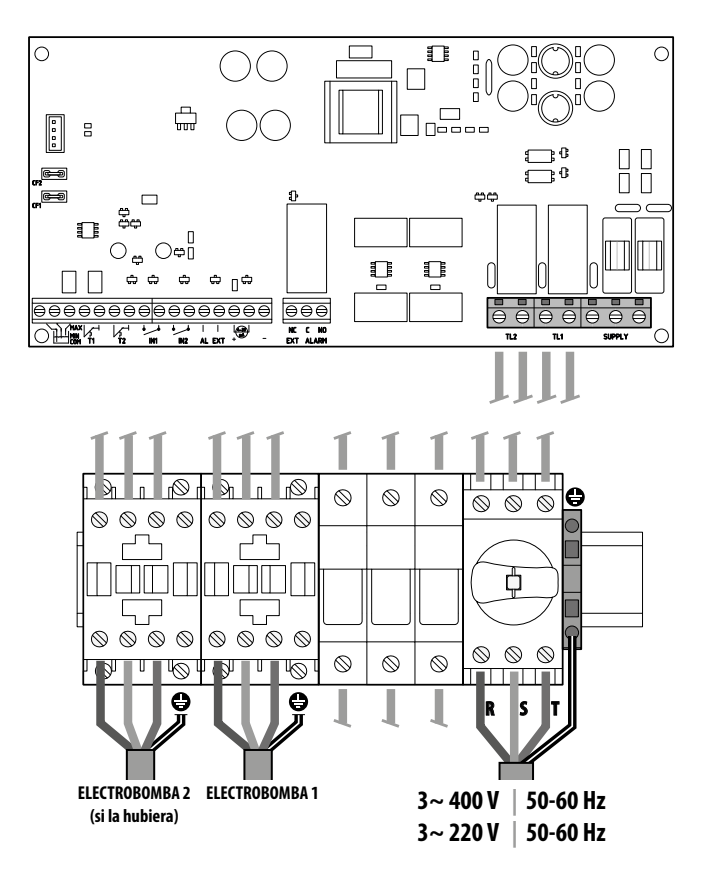

## **CONEXIÓN DE SEÑALES ELÉCTRICAS**

En la placa electrónica del cuadro están presentes los terminales (1) y los conectores macho (2) para la conexión de las señales eléctricas, tanto en entrada como en salid.

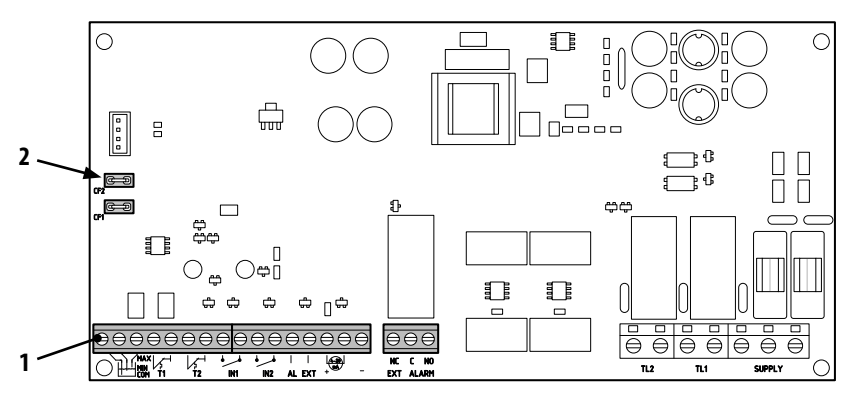

#### Leyenda terminal (1)

| $\ominus$            |                                                                                                    |  |  |
|----------------------|----------------------------------------------------------------------------------------------------|--|--|
|                      | TTCOM TI TZ INI INZ AL EXT + – EXT ALARM                                                                                                    |  |  |
|                      | COM/MIN/MAX<br>Entradas de sonda de nivel COMÚN, MÍNIMA. MÁXIMA.<br>A través del parámetro LEVEL SENS <u>LEVEL SENS:</u> (valor porcentual) puede calibrarse la sensibili-<br>dad según la conductividad del agua.                                                                                                    |  |  |
|                      | <b>T1</b><br>Entrada del protector térmico correspondiente a la electrobomba 1                                                                                                    |  |  |
|                      | <b>T2</b><br>Entrada del protector térmico correspondiente a la electrobomba 2                                                                                                    |  |  |
| • •<br>IN1           | IN1<br>Entrada específica para encender una única electrobomba con sistema de funcionamiento alternado<br>mediante contacto limpio normalmente abierto (NA)                                                                                                    |  |  |
| IN2                  | IN2<br>Entrada específica para el encendido de la segunda electrobomba con sistema de funcionamiento alter-<br>nado y/o ambas electrobombas al mismo tiempo mediante contacto limpio normalmente abierto (NA)                                                                                                    |  |  |
| • •<br>I I<br>AL EXT | <ul> <li>AL EXT</li> <li>Entrada específica para alarma procedente del exterior con función acústica y/o visual mediante contac-<br/>to limpio normalmente abierto (NA).</li> <li>XT Cuando AL EXT se cierra, se activa el relé EXT ALARM (ver más abajo), que puede generar una señal<br/>acústica y visual externa.</li> </ul> |  |  |
|                      | Entrada específica para transductor de presión amperométrico o transductor de presión radiométrico                                                                                                    |  |  |
| NC C NO<br>EXT ALARM | EXT ALARM<br>Salida específica para la señalación de alarmas hacia el exterior que normalmente se utiliza para la<br>alimentación de la sirena y/o luz intermitente.<br>IIEI valor nominal del contacto abierto (NO) es de 10 A a 250 V~cosφ1.0                                                                                  |  |  |

#### Leyenda conectores (2)

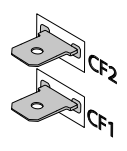

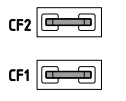

#### CF1 CF2

Salida específica para señalización de alarma externa, típicamente para ser utilizada para alarma acústica. El valor nominal de 100 mA a 24 V DC ===

A continuación se muestran las conexiones eléctricas en los terminales de las señales según el tipo de funcionamiento de la instalación realizada, mediante los 6 modos predefinidos en el cuadro.

## MODO 1 - VACIADO Y PRESURIZACIÓN (modo por defecto)

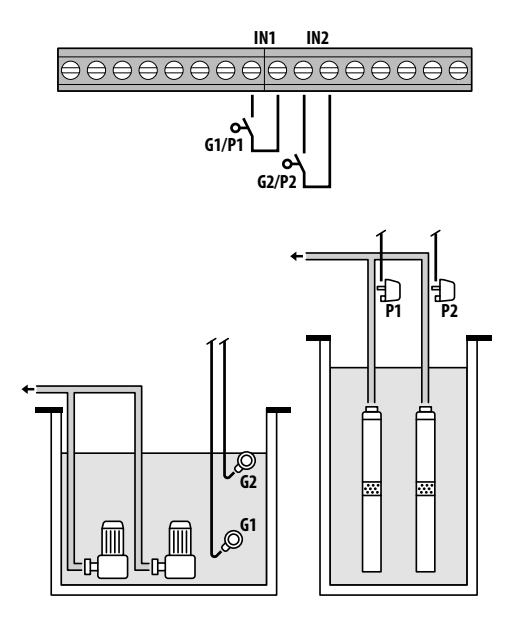

Configuración de fábrica

| Paráme<br>para coi | tro<br>nfigurar | Valor   |
|--------------------|-----------------|---------|
| IN1                |                 | ON      |
| IN2                |                 | ON      |
| LOGIC              |                 | ALTERN. |
| DRY LOG            | IC              | COS     |
| COSFI RE           | С               | ON      |
| COSFI RE           | С               | 2 min   |
| MAX REC            | T               | 60 min  |
|                    |                 |         |
| Ø                  | Flotador        |         |
| Ð                  | Presostat       | 0       |

#### <u>Activación presencia de agua con cosφ (funcionamiento en seco)</u>

Si se cierra **IN1** con un contacto limpio NA, funcionará una de las dos bombas (en el caso de que haya dos) de acuerdo con el sistema de funcionamiento alternado. En este punto, el cuadro realiza un control del cosφ.

Si se ha elegido la lógica de control:

- DRY LOGIC=COS (por defecto) y cos (leído)>cos (mín. establecido)

0

- DRY LOGIC = CURR y CURR (corriente leída) > CURR MIN (corriente mínima establecida)

significa que la bomba está funcionando con agua en la instalación, por lo que el cuadro la deja en funcionamiento, en caso contrario detiene su funcionamiento por marcha en seco.

Si se cierra también **IN2** con un contacto limpio NA, entonces entra en funcionamiento también la otra bomba (en el caso de que haya dos). Llegados a este punto, el cuadro también realiza una comprobación del cosφ de la segunda bomba, con la misma lógica de intervención que se hizo para la primera.

Si, por el contrario, **IN1** no se utiliza, cuando **IN1**se cierra con un contacto limpio NA, comienza a funcionar una de las dos bombas (en el caso de que haya dos), según el sistema de funcionamiento alternado y unos segundos después entra en funcionamiento la que estaba apagada. Una vez encendidas ambas bombas, el cuadro realiza una comprobación del cos $\varphi$ , con la misma lógica de intervención ya explicada anteriormente.

Siempre que las entradas IN1 y IN2 estén activadas, al abrir un contacto NA limpio, apagan la bomba o ambas bombas (en el caso de que haya dos).

El estado de las entradas (IN1 - IN2) se puede ver en la zona alfanumérica de la pantalla presionando el botón ESC.
## **MODO 2** – VACIADO Y PRESURIZACIÓN

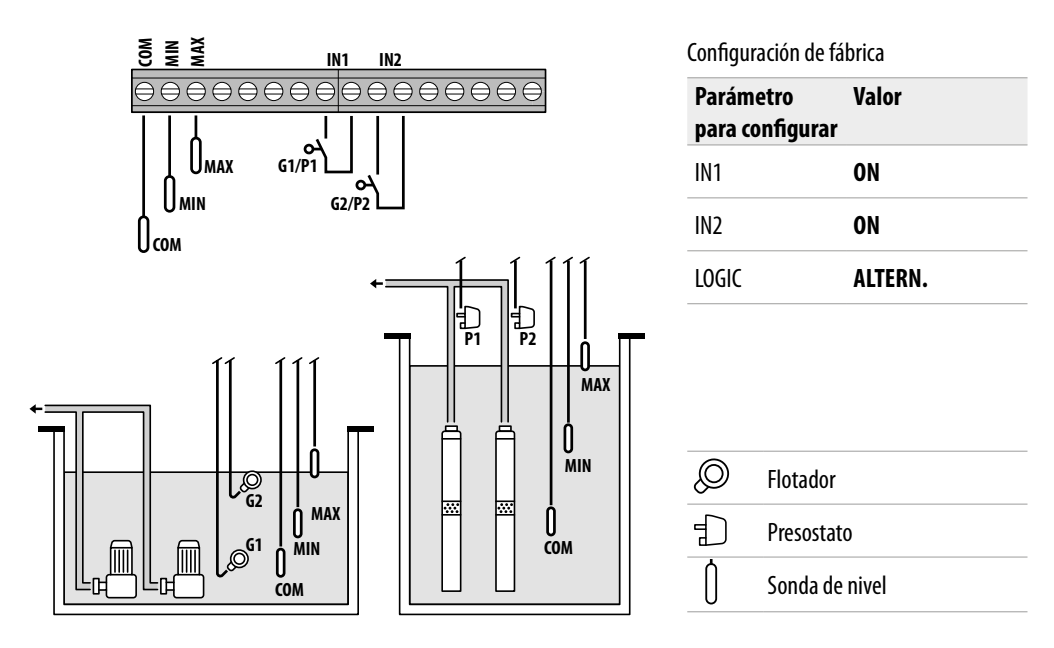

#### Activación presencia de agua mediante sondas de nivel

Si el nivel de agua es tal que ambas sondas de nivel están activadas, es decir, **LOW=1** y **HIGH=1** y se cierra **IN1** con un contacto NA limpio, entra en funcionamiento una de las dos bombas (en el caso de que haya dos) según el sistema de funcionamiento alternado.

Si también cierro IN2 con un contacto NA limpio, la otra bomba también arranca (en el caso de que haya dos).

Si, por el contrario, **IN1** no se utiliza, cuando **IN2** se cierra con un contacto NA limpio, comienza a funcionar una de las dos bombas (en el caso de que haya dos), según el sistema de funcionamiento alternado y unos segundos después entra en funcionamiento la que estaba apagada.

Siempre que las entradas IN1 y IN2 estén activadas, la apertura de un contacto NA limpio apaga la bomba o ambas bombas (en el caso de que haya dos).

Si en cualquier modo de funcionamiento el nivel de agua desciende hasta que se desactivan las dos sondas de nivel (**COM-MIN y COM-MAX**), es decir **LOW=0 y HIGH=0**, entonces se apagará cualquier bomba que esté encendida y se desactivaran las entradas **IN1** y **IN2**.

El estado de las entradas (IN1 - IN2 y LOW - HIGH) se puede ver en la zona alfanumérica de la pantalla presionando el botón ESC.

### MODO 3 - VACIADO

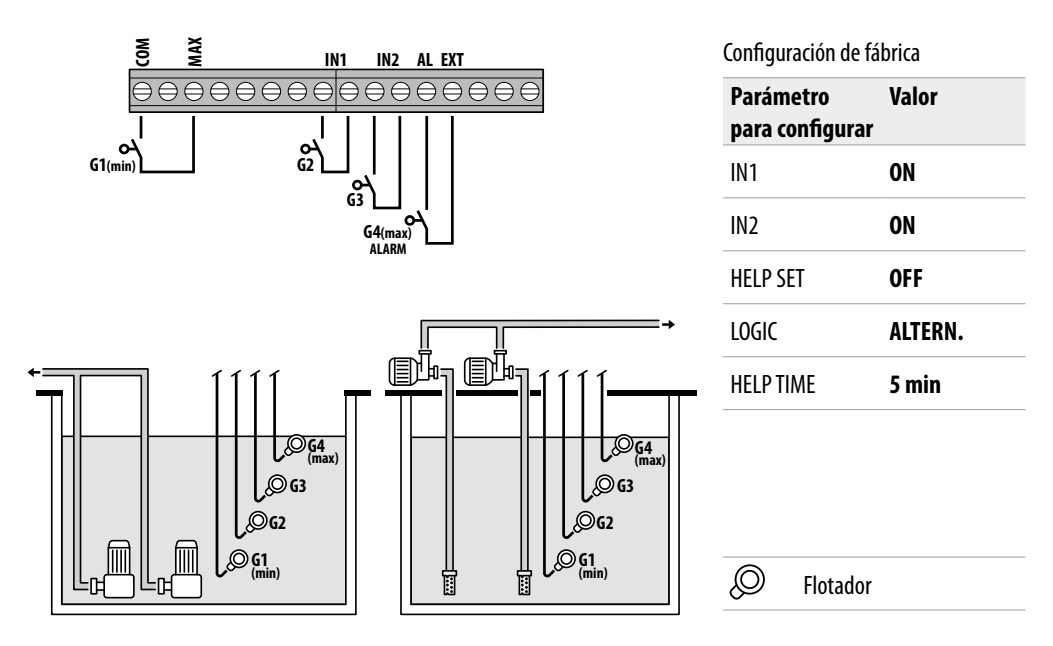

### Activación de la presencia de agua mediante flotador de seguridad

Si el nivel de agua es tal que la sonda de nivel está activada, es decir, **HIGH=1** y se cierra **IN1** con un contacto NA limpio, entra en funcionamiento una u otra bomba (en el caso de que haya dos) según el sistema de funcionamiento alternado.

Si también se cierra IN2 con un contacto NA limpio, la otra bomba también arranca (en el caso de que haya dos).

Si, por el contrario, **IN1** no se utiliza, cuando **IN2** se cierra con un contacto NA limpio, comienza a funcionar una de las dos bombas (en el caso de que haya dos), según el sistema de funcionamiento alternado, y unos segundos después entra en funcionamiento la que estaba apagada.

En este modo de funcionamiento, incluso sin la ayuda del flotador de emergencia (en **IN2**) existe la posibilidad de activar la intervención de la segunda bomba mediante el uso de la función **HELP SET**, con un tiempo de intervención programable.

Las entradas IN1 y IN2 no tendrán control alguno sobre el apagado de una bomba o de ambas bombas (en el caso de que haya dos). Si el nivel de agua desciende hasta que desactiva la sonda de nivel más alta (COM-MAX), es decir, HIGH=0 solo entonces se apagará cualquier bomba que esté encendida y las entradas IN1 y IN2 se desactivarán.

El estado de las entradas (IN1 - IN2 y LOW - HIGH) se puede ver en la zona alfanumérica de la pantalla presionando el botón ESC.

### MODO 4 - LLENADO

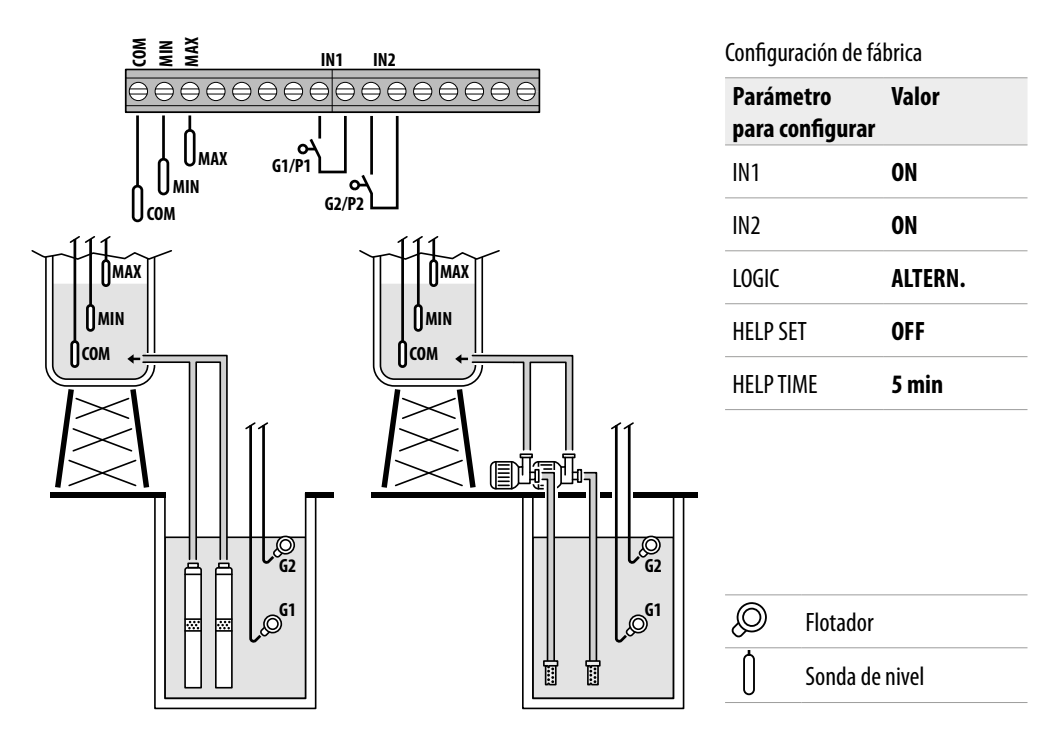

### Activación de la presencia/ausencia de agua mediante sondas de nivel

Si el nivel de agua en el tanque de acumulación es tal que las sondas de nivel están inactivas (tanque vacío), es decir, LOW=0 y HIGH=0 y se cierra IN1 con un contacto NA limpio (presente en el tanque de acumulación) entonces se pone en funcionamiento una de las dos bombas (en el caso de haya dos) según el sistema de funcionamiento alternado.

Si también cierro IN2 con un contacto NA limpio, entonces la otra bomba también arranca (en el caso de que haya dos).

Si, por el contrario IN1 no se utiliza, cuando IN2 se cierra con un contacto NA limpio, una de las dos bombas comienza a funcionar (en el caso de que haya dos), según el sistema de funcionamiento alternado y unos segundos después entra en funcionamiento la que estaba apagada.

En este modo de funcionamiento, incluso sin la ayuda del flotador de emergencia (en **IN2**) existe la posibilidad de activar la intervención de la segunda bomba mediante el uso de la función **HELP SET**, con un tiempo de intervención programable.

Siempre que las entradas IN1 y IN2 estén activadas, la apertura de un contacto NA limpio apaga una bomba o ambas (en el caso de que haya dos), indicando en la pantalla la falta de agua en el tanque de acumulación (NO WATER).

Además, solo en el caso de que el nivel de agua en el tanque de acumulación sube hasta activar la sonda de nivel más alta (COM-MAX), o HIGH=1 se apagará cualquier bomba que esté encendida y se desactivarán las entradas IN1 y IN2.

El estado de las entradas (IN1 - IN2 y LOW - HIGH) se puede ver en la zona alfanumérica de la pantalla presionando el botón ESC.

## MODO 5 – PRESURIZACIÓN

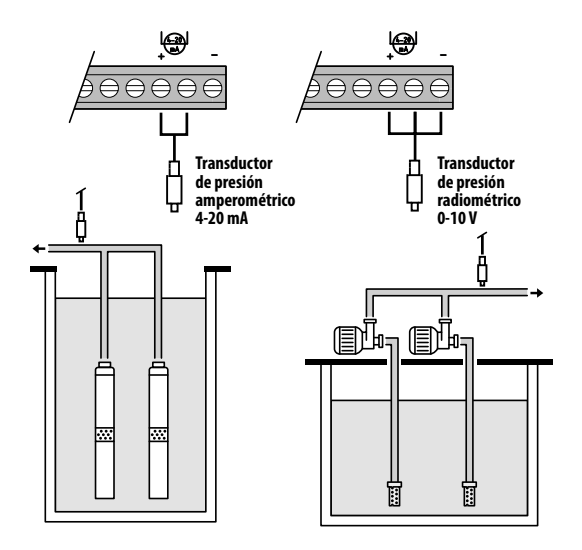

# Activación de la presencia de agua con cosφ (funcionamiento en seco) y control de bombas mediante transductor de presión.

El transductor de presión controla el funcionamiento de las dos bombas, encendiéndolas o apagándolas, dependiendo del valor detectado en la instalación. Asimismo sobre las bombas se realizará un control del cos $\varphi$  por posible alarma de funcionamiento en seco.

Si la presión desciende hasta **P** (leída) < (**P1-\DeltaP1**) una de las dos bombas (en el caso de que haya dos) comienza a funcionar de acuerdo con el sistema de funcionamiento alternado, y en este punto el cuadro realiza un control del cos $\varphi$ .

Si se ha elegido la lógica de control:

- DRY LOGIC=COS (por defecto) y

**cosφ** (leído)>**cosφ** (mín. establecido) o

- DRY LOGIC=CURR y

**CURR** (corriente leída)> **CURR MIN** (corriente mínima establecida) significa que la bomba está funcionando con agua en la instalación, por lo que el cuadro la deja en funcionamiento, de lo contrario detiene su funcionamiento por marcha en seco.

Si la presión vuelve a descender hasta **P** (leída)<(**P2-\DeltaP2**) entonces la otra bomba también entra en funcionamiento (en el caso de que haya dos).

En este punto, el cuadro también realiza un control del coso para la segunda bomba, con la misma lógica de intervención que ha realizado para la primera.

Cuando la presión sube de nuevo y alcanza un valor de **P** (leída)>**P2**, la segunda bomba que estaba encendida se apaga, dejando la primera operativa (en el caso de que haya dos), si la presión vuelve a subir hasta **P** (leída)>**P1** entonces se apaga también la bomba que había permanecido encendida.

Configuración de fábrica

| Parámetro<br>para configurar | Valor   |
|------------------------------|---------|
| P1                           | 3.5 bar |
| ΔΡ1                          | 0.5 bar |
| P2                           | 2.5 bar |
| ΔΡ2                          | 0.5 bar |
| COSFI                        | ON      |
| <b>REC TIME</b>              | 2 min   |
| MAX REC T                    | 60 min  |

Transductor de presión

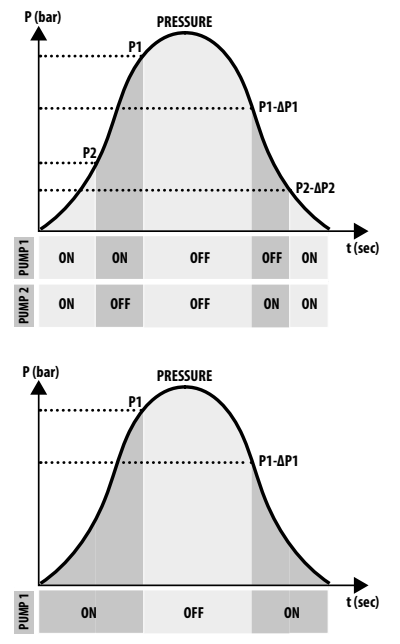

## **MODO 6** – PERSONALIZADO

### Modo personalizado (realizado según las necesidades específicas del cliente)

El cliente más experimentado puede decidir con este modo cómo configurar el funcionamiento del cuadro eléctrico con total libertad, configurando los parámetros según sus preferencias y gustos.

Configuración de fábrica

| Parámetro<br>para configurar | Valor    |
|------------------------------|----------|
| RUN                          | EMPTYING |
| SENS L                       | OFF      |
| IN1                          | RUN      |
| IN2                          | RUN      |
| LOGIC                        | ALTERN.  |
| DRY RUN EN                   | OFF      |
| DRY LOGIC                    | COS      |
| COSFI REC                    | ON       |
| <b>REC TIME</b>              | 2 min    |
| MAX REC T                    | 60 min   |
| P1                           | 3.0 bar  |
| DP1                          | 0.5 bar  |

# **PUESTA EN MARCHA**

Antes de la puesta en funcionamiento es fundamental haber leído atentamente este manual y seguir las instrucciones. Esto evita configuraciones y maniobras incorrectas que podrían causar anomalías de funcionamiento.

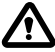

### Antes de poner en marcha del sistema es fundamental cebar las bombas (llenado y purga del aire).

Después de haber realizado correctamente todas las conexiones eléctricas e hidráulicas es necesario entrar en el menú de configuración para establecer los valores correctos de los parámetros en función del tipo de funcionamiento que realiza el sistema.

## **COMANDOS PARA ACCEDER AL MENÚ**

- Ponga el cuadro FUERA DE SERVICIO (OFF) presionando el botón ON/OFF 🕑
- Presione durante 3 segundos los botones  $\mathbf{\nabla} + \mathbf{\Delta} + \mathbf{O}\mathbf{K}$  simultáneamente
- Presione el botón 文 o 🌢 para ver en la pantalla los distintos MENÚS configurados

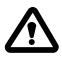

La pantalla permanecerá en este estado durante 1 minuto, y pasado este tiempo se cerrará automáticamente si no se presionan otros botones. La luz de fondo en los menús de programación se pondrá amarilla.

## **COMANDOS PARA CAMBIAR LOS PARÁMETROS**

Después de entrar en el menú seleccionado:

- Presione el botón 🞯 para modificar el valor del parámetro.
- Presione el botón 文 o 🌢 para modificar el valor del parámetro.
- Presione el botón 야 para confirmar la selección.
- Presione el botón 文 para ver el siguiente parámetro o el botón 📧 para salir del menú.

Si se presiona el botón (ESC) mientras se cambian los valores, sin haber presionado antes el botón (OK), el parámetro no se guarda.

## ESTRUCTURA DEL MENÚ

| 0 | SELECCION<br>CONFIG.IDIOMA | Configuración del idioma del cuadro |                                                                      |  |
|---|----------------------------|-------------------------------------|----------------------------------------------------------------------|--|
|   |                            | CONFIG.IDIOMA<br>IDIOMA:ESP         | Selección del idioma                                                 |  |
| 2 | SELECCION<br>AUTOMATICO    | Modo de funcionamien                | to automático                                                        |  |
| B | SELECCION<br>MANUAL        | Modo de funcionamien                | to manual                                                            |  |
| 4 | SELECCION<br>CONFIG.BOMBA1 | Configuración electrobo             | omba 1                                                               |  |
|   |                            | CONFIG.BOMBA1<br>ASISTENTE          | Configuración de autoaprendizaje (asistente)                         |  |
|   |                            | CONFIG.BOMBA1<br>CURRENT:5.0A       | Corriente máxima de la electrobomba                                  |  |
|   |                            | CONFIG.BOMBA1<br>CURR TOUT:7s       | Retardo de intervención de la protección de corriente máxima         |  |
|   |                            | CONFIG.BOMBA1<br>VOLT MIN           | Tensión mínima de funcionamiento                                     |  |
|   |                            | CONFIG.BOMBA1<br>VOLT MAX           | Tensión máxima de funcionamiento                                     |  |
|   |                            | CONFIG.BOMBA1<br>VOLT TOUT          | Retardo de intervención de la protección de tensión MÁX/MÍN          |  |
|   |                            | CONFIG.BOMBA1<br>COSFI MIN:0.50     | cosφ mínimo de la electrobomba                                       |  |
|   |                            | CONFIG.BOMBA1<br>COSFI TOUT:5s      | Retardo de intervención de la protección del funcionamiento en seco. |  |
|   |                            | CONFIG.BOMBA1<br>CURR MIN           | Corriente de funcionamiento mínima                                   |  |
|   |                            | CONFIG.BOMBA1<br>CURM TOUT          | Retardo de intervención de la protección de corriente mínima         |  |
|   |                            | CONFIG.BOMBA1<br>MOT PROT:OFF       | Protección del motor mediante protectores térmicos                   |  |
|   |                            | CONFIG.BOMBA1<br>DISABLE:OFF        | Activación/desactivación de la electrobomba 1                        |  |

| SELECCION<br>CONFIG.BOMBA2                                                              | Configuración de la ele         | ctrobomba 2 ( <u>si la hubiera</u> )                                 |
|-----------------------------------------------------------------------------------------|---------------------------------|----------------------------------------------------------------------|
| $  \stackrel{{\scriptstyle \ }}{\longmapsto} $                                          | CONFIG.BOMBA2<br>ASISTENTE      | Configuración de autoaprendizaje (asistente)                         |
|                                                                                         | CONFIG.BOMBA2<br>CURRENT: 5.0A  | Corriente máxima de la electrobomba                                  |
|                                                                                         | CONFIG.BOMBA2<br>CURR TOUT:7s   | Retardo de intervención de la protección de corriente máxima         |
|                                                                                         | CONFIG.BOMBA2<br>VOLT MIN       | Tensión mínima de funcionamiento                                     |
|                                                                                         | CONFIG.BOMBA2<br>VOLT MAX       | Tensión máxima de funcionamiento                                     |
|                                                                                         | CONFIG.BOMBA2<br>VOLT TOUT      | Retardo de intervención de la protección de tensión MÁX/MÍN          |
|                                                                                         | CONFIG.BOMBA2<br>COSFI MIN:0.50 | cosφ mínimo de la electrobomba                                       |
|                                                                                         | CONFIG.BOMBA2<br>COSFI TOUT:5s  | Retardo de intervención de la protección del funcionamiento en seco. |
|                                                                                         | CONFIG.BOMBA2<br>CURR MIN       | Corriente de funcionamiento mínima                                   |
|                                                                                         | CONFIG.BOMBA2<br>CURM TOUT      | Retardo de intervención de la protección de corriente mínima         |
|                                                                                         | CONFIG.BOMBA2<br>MOT PROT:OFF   | Protección del motor mediante protectores térmicos                   |
|                                                                                         | CONFIG.BOMBA2<br>DISABLE:OFF    | Activación/desactivación de la electrobomba 2                        |
| 6 SELECCION<br>CONFIG.ENT.SAL                                                           | Configuración de entra          | das y salidas                                                        |
| ${} \sqsubseteq \!\!\!\!\!\!\!\!\!\!\!\!\!\!\!\!\!\!\!\!\!\!\!\!\!\!\!\!\!\!\!\!\!\!\!$ | CONFIG.ENT.SAL<br>IN ALARM:ON   | Entrada para alarma externa                                          |
|                                                                                         | CONFIG.ENT.SAL<br>OUT ALARM:ON  | Salida para alarma externa (NA/NC)                                   |
|                                                                                         | CONFIG.ENT.SAL<br>LEVEL SENS:50 | Porcentaje de sensibilidad de las sondas de nivel                    |
|                                                                                         | CONFIG.ENT.SAL<br>P.TYPE:4-20mA | Tipo de transductor de presión                                       |
|                                                                                         | CONFIG.ENT.SAL<br>P.RANGE:16bar | Rango de transductor de presión                                      |
| SELECCION<br>CONFIG.DE USO                                                              | Configuración PERSON/           | ALIZADA DEL MODO PREDEFINIDO (de 1 a 6 modos)                        |
| ${\displaystyle \sqsubseteq}$                                                           | CONFIG.DE USO<br>DE USO:1       | Funcionamiento automático del modo 1                                 |
|                                                                                         | CONFIG.DE USO<br>CONFIGURAR     | Configuración de funcionamiento personalizada del modo 1             |
| ${\displaystyle \sqsubseteq}$                                                           | CONFIG.DE USO<br>DE USO:2       | Funcionamiento automático del modo 2                                 |
|                                                                                         | CONFIG.DE USO<br>CONFIGURAR     | Configuración de funcionamiento personalizada del modo 2             |
|                                                                                         |                                 |                                                                      |
|                                                                                         | 000                             |                                                                      |

Sigue 🕨

| 8 | SELECCION<br>HABILITA WIFI | Configuración conexión wifi      |
|---|----------------------------|----------------------------------|
|   | $  \rightarrowtail $       | HABILITA WIFI<br>HABILITA:NO     |
| 9 | SELECCION<br>PAR.FABRICA   | Configuración ajustes de fábrica |
|   | $  \rightarrowtail $       | PAR.FABRICA<br>CONFIRMAS?        |

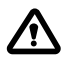

Cuando el cuadro está alimentado con tensión hay una primera fase de STARTING, después de la cual el cuadro entra automáticamente en modo TRABAJO o en fuera de servicio OFF, dependiendo de cómo se dejó antes del último apagado.

## CONFIGURACIÓN DEL IDIOMA

El idioma de la interfaz del cuadro se configura en este menú

- Acceda al menú SELECCION CONFIG. IDIOMA
- Presione el botón 🞯 para confirmar la selección y entrar en el submenú
- Presione el botón 🞯 para configurar el idioma
- Presione el botón 文 o 🌢 y seleccione el idioma deseado (ITA-ENG-DEU-ESP-FRA)
- Presione el botón 🞯 para confirmar

# CONFIGURACIÓN DE FUNCIONAMIENTO AUTOMÁTICO

Esta configuración permite que el cuadro controle todos los parámetros de funcionamiento de la instalación y los muestre en la pantalla junto con los mensajes de alarma.

- Acceda al menú SELECCION AUTOMATICO
- Presione el botón 🞯 para confirmar la selección.
- El símbolo 🔊 aparecerá en la pantalla del cuadro.
- Presione el botón ON/OFF 🕑 para poner en marcha la instalación.
- El símbolo de bomba en funcionamiento aparecerá en la pantalla del cuadro: 🐓 y/o 🗳
- El modo de funcionamiento seleccionado (de 1 a 6) se mostrará en la pantalla alfanumérica inferior.

La primera vez que arranque, el cuadro iniciará siempre automáticamente y en el MODO 1

## CONFIGURACIÓN DE FUNCIONAMIENTO MANUAL

Esta configuración está destinada exclusivamente a personal cualificado que esté familiarizado con los problemas de control del sistema y con las características específicas del cuadro.

En modo manual, las bombas solo se pueden activar con la supervisión del operador que debe mantener presionado el botón ON/OFF (); cuando se suelta el botón, la electrobomba se desactivará.

- Acceda al menú SELECCION
   MONIJO
- Presione el botón 야 para confirmar la selección
- El símbolo 🗋 aparecerá en la pantalla del cuadro.
- Presione el botón ON/OFF
- Presione los botones 文 o 🌢 para ver en la pantalla qué electrobomba arrancar:

BOMBA1 0 BOMBA2 START? 0 START?

• Presione y mantenga presionado el botón ON/OFF () para encender la electrobomba seleccionada.

### Y Si la electrobomba no arranca, compruebe el estado de funcionamiento y/o su conexión.

- El símbolo 🗳 o el símbolo 🇳 aparecerá en la pantalla del cuadro.
- Al soltar el botón, la electrobomba se detendrá.

## O-G CONFIGURACIÓN ELECTROBOMBA 1 y/o 2

En este menú se configuran los parámetros de funcionamiento característicos de la electrobomba.

Cuando se entra en el menú se presentan dos opciones:

- entrar en el asistente de configuración (autoaprendizaje de los parámetros de corriente, cosø y tensión)
- continuar en el menú configurando manualmente los parámetros de la placa de identificación de la bomba.

## **CONFIGURACIÓN DE AUTOAPRENDIZAJE (ASISTENTE)**

La configuración del asistente es un procedimiento guiado que, a través de unos pocos pasos, guarda automáticamente los valores de corriente y factor de potencia coso de las electrobombas.

Acceda al menú SELECCION CONFIG.BOMBA1 y proceda de la siguiente manera.

| SELECCION<br>CONFIG.BOMBA1 | • Presione el botón 🔍 para confirmar la selección y entre en el submenú                                                                                                    |
|----------------------------|----------------------------------------------------------------------------------------------------|
| CONFIG.BOMBA1<br>ASISTENTE | • Presione el botón 碗 para confirmar la selección y entre en el submenú                                                                                                    |
| START BC                   | <ul> <li>• Presione el botón () para poner en marcha la electrobomba 1</li> <li>• El símbolo 4 aparecerá en la pantalla y pasará a la pantalla siguiente.</li> </ul>                                                                               |
| CIERRA U<br>c:0.           | <ul> <li>Cierre la válvula de impulsión de la electrobomba hasta que se muestre el valor mínimo de cosφ (c).</li> <li>Espere unos 20 segundos para que se estabilice el parámetro cosφ (c) y después se pasará a la siguiente pantalla.</li> </ul> |
| PULSE OF<br>c:0.           | • Presione el botón (c) para guardar el parámetro COSFI MIN y pasar a la si-<br>guiente pantalla.                                                                                                    |

Sigue 🕨

| CIERRA VALVU.<br>I:6.2  | <ul> <li>Cierre la válvula de impulsión de la electrobomba hasta que se muestre el valor de corriente mínima I (A).</li> <li>Espere unos 20 segundos para que se estabilice el parámetro de corriente mínima (A) y después se pasará a la siguiente pantalla.</li> </ul> |
|-------------------------|----------------------------------------------------------------------------------------------------|
| PULSE OK SALV<br>I:6.2  | <ul> <li>Presione el botón or para guardar el parámetro CURR MIN y pasar a la pan-<br/>talla siguiente.</li> </ul>                                                                                                    |
| ABRE VALVULA<br>I:9.2A  | <ul> <li>Abra la válvula de impulsión de la electrobomba hasta que se muestre el valor de corriente máximo (I).</li> <li>Espere unos 20 segundos para que se estabilice el parámetro de la corriente (I) y después se pasará a la siguiente pantalla.</li> </ul>         |
| PULSE OK SALV<br>I:9.2A | <ul> <li>Presione el botón or para guardar el parámetro CURRENT y pasar a la si-<br/>guiente pantalla.</li> </ul>                                                                                                    |
| ABRE VALVULA<br>V:220V  | <ul> <li>Espere unos 20 segundos para que se estabilice el parámetro de la tensión<br/>(V) y después se pasará a la siguiente pantalla.</li> </ul>                                                                                                    |
| PULSE OK SALV<br>V:220V | <ul> <li>Presione el botón (or) para guardar los parámetros VOLT MIN y VOLT MAX.</li> <li>El procedimiento ha finalizado y pasará a la siguiente pantalla.</li> </ul>                                                                                                    |
| ASISTENTE OK            | • Presione otra vez el botón 🞯 para salir del proceso.                                                                                                    |

### Si hubiera una segunda electrobomba

El proceso será el mismo para configurar la electrobomba 2 CONFIG. BOMBA2

## CONFIGURACIÓN MANUAL DE LOS PARÁMETROS DE LA BOMBA

 Acceda al menú SELECCION CONFIG. BOMBA1

• Para modificar los valores de cada uno de los parámetros, consulte COMANDOS PARA MODIFICAR LOS PARÁMETROS.

| SEL<br>CONFI | ECCION<br>(G.BOMBA1           | • | Presione el botón 🞯 para c                                                                                               | onfirmar la selección y entrai | r en el submenú              |
|--------------|-------------------------------|---|----------------------------------------------------------------------------------------------------|--------------------------------|------------------------------|
| $\mapsto$    | CONFIG.BOMBA1<br>ASISTENTE    | • | No tenga en cuenta este sub                                                                                              | menú. Pase al siguiente.       |                              |
|              | CONFIG.BOMBA1<br>CURRENT:5.0A | • | Establezca la corriente máxima permitida de la electrobomba (corriente de la placa d características del motor o medida) |                                |                              |
|              |                               |   | Default 5.0 A                                                                                                    | Range <b>0–18 A</b>            | Step <b>0.1</b>              |
|              | CONFIG.BOMBA1<br>CURR TOUT:7s |   | Establezca el tiempo de ret<br>máxima.                                                                                   | ardo para la intervención d    | e la protección de corriente |
|              |                               |   | Default <b>7 sec</b>                                                                                                    | Range <b>0–20 sec</b>          | Step <b>1 sec</b>            |

| CONFIG.BOMBA1<br>VOLT MIN       | • | Establezca la tensión mínima<br>namiento del cuadro.<br>Si la tensión (leída) < tensió<br>VOLTAJE MIN.              | a permitida de la electrobor<br>n (mínima establecida) el cu                                  | nba para el correcto funcio-<br>ladro se pone en alarma por                     |
|---------------------------------|---|----------------------------------------------------------------------------------------------------|-----------------------------------------------------------------------------------------------|---------------------------------------------------------------------------------|
|                                 |   | Default <b>0 V</b>                                                                                                  | Range <b>0–460 V</b>                                                                          | Step <b>1 V</b>                                                                 |
| CONFIG.BOMBA1<br>VOLT MAX       | • | Establezca la tensión máxim,<br>namiento del cuadro.<br>Si la tensión (leída)> tensión<br>VOLTAJE MAX.              | a permitida de la electrobor<br>1 (máxima configurada) el cu                                  | nba para el correcto funcio-<br>iadro se pone en alarma por                     |
|                                 |   | Default <b>460 V</b>                                                                                                | Range <b>0–460 V</b>                                                                          | Step <b>1 V</b>                                                                 |
| CONFIG.BOMBA1<br>VOLT TOUT      | • | Establezca el tiempo de reta<br>máxima o mínima.                                                                    | ardo para la intervención de                                                                  | e la protección de corriente                                                    |
|                                 |   | Default <b>5 sec</b>                                                                                                | Range <b>0–20 sec</b>                                                                         | Step <b>1 sec</b>                                                               |
| CONFIG.BOMBA1<br>COSFI MIN:0.50 | • | Establezca el valor mínimo de<br>cionamiento en seco (datos d<br>Si el cosφ leído es inferior al d                  | el cosφ permitido para prote<br>le la placa de características<br>cosφ mínimo establecido, el | ger la electrobomba del fun-<br>o medido).<br>cuadro se pone en alarma.         |
|                                 |   | Default <b>0.5</b>                                                                                                  | Range <b>0—1</b>                                                                              | Step <b>0.01</b>                                                                |
| CONFIG.BOMBA1<br>COSFI TOUT:5s  | • | Establezca el tiempo de reta<br>miento en seco.                                                                     | rdo para la intervención de                                                                   | la protección del funciona-                                                     |
|                                 |   | Default <b>5 sec</b>                                                                                                | Range <b>0–20 sec</b>                                                                         | Step <b>1 sec</b>                                                               |
| CONFIG.BOMBA1<br>CURR MIN       | • | Establezca el valor mínimo p<br>del funcionamiento en seco (<br>Si la corriente (leída) < corri<br>por DRY RUNNING. | ermitido de la corriente par<br>datos de la placa de caracter<br>ente (mínima establecida) e  | a proteger la electrobomba<br>ísticas o medido).<br>el cuadro se pone en alarma |
|                                 |   | Default 5.0 A                                                                                                    | Range <b>0–18 A</b>                                                                           | Step <b>0.1</b>                                                                 |
| CONFIG.BOMBA1<br>CURM TOUT      | • | Establezca el tiempo de reta seco por corriente mínima.                                                             | rdo para la intervención de                                                                   | la protección de marcha en                                                      |
|                                 |   | Default <b>5 sec</b>                                                                                                | Range <b>0–20 sec</b>                                                                         | Step <b>1 sec</b>                                                               |
| CONFIG.BOMBA1<br>MOT PROT:OFF   | • | Active o desactive la protecci<br>tados a las entradas T1 y T2 (1                                                   | ón del motor a través de los<br>tipo klicson).                                                | protectores térmicos conec-                                                     |
|                                 |   | Default <b>OFF</b>                                                                                                  | Range <b>OFF–ON</b>                                                                           | Step /                                                                          |
| CONFIG.BOMBA1<br>DISABLE:OFF    | • | Active o desactive el funcion mantenimiento o avería.                                                               | namiento de una electrobon                                                                    | nba cuando está en fase de                                                      |
|                                 |   | Default <b>OFF</b>                                                                                                  | Range <b>OFF–ON</b>                                                                           | Step /                                                                          |

### Si hubiera una segunda electrobomba

El proceso será el mismo para configurar la electrobomba 2 SELECCION CONFIG. BOMBA2

# CONFIGURACIÓN DE ENTRADAS Y SALIDAS

Las entradas y salidas del cuadro eléctrico se configuran en este menú. Se configura el tipo y rango de funcionamiento de los transductores de presión, la sensibilidad de las sondas de nivel capacitivas y la alarma externa tanto en la entrada como en la salida.

Acceda al menú SELECCION
 CONFIG. ENT. SAL

• Para modificar los valores de cada uno de los parámetros consulte COMANDOS PARA MODIFICAR LOS PARÁMETROS.

| SEL<br>CONFI | ECCION<br>G.ENT.SAL             | • Presione el botón 🞯 para d                                                                                                    | confirmar la selección y entra                                 | r en el submenú.                     |
|--------------|---------------------------------|----------------------------------------------------------------------------------------------------|----------------------------------------------------------------|--------------------------------------|
| $\square$    | CONFIG.ENT.SAL<br>IN ALARM:ON   | Active o desactive la entrada para la alarma externa con función acústica y/o visual.<br>Esta alarma no bloquea el funcionamiento de las electrobombas pero indica una ano-<br>malía generada por factores externos. |                                                                |                                      |
|              |                                 | Default <b>ON</b>                                                                                                    | Range <b>OFF—ON</b>                                            | Step /                               |
|              | CONFIG.ENT.SAL<br>OUT ALARM:ON  | <ul> <li>Active o desactive la salida d<br/>la luz intermitente.</li> </ul>                                                                                                    | le relé (NA/NC) que se utiliza                                 | para alimentar la sirena y/o         |
|              |                                 | Default <b>ON</b>                                                                                                    | Range <b>OFF–ON</b>                                            | Step /                               |
|              | CONFIG.ENT.SAL<br>LEVEL SENS:50 | <ul> <li>Configure el porcentaje de se</li> <li>Este valor debe calibrarse d<br/>instalación.</li> </ul>                                                                                                    | ensibilidad de las sondas de r<br>e acuerdo con la conductivic | ivel.<br>lad del agua presente en la |
|              |                                 | Default 50%                                                                                                    | Range <b>1–100%</b>                                            | Step <b>1%</b>                       |
|              | CONFIG.ENT.SAL<br>P.TYPE:4-20mA | <ul> <li>Seleccione el tipo de transdu         <ul> <li>amperométrico 4-20 mA</li> <li>radiométrico 0-10 V</li> </ul> </li> </ul>                                                                                    | ictor de presión:                                              |                                      |
|              |                                 | Default <b>4–20 mA</b>                                                                                                    | Range <b>4–20 mA / 0–10 V</b>                                  | Step /                               |
|              | CONFIG.ENT.SAL                  | Seleccione la presión máxim                                                                                                    | a de funcionamiento del trar                                   | nsductor de presión.                 |
|              | r. Kanuc • 100ar                | Default <b>16 bar</b>                                                                                                    | Range <b>10–40</b>                                             | Step <b>10/16/25/40</b>              |

## CONFIGURACIÓN PERSONALIZADA DE LOS MODOS PREESTABLECIDOS

En este menú se selecciona el modo de funcionamiento automático del cuadro en función de los requisitos y las necesidades de la instalación que se pretende realizar.

### Puede elegir entre 6 configuraciones diferentes preestablecidas

- Acceda al menú SELECCION CONFIG. DE USO
- Para modificar los valores de cada uno de los parámetros consulte COMANDOS PARA MODIFICAR LOS PARÁMETROS.

| SELECCION<br>CONFIG.DE USO      | • Presione el botón 碗                                                                                                    | oara confirmar la selecci                                                                                                    | ón y entrar en el submenú.                                                                                           |
|---------------------------------|----------------------------------------------------------------------------------------------------|----------------------------------------------------------------------------------------------------|----------------------------------------------------------------------------------------------------|
| L→ CONFIG.DE USO<br>DE USO:1    | <ul> <li>Si aparece MODE:1 en<br/>entre en el modo de co<br/>or para entrar en el su</li> </ul>                                                                                             | la pantalla presione el l<br>onfiguración 1; en caso<br>ubmenú y cambiar el mo                                                       | botón 文 para continuar y<br>contrario presione el botón<br>odo.                                                      |
| DE USO:1                        | <ul> <li>Presione el botón ()</li> <li>(de 1 a 6 modos)</li> </ul>                                                                                                    | o 🌢 para seleccionar e                                                                                                    | l modo 1                                                                                                    |
|                                 | • Presione el botón ок                                                                                                    | oara confirmar la selecci                                                                                                    | ón MODE:1                                                                                                    |
|                                 | • Presione el botón 文                                                                                                    | oara continuar con la coi                                                                                                    | nfiguración                                                                                                    |
| CONFIG.DE USO                   | • Presione el botón 🔿                                                                                                    | oara entrar en el submei                                                                                                    | nú de configuración modo 1                                                                                           |
| CONFIG.DE USO1                  | <ul> <li>Activar (<b>ON</b>) o desactiv</li> <li>A través de esta entrad<br/>el sistema de funcionar</li> </ul>                                                                             | ar ( <b>OFF</b> ) la entrada IN1<br>a, solo se pone en marc<br>niento alternado                                                      | ha una electrobomba según                                                                                            |
| CONFIG.DE USO1<br>IN2:ON        | <ul> <li>Active (<b>ON</b>) o desactive</li> <li>A través de esta entrada<br/>el sistema de funciona<br/>bombas al mismo tiem</li> </ul>                                                    | ( <b>OFF</b> ) la entrada IN2<br>a se pone en marcha la se<br>miento alternado o pue<br>po.                                          | egunda electrobomba según<br>ede arrancar ambas electro-                                                             |
| CONFIG.DE USO1<br>LOGIC:ALTERN. | Cuando haya dos electi<br>active (SINGLE) el siste                                                                                                    | obombas en la instalaci<br>ma de funcionamiento                                                                                      | ón, active ( <b>ALTERN.</b> ) o des-<br>alternado.                                                                   |
| CONFIG.DE USO1<br>DRY LOGIC:COS | <ul> <li>Configure la lógica de<br/>rriente del motor (CUR</li> </ul>                                                                                                    | parada para funcionami<br><b>R</b> ) o leyendo el cosφ ( <b>CC</b>                                                                   | ento en seco leyendo la co-<br><b>IS</b> ).                                                                          |
| CONFIG.DE USO1<br>COSFI REC:ON  | <ul> <li>Active (<b>ON</b>) o desactive<br/>del valor COSFI MIN (fu</li> <li>A través de COSFI RECO<br/>la electrobomba que so<br/>(COSFI leído &lt; COSFI m</li> </ul>                     | e ( <b>OFF</b> ) el reinicio autorr<br>ncionamiento en seco)<br>DVERY el cuadro intent <i>a</i><br>e encuentra en alarma  <br>ínimo) | nático para COSFI por debajo<br>n reiniciar automáticamente<br>por funcionamiento en seco                            |
| CONFIG.DE USO1<br>REC TIME:2m   | <ul> <li>Tiempo de reactivaciór<br/>funcionamiento en seco</li> <li>El cuadro intenta el re<br/>para duplicarlo el sigui<br/>4 min, 8 min, etc.) has<br/>(véase el parámetro sig</li> </ul> | n para la desactivación a<br>o.<br>inicio automático desp<br>ente ciclo y así sucesiva<br>sta alcanzar el valor má<br>uiente).       | automática de la alarma de<br>ués del tiempo establecido<br>mente (por ejemplo: 2 min,<br>ximo de tiempo de reinicio |
|                                 | Default <b>2 min</b>                                                                                                    | Range <b>0-10 min</b>                                                                                                    | Step 1 min                                                                                                    |
| CONFIG.DE USO1<br>MAX REC T:60m | <ul> <li>Tiempo de reactivación<br/>alarma de funcionamie</li> <li>El cuadro intenta el rei<br/>máximo establecido (p</li> </ul>                                                            | máximo para la desacti<br>nto en seco.<br>nicio automático de acu<br>or ejemplo, cada 60 min                                         | vación automática de la<br>erdo con el valor de tiempo<br>).                                                         |
|                                 | Default <b>60 min</b>                                                                                                    | Range <b>0-120 min</b>                                                                                                    | Step 1 min                                                                                                    |
|                                 |                                                                                                    |                                                                                                    |                                                                                                    |

Sigue 🕨

| SELI<br>CONFI | ECCION<br>G.DE USO              | - Presione el botón $\bigcirc$ para confirmar la selección y entrar en el submenú.                                                                                                    |
|---------------|---------------------------------|----------------------------------------------------------------------------------------------------|
| $\rightarrow$ | CONFIG.DE USO<br>DE USO:1       | • Presione el botón $\bigcirc$ para entrar en el submenú y cambiar el modo.                                                                                                    |
| +             | → DE USO:2                      | <ul> <li>Presione los botones ( ) o ( ) para seleccionar el modo 2<br/>(de 1 a 6 modos)</li> </ul>                                                                                                    |
|               |                                 | Presione el botón or para confirmar la selección MODE:2                                                                                                    |
| _             |                                 | <ul> <li>Presione el botón vara continuar con la configuración.</li> </ul>                                                                                                    |
| $\rightarrow$ | CONFIG.DE USO<br>CONFIGURAR     | • Presione el botón 🔿 para entrar en el submenú de configuración modo 2.                                                                                                    |
|               | CONFIG.DE USO2                  | <ul> <li>Active (<b>ON</b>) o desactive (<b>OFF</b>) la entrada IN1</li> <li>A través de esta entrada, solo se pone en marcha una electrobomba según el sistema de funcionamiento alternado</li> </ul>                                                        |
|               | CONFIG.DE USO2<br>IN2:ON        | <ul> <li>Active (<b>ON</b>) o desactive (<b>OFF</b>) la entrada IN2</li> <li>A través de esta entrada se pone en marcha la segunda electrobomba según el sistema de funcionamiento alternado o puede arrancar ambas electrobombas al mismo tiempo.</li> </ul> |
|               | CONFIG.DE USO2<br>LOGIC:ALTERN. | • Cuando haya dos electrobombas en la instalación, active ( <b>ALTERN.</b> ) o des-<br>active ( <b>SINGLE</b> ) el sistema de funcionamiento alternado.                                                                                                    |

### Configuración MODO 3

| SELECCION<br>CONFIG.DE USO      | • Presione el botón 💌 para confirmar la selección y entrar en el submenú.                                                                                                    |
|---------------------------------|----------------------------------------------------------------------------------------------------|
| CONFIG.DE USO<br>DE USO:1       | • Presione el botón 🞯 para entrar en el submenú y cambiar el modo.                                                                                                    |
| DE USO:3                        | <ul> <li>Presione los botones ( ) o ( ) para seleccionar el modo 3<br/>(de 1 a 6 modos)</li> </ul>                                                                                                    |
|                                 | Presione el botón 🞯 para confirmar la selección MODE:3                                                                                                    |
|                                 | • Presione el botón 👿 para continuar con la configuración                                                                                                    |
| CONFIG.DE USO<br>CONFIGURAR     | • Presione el botón 💌 para entrar en el submenú de configuración modo3                                                                                                    |
| CONFIG.DE US03<br>IN1:ON        | <ul> <li>Active (<b>ON</b>) o desactive (<b>OFF</b>) la entrada IN1</li> <li>A través de esta entrada, solo se pone en marcha una electrobomba según el sistema de funcionamiento alternado</li> </ul>                                                        |
| CONFIG.DE USO3<br>IN2:ON        | <ul> <li>Active (<b>ON</b>) o desactive (<b>OFF</b>) la entrada IN2</li> <li>A través de esta entrada se pone en marcha la segunda electrobomba según el sistema de funcionamiento alternado o puede arrancar ambas electrobombas al mismo tiempo.</li> </ul> |
| CONFIG.DE USO3<br>LOGIC:ALTERN. | • Cuando haya dos electrobombas en la instalación, active (ALTERN.) o des-<br>active (SINGLE) el sistema de funcionamiento alternado.                                                                                                    |

| CONFIG.DE USO3<br>HELP SET:OFF | • | Active ( <b>ON</b> ) o desactive (t<br>(de emergencia).<br>A través de este parámeti<br>ble de la segunda electro<br>presente). | <b>DFF</b> ) la intervención de la<br>ro se activa la intervenció<br>bomba (incluso si la segu | ı segunda electrobomba<br>n con tiempo programa-<br>nda entrada IN2 no está |
|--------------------------------|---|----------------------------------------------------------------------------------------------------|------------------------------------------------------------------------------------------------|-----------------------------------------------------------------------------|
| CONFIG.DE USO3<br>HELP TIME:5m | • | Tiempo de intervención d                                                                                                    | e la electrobomba de em                                                                        | ergencia.                                                                   |
|                                |   | Default <b>5 min</b>                                                                                                    | Range <b>0-60 min</b>                                                                          | Step <b>1 min</b>                                                           |

| SELE(<br>CONFIG. | CCION<br>DE USO |                           |             | • | Presione el botón 💌<br>menú.                               | para confirmar la seleco                          | ción y entrar en e                          | el sub-        |
|------------------|-----------------|---------------------------|-------------|---|------------------------------------------------------------|---------------------------------------------------|---------------------------------------------|----------------|
| $\mapsto$        | CONFIG<br>DE l  | .DE USO<br>JSO:1          |             | • | Presione el botón 🞯                                        | para entrar en el subme                           | nú y cambiar el n                           | nodo.          |
|                  | $\vdash$        | DE USO:4                  | ŀ           | • | Presione los botones (<br>(de 1 a 6 modos)                 | o 🌢 para seleccion                                | ar el modo 4                                |                |
|                  |                 |                           |             | • | Presione el botón 🞯 J                                      | para confirmar la selecc                          | ión MODE:4                                  |                |
|                  |                 |                           |             | • | Presione el botón 文                                        | para continuar con la co                          | nfiguración.                                |                |
| $\mapsto$        | CONFIG<br>CONF: | .DE USO<br>IGURAR         |             | • | Presione el botón ок<br>modo 4.                            | para entrar en el subr                            | nenú de configu                             | ración         |
|                  | $ \rightarrow $ | CONFIG.DE L               | JS04        | • | Active (ON) o desactive                                    | e ( <b>OFF</b> ) la entrada IN1                   |                                             |                |
|                  |                 | 1141.014                  |             | • | A través de esta entrad                                    | la, solo se pone en mar                           | rcha una electrob                           | omba           |
|                  |                 |                           |             |   | según el sistema de fur                                    | ncionamiento alternado                            |                                             |                |
|                  |                 | CONFIG.DE L               | JS04        | • | Active ( <b>ON</b> ) o desactive                           | e ( <b>OFF</b> ) la entrada IN2                   |                                             |                |
|                  |                 | 1112-011                  |             | • | A través de esta entrad                                    | a se pone en marcha la                            | segunda electrob                            | omba           |
|                  |                 |                           |             |   | según el sistema de fui                                    | ncionamiento alternado                            | o o puede arranca                           | ar am-         |
|                  |                 |                           |             |   | bas electrobombas al m                                     | nismo tiempo.                                     |                                             |                |
|                  |                 | CONFIG.DE L<br>LOGIC:ALTE | ISO4<br>RN. | • | Cuando haya dos electr<br>desactive ( <b>SINGLE</b> ) el s | obombas en la instalaci<br>sistema de funcionamie | ón, active ( <b>ALTEI</b><br>nto alternado. | <b>RN.</b> ) o |
|                  |                 | CONFIG.DE L               | JSO4        | • | Active (ON) o desactive                                    | e ( <b>OFF</b> ) la intervención                  | de la segunda el                            | ectro-         |
|                  |                 | NELF SEI-U                | IFF         |   | bomba (de emergencia                                       | ı).                                               |                                             |                |
|                  |                 |                           |             | • | A través de este parán                                     | netro se activa la inter                          | vención de la seg                           | gunda          |
|                  |                 |                           |             |   | electrobomba con tiem                                      | ipo programable (inclus                           | o si la segunda er                          | ntrada         |
|                  |                 |                           |             |   | IN2 no está presente).                                     |                                                   |                                             |                |
|                  |                 | CONFIG.DE L               | JSO4<br>5m  | • | Tiempo de intervenciór                                     | n de la electrobomba de                           | emergencia.                                 |                |
|                  |                 | Ann han 1 1 de l' I han " |             |   | Default <b>5 min</b>                                       | Range <b>0-60 min</b>                             | Step <b>1 min</b>                           |                |
|                  |                 |                           |             |   |                                                            |                                                   |                                             |                |

Sigue 🕨

| SELECCION<br>CONFIG.DE USO      | • Presione el botón 여                                                                                                    | para confirmar la selecc                                                                                                    | ión y entrar en el submenú.                                                                             |
|---------------------------------|----------------------------------------------------------------------------------------------------|----------------------------------------------------------------------------------------------------|----------------------------------------------------------------------------------------------------|
| L CONFIG.DE USO<br>DE USO:1     | • Presione el botón 여                                                                                                    | para entrar en el subme                                                                                                    | nú y cambiar el modo.                                                                                   |
| ↓ DE USO:5                      | Presione los botones (     (de 1 a 6 modos)                                                                                                    | o () para seleccion                                                                                                    | ar el modo 5                                                                                            |
|                                 | Presione el boton (ok)                                                                                                    | para confirmar la selecc                                                                                                    | ION MUDE:5                                                                                              |
| CONFIG DE USO                   | Presione el boton                                                                                                    | para continuar con la co                                                                                                    | nnguración.                                                                                             |
|                                 | • Presione el botón (or)                                                                                                    | para entrar en el subme                                                                                                    | nú de configuración modo 5                                                                              |
| L→ CONFIG.DE USO5<br>P1:3.0 bar | Establezca el primer u presión.                                                                                                    | mbral de intervención                                                                                                    | en un determinado valor de                                                                              |
|                                 | Este parametro define     ambas electrobombas                                                                                                    | el primer umbral de pi<br>están desactivadas                                                                                     | resión (P1) más alla del cual                                                                           |
|                                 | <ul> <li>Por debajo del valor de<br/>(DP1) entra en funcion<br/>de funcionamiento alte</li> </ul>                                                                             | e presión establecido (P<br>amiento solo una bomb<br>ernado.                                                                     | 1) menos el valor diferencial<br>Da de acuerdo con el sistema                                           |
|                                 | Default <b>3 bar</b>                                                                                                    | Range <b>0-40 bar</b>                                                                                                    | Step <b>0.1</b>                                                                                         |
| CONFIG.DE USO5<br>DP1:0.5 bar   | <ul> <li>Establezca el valor dife</li> <li>Este parámetro define<br/>al primer umbral de int</li> </ul>                                                                       | rencial (DP1) en un dete<br>el diferencial de activac<br>tervención (P1)                                                         | rminado valor de presión.<br>ión/desactivación vinculado                                                |
|                                 | Default <b>0.5 bar</b>                                                                                                    | Range <b>0-P1</b>                                                                                                    | Step <b>0.1</b>                                                                                         |
| CONFIG.DE USO5<br>P2:2 bar      | <ul> <li>Establezca el segundo<br/>presión.</li> <li>Este parámetro define<br/>solo una de las dos bor</li> <li>Por debajo del valor de<br/>(DP2) la segunda elect</li> </ul> | umbral de intervención<br>el segundo umbral de p<br>nbas está desactivada.<br>e presión establecido (P.<br>robomba empieza a fun | en un determinado valor de<br>resión (P2) más allá del cual<br>2) menos el valor diferencial<br>cionar. |
|                                 | Default <b>2 bar</b>                                                                                                    | Range <b>0-40 bar</b>                                                                                                    | Step <b>0.1</b>                                                                                         |
| CONFIG.DE USO5<br>DP2:0.5 bar   | <ul> <li>Establezca el valor dife</li> <li>Este parámetro define<br/>al segundo umbral de i</li> </ul>                                                                        | rencial (DP2) en un dete<br>el diferencial de activac<br>ntervención (P2)                                                        | rminado valor de presión.<br>ión/desactivación vinculado                                                |
|                                 | Default <b>0.5 bar</b>                                                                                                    | Range <b>0-P2</b>                                                                                                    | Step <b>0.1</b>                                                                                         |
| CONFIG.DE USO5<br>LOGIC:ALTERN. | <ul> <li>Cuando haya dos electra active (SINGLE) el siste</li> </ul>                                                                                                    | robombas en la instalac<br>ema de funcionamiento                                                                                 | ión, active ( <b>ALTERN.</b> ) o des-<br>alternado.                                                     |
| CONFIG.DE USO5<br>DRY LOGIC:COS | <ul> <li>Configure la lógica de<br/>rriente del motor (CUR</li> </ul>                                                                                                    | parada para funcionam<br><b>R</b> ) ο leyendo el cosφ ( <b>C</b>                                                                 | iento en seco leyendo la co-<br><b>)S</b> ).                                                            |

| CONFIG.DE USO5<br>COSFI REC:ON  | <ul> <li>Active (ON) o desactive<br/>del valor COSFI MIN (fui</li> <li>A través de COSFI RECC<br/>la electrobomba que se<br/>(COSFI leído &lt; COSFI m</li> </ul>                                                                                                    | e ( <b>OFF</b> ) el reinicio autor<br>ncionamiento en seco)<br>DVERY el cuadro intent<br>e encuentra en alarma<br>ínimo)                                                                                                    | nático para COSFI<br>a reiniciar automá<br>por funcionamien | por debajo<br>áticamente<br>ito en seco |
|---------------------------------|----------------------------------------------------------------------------------------------------|----------------------------------------------------------------------------------------------------|-------------------------------------------------------------|-----------------------------------------|
| CONFIG.DE USO5<br>REC TIME:2m   | <ul> <li>Tiempo de reactivación<br/>funcionamiento en secc</li> <li>El cuadro intenta el re<br/>para duplicarlo el sigui<br/>4 min, 8 min, etc.) has<br/>(véase el parámetro sig</li> </ul>                                                                                                    | Tiempo de reactivación para la desactivación automática de la alarma de funcionamiento en seco.<br>El cuadro intenta el reinicio automático después del tiempo establecido para duplicarlo el siguiente ciclo y así sucesivamente (por ejemplo: 2 min, 4 min, 8 min, etc.) hasta alcanzar el valor máximo de tiempo de reinicio (véase el parámetro siguiente) |                                                             |                                         |
|                                 | Default <b>2 min</b>                                                                                                    | Range <b>0-10 min</b>                                                                                                    | Step <b>1 min</b>                                           |                                         |
| CONFIG.DE USO5<br>MAX REC T:60m | <ul> <li>Tiempo de reactivación<br/>alarma de funcionamie</li> <li>El cuadro intenta el rein<br/>máximo establecido (prima de la constructiva de la constructiva de la constr</li></ul> | máximo para la desact<br>nto en seco.<br>nicio automático de act<br>or ejemplo, cada 60 min                                                                                                    | ivación automátic<br>uerdo con el valor<br>1).              | a de la<br>de tiempo                    |
|                                 | Default <b>60 min</b>                                                                                                    | Range <b>0-120 min</b>                                                                                                    | Step <b>1 min</b>                                           |                                         |

| SEL<br>CONFI | ECCION<br>G.DE USO             | • Presione el botón 🔿 para confirmar la selección y entrar en el submenú.                                                                                                    |
|--------------|--------------------------------|----------------------------------------------------------------------------------------------------|
| $\mapsto$    | CONFIG.DE USO<br>DE USO:1      | • Presione el botón 碗 para entrar en el submenú y cambiar el modo.                                                                                                    |
| +            | ⊢→ DE USO:6                    | <ul> <li>Presione los botones  o  para seleccionar el modo 6<br/>(de 1 a 6 modos)</li> </ul>                                                                                                    |
|              |                                | <ul> <li>Presione el botón (ok) para confirmar la selección MODE:6</li> </ul>                                                                                                    |
|              |                                | <ul> <li>Presione el botón () para continuar con la configuración.</li> </ul>                                                                                                    |
| $\mapsto$    | CONFIG.DE USO<br>CONFIGURAR    | • Presione el botón 🗰 para entrar en el submenú de configuración modo 6                                                                                                    |
|              | CONFIG.DE USO6<br>RUN:EMPTYING | <ul> <li>Establezca el modo de funcionamiento:</li> <li>EMPTYING (vaciado del tanque de acumulación)</li> <li>FILLING (llenado del depósito)</li> <li>PRESSUR. (presurización de la instalación doméstica/industrial)</li> </ul> |
|              | CONFIG.DE USO6<br>SENS L:OFF   | Active (ON) o desactive (OFF) las sondas de nivel capacitivas                                                                                                    |
|              | CONFIG.DE USO6<br>IN1:RUN      | <ul> <li>Configure la primera entrada (IN1):</li> <li>STOP (entrada activada para parar la primera bomba)</li> <li>RUN (entrada activada para arrancar la primera bomba)</li> <li>OFF (entrada desactivada)</li> </ul>           |
|              |                                |                                                                                                    |

Sigue 🕨

| CONFIG.DE USO6<br>IN2:RUN        | • | Configure la segunda e<br>- STOP (entrada activa<br>- RUN (entrada activa<br>- 2RUN (entrada activa<br>- OFF (entrada desacti                                    | entrada (IN2):<br>da para parar la segunda<br>da para arrancar la segun<br>ada para arrancar solo la<br>vada)                           | a bomba)<br>nda bomba)<br>segunda bomba)                                                                                     |
|----------------------------------|---|----------------------------------------------------------------------------------------------------|----------------------------------------------------------------------------------------------------|----------------------------------------------------------------------------------------------------|
| CONFIG.DE USO6<br>LOGIC:ALTERN.  | • | Cuando haya dos elect<br>active ( <b>SINGLE</b> ) el sist                                                                                                    | robombas en la instalac<br>ema de funcionamiento                                                                                        | ión, active ( <b>ALTERN.</b> ) o des-<br>alternado.                                                                          |
| CONFIG.DE USO6<br>DRY RUN EN:OFF | • | Active ( <b>ON</b> ) o desactive                                                                                                    | e ( <b>OFF</b> ) la protección del                                                                                                    | l funcionamiento en seco                                                                                                    |
| CONFIG.DE USO6<br>DRY LOGIC:COS  | • | Configure la lógica de rriente del motor ( <b>CUR</b>                                                                                                    | parada para funcionam<br>R) ο leyendo el cosφ (C                                                                                        | iento en seco leyendo la co-<br><b>DS</b> ).                                                                                 |
| CONFIG.DE USO6<br>COSFI REC:ON   | • | Active ( <b>ON</b> ) o desactiv<br>del valor COSFI MIN (fu<br>A través de COSFI REC<br>la electrobomba que s<br>(COSFI leído < COSFI m                           | re ( <b>OFF</b> ) el reinicio auto:<br>Incionamiento en seco)<br>OVERY el cuadro intent:<br>se encuentra en alarma<br>Inínimo)          | mático por COSFI por debajo<br>a reiniciar automáticamente<br>por funcionamiento en seco                                     |
| CONFIG.DE USO6<br>REC TIME:2m    | • | Tiempo de reactivació<br>funcionamiento en sec<br>El cuadro intenta el re<br>para duplicarlo el sigu<br>4 min, 8 min, etc.) ha<br>(véase el parámetro sig        | n para la desactivación<br>xo.<br>einicio automático desp<br>iente ciclo y así sucesiva<br>sta alcanzar el valor ma<br>guiente).        | automática de la alarma de<br>pués del tiempo establecido<br>amente (por ejemplo: 2 min,<br>áximo de tiempo de reinicio      |
|                                  |   | Default <b>2 min</b>                                                                                                    | Range <b>0-10 min</b>                                                                                                    | Step 1 min                                                                                                    |
| CONFIG.DE USO6<br>MAX REC T:60m  | • | Tiempo de reactivación<br>alarma de funcionamie<br>El cuadro intenta el rei<br>máximo establecido (p<br>Dofault <b>60 min</b>                                    | n máximo para la desact<br>ento en seco.<br>inicio automático de acu<br>or ejemplo, cada 60 mir<br>Pango <b>0, 120 min</b>              | ivación automática de la<br>Jerdo con el valor de tiempo<br>1).<br>Stan <b>1 min</b>                                         |
|                                  |   |                                                                                                    |                                                                                                    |                                                                                                    |
| 2006 P1:3.0 bar                  | • | Establezca el primer u<br>presión.<br>Este parámetro define<br>ambas electrobombas<br>Por debajo del valor de<br>(DP1) entra en funcior<br>de funcionamiento alt | mbral de intervencion<br>el primer umbral de pr<br>están desactivadas.<br>e presión establecido (P<br>iamiento solo una bomt<br>ernado. | en un determinado valor de<br>resión (P1) más allá del cual<br>1) menos el valor diferencial<br>Da de acuerdo con el sistema |
|                                  |   | Default <b>3 bar</b>                                                                                                    | Range <b>0-40 bar</b>                                                                                                    | Step <b>0.1</b>                                                                                                    |
| CONFIG.DE USO6<br>DP1:0.5 bar    | • | Establezca el valor dife<br>Este parámetro define<br>al primer umbral de in                                                                                      | rencial (DP1) en un dete<br>el diferencial de activac<br>tervención (P1)                                                                | erminado valor de presión.<br>ción/desactivación vinculado                                                                   |
|                                  |   | Default <b>0.5 bar</b>                                                                                                    | Range <b>0-P1</b>                                                                                                    | Step <b>0.1</b>                                                                                                    |

# CONFIGURACIÓN CONEXIÓN WIFI

Acceda al menú SELECCION y proceda de la siguiente manera.

En este menú es posible activar el dispositivo receptor wifi, para permitir que el cliente se comunique con y hacia el exterior (por ejemplo: a través de un portátil o un smartphone).

| SEL<br>HABIL    | ECCION<br>LITA WIFI          | • Presione el botón 碗 para confirmar la selección y entrar en el submenú. |  |
|-----------------|------------------------------|---------------------------------------------------------------------------|--|
| $ \rightarrow $ | HABILITA WIFI<br>HABILITA:NO | • Presione el botón 文 o 🌢 para ver en la pantalla:                        |  |
|                 |                              | – OFF para desactivar el wifi                                             |  |
|                 |                              | – ON para activar el wifi.                                                |  |
|                 |                              | <ul> <li>Presione el botón (or) para confirmar la selección.</li> </ul>   |  |
|                 |                              | <ul> <li>Presione el botón est para salir del menú.</li> </ul>            |  |

# **© CONFIGURACIÓN DE LOS AJUSTES PREDETERMINADOS**

En este menú es posible resetear los parámetros del cuadro si el cliente deseara restaurar los valores volviendo a la configuración inicial de fábrica.

| Acceda al menú      | SELECCIC<br>PAR.FABRI | IN<br>CA                                       | y proceda de la siguiente manera.                                                                                                    |
|---------------------|-----------------------|------------------------------------------------|----------------------------------------------------------------------------------------------------|
| SELECCI<br>PAR.FABR | ON<br>ICA             | • Pr                                           | esione el botón 여 para confirmar la selección y entrar en el submenú.                                                                                                    |
|                     | R.FABRICA<br>NFIRMAS? | <ul> <li>Pr</li> <li>ra</li> <li>Pr</li> </ul> | esione el botón 👀 para confirmar el restablecimiento de los parámetros y restau-<br>r el cuadro a la configuración inicial de fábrica<br>esione el botón 📧 para salir del menú. |

# **ALARMAS**

El cuadro muestra una serie de alarmas que pueden observarse durante el funcionamiento del sistema. Todas las alarmas se muestran en la pantalla (ALLARME ), mientras que la pantalla alfanumérica inferior muestra los códigos de alarma.

| XXX<br>ALERTA EXTER | Si el cuadro está en condiciones de ON, es decir, el funcionamiento de las bombas está ac-<br>tivado y se cierra AL EXT con un contacto NA limpio, el cuadro entra en alarma externa "EXT<br>ALARM".<br>En esta condición, las bombas no se bloquean sino que se dejan funcionar y al mismo tiempo<br>se activa el relé EXT ALARM que puede generar una señal externa acústica y visual. Un uso<br>habitual puede ser el aviso mediante una alarma de flotador para indicar que se ha alcanzado<br>el nivel crítico para vaciar. |
|---------------------|----------------------------------------------------------------------------------------------------|
|                     |                                                                                                    |

Sigue ►

| SENSORE PRES<br>CORTOCIRCUIT | Si el cuadro está en condiciones de ON, es decir, solo está activado el funcionamiento de las<br>bombas en MODO 5 PRESURIZACIÓN y se produce un cortocircuito o hay una absorción excesi-<br>va en el transductor de presión, el cuadro entra en alarma "SHORTCIRCUIT".<br>En esta condición, las bombas se detienen y el relé EXT ALARM se activa al mismo tiempo,<br>pudiendo generar una señal externa acústica y visual.                                                                                                    |
|------------------------------|----------------------------------------------------------------------------------------------------|
| SENSORE PRES<br>CIRC.ABIERTO | Si el cuadro está en condiciones de ON, es decir, solo está activado el funcionamiento de las<br>bombas en MODO 5 PRESURIZACIÓN y no hay conexión con el transductor de presión o con el<br>propio transductor, el cuadro entra en alarma "OPENCIRCUIT".<br>En esta condición, las bombas se detienen y el relé EXT ALARM se activa al mismo tiempo,<br>pudiendo generar una señal externa acústica y visual.                                                                                                    |
| BOMBA X<br>MARCHA SECA       | Si el cuadro está en condiciones de ON, es decir, el funcionamiento de las bombas está activa-<br>do en cualquier modo y si se ha seleccionado la lógica de control:<br>- DRY LOGIC=COS (por defecto) y cosφ (leído) < cosφ (mín. establecido)<br>o<br>- DRY LOGIC=CURR y CURR (corriente leída) <curr (corriente="" establecida)<br="" min="" mínima="">el cuadro entra en alarma "DRY RUN", las bombas se detienen y se activa al mismo tiempo el<br/>relé EXT ALARM que puede generar una señal externa acústica y visual.</curr> |
| BOMBA X<br>CORRIENTE MAX     | Si el cuadro está en condiciones de ON, es decir, el funcionamiento de las bombas está activa-<br>do en cualquier modo y la Corriente (leída) > Corriente máxima (establecida), el cuadro entra<br>en alarma "CORRENTE MAX".<br>En esta condición, las bombas se detienen y el relé EXT ALARM se activa al mismo tiempo,<br>pudiendo generar una señal externa acústica y visual.                                                                                                    |
| BOMBA X<br>CORRIENTE ERR     | Si el cuadro está en condiciones de ON, es decir, el funcionamiento de la electrobomba está activado en cualquier modo y la lectura de la corriente es menor que el valor 0,1 A duran-<br>te un tiempo superior a 60 segundos, el cuadro entra en alarma "ERRORE CORREN". En esta condición, las bombas se detienen y el relé EXT ALARM se activa al mismo tiempo, pudiendo generar una señal externa acústica y visual.                                                                                                    |
| Bomba X<br>Voltaje Max       | Si el cuadro está en condiciones de ON, es decir, el funcionamiento de la electrobomba está activado en cualquier modo y la tensión (leída) > tensión (máxima establecida), el cuadro entra en alarma por "VOLTAJE MAX". En esta condición, las bombas se detienen y el relé EXT ALARM se activa al mismo tiempo, pudiendo generar una señal externa acústica y visual.                                                                                                    |
| Bomba X<br>Voltaje min       | Si el cuadro está en condiciones de ON, es decir, el funcionamiento de la electrobomba está activado en cualquier modo y la tensión (leída) < tensión (mínima establecida), el cuadro entra en alarma por "VOLTAJE MIN". En esta condición, las bombas se detienen y el relé EXT ALARM se activa al mismo tiempo, pudiendo generar una señal externa acústica y visual.                                                                                                    |
| BOMBA X<br>MOT.PR.ESPERE     | Si el cuadro está en condiciones de ON, es decir, el funcionamiento de las bombas está acti-<br>vado en cualquier modo y el protector térmico integrado en el motor abre el contacto hasta 5<br>veces, el cuadro entra en alarma "MOT. PR. WAIT" con restablecimiento automático.<br>En esta condición, las bombas se detienen y el relé EXT ALARM se activa al mismo tiempo,<br>pudiendo generar una señal externa acústica y visual.                                                                                               |

| BOMBA X<br>MOT.PR.ERROR | Si el cuadro está en condiciones de ON, es decir, el funcionamiento de las bombas está acti-<br>vado en cualquier modo y el protector térmico integrado en el motor abre el contacto más de<br>5 veces, el cuadro entra en alarma "MOT. PR. ERR" sin restablecimiento automático, la alarma<br>se debe reiniciar manualmente.<br>En esta condición, las bombas se detienen y el relé EXT ALARM se activa al mismo tiempo,<br>pudiendo generar una señal externa acústica y visual. |
|-------------------------|----------------------------------------------------------------------------------------------------|
| XXX<br>SIN AGUA         | Si el cuadro está en condiciones de ON, es decir, el funcionamiento de las bombas está acti-<br>vado solo en MODO 4 LLENADO, y los flotadores en las entradas IN1 y IN2 al abrir un contacto<br>limpio NA indican la falta de agua en el tanque de acumulación, el cuadro entra en alarma<br>"NO WATER".                                                                                                    |
|                         | En esta condición, las bombas se detienen y el relé EXT ALARM se activa al mismo tiempo,<br>pudiendo generar una señal externa acústica y visual.                                                                                                    |
| MANCA FASE              | Cuando se enciende el cuadro trifásico realiza un control de la presencia de todas las fases.<br>Si falta una de las tres fases, el propio cuadro entra en alarma indicando "FALTA DE FASE" e<br>inhibiendo cualquier función del cuadro en cuestión.                                                                                                    |
| ERROR DE FASE           | Cuando se enciende el cuadro trifásico realiza un control de la secuencia cíclica correcta de to-<br>das las fases; si por casualidad se ha realizado una conexión cíclica incorrecta el cuadro entra<br>en alarma indicando "ERROR DE FASE" e inhibiendo cualquier función del cuadro en cuestión.                                                                                                    |

# **SOLUCIÓN DE PROBLEMAS**

Además de la guía de resolución de problemas en la lista de alarmas, a continuación también se proporciona una guía para identificar otros problemas.

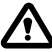

Se asume que el cuadro se ha conectado correctamente a la línea de alimentación y que las electrobombas se han conectado correctamente al cuadro, como se describe en el manual, y que todos los cables y las conexiones están operativos.

| PROBLEMA                                                                                                    | SOLUCIÓN                                                                                                    |
|----------------------------------------------------------------------------------------------------|----------------------------------------------------------------------------------------------------|
| Si ocurre una alarma sin<br>restablecimiento automático, debe<br>hacer un reinicio con el siguiente<br>procedimiento | <ul> <li>Presione el botón ok</li> <li>Ahora, en la zona alfanumérica de la pantalla, aparecerá un mensaje preguntando a cuál de las dos electrobombas que da error desea restablecer la alarma (asumiendo que hay dos electrobombas y que ambas den error). Mensaje en la pantalla:         <ul> <li>BOMBA1</li> <li>BORRAR ERROR?</li> </ul> </li> <li>Presione el botón ok para restablecer definitivamente la alarma.</li> <li>Si hay una segunda electrobomba y también da error, en la pantalla aparecerá el mensaje:             <ul> <li>BORRAR ERROR?</li> <li>Presione el botón ok para restablecer definitivamente la alarma.</li> </ul> </li> </ul> |

| El cuadro está en modo automático pero la bomba no se enciende.                                                         | <ul> <li>Compruebe la correcta configuración de las entradas IN1, IN2, MAX, MIN, COM y<br/>TRANSDUCTOR DE PRESIÓN realizada en el menú de configuración del modo de<br/>funcionamiento seleccionado.</li> <li>Compruebe el correcto funcionamiento del flotador o presostato conectado a<br/>las entradas IN1, IN2, MAX, MIN, COM y TRANSDUCTOR DE PRESION.</li> </ul>                                     |
|----------------------------------------------------------------------------------------------------|----------------------------------------------------------------------------------------------------|
| Cuando arranca la bomba, el<br>cuadro entra en alarma por<br>protección "CORRIENTE MAX".                                | <ul> <li>Compruebe en el menú CONFIG.BOMBA X el ajuste de la corriente máxima.</li> <li>Compruebe el correcto funcionamiento del motor utilizado.</li> <li>Alarma sin restablecimiento automático.</li> </ul>                                                                                                    |
| Cuando la bomba arranca, el<br>cuadro entra en alarma por<br>protección "CORRIENTE ERR".                                | <ul> <li>Compruebe el correcto funcionamiento del motor utilizado</li> <li>Compruebe el correcto funcionamiento del "TA" en la placa electrónica.</li> <li>Compruebe que el "TA" esté correctamente conectado a la placa.</li> <li>Alarma sin restablecimiento automático</li> </ul>                                                                                                    |
| Cuando la bomba arranca, el<br>cuadro entra en alarma debido<br>al funcionamiento en seco "DRY<br>RUN".                 | <ul> <li>Compruebe en el menú CONFIG.BOMBA X la configuración del mínimo<br/>COSFI MIN o CURR MIN según la lógica de parada seleccionada.</li> <li>Compruebe en el modelo monofásico si el tamaño del condensador de arranque<br/>es correcto.</li> <li>Compruebe la correcta rotación de la bomba en el modelo trifásico.</li> <li>Alarma de reinicio automático (repetidos intentos REC TIME)</li> </ul> |
| El cuadro entra en alarma<br>"EXT ALARM" para indicar una<br>anomalía externa.                                          | <ul> <li>Compruebe el nivel máximo de agua alcanzado en el tanque de acumulación<br/>para vaciar.</li> <li>Compruebe el correcto funcionamiento de las bombas.</li> <li>Compruebe cualquier otra situación de alarma externa en el cuadro.</li> <li>Alarma con restablecimiento automático.</li> </ul>                                                                                                    |
| El cuadro, cuando arranca la<br>bomba entra en protección por<br>alarma en el transductor de presión<br>"OPENCIRCUIT".  | <ul> <li>Compruebe que el transductor esté conectado correctamente o que no haya cables dañados.</li> <li>Compruebe el estado del transductor.</li> <li>Alarma con restablecimiento automático.</li> </ul>                                                                                                    |
| Cuando arranca la bomba, el<br>cuadro entra en protección por<br>alarma en el transductor de presión<br>"SHORTCIRCUIT". | <ul> <li>Compruebe que el transductor no esté en cortocircuito o que los cables no estén dañados.</li> <li>Compruebe el estado del transductor.</li> <li>Alarma sin restablecimiento automático.</li> </ul>                                                                                                    |
| Cuando la bomba arranca, el<br>cuadro entra en alarma por<br>protección térmica "MOT. PR. WAIT".                        | <ul> <li>Compruebe el correcto funcionamiento del protector térmico.</li> <li>Compruebe el correcto funcionamiento del motor utilizado.</li> <li>Compruebe la temperatura de funcionamiento del motor.</li> <li>Alarma con restablecimiento automático por 5 intentos.</li> </ul>                                                                                                    |
| Cuando la bomba arranca, el<br>cuadro entra en alarma por<br>protección térmica "MOT. PR. ERR".                         | <ul> <li>Compruebe el correcto funcionamiento del protector térmico.</li> <li>Compruebe el correcto funcionamiento del motor utilizado.</li> <li>Compruebe la temperatura de funcionamiento del motor.</li> <li>Alarma sin restablecimiento automático después del quinto intento, solo se reinicia a mano.</li> </ul>                                                                                     |

| Cuando la bomba arranca, el<br>cuadro entra en alarma por falta de<br>agua "NO WATER". | <ul> <li>Compruebe el nivel de agua en el tanque de acumulación.</li> <li>Compruebe el estado de los flotadores en las entradas IN1, IN2, MAX, MIN, COM.</li> <li>Alarma con restablecimiento automático.</li> </ul> |
|----------------------------------------------------------------------------------------|----------------------------------------------------------------------------------------------------|
| Cuando se enciende, el cuadro<br>entra en alarma FALTA DE FASE                         | <ul> <li>Solo para cuadro E TRI (trifásico)</li> <li>Compruebe que las fases estén conectadas correctamente o que no estén dañados los cables de alimentación.</li> </ul>                                            |
| Cuando se enciende, el cuadro entra en alarma ERROR DE FASE                            | <ul> <li>Solo para cuadro E TRI (trifásico)</li> <li>Compruebe que las fases estén conectadas correctamente o que no estén dañados los cables de alimentación.</li> </ul>                                            |
| No se enciende la pantalla.                                                            | <ul> <li>Compruebe que el cable FLAT esté conectado correctamente.</li> <li>Compruebe que el cable FLAT no esté dañado.</li> </ul>                                                                                   |

# **MANTENIMIENTO**

El cuadro E no requiere ningún tipo de mantenimiento de rutina si se usa dentro de los límites de uso y de acuerdo con las indicaciones facilitadas en este manual.

El mantenimiento extraordinario o las reparaciones deben confiarse a los centros de servicio autorizados.

Utilice únicamente repuestos originales para las reparaciones. El fabricante declina toda responsabilidad por daños a personas, animales o cosas debido a intervenciones de mantenimiento realizadas por personal no autorizado o con materiales no originales.

# **GESTIÓN DE RESIDUOS**

Para deshacerse de las partes que componen el cuadro E hay que cumplir con las normas y leyes vigentes en los países donde se utiliza el grupo. No abandone partes contaminantes en el medioambiente.

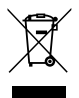

Correcta eliminación de RAEE (DIRECTIVA 2012/19/UE)

# **DECLARACIÓN DE CONFORMIDAD**

Declaramos, bajo nuestra exclusiva responsabilidad, que el producto en cuestión se ajusta a las disposiciones de las siguientes Directivas Comunitarias, incluidas las últimas modificaciones, y a la correspondiente legislación nacional de transposición.

Directiva europea 2014/35/EU

Compatibilidad electromagnética 2014/30/EU y posteriores enmiendas y cumple con las siguientes normas técnicas: EN 61439-1, EN 55014-1, EN 61000-3-2, EN 61000-3-3

San Bonifacio, 01/03/2021

Pedrollo S.p.A. El presidente Silvano Pedrollo

### INDICE

| INFORMATIONS GÉNÉRALES                                                          | 133 |
|---------------------------------------------------------------------------------|-----|
| NORMES DE SÉCURITÉ                                                              | 133 |
| MISES EN GARDE                                                                  | 133 |
| DESCRIPTION DU PRODUIT                                                          | 134 |
| DONNÉES TECHNIQUES                                                              | 134 |
| LISTE DES PIÈCES                                                                | 135 |
| IDENTIFICATION DES COMMANDES                                                    | 135 |
| SYMBOLES ÉCRAN                                                                  | 135 |
| INSTALLATION                                                                    | 136 |
| CONNEXION ÉLECTRIQUE                                                            | 136 |
| CONNEXIONS ÉLECTRIQUES                                                          | 137 |
| Panneau E MONO avec condensateur intégré à l'électropompe                       | 137 |
| Panneau E MONO (monophasé) avec condensateur externe (installé dans le panneau) | 137 |
| Panneau E TRI (triphasé)                                                        | 138 |
| RACCORDEMENT DES SIGNAUX ÉLECTRIQUES                                            | 138 |
| MODE 1 – VIDANGE ET PRESSURISATION (mode par défaut)                            | 140 |
| MODALITÀ 2 – VIDANGE ET PRESSURISATION                                          | 141 |
| MODE 3 – VIDANGE                                                                | 142 |
| MODE 4 – REMPLISSAGE                                                            | 143 |
| MODE 5 – PRESSURISATION                                                         | 144 |
| MODE 6 – PERSONNALISÉ                                                           | 145 |
| DÉMARRAGE                                                                       | 145 |
| COMMANDES POUR ACCÉDER AU MENU                                                  | 145 |
| COMMANDES POUR CHANGER LES PARAMÈTRES                                           | 146 |
| STRUCTURE DU MENU                                                               | 146 |
| RÉGLAGE LANGUE                                                                  | 148 |
| CONFIGURATION FONCTIONNEMENT EN MODE AUTOMATIQUE                                | 148 |
| CONFIGURATION FONCTIONNEMENT EN MODE MANUEL                                     | 148 |
| CONFIGURATION ÉLECTROPOMPE N.1 et/ou N.2                                        | 149 |
| CONFIGURATION DANS AUTO-APPRENTISSAGE (ASSISTANT)                               | 149 |
| CONFIGURATION PERSONNALISÉE DES MODES PRÉRÉGLÉS                                 | 152 |
| CONFIGURATION CONNEXION WI-FI                                                   | 159 |
| ALARMES                                                                         | 159 |
| RECHERCHE DE PANNES                                                             | 161 |
| MAINTENANCE                                                                     | 163 |
| ÉLIMINATION                                                                     | 163 |
| DÉCLARATION DE CONFORMITÉ                                                       | 163 |

# **INFORMATIONS GÉNÉRALES**

- Ce manuel doit toujours accompagner l'appareil auguel il se réfère et être conservé dans un endroit accessible et consulté par les personnes responsables de l'utilisation et de la maintenance du système.
- Il est recommandé à l'installateur / l'utilisateur de lire attentivement les prescriptions et les informations contenues dans ce manuel avant d'utiliser le produit, afin d'éviter tout dommage, une mauvaise utilisation de l'équipement ou la perte de la garantie.
- Ce produit ne doit pas être utilisé par des enfants ou par des personnes ayant des capacités physiques, sensorielles ou mentales réduites, ou manquant d'expérience et de connaissances, à moins qu'une supervision et des instructions n'aient été données. Les enfants devraient être observés pour s'assurer qu'ils ne jouent pas avec l'appareil.
- Le fabricant décline toute responsabilité en cas d'accident ou de dommage dû à la négligence ou au non-respect des instructions décrites dans ce livret ou dans des conditions autres que celles indiquées sur la plaque. Il décline également toute responsabilité pour les dommages causés par une mauvaise utilisation de l'équipement. N'empilez pas de poids ou d'autres boîtes sur l'emballage.
- À la réception de la marchandise, effectuez immédiatement une inspection pour vous assurer que l'équipement n'a pas été endommagé pendant le transport. Si des anomalies sont constatées, il est recommandé d'en informer rapidement notre revendeur ou, en cas d'achat direct, le service d'assistance à la clientèle de Pedrollo, au plus tard 5 jours à compter de la réception.

# NORMES DE SÉCURITÉ

### SYMBOLES

Des symboles ont été utilisés dans ce manuel et ont les significations suivantes.

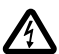

### **RISQUE DE CHOC ÉLECTRIQUE**

Ce symbole avertit que le non-respect de la prescription crée un risque de choc électrique.

### **RISQUE DE DOMMAGES AUX PERSONNES OU AUX BIENS**

Ce symbole avertit que le non-respect de la prescription entraîne un risque de dommages aux personnes ou aux biens.

## **MISES EN GARDE**

- Avant d'installer et d'utiliser le produit, lisez attentivement ce manuel dans toutes ses parties;
- Vérifiez que les données de plaque sont celles souhaitées et adaptées au système.
- L'installation et la maintenance doivent être effectuées par du personnel qualifié qui est responsable de la réalisation des connexions électriques conformément aux règles d'installation nationales.
- Le panneau électrique ne doit être utilisé que pour l'usage et le fonctionnement pour lesquels il a été conçu. Toute autre application et utilisation doit être considérée comme inappropriée et dangereuse.
- En cas d'incendie sur le lieu d'installation ou à proximité de celui-ci, éviter l'utilisation de jets d'eau et utiliser des moyens d'extinction appropriés (poudre, mousse, dioxyde de carbone).
- Installez l'appareil à l'écart des sources de chaleur et dans un endroit sec et abrité en respectant le degré de protection (IP) déclaré.
- Toute opération d'installation et / ou de maintenance doit être effectuée par un technicien spécialisé et familiarisé avec les normes de sécurité en vigueur.
- L'utilisation de pièces de rechange non originales, la falsification ou une mauvaise utilisation invalideront la garantie du produit.
- Le fabricant décline toute responsabilité pour les dommages résultant d'une mauvaise utilisation du produit et n'est pas

responsable des dommages causés par la maintenance ou les réparations effectuées par du personnel non qualifié et / ou avec des pièces de rechange non originales.

### 🚯 Lors de la première phase d'installation et en cas de maintenance, assurez-vous que :

- il n'y a pas de tension sur le réseau d'alimentation électrique.
- le réseau d'alimentation électrique est équipé de protections et en particulier d'un interrupteur différentiel à haute sensibilité (30 mA en classe A) adapté à la protection contre les courants de défaut de type alternatif, unipolaire, pulsé, continu et à haute fréquence. Vérifiez également que la mise à la terre est conforme à la réglementation.
- avant de retirer le couvercle du panneau ou de commencer à travailler dessus, il est nécessaire de déconnecter le système du réseau électrique et d'attendre au moins 5 minutes pour que les condensateurs aient le temps de se décharger au moyen des résistances de décharge intégrées ;
- après avoir effectué le branchement électrique du système, vérifier les réglages du panneau électrique car l'électropompe pourrait démarrer automatiquement.

# ATTENTION : en état de hors service (écran éteint sur fond blanc) le panneau E reste sous tension ; avant toute intervention, il est obligatoire de déconnecter l'alimentation du panneau.

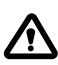

### ARRÊT D'URGENCE

Pendant le fonctionnement du panneau E un arrêt d'urgence peut être effectué en appuyant sur la touche I/O

### DANS LA PHASE DE PREMIÈRE INSTALLATION ET DE MAINTENANCE

Assurez-vous qu'il N'Y A PAS DE TENSION sur le réseau électrique. Assurez-vous que le système N'EST PAS SOUS PRESSION.

# **DESCRIPTION DU PRODUIT**

Le panneau électronique **E** est conçu pour la protection et la commande de 1 ou 2 électropompes monophasées ou triphasées avec la possibilité de sélectionner le type de fonctionnement en fonction de votre système à travers 6 modes prédéfinis qui simplifient son utilisation.

Le panneau permet de contrôler les électropompes via des pressostats, des flotteurs, des contacts à distance, flotteurs de démarrage / d'arrêt, sondes de niveau, transducteurs de pression 4-20 mA, transducteurs de pression 0-10V, facteur de puissance "cos $\phi$ " et courant minimum pour le contrôle de marche à sec, (où " $\phi$ " est l'angle de déphasage entre courant et tension) et tension d'alimentation du panneau.

En présence de deux électropompes dans le système, le panneau alterne automatiquement les électropompes pour que les deux pompes fonctionnent. Ceci afin d'optimiser les temps de fonctionnement et l'usure des électropompes elles-mêmes. En cas de panne de l'une des électropompes, la logique de fonctionnement exclut automatiquement cette électropompe spécifique du système, en insérant automatiquement la deuxième électropompe fonctionnelle à sa place.

# **DONNÉES TECHNIQUES**

| Tension nominale d'utilisation   | 1~ 110-230 V pour E MONO | 3~ 400 V pour E TRI<br>3~ 220 V pour E TRI |
|----------------------------------|--------------------------|--------------------------------------------|
| Fréquence nominale d'utilisation | 50 - 60 Hz               |                                            |
| Courant de sortie                | 18 A / 25 A / 16 A       |                                            |
| Protection IP                    | IP 55                    |                                            |
| Fusibles protection              | 25 A / 20 A              |                                            |
| Température ambiante             | -5/+40 °C                |                                            |
| Humanité relative                | 50% at 40 °C             |                                            |

## DIMENSIONS, EMPATTEMENTS ET TROUS DE FIXATION

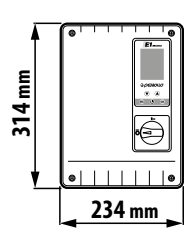

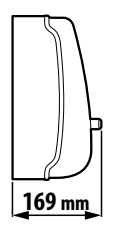

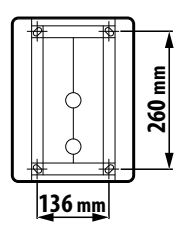

# LISTE DES PIÈCES

- 1. Panneau de commande
- 2. Interrupteur général bipolaire I/O
- 3. Carte électronique
- 4. Groupe magnétothermiques / Relais

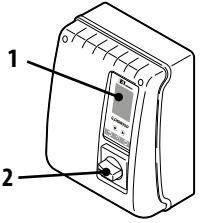

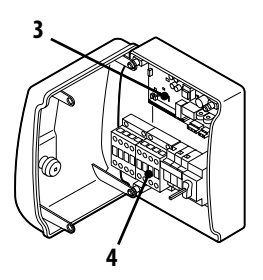

## **IDENTIFICATION DES COMMANDES**

Le panneau **E** est équipé d'un clavier et d'un écran qui agissent comme une interface utilisateur et permettent de contrôler les paramètres de fonctionnement, les alarmes et la programmation du système.

- 5. Écran à 4 rétroéclairages
  - Vert: électropompe en marche
  - Blanc: électropompe en arrêt ou en stand-by
  - Jaune: panneau en programmation (configuration)
  - Rouge: panneau en mode alarme
- 6. Touches fléchées de défilement 文 🌢
- 7. Touche sortie menu ESC et affichage état entré
- 8. Touche allumage/arrêt 🕑
- 9. Touche confirmation **ok**

## **SYMBOLES ÉCRAN**

- 10. Signal ALARME
- 11. Fonctionnement AUTOMATIQUE
- 12. Fonctionnement MANUEL
- 13. Électropompe n.1 en marche
- 14. Électropompe n.2 en marche 🗳 (si présente)
- 15. Signal WI-FI actif 🖤 (si présent)
- 16. Écran alphanumérique à 2 lignes pour l'affichage de : tension, fréquence, courant, cosφ, pression, niveau, état de fonctionnement système, anomalies système.

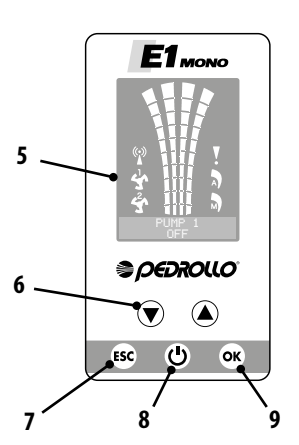

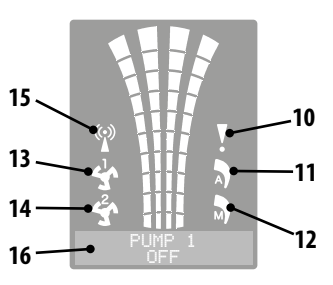

# **INSTALLATION**

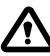

Une installation incorrecte peut entraîner un dysfonctionnement et une panne du panneau électrique.

### Le panneau E doit être installé conformément aux conditions suivantes.

- · Dans une pièce aérée, à l'abri des intempéries et du soleil.
- En position verticale.
- N'installez pas le panneau dans des environnements explosifs ou en présence de poussière, d'acides, de gaz corrosifs et / ou inflammables.

Pour fixer le panneau au mur ou à un support spécial, se reporter à la figure DIMENSIONS, EMPATTEMENTS ET TROUS DE FIXATION.

## **CONNEXION ÉLECTRIQUE**

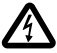

Avant d'effectuer les connexions, assurez-vous qu'il n'y a pas de tension aux extrémités des conducteurs de ligne. S'assurer également que le réseau d'alimentation est équipé de protections et notamment d'un interrupteur différentiel à haute sensibilité (30 mA, en classe A ou AS) et d'une mise à la terre conforme aux normes.

- Vérifier que la tension d'alimentation du réseau électrique correspond à la tension indiquée sur la plaque du panneau électrique et du moteur connecté au panneau, puis effectuer la mise à la terre avant toute autre connexion.
- La tension de la ligne d'alimentation du panneau peut varier dans une plage comprise entre +/-10% de la tension d'alimentation de la plaque.
- Vérifiez que le courant nominal absorbé par l'électropompe est compatible avec les données de la plaque du panneau électrique.
- La ligne d'alimentation doit être protégée par un interrupteur magnétothermique différentiel.
- Serrez les câbles électriques dans les bornes appropriées à l'aide de l'outil de mesure appropriée pour éviter d'endommager les vis de fixation. Faites particulièrement attention lorsque vous utilisez une visseuse électrique.
- Évitez d'utiliser des câbles multipolaires dans lesquels se trouvent des conducteurs connectés à des charges inductives et de puissance et des conducteurs de signal tels que des sondes et des entrées numériques.
- Réduisez au maximum les longueurs des câbles de connexion, évitant ainsi au câblage de prendre la forme en spirale qui est nuisible en raison des effets inductifs possibles sur l'électronique.
- Tous les conducteurs utilisés dans le câblage doivent être correctement proportionnés pour supporter la charge qu'ils doivent alimenter.

# **CONNEXIONS ÉLECTRIQUES**

### Panneau E MONO avec condensateur intégré à l'électropompe

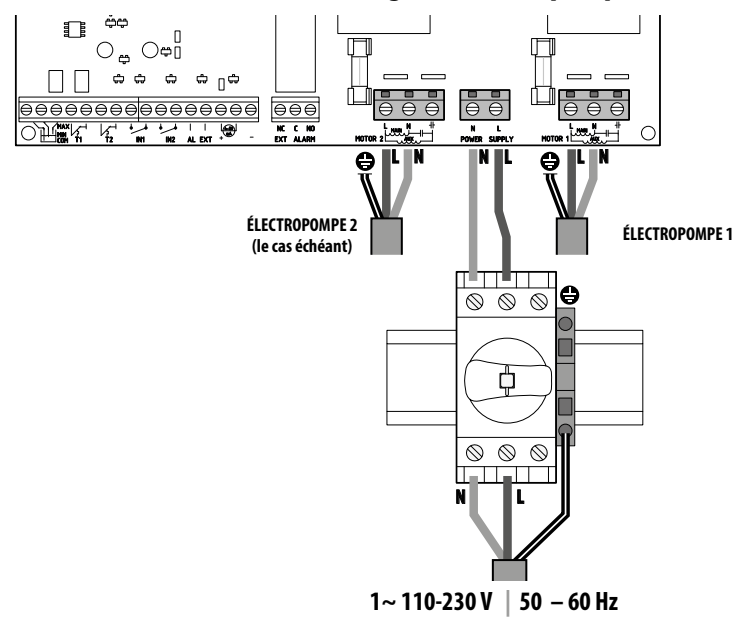

Panneau E MONO (monophasé) avec condensateur externe (installé dans le panneau)

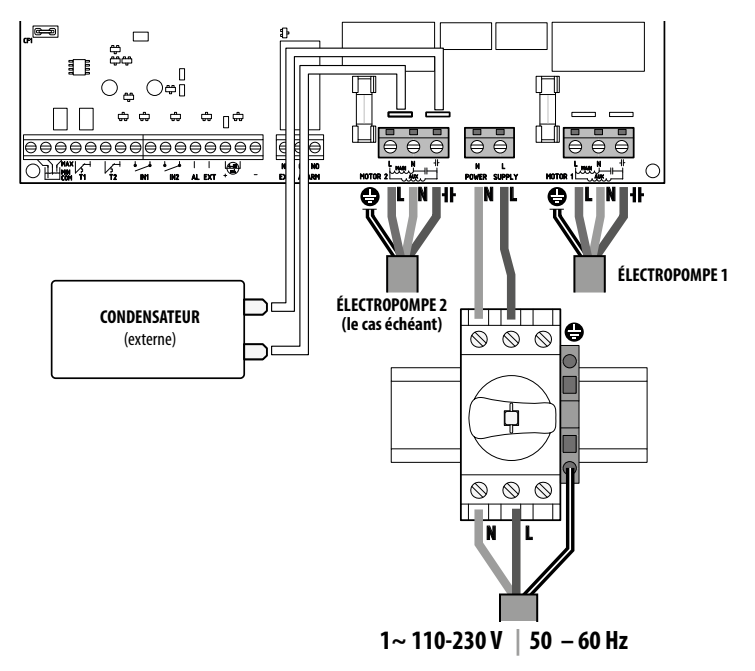

### Panneau E TRI (triphasé)

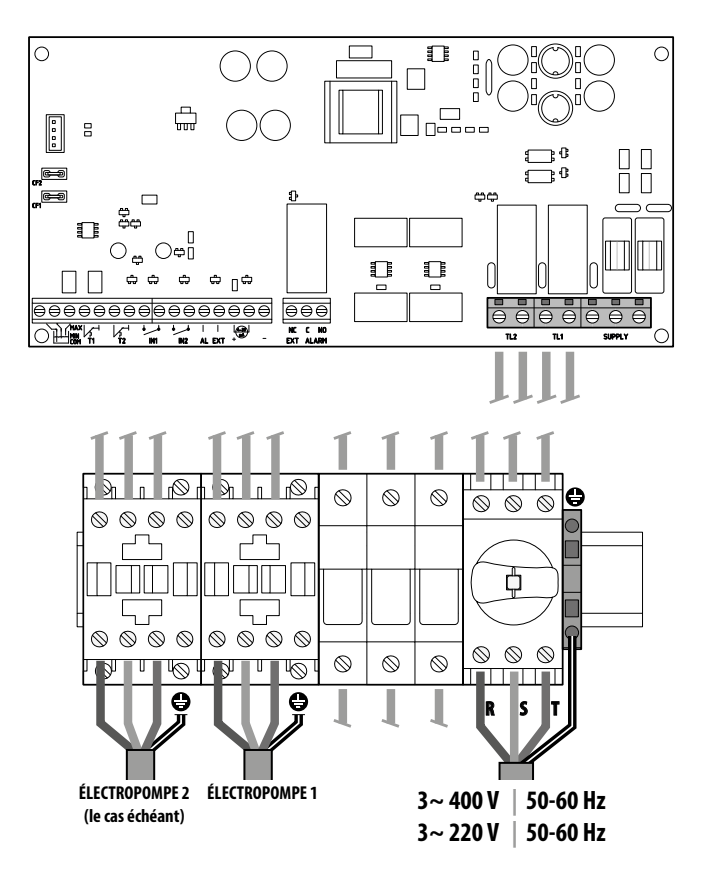

## **RACCORDEMENT DES SIGNAUX ÉLECTRIQUES**

Les bornes (1) et les cosses faston mâles (2) pour la connexion des signaux électriques aussi bien en entrée qu'en sortie sont présentes sur la carte électronique du panneau.

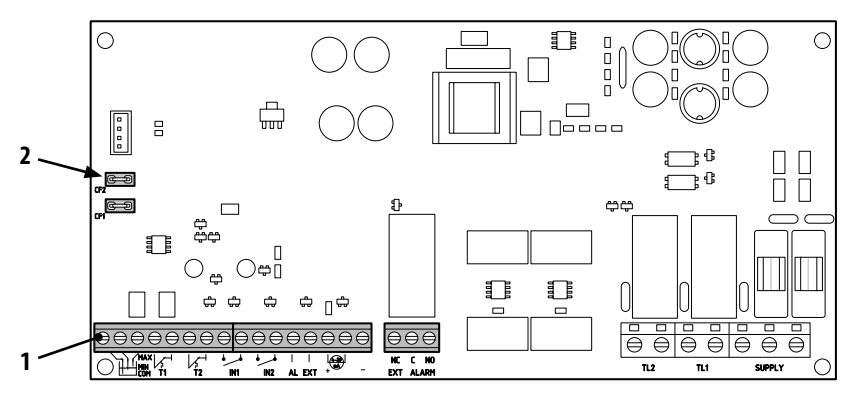

|                      | $\begin{array}{c c c c c c c c c c c c c c c c c c c $                                                                                                    |  |
|----------------------|----------------------------------------------------------------------------------------------------|--|
| MAX<br>MIN<br>COM    | <b>COM/MIN/MAX</b><br>Entrées sonde de niveau COMMUN, MINIMUM. MAXIMUM.<br>En utilisant le paramètre LEVEL SENS LEUEL SENS: (valeur en pourcentage), vous pouvez calibrer<br>la sensibilité en fonction de la conductivité de l'eau.                                                                                                    |  |
|                      | <b>T1</b><br>Entrée du protecteur thermique par rapport à l'électropompe n.1                                                                                                    |  |
|                      | <b>T2</b><br>Entrée du protecteur thermique par rapport à l'électropompe n.2                                                                                                    |  |
| ● ●<br>↓_↓<br>IN1    | IN1<br>Entrée spécifique pour l'allumage d'une seule électropompe avec logique d'alternance via un contact de<br>nettoyage normalement ouvert (NO)                                                                                                    |  |
| IN2                  | <ul> <li>IN2</li> <li>Entrée spécifique pour l'allumage de la deuxième électropompe avec logique d'alternance et / ou de deux électropompes en même temps au moyen d'un contact de nettoyage normalement ouvert (NO)</li> </ul>                                                                                                    |  |
| ● ●<br>   <br>AL EXT | <ul> <li>AL EXT</li> <li>Entrée spécifique pour l'alarme provenant de l'extérieur avec fonction acoustique et / ou visuelle via un contact de nettoyage normalement ouvert (NO).</li> <li>AL EXT</li> <li>Lorsque AL EXT se ferme, le relais EXT ALARM (voir ci-dessous) est activé, ce qui peut générer un signa sonore et visuel externe.</li> </ul> |  |
|                      | Entrée spécifique pour transducteur de pression ampérométrique ou transducteur de pression ratio-<br>métrique.                                                                                                    |  |
| NC C NO<br>EXT ALARM | EXT ALARM<br>Sortie spécifique pour le signal d'alarme vers l'extérieur, généralement à utiliser pour alimentation si-<br>rène et / ou clignotement.<br>La valeur nominale du contact ouvert (NO) est de 10 A à 250 V~cosø1.0                                                                                                    |  |

### Légende cosse faston (2)

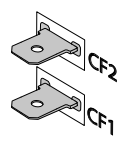

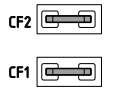

### CF1 CF2

Sortie spécifique pour la signalisation d'alarme externe, généralement à utiliser pour l'alarme acoustique. La valeur nominale de 100 mA a 24 V DC ===

Les connexions électriques sur les bornes de signal sont représentées ci-dessous en fonction du type de fonctionnement du système effectué, en utilisant les 6 modes prédéfinis sur le panneau.

## **MODE 1** – VIDANGE ET PRESSURISATION (mode par défaut)

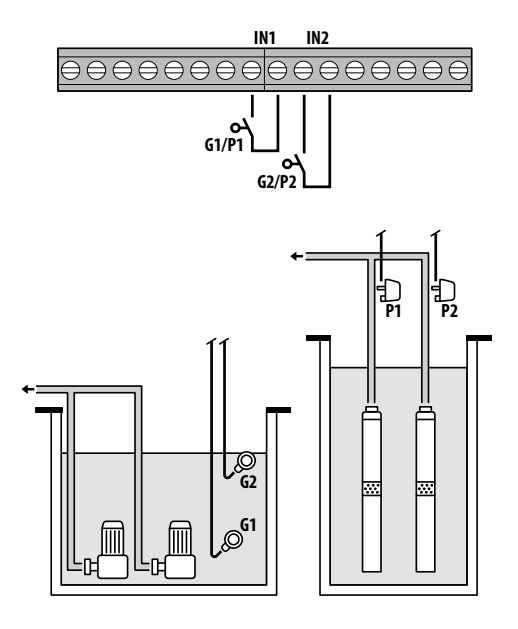

| Configuration d'u         | sine    |
|---------------------------|---------|
| Paramètre<br>à configurer | Valeur  |
| IN1                       | ON      |
| IN2                       | ON      |
| LOGIC                     | ALTERN. |
| DRY LOGIC                 | COS     |
| COSFI REC                 | ON      |
| COSFI REC                 | 2 min   |
| MAX REC T                 | 60 min  |
|                           |         |
| © Flotteu                 | r       |
| Pressos                   | tat     |

### Activation présence eau via cos (fonctionnement à sec)

Si on ferme **IN1** avec un contact propre NO, une pompe ou l'autre entre en marche (dans le cas de deux pompes) selon la logique d'alternance. À ce stade, le panneau effectue un contrôle sur le cosφ.

Si la logique de contrôle a été choisie :

- DRY LOGIC=COS (par défaut) et cos (lu)>cos (min réglé)

ou bien

- DRY LOGIC=CURR et CURR (courant lu)>CURR MIN (courant minimum réglé)

cela signifie que la pompe fonctionne avec de l'eau dans le système, donc le panneau la laisse en marche, sinon il arrête le fonctionnement en raison d'une marche à sec.

Si je ferme également **IN2** avec un contact propre NO, l'autre pompe démarre également (dans le cas de deux pompes). À ce stade, le panneau de contrôle vérifie également le cos $\varphi$  de la deuxième pompe, avec la même logique d'intervention que pour la première.

Si, par contre **IN1** n'est pas utilisé, lorsque **IN2** se ferme avec un contact propre NO, une pompe ou l'autre se met en marche (dans le cas de deux pompes), selon la logique d'alternance et quelques secondes plus tard celle des deux qu'il était éteinte. Une fois les deux pompes allumées, le panneau effectue un contrôle sur le cosφ, avec la même logique d'intervention que celle expliquée ci-dessus.

Si les entrées IN1 et IN2 sont activées à tout moment, en ouvrant un contact propre NO, elles coupent la pompe ou les deux pompes (dans le cas de deux pompes).

L'état des entrées (IN1 - IN2) est visible sur la partie alphanumérique de l'écran en appuyant sur le bouton ESC.

## **MODALITÀ 2** – VIDANGE ET PRESSURISATION

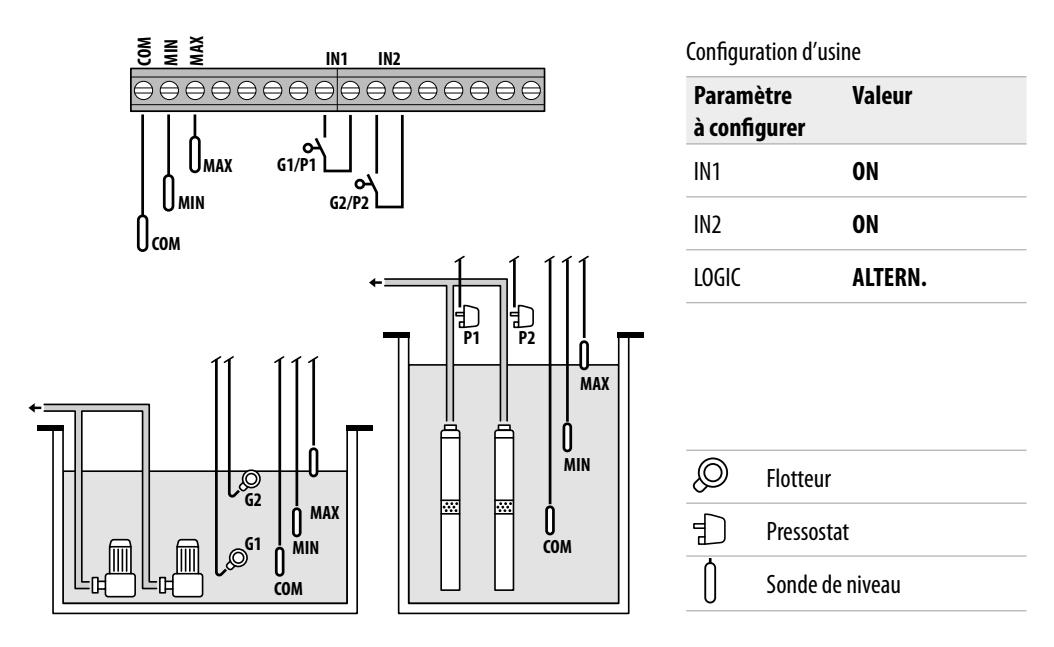

#### Activation présence eau au moyen des sondes de niveau

Si le niveau d'eau est tel que les deux sondes de niveau sont activées, c'est-à-dire **LOW=1** et **HIGH=1** et qu'on ferme **IN1** avec un contact propre NO, une pompe ou l'autre démarre (dans le cas de deux pompes) selon la logique d'alternance.

Si je ferme également IN2 avec un contact propre NO, l'autre pompe démarre également (dans le cas de deux pompes).

Si, par contre **IN1** n'est pas utilisé, lorsque **IN2** se ferme avec un contact propre NO, une pompe ou l'autre se met en marche (dans le cas de deux pompes), selon la logique d'alternance et quelques secondes plus tard celle des deux qu'il était éteinte.

Si les entrées IN1 et IN2 sont activées à tout moment, en ouvrant un contact propre NO, elles coupent la pompe ou les deux pompes (dans le cas de deux pompes).

Si, dans n'importe quelle condition de fonctionnement, le niveau d'eau baisse jusqu'à ce que les deux sondes de niveau soient désactivées (**COM-MIN et COM-MAX**), c'est-à-dire **LOW=0 et HIGH=0** alors toutes les pompes en marche s'éteindront et les entrées **IN1** et **IN2** seront désactivées.

L'état des entrées (IN1 - IN2 et LOW - HIGH) est visible sur la partie alphanumérique de l'écran en appuyant sur le bouton ESC.

### **MODE 3** – VIDANGE

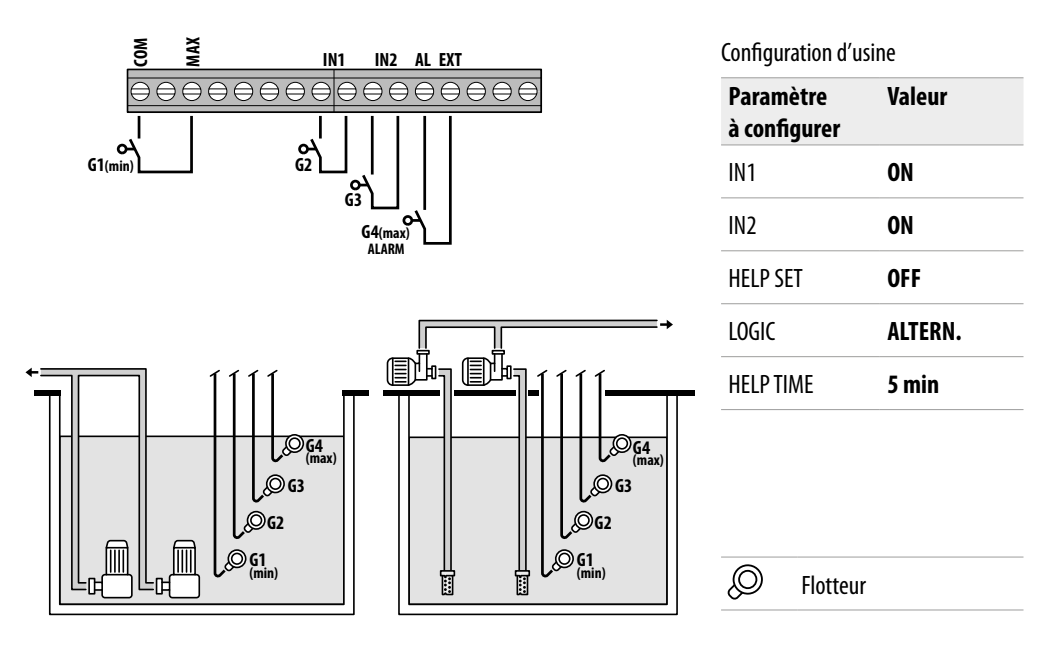

### Activation présence eau au moyen du flotteur de sécurité

Si le niveau d'eau est tel que la sonde de niveau est activée, c'est-à-dire **HIGH=1** et qu'on ferme **IN1** avec un contact propre NO, une pompe ou l'autre démarre (dans le cas de deux pompes) selon la logique d'alternance.

Si je ferme également IN2 avec un contact propre NO, l'autre pompe démarre également (dans le cas de deux pompes).

Si, par contre **IN1** n'est pas utilisé, lorsque **IN2** se ferme avec un contact propre NO, une pompe ou l'autre se met en marche (dans le cas de deux pompes), selon la logique d'alternance et quelques secondes plus tard celle des deux qu'il était éteinte.

Dans ce mode de fonctionnement, même sans l'aide du flotteur de secours (en **IN2**) il est possible d'activer l'intervention de la deuxième pompe à l'aide de la fonction de **HELP SET**, le temps d'intervention est programmable.

Les entrées IN1 et IN2 n'auront aucun contrôle sur l'arrêt de la pompe ou des deux pompes (dans le cas de deux pompes). Si le niveau d'eau baisse jusqu'à ce que la sonde de niveau haut soit désactivée (COM-MAX), c'est-à-dire HIGH=0 alors seulement les pompes allumées s'éteindront et les entrées IN1 et IN2 seront désactivées.

L'état des entrées (IN1 - IN2 et LOW - HIGH) est visible sur la partie alphanumérique de l'écran en appuyant sur le bouton ESC.

## **MODE 4** – REMPLISSAGE

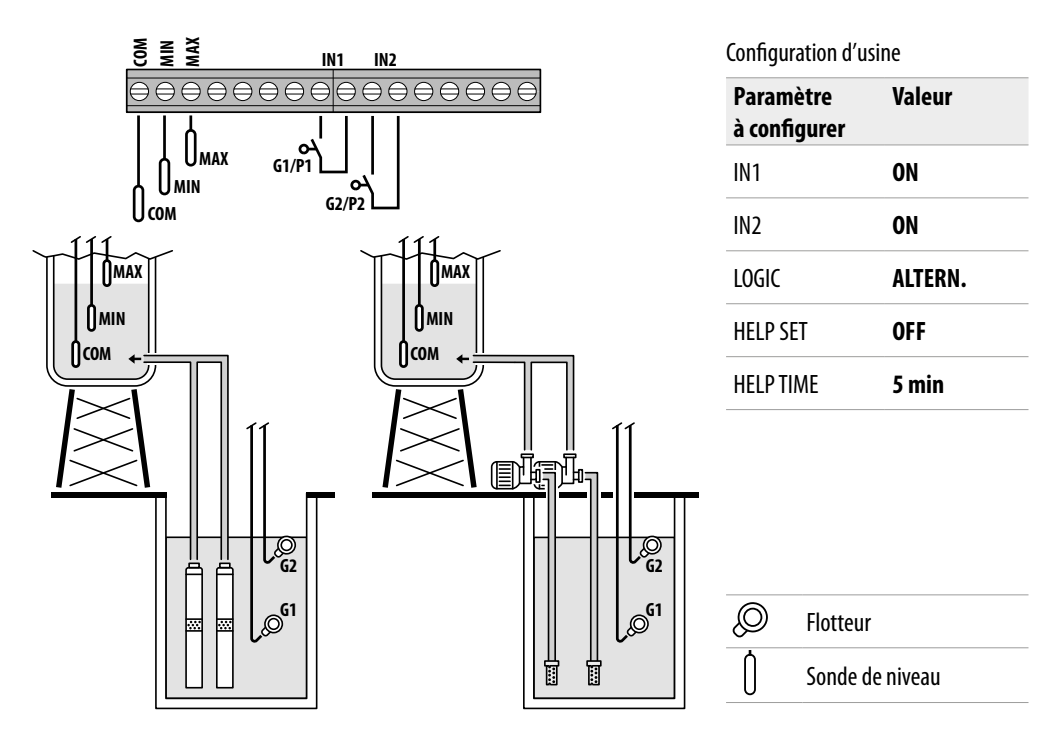

#### Activation présence/absence eau au moyen des sondes de niveau

Si le niveau d'eau dans le réservoir de collecte est tel que les deux sondes de niveau sont toutes les deux actives (réservoir vide), c'est-à-dire **LOW=0** et **HIGH=0** et qu'on ferme **IN1** avec un contact propre NO, (présent dans réservoir de stockage) alors une pompe ou l'autre démarre (dans le cas de deux pompes) selon la logique d'alternance.

Si je ferme également IN2 avec un contact propre NO, l'autre pompe démarre également (dans le cas de deux pompes).

Si, par contre **IN1** n'est pas utilisé, lorsque **IN2** se ferme avec un contact propre NO, une pompe ou l'autre se met en marche (dans le cas de deux pompes), selon la logique d'alternance et quelques secondes plus tard celle des deux qu'il était éteinte.

Dans ce mode de fonctionnement, même sans l'aide du flotteur de secours (en **IN2**) il est possible d'activer l'intervention de la deuxième pompe à l'aide de la fonction de **HELP SET**, le temps d'intervention est programmable.

Si les entrées **IN1** et **IN2** sont activées à tout moment, en ouvrant un contact propre NO, elles coupent la pompe ou les deux pompes (dans le cas de deux pompes), indiquant dans l'écran l'absence d'eau dans le réservoir de stockage (PAS D'EAU).

En outre, si le niveau d'eau dans le réservoir de stockage augmente jusqu'à activer la sonde de niveau haut (**COM-MAX**), c'est-à-dire **HIGH=1** et seulement à ce moment là les pompes pompes allumées s'éteindront et les entrées **IN1** et **IN2** seront désactivées.

L'état des entrées (IN1 - IN2 et LOW - HIGH) est visible sur la partie alphanumérique de l'écran en appuyant sur le bouton ESC.

## **MODE 5** – PRESSURISATION

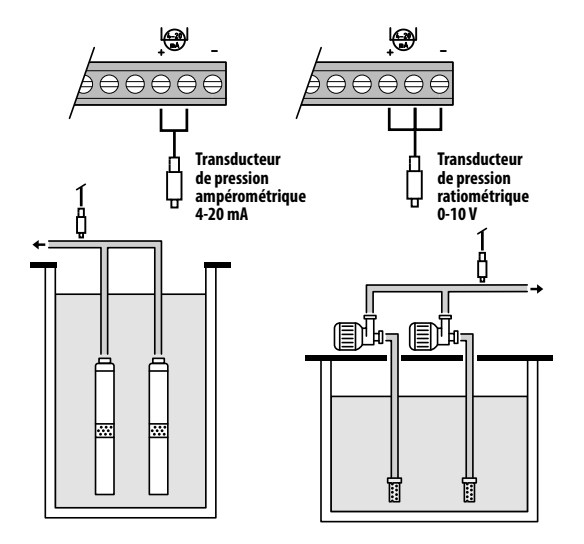

#### Configuration d'usine

| Paramètre<br>à configurer | Valeur  |
|---------------------------|---------|
| P1                        | 3.5 bar |
| ΔΡ1                       | 0.5 bar |
| P2                        | 2.5 bar |
| ΔΡ2                       | 0.5 bar |
| COSFI                     | ON      |
| <b>REC TIME</b>           | 2 min   |
| MAX REC T                 | 60 min  |

Transducteur de pression

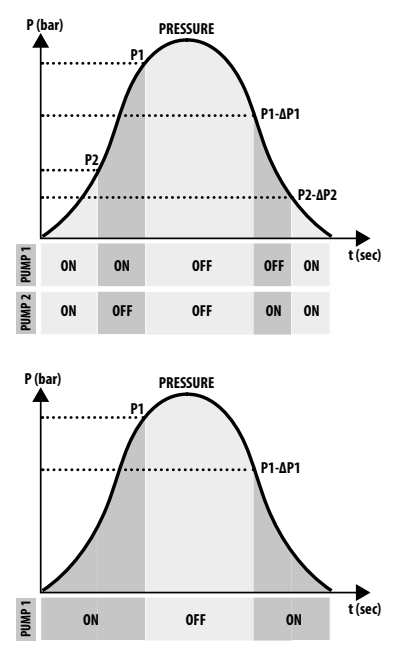

### <u>Activation présence eau via cosφ (fonctionnement à sec) et gestion</u> pompe via transducteur de pression

Le transducteur de pression contrôle le fonctionnement des deux pompes, les allumant ou les éteignant en fonction de la valeur détectée dans le système, et un contrôle du cos $\varphi$  sera effectué sur les pompes pour une alarme possible en raison du fonctionnement à sec.

Si la pression tombe jusqu'à **P** (lue) < (**P1-\DeltaP1**) une pompe ou l'autre démarre (dans le cas de deux pompes) selon la logique d'alternance, à ce stade, le panneau effectue un contrôle sur le cos $\varphi$ .

Si la logique de contrôle a été choisie :

- DRY LOGIC=COS (par défaut) et

cosφ (lu)>cosφ (min réglé)

ou bien

- DRY LOGIC=CURR et

CURR (courant lu)>CURR MIN (courant min réglé)

cela signifie que la pompe fonctionne avec de l'eau dans le système, donc le panneau la laisse en marche, sinon il arrête le fonctionnement en raison d'une marche à sec.

Si la pression tombe jusqu'à **P** (lue)<(**P2-ΔP2**) alors l'autre pompe démarre également (dans le cas de deux pompes), à ce stade, le panneau de contrôle

vérifie également le cos de la deuxième pompe, avec la même logique d'intervention que pour la première.

Lorsque la pression augmente à nouveau et atteint une valeur de P (lue)>P2 alors la deuxième pompe qui a été allumé est éteint en laissant la première fonctionnant (dans le cas de deux pompes), si la pression monte encore jusqu'à P (lue)>P1 alors la pompe qui était resté allumé s'éteint également.
### **MODE 6** – PERSONNALISÉ

#### Mode personnalisé (réalisé selon les besoins spécifiques du client)

Le Client le plus expérimenté avec ce mode peut décider comment régler le fonctionnement du panneau électrique avec le maximum de liberté, en configurant les paramètres de son choix et comme bon le semble. Configuration d'usine

| Paramètre<br>à configurer | Valeur   |
|---------------------------|----------|
| RUN                       | EMPTYING |
| SENS L                    | OFF      |
| IN1                       | RUN      |
| IN2                       | RUN      |
| LOGIC                     | ALTERN.  |
| DRY RUN EN                | OFF      |
| DRY LOGIC                 | COS      |
| COSFI REC                 | ON       |
| <b>REC TIME</b>           | 2 min    |
| MAX REC T                 | 60 min   |
| P1                        | 3.0 bar  |
| DP1                       | 0.5 bar  |

# **DÉMARRAGE**

Avant la mise en service, il est essentiel d'avoir lu attentivement ce manuel et de suivre les instructions; cela évite des réglages et des manœuvres incorrects qui pourraient entraîner des dysfonctionnements.

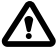

# Avant de démarrer le système, il est essentiel d'effectuer l'amorçage des pompes (remplissage et purge de l'air).

Après avoir effectué correctement toutes les connexions électriques et hydrauliques, il est nécessaire d'entrer dans le menu de configuration pour définir les valeurs de paramètres correctes en fonction du type de fonctionnement que le système effectue.

### **COMMANDES POUR ACCÉDER AU MENU**

- Mettez le panneau HORS SERVICE (OFF) en appuyant sur la touche ON/OFF 🕑
- Appuyez <u>simultanément</u> sur les touches + +
- Appuyez sur la touche 文 ou 🌢 pour afficher sur l'écran les différents MENUS définis

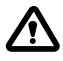

L'écran restera dans cet état pendant 1 minute, après quoi il se fermera automatiquement si aucun autre bouton n'est enfoncé entre-temps. Le rétroéclairage dans les menus de programmation deviendra

### **COMMANDES POUR CHANGER LES PARAMÈTRES**

Après avoir accédé au menu souhaité :

- Appuyez sur la touche or pour effectuer la modification de la valeur paramètre.
- Appuyez sur la touche 文 ou 
   pour modifier la valeur du paramètre.
- Appuyez sur la touche **OK** pour confirmer votre choix.
- Appuyez sur la touche 👽 pour afficher le paramètre suivant ou sur la touche (ESC) pour quitter le menu.

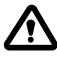

Si la touche 📧 est enfoncée pendant la modification des valeurs sans avoir d'abord appuyé sur la touche 🔍, le paramètre n'est pas enregistré.

### **STRUCTURE DU MENU**

| 0 | SELECTION<br>CONFIG.LANGUE | Réglage de la langue du panneau                         |                                                                    |  |
|---|----------------------------|---------------------------------------------------------|--------------------------------------------------------------------|--|
|   |                            | CONFIG.LANGUE<br>LANGUE: FRA Sélection langue souhaitée |                                                                    |  |
| 2 | SELECTION<br>AUTOMATIQUE   | Mode de fonctionneme                                    | nt en mode automatique                                             |  |
| B | SELECTION<br>MANUELLE      | Mode de fonctionneme                                    | nt en mode manuel                                                  |  |
| 4 | SELECTION<br>CONFIG.POMPE1 | Configuration électropo                                 | mpe N.1                                                            |  |
|   |                            | CONFIG.POMPE1<br>ASSISTANT                              | Configuration en auto-apprentissage (assistant)                    |  |
|   |                            | CONFIG.POMPE1<br>CURRENT:5.0A                           | Courant maximum électropompe                                       |  |
|   |                            | CONFIG.POMPE1<br>CURR TOUT:7s                           | Retard d'intervention de la protection<br>de courant maximum       |  |
|   |                            | CONFIG.POMPE1<br>VOLT MIN                               | Tension minimale de fonctionnement                                 |  |
|   |                            | CONFIG.POMPE1<br>VOLT MAX                               | Tension maximale de fonctionnement                                 |  |
|   |                            | CONFIG.POMPE1<br>VOLT TOUT                              | Retard d'intervention de la protection de tension MAX/MIN          |  |
|   |                            | CONFIG.POMPE1<br>COSFI MIN:0.50                         | Cosφ minimum électropompe                                          |  |
|   |                            | CONFIG.POMPE1<br>COSFI TOUT:5s                          | Retard d'intervention de la protection<br>du fonctionnement à sec. |  |
|   |                            | CONFIG.POMPE1<br>CURR MIN                               | Courant minimum de fonctionnement                                  |  |
|   |                            | CONFIG.POMPE1<br>CURM TOUT                              | Retard d'intervention de la protection courant minimum             |  |
|   |                            | CONFIG.POMPE1<br>MOT PROT:OFF                           | Protection du moteur via les protecteurs thermiques                |  |
|   |                            | CONFIG.POMPE1<br>DISABLE:OFF                            | Activation/désactivation électropompe n.1                          |  |

| 5 SELECTION<br>CONFIG.POMPE2                | Configuration électropo                                                                                                    | mpe n.2 (si présente)                                                                                                    |
|---------------------------------------------|----------------------------------------------------------------------------------------------------|----------------------------------------------------------------------------------------------------|
| $  {\scriptstyle  {\scriptstyle  \smile}} $ | CONFIG.POMPE2<br>ASSISTANT                                                                                                    | Configuration en auto-apprentissage (assistant)                                                                                                    |
|                                             | CONFIG.POMPE2<br>CURRENT:5.0A                                                                                                    | Courant maximum électropompe                                                                                                    |
|                                             | CONFIG.POMPE2<br>CURR TOUT:7s                                                                                                    | Retard d'intervention de la protection<br>de courant maximum                                                                                                    |
|                                             | CONFIG.POMPE2<br>VOLT MIN                                                                                                    | Tension minimale de fonctionnement                                                                                                    |
|                                             | CONFIG.POMPE2<br>VOLT MAX                                                                                                    | Tension maximale de fonctionnement                                                                                                    |
|                                             | CONFIG.POMPE2<br>VOLT TOUT                                                                                                    | Retard d'intervention de la protection de tension MAX/MIN                                                                                                    |
|                                             | CONFIG.POMPE2<br>COSFI MIN:0.50                                                                                                    | Cosφ minimum électropompe                                                                                                    |
|                                             | CONFIG.POMPE2<br>COSFI TOUT:5s                                                                                                    | Retard d'intervention de la protection du fonctionnement à sec.                                                                                                    |
|                                             | CONFIG.POMPE2<br>CURR MIN                                                                                                    | Courant minimum de fonctionnement                                                                                                    |
|                                             | CONFIG.POMPE2<br>CURM TOUT                                                                                                    | Retard d'intervention de la protection courant minimum                                                                                                    |
|                                             | CONFIG.POMPE2<br>MOT PROT:OFF                                                                                                    | Protection du moteur via les protecteurs thermiques                                                                                                    |
|                                             | CONFIG.POMPE2<br>DISABLE:OFF                                                                                                    | Activation/désactivation électropompe n.2                                                                                                    |
| 6 SELECTION                                 | Configuration entrées et                                                                                                    | t sortie                                                                                                    |
| CONFIG.ENT.DOK                              | comparation entrees e                                                                                                    |                                                                                                    |
|                                             | CONFIG.ENT.SOR<br>IN ALARM:ON                                                                                                    | Entrée pour alarme externe                                                                                                    |
|                                             | CONFIG.ENT.SOR<br>IN ALARM:ON<br>CONFIG.ENT.SOR<br>OUT ALARM:ON                                                                                                    | Entrée pour alarme externe<br>Sortie pour alarme externe (NO/NC)                                                                                                    |
|                                             | CONFIG.ENT.SOR<br>IN ALARM:ON<br>CONFIG.ENT.SOR<br>OUT ALARM:ON<br>CONFIG.ENT.SOR<br>LEVEL SENS:50                                                                                                    | Entrée pour alarme externe<br>Sortie pour alarme externe (NO/NC)<br>Pourcentage sensibilité sondes de niveau                                                                                                    |
|                                             | CONFIG.ENT.SOR<br>IN ALARM:ON<br>CONFIG.ENT.SOR<br>OUT ALARM:ON<br>CONFIG.ENT.SOR<br>LEVEL SENS:50<br>CONFIG.ENT.SOR<br>P.TYPE:4-20mA                                                                                                    | Entrée pour alarme externe<br>Sortie pour alarme externe (NO/NC)<br>Pourcentage sensibilité sondes de niveau<br>Type de transducteur de pression                                                                                                    |
|                                             | CONFIG.ENT.SOR<br>IN ALARM:ON<br>CONFIG.ENT.SOR<br>OUT ALARM:ON<br>CONFIG.ENT.SOR<br>LEVEL SENS:50<br>CONFIG.ENT.SOR<br>P.TYPE:4-20MA<br>CONFIG.ENT.SOR<br>P.RANGE:16bar                                                                                                    | Entrée pour alarme externe<br>Sortie pour alarme externe (NO/NC)<br>Pourcentage sensibilité sondes de niveau<br>Type de transducteur de pression<br>Plage transducteur de pression                                                                                                    |
| SELECTION<br>CONFIG.FACON                   | CONFIG.ENT.SOR<br>IN ALARM:ON<br>CONFIG.ENT.SOR<br>OUT ALARM:ON<br>CONFIG.ENT.SOR<br>LEVEL SENS:50<br>CONFIG.ENT.SOR<br>P.TYPE:4-20mA<br>CONFIG.ENT.SOR<br>P.RANGE:16bar<br>Configuration PERSONN                                                                                                    | Entrée pour alarme externe<br>Sortie pour alarme externe (NO/NC)<br>Pourcentage sensibilité sondes de niveau<br>Type de transducteur de pression<br>Plage transducteur de pression<br>ALISÉE DU MODE PRÉRÉGLÉ (de 1 à 6 modes)                                                                                                    |
| SELECTION<br>CONFIG.FACON                   | CONFIG.ENT.SOR<br>IN ALARM:ON<br>CONFIG.ENT.SOR<br>OUT ALARM:ON<br>CONFIG.ENT.SOR<br>LEVEL SENS:50<br>CONFIG.ENT.SOR<br>P.TYPE:4-20mA<br>CONFIG.ENT.SOR<br>P.RANGE:16bar<br>Configuration PERSONN<br>CONFIG.FACON<br>FACON:1                                                                                                    | Entrée pour alarme externe<br>Sortie pour alarme externe (NO/NC)<br>Pourcentage sensibilité sondes de niveau<br>Type de transducteur de pression<br>Plage transducteur de pression<br>ALISÉE DU MODE PRÉRÉGLÉ (de 1 à 6 modes)<br>Fonctionnement en mode automatique du mode 1                                                                                                    |
| SELECTION<br>CONFIG.FACON                   | CONFIG.ENT.SOR<br>IN ALARM:ON<br>CONFIG.ENT.SOR<br>OUT ALARM:ON<br>CONFIG.ENT.SOR<br>LEVEL SENS:50<br>CONFIG.ENT.SOR<br>P.TYPE:4-20mA<br>CONFIG.ENT.SOR<br>P.RANGE:16bar<br>Configuration PERSONN<br>CONFIG.FACON<br>FACON:1<br>CONFIG.FACON<br>CONFIG.FACON<br>CONFIG.FACON                                                                                                   | Entrée pour alarme externe<br>Sortie pour alarme externe (NO/NC)<br>Pourcentage sensibilité sondes de niveau<br>Type de transducteur de pression<br>Plage transducteur de pression<br>ALISÉE DU MODE PRÉRÉGLÉ (de 1 à 6 modes)<br>Fonctionnement en mode automatique du mode 1<br>Configuration de fonctionnement personnalisée du mode 1                                                                                                    |
| SELECTION<br>CONFIG.FACON                   | CONFIG.ENT.SOR<br>IN ALARM:ON<br>CONFIG.ENT.SOR<br>OUT ALARM:ON<br>CONFIG.ENT.SOR<br>LEVEL SENS:50<br>CONFIG.ENT.SOR<br>P.TYPE:4-20mA<br>CONFIG.ENT.SOR<br>P.RANGE:16bar<br>CONFIG.FACON<br>FACON:1<br>CONFIG.FACON<br>CONFIG.FACON<br>CONFIG.FACON<br>CONFIG.FACON<br>FACON:2                                                                                                 | Entrée pour alarme externe<br>Sortie pour alarme externe (NO/NC)<br>Pourcentage sensibilité sondes de niveau<br>Type de transducteur de pression<br>Plage transducteur de pression<br>ALISÉE DU MODE PRÉRÉGLÉ (de 1 à 6 modes)<br>Fonctionnement en mode automatique du mode 1<br>Configuration de fonctionnement personnalisée du mode 1<br>Fonctionnement en mode automatique du mode 2                                                                |
| SELECTION<br>CONFIG.FACON                   | CONFIG.ENT.SOR<br>IN ALARM:ON<br>CONFIG.ENT.SOR<br>OUT ALARM:ON<br>CONFIG.ENT.SOR<br>LEVEL SENS:50<br>CONFIG.ENT.SOR<br>P.TYPE:4-20mA<br>CONFIG.ENT.SOR<br>P.RANGE:16bar<br>CONFIG.FACON<br>FACON:1<br>CONFIG.FACON<br>CONFIG.FACON<br>CONFIG.FACON<br>FACON:2<br>CONFIG.FACON<br>CONFIG.FACON<br>CONFIG.FACON                                                                 | Entrée pour alarme externeSortie pour alarme externe (NO/NC)Pourcentage sensibilité sondes de niveauType de transducteur de pressionPlage transducteur de pressionALISÉE DU MODE PRÉRÉGLÉ (de 1 à 6 modes)Fonctionnement en mode automatique du mode 1Configuration de fonctionnement personnalisée du mode 2Configuration de fonctionnement personnalisée du mode 2                                                                                     |
| C SELECTION<br>CONFIG.FACON<br>↓            | CONFIG.ENT.SOR<br>IN ALARM:ON<br>CONFIG.ENT.SOR<br>OUT ALARM:ON<br>CONFIG.ENT.SOR<br>LEVEL SENS:50<br>CONFIG.ENT.SOR<br>P.TYPE:4-20mA<br>CONFIG.ENT.SOR<br>P.RANGE:16bar<br>CONFIG.FACON<br>FACON:1<br>CONFIG.FACON<br>CONFIG.FACON<br>CONFIG.FACON<br>CONFIG.FACON<br>FACON:2<br>CONFIG.FACON<br>CONFIG.FACON<br>CONFIG.FACON<br>CONFIG.FACON<br>CONFIG.FACON<br>CONFIG.FACON | Entrée pour alarme externe<br>Sortie pour alarme externe (NO/NC)<br>Pourcentage sensibilité sondes de niveau<br>Type de transducteur de pression<br>Plage transducteur de pression<br>ALISÉE DU MODE PRÉRÉGLÉ (de 1 à 6 modes)<br>Fonctionnement en mode automatique du mode 1<br>Configuration de fonctionnement personnalisée du mode 1<br>Fonctionnement en mode automatique du mode 2<br>Configuration de fonctionnement personnalisée du mode 2<br> |

Suivant ►

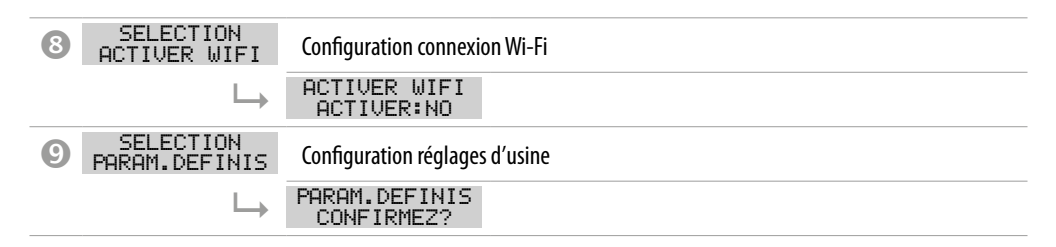

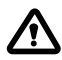

Lorsque le panneau est mis sous tension, il y a une première phase de DÉMARRAGE, après quoi le panneau entre automatiquement en mode TRAVAIL ou en hors service OFF selon la façon dont il a été laissé avant le dernier arrêt.

SELECTION

I ONGLIF: FRO

## RÉGLAGE LANGUE

Dans ce menu, la langue de l'interface du panneau est définie

- Accéder au menu SELECTION CONFIG. LANGUE
- Appuyez sur la touche 🞯 pour confirmer le choix et entrer dans le sous-menu
- Appuyez sur la touche (**OK**) pour définir la langue
- Appuyez sur la touche 文 ou 🌢 et sélectionnez la langue souhaitée (ITA-ENG-DEU-ESP-FRA)
- Appuyez sur la touche **o** pour confirmer

### CONFIGURATION FONCTIONNEMENT EN MODE AUTOMATIQUE

Cette configuration permet au panneau de contrôler tous les paramètres de fonctionnement du système et de les visualiser sur l'écran avec les messages d'alarme.

- Accéder au menu SELECTION
   ACCÉDER AU MENU
- Premeyez sur la touche or pour confirmer votre choix
- Sur l'écran du panneau, apparaîtra le symbole 🔒
- Appuyez sur la touche ON/OFF 🕑 pour démarrer le système.
- Sur l'écran du panneau, apparaîtra le symbole de la pompe en fonctionnement : 💠 et/ou 🗳
- Le mode de fonctionnement sélectionné sera affiché sur l'écran alphanumérique inférieur (de 1 à 6).

#### Au premier démarrage, le panneau démarrera toujours en mode automatique et dans le MODE 1

### CONFIGURATION FONCTIONNEMENT EN MODE MANUEL

Cette configuration est destinée exclusivement au personnel qualifié, familiarisé avec les problèmes de contrôle du système et les caractéristiques spécifiques du panneau.

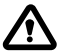

En mode de fonctionnement manuel, les pompes ne pourront être activées que sous la supervision de l'opérateur qui doit maintenir enfoncée la touche (U); lorsque la touche est relâchée, l'électropompe sera désactivée.

Accéder au menu

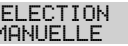

- PreAppuyez sur la touche 🞯 pour confirmer votre choix
- Sur l'écran du panneau, apparaîtra le symbole 🔊
- Appuyer sur la touche
- Appuyez sur les touches 文 ou 🌢 pour afficher à l'écran l'électropompe à démarrer :

POMPE1 ou POMPE2 START2 OU START3

• Appuyez sur et maintenez enfoncée la touche ON/OFF 🕑 pour démarrer l'électropompe choisie.

### 🔨 Si l'électropompe ne démarre pas, vérifiez son état de fonctionnement et / ou sa connexion.

- Sur l'écran du panneau, apparaîtra le symbole 🐇 ou le symbole 🗳
- Pendant le fonctionnement à l'écran, les paramètres électriques du courant, du cos et de la tension seront affichés.
- Lorsque le bouton est relâché, l'électropompe s'arrêtera.

### **4** - **5** CONFIGURATION ÉLECTROPOMPE N.1 et/ou N.2

Dans ce menu, les paramètres caractéristiques de fonctionnement de l'électropompe seront configurés. Lorsque vous entrez dans le menu, vous avez deux options :

- entrer dans la procédure d'assistant (auto-apprentissage des paramètres courant, cosφ et tension)
- continuer dans le menu en configurant manuellement les paramètres de la plaque de la pompe.

### CONFIGURATION DANS AUTO-APPRENTISSAGE (ASSISTANT)

La configuration assistant est une procédure guidée qui via quelques étapes stocke automatiquement les valeurs du courant et du facteur de puissance cos des électropompes.

Accédez au menu SELECTION CONFIG.POMPE1 et procédez comme suit.

| SELECTION<br>CONFIG.POMPE1 | <ul> <li>Appuyez s<br/>nu</li> </ul>                           | ur la touche (or) pour confirmer le choix et entrez dans le sous-me-                                                                                              |
|----------------------------|----------------------------------------------------------------|----------------------------------------------------------------------------------------------------|
| CONFIG.POM<br>ASSISTAN     | PE1 • Appuyez s<br>T nu                                        | ur la touche (or) pour confirmer le choix et entrez dans le sous-me-                                                                                              |
|                            | SISTANT<br>F POMPE1?<br>• Sur l'écran                          | ur la touche 🕟 pour démarrer l'électropompe n.1.<br>, apparaîtra le symbole 삼 et vous passerez à l'affichage suivant.                                             |
| FERM                       | ER VANNE<br>: 0. 70<br>• Fermer la<br>minimale<br>• Attendez e | vanne de refoulement de l'électropompe jusqu'à ce que la valeur<br>du cosφ (c) s'affiche.<br>environ 20 sec, pour stabiliser le paramètre cosφ (c), après quoi la |
|                            | procédure                                                      | passera à l'affichage suivant.                                                                                                    |
| APPU)<br>c                 | IE OK SAU • Appuyez s<br>• 0.70 sez à l'affic                  | ur la touche 🗭 pour mémoriser le paramètre COSFI MIN et pas-<br>hage suivant.                                                                                     |

Suivant ▶

| FERMER VANNE<br>I:6.2   | <ul> <li>Fermer la vanne de refoulement de l'électropompe jusqu'à ce que la valeur<br/>de courant minimum I (A) s'affiche.</li> <li>Attendez environ 20 sec. pour stabiliser le paramètre courant minimum (A),<br/>après quoi la procédure passera à l'affichage suivant.</li> </ul>   |
|-------------------------|----------------------------------------------------------------------------------------------------|
| APPUIE OK SAU<br>I:6.2  | • Appuyez sur la touche or pour mémoriser le paramètre CURR MIN et passez à l'affichage suivant.                                                                                                    |
| OUVERE VANNE<br>I:9.2A  | <ul> <li>Ouvrez la vanne de refoulement de l'électropompe jusqu'à ce que la valeur<br/>de courant maximum (I) s'affiche.</li> <li>Attendez environ 20 secondes pour la stabilisation du paramètre de courant<br/>(I) après quoi la procédure passera à l'affichage suivant.</li> </ul> |
| APPUIE OK SAU<br>I:9.2A | <ul> <li>Appuyez sur la touche or pour mémoriser le paramètre CURRENT et passez<br/>à l'affichage suivant</li> </ul>                                                                                                    |
| OUVERE VANNE<br>V:220V  | <ul> <li>Attendez environ 20 sec. pour stabiliser le paramètre de la tension (V), après<br/>quoi la procédure passera à l'affichage suivant.</li> </ul>                                                                                                    |
| APPUIE OK SAU<br>V:220V | <ul> <li>Appuyez sur la touche  pour mémoriser les paramètres VOLT MIN et VOLT MAX.</li> <li>La procédure est terminée et vous passerez à l'affichage suivant.</li> </ul>                                                                                                    |
| ASSISTANT OK            | • Appuyez à nouveau sur la touche 🕢 pour quitter la procédure                                                                                                    |

#### Le cas échéant, l'électropompe n.2

La même procédure est valable pour la configuration de l'électropompe n.2 CONFIG. POMPE2 ASSISTANT

## **CONFIGURATION MANUELLE DES PARAMÈTRES DE LA POMPE**

La configuration en mode manuel est une procédure qui, via quelques étapes, est nécessaire pour saisir manuellement les valeurs du courant et du facteur de puissance coso et de la tension des électropompes en utilisant les valeurs de la plaque.

- Accéder au menu SELECTION CONFIG. POMPE1
- Pour modifier les valeurs de chague paramètre, voir COMMANDES POUR LA MODIFICATION DES PARAMÈTRES.

| SEL<br>CONF I                 | ECTION<br>[G.POMPE1           | • Appuyez sur la touche ок р                                      | our confirmer le choix et ent   | rez dans le sous-menu    |
|-------------------------------|-------------------------------|-------------------------------------------------------------------|---------------------------------|--------------------------|
| $\square$                     | CONFIG.POMPE1<br>ASSISTANT    | • Ne considérez pas ce sous-menu. Passez au suivant.              |                                 |                          |
| CONFIG.POMPE1<br>CURRENT:5.0A |                               | <ul> <li>Réglez le courant maximum<br/>teur ou mesuré)</li> </ul> | e (courant de plaque du mo-     |                          |
|                               | F                             | Par défaut <b>5,0 A</b>                                           | Plage <b>0–18 A</b>             | Étape <b>0,1</b>         |
|                               | CONFIG.POMPE1<br>CURR TOUT:7s | Réglez le temps de retard po                                      | our l'intervention de la protec | tion de courant maximum. |
|                               |                               | Par défaut <b>7 sec</b>                                           | Plage <b>0–20 sec</b>           | Étape <b>1 sec</b>       |

| CONFIG.POMPE1<br>VOLT MIN       | <ul> <li>Réglez la tension minimal<br/>du panneau.</li> <li>Si tension (luc)          <ul> <li>tension (luc)</li> </ul> </li> </ul> | <ul> <li>Réglez la tension minimale de l'électropompe autorisée pour le bon fonctionnement<br/>du panneau.</li> <li>Si tension (luc) &lt; tension (minimale réglée) le panneau passe en plarme pour</li> </ul> |                                                                       |  |  |
|---------------------------------|----------------------------------------------------------------------------------------------------|----------------------------------------------------------------------------------------------------|-----------------------------------------------------------------------|--|--|
|                                 | • SI tension (lue) < tension<br>TENSION MIN.                                                                                        | n (minimale regiee) ie pan                                                                                                    | neau passe en alarme pour                                             |  |  |
|                                 | Par défaut <b>0 V</b>                                                                                                    | Plage <b>0–460 V</b>                                                                                                    | Étape <b>1 V</b>                                                      |  |  |
| CONFIG.POMPE1<br>VOLT MAX       | <ul> <li>Réglez la tension maximal<br/>du panneau.</li> <li>Si tension (lue) &gt; tension<br/>SION MAX.</li> </ul>                  | e de l'électropompe autorisée<br>(maximale réglée) le pannea                                                                                                    | pour le bon fonctionnement<br>u passe en alarme pour TEN-             |  |  |
|                                 | Par défaut <b>460 V</b>                                                                                                    | Plage <b>0–460 V</b>                                                                                                    | Étape <b>1 V</b>                                                      |  |  |
| CONFIG.POMPE1<br>VOLT TOUT      | <ul> <li>Réglez le temps de retard<br/>et minimale</li> </ul>                                                                       | pour l'intervention de la pro                                                                                                    | tection de tension maximale                                           |  |  |
|                                 | Par défaut <b>5 sec</b>                                                                                                    | Plage <b>0–20 sec</b>                                                                                                    | Étape <b>1 sec</b>                                                    |  |  |
| CONFIG.POMPE1<br>COSFI MIN:0.50 | <ul> <li>Réglez la valeur minimale<br/>nement à sec (à partir des</li> <li>Si le cosφ lu est inférieur a</li> </ul>                 | du cosφ autorisé pour protége<br>données plaque ou mesurées<br>u cosφ minimum réglé, le par                                                                                                    | r l'électropompe du fonction-<br>).<br>neau passe en alarme.          |  |  |
|                                 | Par défaut <b>0,5</b>                                                                                                    | Plage <b>0–1</b>                                                                                                    | Étape <b>0,01</b>                                                     |  |  |
| CONFIG.POMPE1<br>COSFI TOUT:5s  | Réglez le temps de retard<br>sec.                                                                                                   | pour l'intervention de la pro                                                                                                    | tection du fonctionnement à                                           |  |  |
|                                 | Par défaut <b>5 sec</b>                                                                                                    | Plage <b>0–20 sec</b>                                                                                                    | Étape <b>1 sec</b>                                                    |  |  |
| CONFIG.POMPE1<br>CURR MIN       | <ul> <li>Réglez la valeur minimale<br/>tionnement à sec (à partir</li> <li>Si courant (lu) &lt; courant<br/>RUNNING.</li> </ul>     | du courant autorisé pour prot<br>des données plaque ou mesu<br>(minimum réglé) le pannea                                                                                                    | réger l'électropompe du fonc-<br>rées).<br>u passe en alarme pour DRY |  |  |
|                                 | Par défaut <b>5,0 A</b>                                                                                                    | Plage <b>0–18 A</b>                                                                                                    | Étape <b>0,1</b>                                                      |  |  |
| CONFIG.POMPE1<br>CURM TOUT      | <ul> <li>Réglez le temps de retard<br/>courant minimum.</li> </ul>                                                                  | pour l'intervention de la pro                                                                                                    | tection de marche à sec pour                                          |  |  |
|                                 | Par défaut <b>5 sec</b>                                                                                                    | Plage <b>0–20 sec</b>                                                                                                    | Étape <b>1 sec</b>                                                    |  |  |
| CONFIG.POMPE1<br>MOT PROT:OFF   | <ul> <li>Activer ou désactiver la pro<br/>aux entrées T1 et T2 (type</li> </ul>                                                     | otection moteur via les protec<br>klicson).                                                                                                    | tions thermiques connectées                                           |  |  |
|                                 | Par défaut <b>OFF</b>                                                                                                    | Plage <b>OFF-ON</b>                                                                                                    | Étape /                                                               |  |  |
| CONFIG.POMPE1<br>DISABLE:OFF    | <ul> <li>Activer ou désactiver le foi<br/>tenance ou en panne.</li> </ul>                                                           | nctionnement d'une électropo                                                                                                    | ompe lorsqu'elle est en main-                                         |  |  |
|                                 | Par défaut <b>OFF</b>                                                                                                    | Plage <b>OFF—ON</b>                                                                                                    | Étape /                                                               |  |  |

#### Le cas échéant, l'électropompe n.2

La même procédure est valable pour la configuration de l'électropompe n.2 SELECTION CONFIG. POMPE2

## **© CONFIGURATION ENTRÉES ET SORTIES**

Les entrées et sorties du panneau électrique sont configurées dans ce menu. Le type et la plage de fonctionnement des transducteurs de pression, la sensibilité des sondes de niveau capacitives et l'alarme externe à la fois en entrée et en sortie sont réglés.

- Accéder au menu SELECTION
   CONFIG. ENT. SOR
- Pour modifier les valeurs de chaque paramètre, voir COMMANDES POUR LA MODIFICATION DES PARAMÈTRES.

| SELECTION<br>CONFIG.ENT.SOR |                                   | • | Appuyez sur la touche $\widehat{ox}$ pour confirmer le choix et entrez dans le sous-menu                                                                                                    |                                |                              |
|-----------------------------|-----------------------------------|---|----------------------------------------------------------------------------------------------------|--------------------------------|------------------------------|
| $\mapsto$                   | CONFIG.ENT.SOR<br>IN ALARM:ON     | • | Activez ou désactivez l'entrée pour alarme externe avec fonction acoustique et / ou<br>visuelle.<br>Cette alarme ne bloque pas le fonctionnement des électropompes mais signale une<br>anomalie générée par des facteurs externes. |                                |                              |
|                             |                                   |   | Par défaut <b>ON</b>                                                                                                    | Plage <b>OFF–ON</b>            | Étape /                      |
|                             | CONFIG.ENT.SOR •<br>OUT ALARM:ON  |   | Activez ou désactivez la sort<br>ou clignotant.                                                                                                    | ie du relais (NO/NC) à utilise | r pour alimenter sirène et / |
|                             |                                   |   | Par défaut <b>ON</b>                                                                                                    | Plage <b>OFF–ON</b>            | Étape /                      |
|                             | CONFIG.ENT.SOR<br>LEVEL SENS:50   | • | Définissez le pourcentage de sensibilité des sondes de niveau.<br>Cette valeur doit être calibrée en fonction de la conductivité de l'eau présente dans<br>le système.                                                             |                                |                              |
|                             |                                   |   | Par défaut <b>50%</b>                                                                                                    | Plage <b>1–100%</b>            | Étape <b>1%</b>              |
|                             | CONFIG.ENT.SOR<br>P.TYPE:4-20mA   | • | Sélectionnez le type de capteur de pression :<br>— ampérométrique 4—20 mA<br>— ratiométrique 0—10 V                                                                                                    |                                |                              |
|                             |                                   |   | Par défaut <b>4–20 mA</b>                                                                                                    | Plage <b>4–20 mA / 0–10 V</b>  | Étape /                      |
|                             | CONFIG.ENT.SOR •<br>P.RANGE:16bar | • | Sélectionnez la pression max                                                                                                    | imale de fonctionnement du     | ı transducteur de pression.  |
|                             |                                   |   | Par défaut <b>16 bars</b>                                                                                                    | Plage <b>10–40</b>             | Étape <b>10/16/25/40</b>     |

### CONFIGURATION PERSONNALISÉE DES MODES PRÉRÉGLÉS

Dans ce menu, le mode de fonctionnement automatique du panneau est choisi en fonction des demandes et des besoins du système à créer.

#### Vous pouvez choisir parmi 6 configurations préréglées différentes

- Accéder au menu SELECTION CONFIG. FACON
- Pour modifier les valeurs de chaque paramètre, voir COMMANDES POUR LA MODIFICATION DES PARAMÈTRES.

| SELECTION<br>CONFIG.FACON      | <ul> <li>Appuyez sur la touche or pour confirmer le choix et entrez dans le<br/>sous-menu.</li> </ul>                                                                                                    |
|--------------------------------|----------------------------------------------------------------------------------------------------|
| CONFIG.FACON<br>FACON: 1       | <ul> <li>Si le message FACON:1 apparaît à l'écran : appuyer sur la touche          pour continuer et entrer dans la configuration mode 1, sinon appuyer sur la touche          pour entrer dans le sous-menu et changer de mode.</li> </ul>                                                                                                    |
| FACON: 1                       | <ul> <li>Appuyez sur la touche () ou () pour sélectionner le mode 1 (de 1 à 6<br/>modes)</li> </ul>                                                                                                    |
|                                | <ul> <li>Appuyez sur la touche or pour confirmer le choix FACON:1</li> </ul>                                                                                                    |
|                                | <ul> <li>Appuyez sur la touche () pour continuer dans la configuration</li> </ul>                                                                                                    |
| CONFIG.FACON<br>CONFIGURER     | Appuyez sur la touche                                                                                                    |
| CONFIG.FACON1<br>IN1:ON        | <ul> <li>Activez (<b>ON</b>) ou désactivez (<b>OFF</b>) l'entrée IN1</li> <li>Via cette entrée, une seule électropompe est démarrée selon la logique d'alternance</li> </ul>                                                                                                    |
| CONFIG.FACON1<br>IN2:ON        | <ul> <li>Activez (<b>ON</b>) ou désactivez (<b>OFF</b>) l'entrée IN2</li> <li>Grâce à cette entrée, la deuxième électropompe est démarrée selon la logique d'alternance ou elle peut démarrer les deux électropompes en même temps</li> </ul>                                                                                                    |
| CONFIG.FACON1<br>LOGIC:ALTERN. | <ul> <li>S'il y a deux électropompes dans le système, activez (ALTERN.) ou désactivez (SINGLE) la logique de fonctionnement alterné.</li> </ul>                                                                                                    |
| CONFIG.FACON1<br>DRY LOGIC:COS | <ul> <li>Réglez la logique d'arrêt pour la marche à sec en lisant le courant du moteur<br/>(CURR) ou en lisant le cosφ (COS)</li> </ul>                                                                                                    |
| CONFIG.FACON1<br>COSFI REC:ON  | <ul> <li>Activer (<b>ON</b>) ou désactiver (<b>OFF</b>) la réinitialisation automatique pour COSFI en dessous de la valeur COSFI MIN (fonctionnement à sec)</li> <li>Grâce au COSFI RECOVERY le panneau tente la réinitialisation automatique de l'électropompe en alarme pour fonctionnement à sec (COSFI lu &lt; du COSFI minimum)</li> </ul>                                                                                                    |
| CONFIG.FACON1<br>REC TIME:2m   | <ul> <li>Temps de réinitialisation pour la désactivation automatique de l'alarme fonctionnement à sec.</li> <li>Le panneau tente une réinitialisation automatique après le temps réglé pour le doubler dans le cycle suivant et ainsi de suite (par exemple 2 min, 4 min, 8 min,), jusqu'à ce que la valeur maximale du temps de réinitialisation soit atteinte (voir paramètre suivant).</li> <li>Par défaut 2 min Plage 0-10 min Étape 1 min</li> </ul> |
| CONFIG.FACON1                  | • Temps maximum de réinitialisation pour la désactivation automatique de                                                                                                    |
| THA REU 1.60M                  | <ul> <li>l'alarme fonctionnement à sec.</li> <li>Le panneau tente une réinitialisation automatique en fonction de la valeur<br/>de temps maximum définie (par exemple toutes les 60 min).</li> </ul>                                                                                                    |
|                                | Par défaut 60 min Plage 0-120 min Étape 1 min                                                                                                    |
|                                | Suivant ►                                                                                                    |

| SELECTION<br>CONFIG.FAC | I<br>DN                        | • Appuyez sur la touche () pour confirmer le choix et entrez dans le sous-menu.                                                                                                    |
|-------------------------|--------------------------------|----------------------------------------------------------------------------------------------------|
| CONF I<br>FA            | (G.FACON<br>CON: 1             | • Appuyez sur la touche () pour entrer dans le sous-menu et changer le mode.                                                                                                    |
| ↓                       | FACON: 2                       | <ul> <li>Appuyez sur les touches  ou  pour sélectionner le mode 2 (de 1 à 6 modes)</li> </ul>                                                                                                    |
|                         |                                | <ul> <li>Appuyez sur la touche or pour confirmer le choix FACON:2</li> </ul>                                                                                                    |
|                         |                                | Appuyez sur la touche      pour continuer dans la configuration                                                                                                    |
|                         | IG.FACON<br>FIGURER            | • Appuyez sur la touche () pour accéder dans le sous-menu de configura-<br>tion mode 2                                                                                                    |
|                         | CONFIG.FACON2<br>IN1:ON        | <ul> <li>Activez (<b>ON</b>) ou désactivez (<b>OFF</b>) l'entrée IN1</li> <li>Via cette entrée, une seule électropompe est démarrée selon la logique d'alternance</li> </ul>                                                                  |
|                         | CONFIG.FACON2<br>IN2:ON        | <ul> <li>Activez (<b>ON</b>) ou désactivez (<b>OFF</b>) l'entrée IN2</li> <li>Grâce à cette entrée, la deuxième électropompe est démarrée selon la logique d'alternance ou elle peut démarrer les deux électropompes en même temps</li> </ul> |
|                         | CONFIG.FACON2<br>LOGIC:ALTERN. | • S'il y a deux électropompes dans le système, activez ( <b>ALTERN.</b> ) ou désactivez ( <b>SINGLE</b> ) la logique de fonctionnement alterné.                                                                                               |

| SELECTION<br>CONFIG.FACON  | • Appuyez sur la touche or pour confirmer le choix et entrez dans le sous-menu.                                                                                                    |
|----------------------------|----------------------------------------------------------------------------------------------------|
| CONFIG.FACON<br>FACON: 1   | • Appuyez sur la touche 🞯 pour entrer dans le sous-menu et changer le mode.                                                                                                    |
| FACON: 3                   | <ul> <li>Appuyez sur les touches ( ou ) ou ) pour sélectionner le mode 3 (de 1 à 6 modes)</li> </ul>                                                                               |
|                            | • Appuyez sur la touche 🕢 pour confirmer le choix FACON:3                                                                                                    |
|                            | Appuyez sur la touche v pour continuer dans la configuration                                                                                                    |
| CONFIG.FACON<br>CONFIGURER | • Appuyez sur la touche or pour accéder dans le sous-menu de configura-<br>tion mode 3                                                                                             |
|                            | Activez (ON) ou désactivez (OFF) l'entrée IN1                                                                                                    |
| INI÷UN                     | Via cette entrée, une seule électropompe est démarrée selon la logique<br>d'alternance                                                                                             |
| CONFIG.FACON3              | Activez (ON) ou désactivez (OFF) l'entrée IN2                                                                                                    |
| 1112.00                    | <ul> <li>Grâce à cette entrée, la deuxième électropompe est démarrée selon la lo-<br/>gique d'alternance ou elle peut démarrer les deux électropompes en même<br/>temps</li> </ul> |

### **Configuration MODE 3**

| CONFIG.FACON3<br>LOGIC:ALTERN.                                     | <ul> <li>S'il y a deux électropompes dans le système, activez (ALTERN.) ou désactivez (SINGLE) la logique de fonctionnement alterné.</li> </ul>                                                                                                    |                       |                    |  |
|--------------------------------------------------------------------|----------------------------------------------------------------------------------------------------|-----------------------|--------------------|--|
| CONFIG.FACON3<br>HELP SET:OFF                                      | <ul> <li>Activer (<b>ON</b>) ou désactiver (<b>OFF</b>) l'intervention de la deuxième électro-<br/>pompe (de secours)</li> <li>Ce paramètre permet l'intervention à temps programmable de la deuxième<br/>électropompe (même si la deuxième entrée IN2 n'est pas présente)</li> </ul> |                       |                    |  |
| CONFIG. FACON3 • Temps d'intervention de l'électropompe de secours |                                                                                                    |                       | 5                  |  |
|                                                                    | Par défaut <b>5 min</b>                                                                                                    | Plage <b>0-60 min</b> | Étape <b>1 min</b> |  |

| <ul> <li>→ CONFIG.FRCON</li> <li>→ FRCON:1</li> <li>→ FRCON:2</li> <li>→ Appuyez sur la touche () pour entrer dans le sous-menu et changer le mode.</li> <li>→ Appuyez sur le stouches () ou () pour sélectionner le mode 4 (de 1 à 6 modes)</li> <li>Appuyez sur la touche () pour confirmer le choix FACON:4</li> <li>Appuyez sur la touche () pour continuer dans la configuration</li> <li>→ CONFIG.FRCON</li> <li>Appuyez sur la touche () pour accéder dans le sous-menu de configuration mode 4</li> <li>→ CONFIG.FRCON</li> <li>→ CONFIG.FRCON</li> <li>→ CONFIG.FRCON</li> <li>→ CONFIG.FRCON</li> <li>→ CONFIG.FRCON</li> <li>→ CONFIG.FRCON</li> <li>→ CONFIG.FRCON</li> <li>→ Activez (ON) ou désactivez (OFF) l'entrée IN1</li> <li>→ Via cette entrée, une seule électropompe est démarrée selon la logique d'alternance</li> <li>CONFIG.FRCON4</li> <li>→ Activez (ON) ou désactivez (OFF) l'entrée IN2</li> <li>→ Grâce à cette entrée, la deuxième électropompe est démarrée selon la logique d'alternance ou elle peut démarrer les deux électropompes en même temps</li> <li>CONFIG.FRCON4</li> <li>→ S'il y a deux électropompes dans le système, activez (ALTERN.) ou désactivez (SINGLE) la logique de fonctionnement alterné.</li> <li>CONFIG.FRCON4</li> <li>→ Activer (ON) ou désactiver (OFF) l'intervention de la deuxième électropompe (de secours)</li> <li>→ CONFIG.FRCON4</li> <li>→ Activer (ON) ou désactiver (OFF) l'intervention de la deuxième électropompe (de secours)</li> <li>→ CONFIG.FRCON4</li> <li>→ Activer (ON) ou désactiver (OFF) l'intervention de la deuxième électropompe (de secours)</li> <li>→ CONFIG.FRCON4</li> <li>→ CONFIG.FRCON4</li> <li>→ Crure (ON) ou désactiver (OFF) l'intervention de la deuxième électropompe (de secours)</li> <li>→ Ce paramètre permet l'intervention à temps programmable de la deuxième électropompe (de secours)</li> <li>→ Ce paramètre permet l'intervention de l'électropompe de secours&lt;</li></ul> | SELECTION<br>CONFIG.FACON      | • Appuyez sur la touche or pour confirmer le choix et entrez dans le sous-menu.                                                                                                    |
|----------------------------------------------------------------------------------------------------|--------------------------------|----------------------------------------------------------------------------------------------------|
| <ul> <li>Appuyez sur les touches          <ul> <li>a device sur les touches              <li>a device sur les touches              <li>a pour sélectionner le mode 4 (de 1 à 6 modes)</li></li></li></ul></li></ul>                                                                                                    | CONFIG.FACON<br>FACON: 1       | • Appuyez sur la touche ( pour entrer dans le sous-menu et changer le mode.                                                                                                    |
| <ul> <li>Appuyez sur la touche  pour confirmer le choix FACON:4</li> <li>Appuyez sur la touche  pour continuer dans la configuration</li> <li>Appuyez sur la touche  pour accéder dans le sous-menu de configuration mode 4</li> <li>CONFIG.FACON4<br/>IN1: ON</li> <li>CONFIG.FACON4<br/>IN1: ON</li> <li>Activez (ON) ou désactivez (OFF) l'entrée IN1</li> <li>Via cette entrée, une seule électropompe est démarrée selon la logique d'alternance</li> <li>CONFIG.FACON4<br/>IN2: ON</li> <li>Activez (ON) ou désactivez (OFF) l'entrée IN2</li> <li>Grâce à cette entrée, la deuxième électropompe est démarrée selon<br/>la logique d'alternance ou elle peut démarrer les deux électropompes<br/>en même temps</li> <li>CONFIG.FACON4<br/>LOGIC: ALTERN.</li> <li>S'il y a deux électropompes dans le système, activez (ALTERN.) ou<br/>désactivez (SINGLE) la logique de fonctionnement alterné.</li> <li>CONFIG.FACON4<br/>HELP SET: OFF</li> <li>Activer (ON) ou désactiver (OFF) l'intervention de la deuxième élec-<br/>tropompe (de secours)</li> <li>Ce paramètre permet l'intervention à temps programmable de la<br/>deuxième électropompe (même si la deuxième entrée IN2 n'est pas<br/>présente)</li> <li>CONFIG.FACON4<br/>HELP TIME: 5m</li> <li>Temps d'intervention de l'électropompe de secours</li> <li>Par défaut 5 min Plage 0-60 min Étape 1 min</li> </ul>                                                                                                    | FACON:4                        | <ul> <li>Appuyez sur les touches ( ou ) pour sélectionner le mode 4 (de 1 à 6 modes)</li> </ul>                                                                                                    |
| <ul> <li>Appuyez sur la touche pour continuer dans la configuration</li> <li>Appuyez sur la touche pour accéder dans le sous-menu de configuration mode 4</li> <li>Activez (ON) ou désactivez (OFF) l'entrée IN1</li> <li>Via cette entrée, une seule électropompe est démarrée selon la logique d'alternance</li> <li>CONF IG. FACON4<br/>IN2: ON</li> <li>Activez (ON) ou désactivez (OFF) l'entrée IN2</li> <li>Grâce à cette entrée, la deuxième électropompe est démarrée selon la logique d'alternance ou elle peut démarrer les deux électropompes en même temps</li> <li>CONF IG. FACON4<br/>LOGIC: ALTERN.</li> <li>S'il y a deux électropompes dans le système, activez (ALTERN.) ou désactivez (SINGLE) la logique de fonctionnement alterné.</li> <li>CONF IG. FACON4<br/>HELP SET: OFF</li> <li>Activer (ON) ou désactiver (OFF) l'intervention de la deuxième électropompe (de secours)</li> <li>Ce paramètre permet l'intervention à temps programmable de la deuxième électropompe (même si la deuxième entrée IN2 n'est pas présente)</li> <li>CONF IG. FACON4<br/>HELP TIME: 5m</li> <li>Temps d'intervention de l'électropompe de secours</li> <li>Par défaut 5 min Plage 0-60 min Étape 1 min</li> </ul>                                                                                                    |                                | • Appuyez sur la touche 碗 pour confirmer le choix FACON:4                                                                                                    |
| <ul> <li>Appuyez sur la touche (ex) pour accéder dans le sous-menu de configuration mode 4</li> <li>CONFIG.FACON4<br/>IN1:ON</li> <li>Activez (ON) ou désactivez (OFF) l'entrée IN1</li> <li>Via cette entrée, une seule électropompe est démarrée selon la logique d'alternance</li> <li>CONFIG.FACON4<br/>IN2:ON</li> <li>Activez (ON) ou désactivez (OFF) l'entrée IN2</li> <li>Grâce à cette entrée, la deuxième électropompe est démarrée selon la logique d'alternance ou elle peut démarrer les deux électropompes en même temps</li> <li>CONFIG.FACON4<br/>LOGIC: ALTERN.</li> <li>S'il y a deux électropompes dans le système, activez (ALTERN.) ou désactivez (SINGLE) la logique de fonctionnement alterné.</li> <li>Activer (ON) ou désactiver (OFF) l'intervention de la deuxième électropompe (de secours)</li> <li>CONFIG.FACON4<br/>HELP SET: OFF</li> <li>CONFIG.FACON4<br/>HELP TIME: 5m</li> <li>Temps d'intervention de l'électropompe de secours</li> <li>Par défaut 5 min Plage 0-60 min Étape 1 min</li> </ul>                                                                                                    |                                | • Appuyez sur la touche $\overline{oldsymbol{v}}$ pour continuer dans la configuration                                                                                                    |
| <ul> <li>CONFIG.FACON4<br/>IN1: ON</li> <li>Activez (ON) ou désactivez (OFF) l'entrée IN1</li> <li>Via cette entrée, une seule électropompe est démarrée selon la logique d'alternance</li> <li>CONFIG.FACON4<br/>IN2: ON</li> <li>Activez (ON) ou désactivez (OFF) l'entrée IN2</li> <li>Grâce à cette entrée, la deuxième électropompe est démarrée selon<br/>la logique d'alternance ou elle peut démarrer les deux électropompes<br/>en même temps</li> <li>CONFIG.FACON4<br/>LOGIC: ALTERN.</li> <li>S'il y a deux électropompes dans le système, activez (ALTERN.) ou<br/>désactivez (SINGLE) la logique de fonctionnement alterné.</li> <li>CONFIG.FACON4<br/>HELP SET: OFF</li> <li>Activer (ON) ou désactiver (OFF) l'intervention de la deuxième élec-<br/>tropompe (de secours)</li> <li>Ce paramètre permet l'intervention à temps programmable de la<br/>deuxième électropompe (même si la deuxième entrée IN2 n'est pas<br/>présente)</li> <li>CONFIG.FACON4<br/>HELP TIME: 5m</li> <li>Temps d'intervention de l'électropompe de secours</li> <li>Par défaut 5 min Plage 0-60 min Étape 1 min</li> </ul>                                                                                                    |                                | <ul> <li>Appuyez sur la touche or pour accéder dans le sous-menu de confi-<br/>guration mode 4</li> </ul>                                                                                                    |
| <ul> <li>CONFIG. FACON4<br/>IN2: ON</li> <li>Activez (ON) ou désactivez (OFF) l'entrée IN2</li> <li>Grâce à cette entrée, la deuxième électropompe est démarrée selon<br/>la logique d'alternance ou elle peut démarrer les deux électropompes<br/>en même temps</li> <li>CONFIG. FACON4<br/>LOGIC: ALTERN.</li> <li>S'il y a deux électropompes dans le système, activez (ALTERN.) ou<br/>désactivez (SINGLE) la logique de fonctionnement alterné.</li> <li>CONFIG. FACON4<br/>HELP SET: OFF</li> <li>Activer (ON) ou désactiver (OFF) l'intervention de la deuxième élec-<br/>tropompe (de secours)</li> <li>Ce paramètre permet l'intervention à temps programmable de la<br/>deuxième électropompe (même si la deuxième entrée IN2 n'est pas<br/>présente)</li> <li>CONFIG. FACON4<br/>HELP TIME: 5m</li> <li>Temps d'intervention de l'électropompe de secours</li> <li>Par défaut 5 min Plage 0-60 min Étape 1 min</li> </ul>                                                                                                    | CONFIG.FACON4<br>IN1:ON        | <ul> <li>Activez (<b>ON</b>) ou désactivez (<b>OFF</b>) l'entrée IN1</li> <li>Via cette entrée, une seule électropompe est démarrée selon la logique d'alternance</li> </ul>                                                                                                |
| CONFIG. FACON4<br>LOGIC: ALTERN.S'îl y a deux électropompes dans le système, activez (ALTERN.) ou<br>désactivez (SINGLE) la logique de fonctionnement alterné.CONFIG. FACON4<br>HELP SET: OFF• Activer (ON) ou désactiver (OFF) l'intervention de la deuxième élec-<br>tropompe (de secours)<br>• Ce paramètre permet l'intervention à temps programmable de la<br>deuxième électropompe (même si la deuxième entrée IN2 n'est pas<br>présente)CONFIG. FACON4<br>HELP TIME: 5m• Temps d'intervention de l'électropompe de secours<br>Par défaut 5 minPlage 0-60 minÉtape 1 min                                                                                                    | CONFIG.FACON4<br>IN2:ON        | <ul> <li>Activez (<b>ON</b>) ou désactivez (<b>OFF</b>) l'entrée IN2</li> <li>Grâce à cette entrée, la deuxième électropompe est démarrée selon<br/>la logique d'alternance ou elle peut démarrer les deux électropompes<br/>en même temps</li> </ul>                       |
| <ul> <li>CONFIG. FACON4<br/>HELP SET: OFF</li> <li>Activer (<b>ON</b>) ou désactiver (<b>OFF</b>) l'intervention de la deuxième électropompe (de secours)</li> <li>Ce paramètre permet l'intervention à temps programmable de la deuxième électropompe (même si la deuxième entrée IN2 n'est pas présente)</li> <li>CONFIG. FACON4<br/>HELP TIME: 5m</li> <li>Temps d'intervention de l'électropompe de secours</li> <li>Par défaut <b>5 min</b> Plage <b>0-60 min</b> Étape <b>1 min</b></li> </ul>                                                                                                    | CONFIG.FACON4<br>LOGIC:ALTERN. | <ul> <li>S'il y a deux électropompes dans le système, activez (ALTERN.) ou<br/>désactivez (SINGLE) la logique de fonctionnement alterné.</li> </ul>                                                                                                    |
| CONFIG. FACON4<br>HELP TIME: 5m       • Temps d'intervention de l'électropompe de secours         Par défaut 5 min       Plage 0-60 min       Étape 1 min                                                                                                    | CONFIG.FACON4<br>HELP SET:OFF  | <ul> <li>Activer (<b>ON</b>) ou désactiver (<b>OFF</b>) l'intervention de la deuxième électropompe (de secours)</li> <li>Ce paramètre permet l'intervention à temps programmable de la deuxième électropompe (même si la deuxième entrée IN2 n'est pas présente)</li> </ul> |
| Par défaut <b>5 min</b> Plage <b>0-60 min</b> Étape <b>1 min</b>                                                                                                    | CONFIG.FACON4<br>HELP TIME:5m  | Temps d'intervention de l'électropompe de secours                                                                                                    |
|                                                                                                    |                                | Par défaut <b>5 min</b> Plage <b>0-60 min</b> Étape <b>1 min</b>                                                                                                    |

Suivant ►

| SELE(<br>CONFIG | CTION<br>i.FACON      |                        | • /                                | Appuyez sur la touche<br>sous-menu.                                                                                                | e 🗭 pour confirmer                                                                                                    | le choix et ent                                                                     | rez dans le                                              |
|-----------------|-----------------------|------------------------|------------------------------------|----------------------------------------------------------------------------------------------------|----------------------------------------------------------------------------------------------------|-------------------------------------------------------------------------------------|----------------------------------------------------------|
|                 | CONFIG.FA<br>FACON:   | ICON<br>1              | • /                                | Appuyez sur la touche<br>node.                                                                                                    | ок pour entrer dans                                                                                                    | le sous-menu et                                                                     | changer le                                               |
| +               | └→ F                  | ACON:5                 | • /                                | Appuyez sur les touches<br>5 modes)                                                                                                | s 文 ou 🌢 pour séle                                                                                                    | ctionner le mode                                                                    | 5 (de 1 à                                                |
|                 |                       |                        | •                                  | Appuyez sur la touche (                                                                                                    | ок) pour confirmer le c                                                                                                    | hoix FACON:5                                                                        |                                                          |
|                 |                       |                        | •                                  | Appuyez sur la touche (                                                                                                    | 🛡 pour continuer dan                                                                                                    | s la configuratior                                                                  | ı                                                        |
|                 | CONFIG.FA<br>CONFIGUR | ICON<br>ER             | • /                                | Appuyez sur la touche (<br>ion mode 5                                                                                              | ⊙ к pour accéder dans                                                                                                    | le sous-menu de                                                                     | e configura-                                             |
|                 |                       | IG.FACON5<br>:3.0 bar  | •  <br>• (<br>(<br>•  <br>•        | Réglez le premier seuil<br>Ce paramètre définit le<br>Jeux électropompes so<br>En dessous de la valeu<br>Eielle (DP1), une seule p | d'intervention sur une d<br>e premier seuil de prese<br>nt désactivées.<br>r de pression définie (F<br>pompe est activée selor | certaine valeur de<br>sion (P1) au-delà<br>P1) moins la vale<br>1 la logique d'alte | e pression.<br>à duquel les<br>eur différen-<br>ernance. |
|                 |                       |                        |                                    | Par défaut <b>3 bars</b>                                                                                                    | Plage <b>0-40 bars</b>                                                                                                    | Étape <b>0,1</b>                                                                    |                                                          |
|                 | CONF<br>DP1           | IG.FACON5<br>:0.5 bar  | •  <br>• (                         | Réglez la valeur différer<br>Ce paramètre définit le<br>nier seuil d'interventio                                                   | ntielle (DP1) sur une cer<br>différentiel d'activatio<br>n (P1)                                                                | rtaine valeur de p<br>n / désactivatior                                             | pression.<br>1 lié au pre-                               |
|                 |                       |                        |                                    | Par défaut <b>0,5 bars</b>                                                                                                    | Plage <b>0-P1</b>                                                                                                    | Étape <b>0,1</b>                                                                    |                                                          |
|                 | CONF                  | IG.FACON5<br>2:2 bar   | •  <br>• (<br><u>9</u><br>•  <br>• | Réglez le deuxième seu<br>Ce paramètre définit le<br>seule des deux pompes<br>En dessous de la valeu<br>cielle (DP2), la deuxièm   | il d'intervention sur und<br>deuxième seuil de press<br>est désactivée.<br>r de pression définie (F<br>e électropompe est act  | e certaine valeur<br>sion (P2) au-delà<br>22) moins la vale<br>ivée.                | de pression.<br>duquel une<br>ur différen-               |
|                 |                       |                        |                                    | Par défaut <b>2 bars</b>                                                                                                    | Plage <b>0-40 bars</b>                                                                                                    | Étape <b>0,1</b>                                                                    |                                                          |
|                 | CONF<br>DP2           | IG.FACON5<br>20.5 bar  | •  <br>• (<br>)                    | Réglez la valeur différer<br>Ce paramètre définit le<br>kième seuil d'interventi                                                   | ntielle (DP2) sur une ce<br>différentiel d'activatio<br>on (P2)                                                                | rtaine valeur de p<br>n / désactivation                                             | pression.<br>Iié au deu-                                 |
|                 |                       |                        |                                    | Par défaut <b>0,5 bars</b>                                                                                                    | Plage <b>0-P2</b>                                                                                                    | Étape <b>0,1</b>                                                                    |                                                          |
|                 | CONF<br>LOGI          | IG.FACON5              | • •                                | 5'il y a deux électropom<br>/ez ( <b>SINGLE</b> ) la logique                                                                       | pes dans le système, a<br>e de fonctionnement al                                                                               | ctivez ( <b>ALTERN.</b> )<br>terné.                                                 | ou désacti-                                              |
|                 | CONF<br>DRY           | IG.FACON5<br>LOGIC:COS | •                                  | Réglez la logique d'arrê<br>( <b>CURR</b> ) ou en lisant le c                                                                      | t pour la marche à sec e<br>cosφ ( <b>COS</b> )                                                                                | n lisant le couran                                                                  | t du moteur                                              |
|                 | CONF                  | IG.FACON5<br>FI REC:ON | • (                                | Activer ( <b>ON</b> ) ou désacti<br>en dessous de la valeur<br>Grâce au COSFI RECOVE<br>de l'électropompe en a<br>COSFI minimum)   | ver ( <b>OFF</b> ) la réinitialisat<br>COSFI MIN (fonctionne<br>RY le panneau tente la<br>alarme pour fonctionne               | tion automatique<br>ment à sec)<br>réinitialisation a<br>ement à sec (CO!           | e pour COSFI<br>utomatique<br>SFI lu < du                |

| CONFIG.FACON5<br>REC TIME:2m   | <ul> <li>Temps de réinitialisation pour la désactivation automatique de l'alar fonctionnement à sec.</li> <li>Le panneau tente une réinitialisation automatique après le temps ré pour le doubler dans le cycle suivant et ainsi de suite (par exemple 2 min min, 8 min,), jusqu'à ce que la valeur maximale du temps de réinitialition soit atteinte (voir paramètre suivant).</li> </ul> |                                                                                                | de l'alarme<br>temps réglé<br>ple 2 min, 4<br>réinitialisa- |                            |
|--------------------------------|----------------------------------------------------------------------------------------------------|------------------------------------------------------------------------------------------------|-------------------------------------------------------------|----------------------------|
|                                | Par défaut <b>2 min</b>                                                                                                    | Plage <b>0-10 min</b>                                                                          | Étape <b>1 min</b>                                          |                            |
| CONFIG.FACON5<br>MAX REC T:60m | <ul> <li>Temps maximum de réi<br/>l'alarme fonctionnemen</li> <li>Le panneau tente une r<br/>de temps maximum dér</li> </ul>                                                                                                    | nitialisation pour la dés<br>nt à sec.<br>éinitialisation automati<br>finie (par exemple touto | activation auton<br>ique en fonction<br>es les 60 min).     | natique de<br>de la valeur |
|                                | Par défaut <b>60 min</b>                                                                                                    | Plage <b>0-120 min</b>                                                                         | Étape <b>1 min</b>                                          |                            |

| SEL<br>CONF | ECTION<br>IG.FAC | N<br>ON                       | • Appuyez sur la touche () pour confirmer le choix et entrez dans le sous-menu.                                                                                                    |
|-------------|------------------|-------------------------------|----------------------------------------------------------------------------------------------------|
| $\mapsto$   | CONF<br>FA       | IG.FACON<br>CON:1             | • Appuyez sur la touche (or) pour entrer dans le sous-menu et changer le mode.                                                                                                    |
|             | $\mapsto$        | FACON:6                       | <ul> <li>Appuyez sur les touches  ou  pour sélectionner le mode 6 (de 1 à 6 modes)</li> </ul>                                                                                                    |
|             |                  |                               | <ul> <li>Appuyez sur la touche (or) pour confirmer le choix FACON:6</li> </ul>                                                                                                    |
|             |                  |                               | • Appuyez sur la touche $\overbrace{f v}$ pour continuer dans la configuration                                                                                                    |
| $\square$   | CONF             | IG.FACON<br>FIGURER           | Appuyez sur la touche or pour accéder dans le sous-menu de configura-<br>tion facon 6                                                                                                    |
|             | ∟ →              | CONFIG.FACON6<br>RUN:EMPTYING | <ul> <li>Réglez le mode de fonctionnement :         <ul> <li>EMPTYING (vidange réservoir de stockage)</li> <li>FILLING (remplissage réservoir)</li> <li>PRESSUR. (pressurisation système domestique / industriel)</li> </ul> </li> </ul>                                                                             |
|             |                  | CONFIG.FACON6<br>SENS L:OFF   | Activez (ON) ou désactivez (OFF) les sondes de niveau capacitives                                                                                                    |
|             |                  | CONFIG.FACON6<br>IN1:RUN      | <ul> <li>Réglez la première entrée (IN1) :</li> <li>– STOP (entrée activée à l'arrêt de la première pompe)</li> <li>– RUN (entrée activée au démarrage de la première pompe)</li> <li>– OFF (entrée désactivée)</li> </ul>                                                                                           |
|             |                  | CONFIG.FACON6<br>IN2:RUN      | <ul> <li>Réglez la deuxième entrée (IN2) :         <ul> <li>STOP (entrée activée à l'arrêt de la deuxième pompe)</li> <li>RUN (entrée activée au démarrage de la deuxième pompe)</li> <li>2RUN (entrée activée au démarrage uniquement de la deuxième pompe)</li> <li>OFF (entrée désactivée)</li> </ul> </li> </ul> |
|             |                  |                               | Suivant 🕨                                                                                                    |

| CONFIG.FACON6<br>LOGIC:ALTERN.  | <ul> <li>S'il y a deux électropor<br/>vez (SINGLE) la logiqu</li> </ul>                                                                                                    | npes dans le système, ac<br>le de fonctionnement alt                                                                                                    | ctivez ( <b>ALTERN.</b> ) ou désacti-<br>rerné.                                                                                            |
|---------------------------------|----------------------------------------------------------------------------------------------------|----------------------------------------------------------------------------------------------------|----------------------------------------------------------------------------------------------------|
| CONFIG.FACON6<br>DRY RUN EN:OFF | • Activer ( <b>ON</b> ) ou désact                                                                                                    | iver ( <b>OFF</b> ) la protection (                                                                                                    | du fonctionnement à sec                                                                                                    |
| CONFIG.FACON6<br>DRY LOGIC:COS  | <ul> <li>Réglez la logique d'arri<br/>(CURR) ou en lisant le</li> </ul>                                                                                                    | êt pour la marche à sec ei<br>cosφ ( <b>COS</b> )                                                                                                    | n lisant le courant du moteur                                                                                                    |
| CONFIG.FACON6<br>COSFI REC:ON   | <ul> <li>Activer (<b>ON</b>) ou désact<br/>en dessous de la valeu</li> <li>Grâce au COSFI RECOVI<br/>de l'électropompe en<br/>COSFI minimum)</li> </ul>                                      | iver ( <b>OFF</b> ) la réinitialisat<br>r COSFI MIN (fonctionner<br>ERY le panneau tente la<br>alarme pour fonctionne                                      | ion automatique pour COSFI<br>nent à sec)<br>réinitialisation automatique<br>ment à sec (COSFI lu < du                                     |
| CONFIG.FACON6<br>REC TIME:2m    | <ul> <li>Temps de réinitialisat<br/>fonctionnement à sec.</li> <li>Le panneau tente une<br/>pour le doubler dans le<br/>min, 8 min,), jusqu'à<br/>tion soit atteinte (voir</li> </ul>        | ion pour la désactivatio<br>e réinitialisation automa<br>e cycle suivant et ainsi de<br>1 ce que la valeur maxim<br>paramètre suivant).                    | n automatique de l'alarme<br>atique après le temps réglé<br>e suite (par exemple 2 min, 4<br>ale du temps de réinitialisa-                 |
|                                 | Par défaut <b>2 min</b>                                                                                                    | Plage <b>0-10 min</b>                                                                                                    | Étape <b>1 min</b>                                                                                                    |
| CONFIG.FACON6<br>MAX REC T:60m  | <ul> <li>Temps maximum de ré<br/>l'alarme fonctionneme</li> <li>Le panneau tente une<br/>de temps maximum de<br/>Par défaut <b>60 min</b></li> </ul>                                         | initialisation pour la dés<br>ent à sec.<br>réinitialisation automati<br>éfinie (par exemple toute<br>Plage <b>0-120 min</b>                               | activation automatique de<br>que en fonction de la valeur<br>es les 60 min).<br>Étape <b>1 min</b>                                         |
| CONFIG.FACON6<br>P1:3.0 bar     | <ul> <li>Réglez le premier seuil</li> <li>Ce paramètre définit l<br/>deux électropompes so</li> <li>En dessous de la valet<br/>tielle (DP1), une seule</li> <li>Par défaut 3 bars</li> </ul> | d'intervention sur une c<br>e premier seuil de press<br>ont désactivées.<br>ur de pression définie (P<br>pompe est activée selon<br>Plage <b>0-40 bars</b> | ertaine valeur de pression.<br>ion (P1) au-delà duquel les<br>1) moins la valeur différen-<br>la logique d'alternance.<br>Étape <b>0,1</b> |
| CONFIG.FACON6<br>DP1:0.5 bar    | Réglez la valeur différe     Ce paramètre définit l     mier seuil d'interventie                                                                                                    | entielle (DP1) sur une cer<br>e différentiel d'activation<br>on (P1)                                                                                       | taine valeur de pression.<br>n / désactivation lié au pre-                                                                                 |
|                                 | rai uelaut <b>v,3 bars</b>                                                                                                    |                                                                                                    |                                                                                                    |

### **(3)** CONFIGURATION CONNEXION WI-FI

SELECTION

Dans ce menu, il est possible d'activer le dispositif de réception Wi-Fi, pour permettre au client de communiquer avec et vers l'extérieur (par exemple via ordinateur portable ou smartphone).

| Accédez au menu ACTIVER    | UIFI et procédez comme suit.                                                                                                    |
|----------------------------|----------------------------------------------------------------------------------------------------|
| SELECTION<br>ACTIVER WIFI  | • Appuyez sur la touche $\widehat{\mathbf{os}}$ pour confirmer le choix et entrez dans le sous-menu                                                                                                    |
| ACTIVER WIFI<br>ACTIVER:NO | <ul> <li>Appuyez sur la touche  ou touche  pour afficher sur l'écran le message : <ul> <li>OFF pour désactiver le Wi-Fi</li> <li>ON pour activer le Wi-Fi.</li> </ul> </li> <li>Appuyez sur la touche  w pour confirmer votre choix.</li> <li>Appuyez sur la touche  sec pour quitter du menu.</li> </ul> |

## **© CONFIGURATION RÉGLAGES PAR DÉFAUT**

CELECTION

Dans ce menu, il est possible de réinitialiser les paramètres du panneau si le client souhaite restaurer les valeurs en revenant à la configuration d'usine initiale.

| Accédez au menu PARAM. DEFINIS et procédez comme suit. |                              |                                                                                                    |  |  |
|--------------------------------------------------------|------------------------------|----------------------------------------------------------------------------------------------------|--|--|
| SELECTION<br>PARAM.DEFIN                               | N<br>NIS • A                 | opuyez sur la touche 💌 pour confirmer le choix et entrez dans le sous-menu                                                                                                    |  |  |
|                                                        | I. DEFINIS<br>FIRMEZ?<br>• A | ppuyez sur la touche 囪 pour confirmer la réinitialisation des paramètres et restau-<br>r le panneau à la configuration d'usine initiale.<br>ppuyez sur la touche 😥 pour quitter du menu. |  |  |

## **ALARMES**

Le panneau signale une série d'alarmes qui peuvent se produire pendant le fonctionnement du système. Toutes les alarmes sont affichées sur l'écran (ALARME V), tandis que sur l'écran alphanumérique inférieur les codes d'alarme sont affichés.

| XXX<br>ALERTE EXTER | Si le panneau se trouve en états d'ON, c'est-à-dire que le fonctionnement des pompes est<br>activé et qu'AL EXT se ferme avec un contact propre NO, le panneau passe en alarme externe<br>"EXT ALARM".<br>Dans cet état, les pompes ne sont pas bloquées mais laissées en fonctionnement, en même<br>temps le relais EXT ALARM est activé, ce qui peut générer un signal acoustique externe et<br>visuel. Un exemple typique d'utilisation peut être le signal au moyen d'un flotteur d'alarme<br>pour signaler l'atteinte du niveau critique de l'eau à vider. |
|---------------------|----------------------------------------------------------------------------------------------------|
|                     | <b>•</b> • • • • •                                                                                                    |

Suivant 🕨

| CAPTEUR PRES.<br>COURTCIRCUIT | Si le panneau se trouve en états d'ON, c'est-à-dire que le fonctionnement des pompe n'est<br>activé qu'en MODE 5 PRESSURISATION et qu'un court-circuit se produit ou qu'il y a une absorp-<br>tion excessive sur le transducteur de pression, le panneau passe en alarme "SHORTCIRCUIT".<br>Dans cet état, les pompes se bloquent et en même temps le relais EXT ALARM est activé, ce<br>qui peut générer un signal acoustique externe et visuel.                                                                                              |
|-------------------------------|----------------------------------------------------------------------------------------------------|
| CAPTEUR PRES.<br>CIRCU.OUVERT | Si le panneau se trouve en états d'ON, c'est-à-dire que le fonctionnement des pompe n'est<br>activé qu'en MODE 5 PRESSURISATION, et que la connexion vers le transducteur de pression ou<br>le transducteur lui-même échoue, le panneau passe en alarme "OPENCIRCUIT".<br>Dans cet état, les pompes se bloquent et en même temps le relais EXT ALARM est activé, ce<br>qui peut générer un signal acoustique externe et visuel.                                                                                                    |
| POMPE X<br>MARCHE SECHE       | Si le panneau se trouve en états d'ON, c'est-à-dire que le fonctionnement des pompes est<br>activé dans n'importe quel mode et si la logique de contrôle a été choisie :<br>– DRY LOGIC=COS (par défaut) et cosφ (lu) <cosφ (min="" réglé)<br="">ou bien<br/>– DRY LOGIC=CURR et CURR (courant lu)<curr (courant="" min="" minimum="" réglé)<br="">le panneau passe en alarme "DRY RUN", les pompes se bloquent et en même temps le relais<br/>EXT ALARM est activé, ce qui peut générer un signal acoustique externe et visuel.</curr></cosφ> |
| Pompe X<br>Courant Max        | Si le panneau se trouve en états d'ON, c'est-à-dire que le fonctionnement des pompes dans<br>n'importe quel mode de fonctionnement est activé et le Courant (lu) > Courant max (réglé),<br>le panneau passe en alarme "COURANT MAX".<br>Dans cet état, les pompes se bloquent et en même temps le relais EXT ALARM est activé, ce<br>qui peut générer un signal acoustigue externe et visuel.                                                                                                    |
| POMPE X<br>ERREUR COURAN      | Si le panneau se trouve en états d'ON, c'est-à-dire que le fonctionnement de l'électropompe<br>est activé dans n'importe quel mode de fonctionnement et que le courant lu est inférieur à<br>la valeur de 0,1 A pendant un temps supérieur à 60 secondes, le panneau passe en alarme<br>"ERREUR COURAN". Dans cet état, les pompes se bloquent et en même temps le relais EXT<br>ALARM est activé, ce qui peut générer un signal acoustique externe et visuel.                                                                                 |
| POMPE X<br>TENSION MAX        | Si le panneau se trouve en états d'ON, c'est-à-dire que le fonctionnement de l'électropompe est activé dans n'importe quel mode de fonctionnement et que la tension (lue)>tension (maximale réglée), le panneau passe en alarme pour "TENSION MAX". Dans cet état, les pompes se bloquent et en même temps le relais EXT ALARM est activé, ce qui peut générer un signal acoustique externe et visuel.                                                                                                    |
| POMPE X<br>TENSION MIN        | Si le panneau se trouve en états d'ON, c'est-à-dire que l'électropompe fonctionne dans n'im-<br>porte quel mode de fonctionnement et que la tension (lue) < tension (minimale réglée), le<br>panneau passe en alarme pour "TENSION MIN". Dans cet état, les pompes se bloquent et en<br>même temps le relais EXT ALARM est activé, ce qui peut générer un signal acoustique externe<br>et visuel.                                                                                                    |
| POMPE X<br>MOT.PR.ATTEN.      | Si le panneau se trouve en états d'ON, c'est-à-dire que le fonctionnement des pompes dans<br>n'importe quel mode de fonctionnement est activé et que le protecteur thermique de moteur<br>intégré dans le moteur ouvre le contact, jusqu'à 5 fois, le panneau passe en alarme "MOT.<br>PR. WAIT" auto-réinitialisation<br>Dans cet état, les pompes se bloquent et en même temps le relais EXT ALARM est activé, ce<br>qui peut générer un signal acoustique externe et visuel.                                                                |

| POMPE X<br>MOT.PR.ERREUR | Si le panneau se trouve en états d'ON, c'est-à-dire que le fonctionnement des pompes dans<br>n'importe quel mode de fonctionnement est activé et que le protecteur thermique de moteur<br>intégré dans le moteur ouvre le contact, plus de 5 fois, le panneau passe en alarme "MOT. PR.<br>ERR" pas d'auto-réinitialisation, l'alarme doit être réinitialisée manuellement.<br>Dans cet état, les pompes se bloquent et en même temps le relais EXT ALARM est activé, ce<br>qui peut générer un signal acoustique externe et visuel. |
|--------------------------|----------------------------------------------------------------------------------------------------|
| XXX<br>Pas de Eau        | Si le panneau se trouve en états d'ON, c'est-à-dire que le fonctionnement des pompe n'est<br>activé qu'en MODE 4 REMPLISSAGE, et les flotteurs sur les entrées IN1 et IN2 en ouvrant un<br>contact propre NO signalent l'absence d'eau dans le réservoir de stockage, le panneau passe<br>en alarme "PAS D'EAU".<br>Dans cet état, les pompes se bloquent et en même temps le relais EXT ALARM est activé, ce<br>qui pout génére un signal acoustique outerne et visual.                                                             |
| MANQUE PHASE             | Lorsque le panneau Triphasé est allumé, il effectue un contrôle sur la présence de toutes les<br>phases. Si l'une des trois phases est absente, le panneau lui-même passe en alarme indi-<br>quant "MANQUE PHASE" et inhibant chaque fonction du panneau lui-même.                                                                                                    |
| ERREUR PHASE             | Lorsque le panneau Triphasé est allumé, il effectue un contrôle sur la séquence cyclique cor-<br>recte de toutes les phases, si par hasard une connexion cyclique incorrecte a été établie, le<br>panneau lui-même passe en alarme indiquant "ERREUR PHASE" et inhibant chaque fonction<br>du panneau lui-même.                                                                                                    |

### **RECHERCHE DE PANNES**

En plus du guide de recherche de pannes dans la liste des alarmes, un guide pour identifier tout autre problème est également fourni ci-dessous.

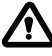

On suppose que le panneau a été correctement connecté à la ligne d'alimentation et que les électropompes ont été correctement connectées au panneau, comme décrit dans le manuel, et que tous les câbles et connexions fonctionnent.

| PROBLÈME                                                                                                    | SOLUTION                                                                                                    |
|----------------------------------------------------------------------------------------------------|----------------------------------------------------------------------------------------------------|
| Si une alarme se produit et qu'elle<br>n'est pas en auto-réinitialisation,<br>il faut effectuer la réinitialisation à<br>l'aide de la procédure suivante | <ul> <li>Appuyez sur la touche ()</li> <li>À ce stade, la partie alphanumérique de l'écran affichera le message<br/>demandant laquelle des deux électropompes en erreur vous voulez réinitialiser<br/>l'alarme (en supposant qu'il y a deux électropompes et en supposant que les<br/>deux sont en erreur).<br/>Message sur l'écran :</li> <li>POMPE1<br/>ERREUR EFFAC?</li> <li>Appuyez sur la touche () pour réinitialiser définitivement l'alarme.</li> <li>Si la deuxième électropompe est également en erreur, l'écran indiquera le<br/>message :<br/>POMPE2<br/>ERREUR EFFAC?</li> <li>Appuyez sur la touche () pour réinitialiser définitivement l'alarme.</li> </ul> |
|                                                                                                    | · Appuyez sur la couche · · · pour reinitialiser definitivement raidime.                                                                                                    |

Suivant ►

| Le panneau est en mode<br>automatique mais la pompe n'est<br>pas activée.                                                         | <ul> <li>Vérifier la bonne configuration des entrées IN1, IN2, MAX, MIN, COM et le<br/>TRANSDUCTEUR DE PRESSION réalisé dans le menu de configuration du mode<br/>de fonctionnement sélectionné.</li> <li>Vérifier le bon fonctionnement du flotteur ou du pressostat connecté aux<br/>entrées IN1, IN2, MAX, MIN, COM et du TRANSDUCTEUR DE PRESSION.</li> </ul>                                                                  |
|----------------------------------------------------------------------------------------------------|----------------------------------------------------------------------------------------------------|
| Lorsque la pompe démarre, le<br>panneau passe en alarme pour la<br>protection "COURANT MAX".                                      | <ul> <li>Vérifiez dans le menu CONFIG.POMPE X le réglage du courant maximum.</li> <li>Vérifiez le bon fonctionnement du moteur utilisé.</li> <li>Alarme pas d'Auto-réinitialisation.</li> </ul>                                                                                                    |
| Lorsque la pompe démarre, le<br>panneau passe en alarme pour la<br>protection "ERREUR COURAN".                                    | <ul> <li>Vérifiez le bon fonctionnement du moteur utilisé</li> <li>Vérifiez le bon fonctionnement du "TA" dans la carte électronique</li> <li>Vérifiez que le "TA" est correctement connecté dans la carte</li> <li>Alarme pas d'auto-réinitialisation</li> </ul>                                                                                                    |
| Lorsque la pompe démarre, le<br>panneau passe en alarme pour<br>marche à sec "DRY RUN".                                           | <ul> <li>Vérifier dans le menu CONFIG.POMPE X le réglage du minimum<br/>COSFI MIN ou CURR MIN en fonction de la logique d'arrêt sélectionnée.</li> <li>Vérifier, dans le modèle monophasé 230V ~, le dimensionnement correct du<br/>condensateur de démarrage.</li> <li>Vérifier dans le modèle triphasé 400V~, la rotation correcte de la pompe.</li> <li>Alarme Auto-réinitialisation (tentatives répétées REC TIME).</li> </ul> |
| Le panneau passe en alarme<br>"EXT ALARM" pour signaler une<br>anomalie externe.                                                  | <ul> <li>Vérifiez le niveau maximum d'eau atteint dans le réservoir de stockage à vider.</li> <li>Vérifiez le bon fonctionnement des pompes.</li> <li>Vérifiez toute autre situation d'alarme externe au niveau du panneau.</li> <li>Alarme Auto-réinitialisation.</li> </ul>                                                                                                    |
| Au démarrage de la pompe, le<br>panneau passe en protection pour<br>une alarme sur le transducteur de<br>pression "OPENCIRCUIT".  | <ul> <li>Vérifiez que le transducteur est correctement connecté ou que les câbles ne<br/>sont pas endommagés.</li> <li>Vérifiez l'état du transducteur.</li> <li>Alarme Auto-réinitialisation.</li> </ul>                                                                                                    |
| Au démarrage de la pompe, le<br>panneau passe en protection pour<br>une alarme sur le transducteur de<br>pression "SHORTCIRCUIT". | <ul> <li>Vérifiez que le transducteur n'est pas court-circuité ou que les câbles ne sont<br/>pas endommagés.</li> <li>Vérifiez l'état du transducteur.</li> <li>Alarme pas d'Auto-réinitialisation.</li> </ul>                                                                                                    |
| Lorsque la pompe démarre,<br>le panneau passe en alarme<br>pour la protection thermique<br>"MOT. PR. WAIT".                       | <ul> <li>Vérifiez le bon fonctionnement du protecteur thermique.</li> <li>Vérifiez le bon fonctionnement du moteur utilisé.</li> <li>Vérifiez la température de fonctionnement du moteur.</li> <li>Alarme Auto-réinitialisation pendant 5 tentatives.</li> </ul>                                                                                                    |
| Lorsque la pompe démarre,<br>le panneau passe en alarme<br>pour la protection thermique<br>"MOT. PR. ERR".                        | <ul> <li>Vérifiez le bon fonctionnement du protecteur thermique.</li> <li>Vérifiez le bon fonctionnement du moteur utilisé.</li> <li>Vérifiez la température de fonctionnement du moteur.</li> <li>Alarme pas d'Auto-réinitialisation après la 5e tentative, se réinitialise uniquement manuellement.</li> </ul>                                                                                                    |

| Lorsque la pompe démarre, le<br>panneau passe en alarme en raison<br>de l'absence d'eau "PAS D'EAU". | <ul> <li>Vérifiez le niveau d'eau dans le réservoir de stockage.</li> <li>Vérifiez l'état des flotteurs dans les entrées IN1, IN2, MAX, MIN, COM.</li> <li>Alarme Auto-réinitialisation.</li> </ul> |
|----------------------------------------------------------------------------------------------------|----------------------------------------------------------------------------------------------------|
| Lors du démarrage, le panneau                                                                        | <ul> <li>Uniquement pour panneau E TRI (triphasé)</li> <li>Vérifiez que les phases sont correctement connectées ou que les câbles</li></ul>                                                         |
| passe en alarme MANQUE PHASE                                                                         | d'alimentation ne sont pas endommagés.                                                                                                    |
| Lors du démarrage, le panneau                                                                        | <ul> <li>Uniquement pour panneau E TRI (triphasé)</li> <li>Vérifiez que les phases sont correctement connectées ou que les câbles</li></ul>                                                         |
| passe en alarme ERREUR PHASE                                                                         | d'alimentation ne sont pas endommagés.                                                                                                    |
| L'écran ne s'allume pas.                                                                             | <ul> <li>Vérifiez que le câble FLAT est correctement connecté.</li> <li>Vérifiez que le câble FLAT n'a pas été endommagé.</li> </ul>                                                                |

## MAINTENANCE

Le panneau E ne nécessite aucun type de maintenance ordinaire s'il est utilisé dans les limites d'utilisation et conformément aux instructions fournies dans ce manuel.

Les travaux de maintenance ou de réparation extraordinaires doivent être confiés à des centres d'assistance agréés.

N'utilisez que des pièces de rechange d'origine pour les réparations. Le fabricant décline toute responsabilité pour les dommages aux personnes, aux animaux ou aux choses dus à des interventions de maintenance effectuées par du personnel non autorisé ou avec des matériaux non originaux.

# **ÉLIMINATION**

Pour éliminer les pièces qui composent le panneau E, conformez-vous aux normes et lois en vigueur dans les pays où le groupe est utilisé. Ne dispersez pas les pièces polluantes dans l'environnement.

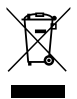

Élimination correcte des DEEE (DIRECTIVE 2012/19/UE)

# **DÉCLARATION DE CONFORMITÉ**

Nous déclarons, sous notre seule responsabilité, que le produit en question est conforme aux dispositions des Directives Communautaires suivantes, y compris les dernières modifications, et à la législation nationale relative à la transposition.

#### Directive Européenne 2014/35 UE

Compatibilité Électromagnétique 2014/30 UE et modifications ultérieures et conforme aux normes techniques suivantes : EN 61439-1, EN 55014-1, EN 61000-3-2, EN 61000-3-3

San Bonifacio, 01/03/2021

Pedrollo S.p.A. Le Président Silvano Pedrollo

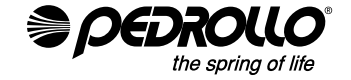

#### PEDROLLO S.p.A.

Via E. Fermi, 7 37047 – San Bonifacio (VR) - Italy Tel. +39 045 6136311 – Fax +39 045 7614663 e-mail: sales@pedrollo.com – www.pedrollo.com